# **Pharmacy Data Management**

# Version 1.0

# **User Manual**

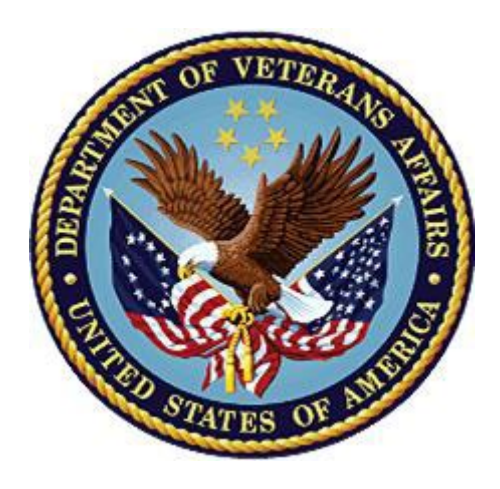

September 1997 (Revised September 2022)

**Department of Veterans Affairs (VA)** 

Office of Information and Technology (OIT)

## **Revision History**

| Date  | Revised Pages                                        | Patch<br>Number | Description                                                                                                    |
|-------|------------------------------------------------------|-----------------|----------------------------------------------------------------------------------------------------|
| 09/22 | 33, 34, 130, 131,<br>136                             | PSS*1*187       | <ul> <li>Paragraph added to section <u>1.3</u>: new code allows sites to mark drugs as NOT PARKABLE</li> <li>"D – NOT PARKABLE" added to DEA Special Handling Codes list in example 3 of section <u>1.3</u></li> <li>Update to Example 1 in section <u>1.12</u>: ONEVA PHARMACY FLAG details</li> <li>Paragraph added to section <u>1.12</u> for new field COPY INDICATION TO SIG</li> <li>Added the <u>Indication Usage Report</u> section</li> </ul>                                                                                    |
| 01/22 | 69                                                   | PSS*1*252       | <ul> <li>Updated section 1.3, enhancement to allow the user<br/>to edit the LAST LOCAL NDC and LAST CMOP<br/>NDC in the NDC BY OUTPATIENT SITE</li> <li>Updated Title page, Revision History, Table of<br/>Contents, and Footers.</li> </ul>                                                                                                    |
| 07/21 | i, 30                                                | PSS*1*247       | <ul> <li>Updated the description of <u>section 1.2.11</u> Manage<br/>Buprenophine Tx of Pain - VA Products</li> </ul>                                                                                                    |
| 11/20 | 30                                                   | PSS*1*246       | <ul> <li>Updated the description of <u>section 1.2.11</u> Manage<br/>Buprenorphine Tx of Pain Dosage Forms</li> <li>Updated Title page, Revision History, Table of<br/>Contents, Index, and Footers</li> <li>(Liberty ITS)</li> </ul>                                                                                                    |
| 08/20 | Title, i, ix, 3, 85,<br>92, 94, 100, 265,<br>Footers | PSS*1*245       | <ul> <li>Added new Medication Instruction Management<br/>menu option <u>Med Instruction Med Term Route</u><br/><u>Report</u></li> <li>Added new Medication Routes Management menu<br/>option <u>Med Instruction Med Term Route Report</u></li> <li>Added <u>1</u> in example 2 of section 1.7.1</li> <li>Added section 1.7.3</li> <li>Added <u>1</u> in example 1 of section 1.8.1</li> <li>Added section 1.8.4</li> <li>Updated Title page, Revision History, Table of<br/>Contents, Footers, and the Index<br/>(Liberty ITS)</li> </ul> |
| 07/20 | 71, 116, 119<br>Global                               | PSS*1*242       | Modified PDM adding new fields: OTHER MOST<br>COMMON INDICATION (#14.1), OTHER<br>LANGUAGE INDICATIONS (#14.2) to the<br>PHARMACY ORDERABLE ITEM (#50.7) file<br>Updated Title page, Revision History, and Footers<br>(REDACTED)                                                                                                    |
| 01/20 | Title, i-vii, 96                                     | PSS*1*240       | <ul> <li>Updated URL in <u>Example 1</u></li> <li>Updated Title page, Revision History, and Footers (Liberty ITS)</li> </ul>                                                                                                    |

| Date  | Revised Pages                            | Patch<br>Number | Description                                                                                                    |
|-------|------------------------------------------|-----------------|----------------------------------------------------------------------------------------------------|
| 01/19 | 104, 105, 106,<br>109, 111, 114 -<br>115 | PSS*1*187       | Added explanation and examples of the new<br>RESPIRATORY THERAPY DRUG? prompt under<br>the Edit Orderable Items [PSS EDIT ORDERABLE<br>ITEMS] option.<br>(REDACTED)                                                                                |
| 01/19 | 33, 78                                   | PSS*1*214       | Edit the NCPDP Quantity Multiplier to reflect 5<br>decimal places<br>Display message if all EPHARMACY BILLABLE<br>fields are blank<br>(REDACTED)                                                                                                   |
| 10/18 | i-vii, Title Page,<br>34                 | PSS*1*218       | <ul> <li>Updated title page to reflect month of release</li> <li>Description of added DEA, SPECIAL HDLG field value "K".</li> <li>Updated figure for PSS DRUG ENTER/EDIT help screen for the DEA,SPECIAL HDLG field</li> <li>(REDACTED)</li> </ul> |
| 08/18 | 68-71<br>77-78                           | PSS*1*227       | Added sections to describe DRUG file (#50) audit<br>notifications and price change history.<br>Described changes to the [PSS LOOK] option<br>resulting from DRUG file price changes.<br>(REDACTED)                                                 |
| 08/18 | 30-31                                    | PSS*1*219       | Added Information related to the new option<br>'Manage Buprenorphine Tx of Pain Dosage Forms'<br>[PSS BUPRENORPHINE DOSAGE FORMS].                                                                                                    |
| 03/18 | 20, 21                                   | PSS*1*211       | Modified the example for the noun/dosage report<br>in section1.2.5.<br>(N. Boston Analyst CTT & DM NDS Medications<br>Dosage Form)                                                                                                    |

| Date  | Revised Pages                                                                                                    | Patch<br>Number | Description                                                                                                    |
|-------|----------------------------------------------------------------------------------------------------|-----------------|----------------------------------------------------------------------------------------------------|
| 03/18 | Title Page,<br>Revision History,<br>TOC, 45, 99,<br>100, 103, 105,<br>and 107-110, 7-<br>10, 34, 35, 37,<br>40, 41,46, 59, 63,<br>65, 67-70, 72, 76,<br>77, 85, 88, 90-92,<br>96, 102, 107,<br>108, 110, 114,<br>115, 118-122,<br>124, 126, 127,<br>136, 138-140,<br>143-145, 150-<br>152, 154-157,<br>159, 161, 164-<br>166, 169, and<br>171 | PSS*1*204       | Updated the Title Page, Revision History, and<br>Table of Contents.<br>Modified PDM adding two new fields: MOST<br>COMMON INDICATION FOR USE (#14) and<br>INDICATIONS FOR USE (#13) to the PHARMACY<br>ORDERABLE ITEM (#50.7) file. These fields are<br>displayed as part of the Edit Orderable Items [PSS<br>EDIT ORDERABLE ITEMS] option.<br>Made formatting changes throughout the<br>document.<br>(REDACTED) |
| 02/18 | Title page<br>153-154                                                                                                    | PSS*1*178       | Updated title page to reflect month of release<br>Updated display for <i>Check PEPS Service Setup</i><br>option (REDACTED)                                                                                                    |
| 01/18 | 127                                                                                                    | PSS*1*212       | Updated Pharmacy System Parameters Edit option                                                                                                    |
| 05/17 | 4<br>80-81<br>82-85<br>129-134<br>136-137<br>197                                                                                                    | PSS*1*201       | Updated Pharmacy Data Management options<br>Updated Section 1.7.1 Medication Instruction File<br>Add/Edit<br>Updated Section 1.7.2 Medication Instruction File<br>Report<br>Updated Section 1.13.1 Standard Schedule Edit<br>Updated Section 1.13.2 Administration Schedule<br>File Report<br>Added/Modified Glossary Terms                                                                                      |
| 11/16 | 37-38, 41, 43-44,<br>49, 52, 55-56, 58,<br>66-67<br>73-75, 77                                                                                                    | PSS*1*200       | Updated Section 1.3 – Drug Enter/Edit<br>Updated Section 1.6 – PSSLOOK<br>Updated Section 1.6 – PSNLOOK<br>Updated Section 1.6 – PSNACT<br>(REDACTED)                                                                                                    |
| 10/16 | 65, 66                                                                                                    | PSS*1*193       | Updated Section 1.3 – Drug Enter/Edit.<br>(REDACTED)                                                                                                    |

| Date  | Revised Pages                                                                | Patch<br>Number | Description                                                                                                    |
|-------|------------------------------------------------------------------------------|-----------------|----------------------------------------------------------------------------------------------------|
| 08/16 | 32-34, 38-40, 49,<br>51, 53, 70-72,<br>100                                   | PSS*1*192       | Updated Title Page to current OI&T standards<br>Add fields to drug file for electronic billable<br>determination<br>Add field to drug file for sensitive diagnosis drug<br>(REDACTED)                                                                                                    |
| 06/16 | i-ix<br>11<br>40-41<br>43<br>49<br>72-73<br>121-122<br>123<br>144<br>146-147 | PSS*1*189       | Updated Revision History and Table of Contents.<br>Added MAXIMUM DAYS SUPPLY to example<br>Revised Section 1.3 - Drug Enter Edit Option<br>Added paragraph on Max days supply<br>Added Example 2: <i>Drug Enter/Edit</i> [PSS DRUG<br>ENTER/EDIT] Option (showing a maximum days<br>supply of 365)<br>Added MAXIMUM DAYS SUPPLY field in example<br>Added MAXIMUM DAYS SUPPLY field in example<br>Added MAXIMUM DAYS SUPPLY field in example<br>Added MAXIMUM DAYS SUPPLY field in example<br>for [PSS LOOK] option<br>Added example 4 for PSNLOOK option. This<br>option will display the MAXIMUM DAYS SUPPLY<br>field<br>Added example 5 for PSNACT option. This option<br>will display the MAXIMUM DAYS SUPPLY field<br>Updated Section 1.9.2 Dispense Drug/Orderable<br>Item Maintenance<br>Added documentation to Section 1.13, Standard<br>Schedule Edit; Schedule Edit – Inactivate. Added<br>Example: Inactive Administration Schedule<br>Added documentation to Section 1.13.2 -<br>Administration Schedule File Report.<br>Added inactivation date for IV Additive<br>Added inactivation date for IV Additive<br>Added new rule regarding IV solutions<br>Added new rule regarding IV solutions<br>Added new rule regarding IV solutions<br>Added new rule regarding IV solutions<br>Added new rule regarding IV solutions matched to<br>an Orderable. Added Example: Exclusion of<br>duplicate volumes within an Orderable Item<br>(REDACTED) |
| 03/16 | i-viii,<br>44, 87, 88, 89, 96<br>62-63<br>89-96<br>97-98<br>105-108          | PSS*1*191       | Updated TOC<br>Added HIGH RISK/HIGH ALERT and PROMPT<br>FOR REMOVAL IN BCMA to several example<br>screens.                                                                                                    |

| Date | Revised Pages | Patch<br>Number | Description                                                                                                    |
|------|---------------|-----------------|----------------------------------------------------------------------------------------------------|
|      |               |                 | Added Prompt for Removal in BCMA prompt information to Section 1.3 <i>Drug Enter/Edit</i> [PSS DRUG ENTER/EDIT].                                                                                                    |
|      |               |                 | Added PROMPT FOR REMOVAL IN BCMA<br>information, HIGH RISK/HIGH ALERT prompt<br>(from PSS*1*172) and added example 1<br>(PSS*1*191 Post-Install Report) to section 1.9.1<br>Edit Orderable Items.                                                                    |
|      |               |                 | Added PROMPT FOR REMOVAL IN BCMA<br>information, HIGH RISK/HIGH ALERT prompt<br>(from PSS*1*172) to 1.9.2. Dispense<br>Drug/Orderable Item Maintenance.                                                                                                    |
|      |               |                 | Added PSS*1*191 enhancement information to<br>section 1.9.6, Reports for Medications Requiring<br>Removal (MRR): Orders for MRRs with Removal<br>Properties, Orderable Items that Require Removal<br>Report, and Orderable Items Report for High<br>Risk/High Alert. |
|      |               |                 | (REDACTED)                                                                                                    |

| 03/14 | All                                                                                       | PSS*1*161 | Renumbered all pages                                                                                                    |
|-------|-------------------------------------------------------------------------------------------|-----------|----------------------------------------------------------------------------------------------------|
|       | i-vi, vii-viii,                                                                           |           | Update TOC                                                                                                    |
|       | 1, 3, 5-10, 12-18,<br>20, 22, 24-30,                                                      |           | Corrected menu option display text format throughout document                                                                                                    |
|       | 32-37, 39, 40, 41,<br>44, 46, 48, 49,                                                     |           | Added the numbers for all file and field entries throughout document                                                                                                    |
|       | 52, 54-58, 62, 63,<br>66-70, 72, 73, 75,<br>77, 78, 83-90, 93,<br>94, 97-100,<br>102-110, |           | Added Lookup Dosing Check Info for Drug [PSS<br>DRUG DOSING LOOKUP] Option and Drug<br>Names with Trailing Spaces Report [PSS<br>TRAILING SPACES REPORT] Option to the PDM<br>menu [PSS MGR] structure |
|       | 119-126,<br>128-130,<br>132-135.                                                          |           | Added <i>Enable/Disable Dosing Order Checks</i> [PSS<br>DOSING ORDER CHECKS] Option to the stand-<br>alone menu options                                                                                |
|       | 138-140,<br>145-150, 154,                                                                 |           | Added section 1.2.9 <i>Lookup Dosing Check Info for</i><br><i>Drug</i> [PSS DRUG DOSING LOOKUP] Option                                                                                                 |
|       | 158, 170, 171,                                                                            |           | Removed section on daily dose range check                                                                                                    |
|       | 221-222                                                                                   |           | Removed daily dose range check information from section 1.13.1                                                                                                    |
|       |                                                                                           |           | Added PSS*1*160 enhancement information to<br>section 1.13.1                                                                                                    |
|       |                                                                                           |           | Added PSS*1*173 reference regarding MOCHA server display to section 1.20.1                                                                                                    |
|       |                                                                                           |           | Added PSS*1*160 enhancement information to<br>section 1.13.2. Added Exclude from All Dose<br>Checks and Exclude from Daily Dose Check                                                                  |
|       |                                                                                           |           | Added Domain Name Service for MOCHA server information to section 1.20.1                                                                                                    |
|       |                                                                                           |           | Added 1.24.4 <i>Enable/Disable Dosing Order</i><br><i>Checks</i> [PSS DOSING ORDER CHECKS] Option<br>section                                                                                           |
|       |                                                                                           |           | All Stand-Alone Menu Items section is now 1.24.5                                                                                                    |
|       |                                                                                           |           | Added <i>Enable/Disable Dosing Order Checks</i> [PSS DOSING ORDER CHECKS] option to section 1.24.4                                                                                                    |
|       |                                                                                           |           | Added Note: The Dosage Checks are exported as turned ON in patch PSS*1*160                                                                                                    |
|       |                                                                                           |           | Removed incorrectly attributed Patch from 1/13<br>Revision History entry                                                                                                    |
|       |                                                                                           |           | Corrected formatting, typographical, and spelling errors                                                                                                    |
|       |                                                                                           |           | Corrected File number for CREATE POSSIBLE DOSAGE field                                                                                                    |
|       |                                                                                           |           | Removed un-needed screen captures                                                                                                    |
|       |                                                                                           |           | Corrected File references                                                                                                    |

| Date  | Revised Pages                                                                                                | Patch<br>Number          | Description                                                                                                    |
|-------|----------------------------------------------------------------------------------------------------|--------------------------|----------------------------------------------------------------------------------------------------|
|       |                                                                                                    |                          | Removed references to Test Accounts<br>Updated Glossary<br>Updated Index<br>(REDACTED)                                                                                                    |
| 12/13 | i-vi, 4, 44j-44l<br>102g-102h,<br>103-104,<br>105,<br>152-153,<br>204-206                                    | PSS*1*172                | New High Risk/High Alert functionality added to<br>Pharmacy Orderable Item File<br>New Infusion Instruction Management functionality<br>added to Pharmacy Data Management Option<br>Renumbered pages<br>Updated Glossary<br>Updated Index<br>(REDACTED)                                                                                                    |
| 11/13 | i-iv, v-vi,<br>26a-26b,<br>102a-102f                                                                         | PSS*1*174                | Update TOC<br>Identical additives and solutions<br>Additive and Generic Drug Distinction<br>Additive and Generic Drug Distinction, Solution<br>Strength, and Quick Codes<br>Additive Strength                                                                                                    |
| 01/13 | i - vi, 4 - 4a, 26 –<br>26b, 100 - 100b,<br>101a – 101b,<br>102a – 102f, 103,<br>104-104d, 105,<br>205 - 208 | PSS*1*164 &<br>PSS*1*169 | Added REQuest Change to Dose Unit example to<br>the Request Change Dose Unit section.<br>Added note to Check PEPS Services Setup<br>section.<br>Added check options to the Vendor Database<br>Reachable; Enhanced Order Checks Executed<br>example.<br>Added Print Interface Data File option<br>Added Section 1.21 Inpatient Drug Management<br>as this information was missing from patch<br>PSS*1*146 release.<br>Added Section 1.22 Check Drug Interaction option<br>Added Find Unmapped Local Possible Dosages<br>option<br>Updated the heading number for the Stand-Alone<br>Menu Options section this was previously 1.21<br>and is now 1.23.<br>Updated Index<br>(REDACTED) |
| 06/12 | i, ii, iii, 3-4, 4a –<br>4b, 44c, 44ib,<br>44j, 105                                                          | PSS*1*146                | New sub-menu named Inpatient Drug<br>Management [PSS INP MGR]. Enter/Edit dosages<br>Additive Solution enhancement.<br>(REDACTED)                                                                                                    |

| Date  | Revised Pages                                                                                                    | Patch<br>Number          | Description                                                                                                    |
|-------|----------------------------------------------------------------------------------------------------|--------------------------|----------------------------------------------------------------------------------------------------|
| 01/12 | i, ii, iii, 27, 44ia –<br>44ib, 89                                                                                                    | PSS*1*156                | New multiple named Outpatient Pharmacy<br>Automation Interface (OPAI) in the DRUG file<br>(#50) sub-file (#50.0906).<br>(REDACTED)                                                                                                    |
| 12/11 | i, ii, iii, 38-40b,<br>62d-64d                                                                                                    | PSS*1*159                | Updated screens. Updated the Edit Orderable<br>Items option for the default medication route. Due<br>to data being moved, pages 62e and 62f have<br>been removed.<br>(REDACTED)                                                                                                    |
| 08/11 | i-iii, 101- 101b,<br>102                                                                                                    | PSS*1*163                | <ul> <li>Updated the Schedule/Reschedule Check PEPS<br/>Interface section</li> <li>Updated overview of Schedule/Reschedule<br/>Check PEPS Interface</li> <li>Updated the Schedule/Reschedule Check<br/>PEPS Interface example</li> <li>Added a warning regarding the DEVICE FOR<br/>QUEUED JOB OUTPUT field</li> <li>Added a blank page for two-sided copying<br/>(REDACTED)</li> </ul>                                                                                                    |
| 04/11 | i-iii, 3-4b, 7-16b,<br>44d-j, 114, 118,<br>121, 129, 137,<br>204-206                                                                                                    | PSS*1*155                | Utilized three new fields that were added to the VA<br>PRODUCT file (#50.68) with PSN*4*261. The<br>fields are used during the Match/Rematch process<br>of the <i>Drug Enter/Edit</i> [PSS DRUG ENTER/EDIT]<br>and the <i>Enter/Edit Dosages</i> [PSS EDIT<br>DOSAGES] options to determine whether possible<br>dosages should be auto-created for supra-<br>therapeutic drugs.<br>Retired the <i>Auto Create Dosages</i> [PSS DOSAGE<br>CONVERSION] option and removed the option<br>from the <i>Dosages</i> [PSS DOSAGES<br>MANAGEMENT] menu. Updated Index.<br>(REDACTED) |
| 04/11 | i, ii, iii, added iv,<br>v; changed 3, 4,<br>45, 46; added<br>46a-46d, re-<br>numbered all<br>sections starting<br>on page 87 and<br>ending with page<br>106; changed<br>page. 89; added<br>90e and 90f;<br>changed 99-106;<br>added 106a-b; | PSS*1*136 &<br>PSS*1*117 | <ul> <li>Besides the developer's changes, this document incorporates the comments from REDACTED and colleagues for the PRE functionality included with patch PSS*1*117 (a combined patch with PSS*1*136).</li> <li>Sections changed are: <ul> <li>Changed overview of menu item descriptions to match application</li> <li>Changed menu item description named <i>Drug Interaction Management</i> to <i>Order Check Management</i> and changed text</li> <li>Changed submenu item <i>Enter/Edit Local Drug Interaction</i> [PSS-INTERACTION-</li> </ul> </li> </ul>          |

| Date  | Revised Pages                                                                    | Patch<br>Number | Description                                                                                                    |
|-------|----------------------------------------------------------------------------------|-----------------|----------------------------------------------------------------------------------------------------|
|       | deleted 107-112;<br>changed 151,<br>153, 154; added<br>154a-b; updated<br>index; |                 | <ul> <li>LOCAL-ADD] to <i>Request Changes to</i><br/><i>Enhanced Order Check Databas</i>e. [PSS<br/>ORDER CHECK CHANGES] and changed<br/>text.</li> <li>Changed example in <i>Report of Locally</i><br/><i>Entered Interactions</i> option</li> <li>Section deleted:</li> <li>Deleted <i>Enhanced Order Checks Setup</i><br/><i>Menu</i> and all its sub-menu items (<i>Find</i><br/><i>Unmapped Local Medication Routes; Map</i><br/><i>Local Medication Route to Standard;</i><br/><i>Medication Route Mapping Report;</i><br/><i>Medication Route File Enter/Edit; Medication</i><br/><i>Route Mapping History Report; Request</i><br/><i>Change to Standard Medication Route; Find</i><br/><i>Unmapped Local Possible Dosages; Map</i><br/><i>Local Possible Dosages; Local Possible</i><br/><i>Dosages Report; Strength Mismatch Report;</i><br/><i>Enter/Edit Dosages; Request Change to Dose</i><br/><i>Unit; Mark PreMix Solutions; IV Solution</i><br/><i>Report; Administration Schedule File Report;</i><br/><i>Medication Instruction File Report</i>)</li> <li>The deleted Enhanced Order Checks Setup Menu<br/>and its submenus is replaced by the following<br/>addition:</li> <li>Added <i>PEPS Services</i> menu and its</li> </ul> |
|       |                                                                                  |                 | submenus: Check Vendor Database Link;<br>Check PEPS Services Setup; and<br>Schedule/Reschedule PEPS Interface                                                                                                    |
|       |                                                                                  |                 | Added a heading for <b>Stand-Alone Menu Options</b><br>with the description for the Enable/Disable Vendor<br>Database Link option and a short description for<br>the Other Language Translation Setup option.<br>Added definitions in the glossary for PECS and<br>PEPS, and updated the index.<br>(REDACTED)                                                                                                    |
| 04/11 | i-ii, 38, 40, 62d-f,<br>64, 64a                                                  | PSS*1*153       | Renamed the MED ROUTE field (#.06) of the<br>PHARMACY ORDERABLE ITEM file (#50.7) to be<br>DEFAULT MED ROUTE. Provided the ability to<br>print the POSSIBLE MED ROUTES multiple on <i>the</i><br><i>Default Med Route For OI Report</i> [PSS DEF MED<br>ROUTE OI RPT] option.<br>(REDACTED)                                                                                                    |

| Date  | Revised Pages                                                    | Patch<br>Number | Description                                                                                                    |
|-------|------------------------------------------------------------------|-----------------|----------------------------------------------------------------------------------------------------|
| 02/11 | i, 63                                                            | PSS*1*142       | Added functionality to denote the default med<br>route for IV orders in the selection list in CPRS if<br>all of the orderable items on the order have the<br>same default med route defined. Updated TOC.<br>Released with CPRS version 28.<br>(REDACTED)                                                                                                    |
| 06/10 | i, iii, 84, 84a-84b,<br>203, 205-206                             | PSS*1*143       | Added new Schedule Validation Requirements.<br>Updated Index.<br>(REDACTED)                                                                                                    |
| 02/10 | iii-iv, 3-4, 44a-d,<br>47-48, 61-62d,<br>89-90b, 112,<br>203-206 | PSS*1*147       | Described new process for requesting changes to<br>Standard Medication Routes and the New Term<br>Rapid Turnaround (NTRT) process;<br>Added <i>IV Additive/Solution Reports</i> menu, with<br>suboptions<br><i>IV Solution Report</i> option and <i>V Additive Report</i><br>[PSS IV ADDITIVE REPORT] option<br>Added <i>Default Med Route for OI Report</i> option to<br>the <i>Medication Routes Management</i> menu.(this<br>change was made but not documented with<br>PSS*1*140)<br>Updated <i>Drug Enter/Edit</i> option to display<br>NUMERIC DOSE and DOSE UNIT fields defined<br>for Local Possible Dosage<br>Updated the Drug Enter/Edit option display to<br>include the new ADDITIVE FREQUENCY field<br>Updated Table of Contents and Index<br>(REDACTED) |
| 10/09 | i, 64a-b, 65, 65a-<br>b, 66                                      | PSS*1*141       | Added ASSOCIATED IMMUNIZATION field to <i>Edit</i><br><i>Orderable Items</i> option and <i>Dispense</i><br><i>Drug/Orderable Item Maintenance</i> option.<br>Reorganized content within sections to<br>accommodate new information.<br>(REDACTED)                                                                                                    |
| 08/09 | iii-iv, 53,<br>62a-b, 63, 81,<br>203                             | PSS*1*140       | Added DEFAULT MED ROUTE FOR CPRS field<br>and <i>Default Med Route For OI Report</i> [PSS DEF<br>MED ROUTE OI RPT] option for the enhancement<br>of default medication route being defined for an<br>orderable item.<br>(REDACTED)                                                                                                    |
| 07/09 | 27-34                                                            | PSS*1*131       | Added explanations of DEA special handling code<br>U for sensitive drug.<br>(REDACTED)                                                                                                    |

| Date  | Revised Pages | Patch<br>Number | Description                                                                                                    |
|-------|---------------|-----------------|----------------------------------------------------------------------------------------------------|
| 05/09 | 81            | PSS*1*137       | Added Automate CPRS Refill field to the<br><i>Pharmacy System Parameters Edit</i> [PSS MGR]<br>option.<br>(REDACTED)                                                                                                    |
| 02/09 | All           | PSS*1*129       | <ul> <li>Pages renumbered to accommodate added pages.</li> <li>Pharmacy Reengineering (PRE) V.0.5 Pre-Release.</li> <li>Restructured Pharmacy Data Management menu: <ul> <li>Grouped related options under the following new sub-menus: Drug Text Management, Medication Instruction Management, Medication Routes Management, and Standard Schedule Management</li> <li>Added temporary Enhanced Order Checks Setup Menu</li> <li>Added the following options: Find Unmapped Local Medication Routes, Find Unmapped Local Possible Dosages, Map Local Medication Route to Standard, Map Local Possible Dosages, Mark PreMix Solutions, Request Change to Dose Unit, and Request Change to Standard Medication Route</li> <li>Added the following reports: Administration Schedule File Report, IV Solution Report, Local Possible Dosages Report, Medication Instruction File Report, Medication Route Mapping Report, Medication Route Mapping History Report, and Strength Mismatch Report</li> <li>Updated Table of Contents, Index, and Glossary (REDACTED)</li> </ul> </li> </ul> |
| 09/97 |               |                 | Original Release of User Manual                                                                                                    |

## **Table of Contents**

| Introduction | n                                                   | 1   |
|--------------|-----------------------------------------------------|-----|
| Chapter On   | e: Pharmacy Data Management Options                 |     |
| 1.1          | CMOP Mark/Unmark (Single drug)                      |     |
| 1.2          | Dosages                                             |     |
| 1.2          | 1 Auto Create Dosages                               |     |
| 1.2          | .2 Dosage Form File Enter/Edit                      |     |
| 1.2          | .3 Enter/Edit Dosages                               |     |
| 1.2          | .4 Most Common Dosages Report                       |     |
| 1.2          | .5 Noun/Dosage Form Report                          |     |
| 1.2          | .6 Review Dosages Report                            |     |
| 1.2          | .7 Local Possible Dosages Report                    |     |
| 1.2          | .8 Request Change to Dose Unit                      |     |
| 1.2          | .9 Lookup Dosing Check Info for Drug                |     |
| 1.2          | .10 Drug Names with Trailing Spaces Report          |     |
| 1.2          | .11 Manage Buprenorphine Tx of Pain - VA Products   |     |
| 1.3          | Drug Enter/Edit                                     |     |
| 1.3          | .1 Drug File Audits                                 |     |
| 1.4          | Order Check Management                              |     |
| 1.4          | .1 Request Changes to Enhanced Order Check Database | 73  |
| 1.4          | .2 Report of Locally Entered Interactions           |     |
| 1.5          | Electrolyte File (IV)                               |     |
| 1.6          | Lookup into Dispense Drug File                      | 77  |
| 1.7          | Medication Instruction Management                   | 81  |
| 1.7          | .1 Medication Instruction File Add/Edit             | 81  |
| 1.7          | .2 Medication Instruction File Report               | 86  |
| 1.7          | .3 Med Instruction Med Term Route Report            |     |
| 1.8          | Medication Routes Management                        |     |
| 1.8          | .1 Medication Route File Enter/Edit                 |     |
| 1.8          | .2 Medication Route Mapping Report                  |     |
| 1.8          | .3 Medication Route Mapping History Report          |     |
| 1.8          | .4 Med Instruction Med Term Route Report            |     |
| 1.8          | .5 Request Change to Standard Medication Route      |     |
| 1.8          | .6 Default Med Route for OI Report                  | 103 |
| 1.9          | Orderable Item Management                           | 104 |
| 1.9          | .1 Edit Orderable Items                             | 104 |
| 1.9          | .2 Dispense Drug/Orderable Item Maintenance         | 117 |
| 1.9          | .3 Orderable Item/Dosages Report                    | 120 |
| 1.9          | .4 Patient Instructions Report                      | 123 |
| 1.9          | .5 Orderable Item Report                            | 124 |
| 1.9          | .6 Reports for Medications Requiring Removal (MRR)  | 127 |
| 1.9          | .7 Indication Usage Report                          | 130 |
| 1.10         | Formulary Information Report                        | 132 |
| 1.11         | Drug Text Management                                |     |
| 1.1          | 1.1 Drug Text Enter/Edit                            |     |
| 1.1          | 1.2 Drug Text File Report                           | 135 |
| 1.12         | Pharmacy System Parameters Edit                     |     |
| 1.13         | Standard Schedule Management                        |     |
| l.l.         | 3.1 Standard Schedule Edit                          | 138 |
| 1.1.         | 3.2 Administration Schedule File Report             |     |
| 1.14         | Synonym Enter/Edit                                  | 149 |
| 1.15         | Controlled Substances/PKI Reports                   |     |
| 1.10         | Send Enure Drug File to External Interface          |     |
| 1.1/         | IV Additive Depart                                  | 150 |
| 1.1          | 1     IV Audiuve Keport                             |     |
| 1.1          | <ul> <li>1.2 IV Solution Report</li></ul>           | 153 |
| 1.1          | /.5 Mark PreMix Solutions                           | 155 |
| 1.18         | warning Bunder                                      |     |
| 1.19         | warning wapping                                     | 160 |

|                                                                                                    | harmacy Enterprise Product System (PEPS) Services Menu                                                                                                    |                                                                                                    |
|----------------------------------------------------------------------------------------------------|----------------------------------------------------------------------------------------------------|----------------------------------------------------------------------------------------------------|
| 1.20.1                                                                                                    | Check Vendor Database Link                                                                                                    |                                                                                                    |
| 1.20.2                                                                                                    | Check PEPS Services Setup                                                                                                    |                                                                                                    |
| 1.20.3                                                                                                    | Schedule/Reschedule Check PEPS Interface                                                                                                    |                                                                                                    |
| 1.20.4                                                                                                    | Print Interface Data File                                                                                                    |                                                                                                    |
| 1.21 1                                                                                                    | npatient Drug Management                                                                                                    |                                                                                                    |
| 1.21.1                                                                                                    | ADditives File                                                                                                    |                                                                                                    |
| 1.21.2                                                                                                    | Dispense Drug Fields                                                                                                    |                                                                                                    |
| 1.21.3                                                                                                    | Edit Cost Date                                                                                                    |                                                                                                    |
| 1.21.4                                                                                                    | Edit Cost Data<br>EDit Drug Cost (IV)                                                                                                    |                                                                                                    |
| 1.21.5                                                                                                    | MARk/Unmark Dispense Drugs For Unit Dose                                                                                                    | 169                                                                                                    |
| 1.21.0                                                                                                    | PRimary Solution File (IV)                                                                                                    | 169                                                                                                    |
| 1.22                                                                                                    | The Charge Interaction                                                                                                    |                                                                                                    |
| 1.23 I                                                                                                    | nfusion Instruction Management                                                                                                    |                                                                                                    |
| 1.23.1                                                                                                    | Infusion Instructions Add/Edit                                                                                                    |                                                                                                    |
| 1.23.2                                                                                                    | Infusion Instructions Report                                                                                                    |                                                                                                    |
| 1.24 S                                                                                                    | tand-Alone Menu Options                                                                                                    |                                                                                                    |
| 1.24.1                                                                                                    | Enable/Disable Vendor Database Link                                                                                                    |                                                                                                    |
| 1.24.2                                                                                                    | Other Language Translation Setup                                                                                                    |                                                                                                    |
| 1.24.3                                                                                                    | Find Unmapped Local Possible Dosages                                                                                                    |                                                                                                    |
| 1.24.4                                                                                                    | Enable/Disable Dosing Order Checks                                                                                                    |                                                                                                    |
| 1.24.5                                                                                                    | All Stand-Alone Menu Items                                                                                                    |                                                                                                    |
| <b>Chapter Two:</b>                                                                                                    | Understanding Dosages                                                                                                    |                                                                                                    |
| 2.1 F                                                                                                    | ossible Dosages                                                                                                    |                                                                                                    |
| 2.2 I                                                                                                    | ocal Possible Dosages                                                                                                    | 100                                                                                                    |
| 2.2 1                                                                                                    |                                                                                                    |                                                                                                    |
| 2.2 I<br>2.3 F                                                                                                    | ossible Dosages and Local Possible Dosages                                                                                                    |                                                                                                    |
| 2.2 E<br>2.3 F<br>2.4 N                                                                                                    | ossible Dosages and Local Possible Dosages<br>Iulti-Ingredient Drugs                                                                                                    |                                                                                                    |
| 2.2 L<br>2.3 F<br>2.4 M<br>Chapter Three                                                                                                    | ossible Dosages and Local Possible Dosages<br>Multi-Ingredient Drugs                                                                                                    |                                                                                                    |
| 2.2 L<br>2.3 F<br>2.4 M<br>Chapter Three<br>3.1 C                                                                                                    | ossible Dosages and Local Possible Dosages<br>Multi-Ingredient Drugs<br><b>: Creating the Sig</b><br>Creating the Sig                                                                                                    |                                                                                                    |
| 2.2 L<br>2.3 F<br>2.4 M<br>Chapter Three<br>3.1 C<br>3.2 S                                                                                                    | ossible Dosages and Local Possible Dosages<br>Multi-Ingredient Drugs<br><b>: Creating the Sig</b><br>Creating the Sig<br>IG Formulas (Visual)                                                                                                    | 190<br>193<br>195<br><b>197</b><br>197<br>198                                                                                                    |
| 2.2 L<br>2.3 F<br>2.4 M<br>Chapter Three<br>3.1 C<br>3.2 S<br>3.3 S                                                                                                    | ossible Dosages and Local Possible Dosages<br>Multi-Ingredient Drugs<br><b>: Creating the Sig</b><br>Creating the Sig<br>IG Formulas (Visual)<br>IG Formulas                                                                                                    | 190<br>193<br>195<br><b>197</b><br>197<br>198<br>199                                                                                                    |
| 2.2 I<br>2.3 F<br>2.4 M<br>Chapter Three<br>3.1 C<br>3.2 S<br>3.3 S<br>3.3.1                                                                                                    | ossible Dosages and Local Possible Dosages                                                                                                    | 190<br>193<br>195<br>197<br>197<br>                                                                                                    |
| 2.2 I<br>2.3 F<br>2.4 M<br>Chapter Three<br>3.1 C<br>3.2 S<br>3.3 S<br>3.3.1<br>Glossary                                                                                                    | ossible Dosages and Local Possible Dosages                                                                                                    | 193<br>193<br>195<br><b>197</b><br>197<br>197<br>198<br>199<br>199<br>199<br><b></b>                                                                                                    |
| 2.2 I<br>2.3 F<br>2.4 M<br>Chapter Three<br>3.1 C<br>3.2 S<br>3.3 S<br>3.3.1<br>Glossary<br>Appendix A: C                                                                                      | Ossible Dosages and Local Possible Dosages                                                                                                    | 190<br>193<br>195<br>197<br>197<br>198<br>199<br>199<br>204<br>204<br>208                                                                                                    |
| 2.2 I<br>2.3 F<br>2.4 M<br>Chapter Three<br>3.1 C<br>3.2 S<br>3.3 S<br>3.3.1<br>Glossary<br>Appendix A: C<br>Appendix B: C                                                                     | ossible Dosages and Local Possible Dosages                                                                                                    | 190<br>193<br>195<br>197<br>197<br>197<br>198<br>199<br>199<br>204<br>208<br>220                                                                                                    |
| 2.2 I<br>2.3 F<br>2.4 M<br>Chapter Three<br>3.1 C<br>3.2 S<br>3.3 S<br>3.3.1<br>Glossary<br>Appendix A: C<br>Appendix B: C<br>Appendix C: A                                                    | ossible Dosages and Local Possible Dosages                                                                                                    | 190<br>193<br>193<br>195<br><b>197</b><br>197<br>198<br>199<br>199<br><b>204</b><br><b>204</b><br><b>208</b><br><b>208</b><br><b>208</b><br><b>208</b><br><b>208</b><br><b>208</b><br><b>208</b><br><b>208</b><br><b>208</b><br><b>208</b><br><b>208</b><br><b>208</b><br><b>208</b><br><b>208</b><br><b>208</b><br><b>208</b><br><b>208</b><br><b>208</b><br><b>209</b> |
| 2.2 I<br>2.3 F<br>2.4 M<br>Chapter Three<br>3.1 C<br>3.2 S<br>3.3 S<br>3.3.1<br>Glossary<br>Appendix A: C<br>Appendix B: C<br>Appendix C: A                                                    | ossible Dosages and Local Possible Dosages<br>Multi-Ingredient Drugs<br>Creating the Sig<br>IG Formulas (Visual)<br>IG Formulas<br>Simple Possible Dosages<br>Convertible Dosage Form/Unit Combinations<br>Driginal Drug Text File Entries Combinations<br>Administration Schedules - Spanish Translations<br>Dosage Forms - Spanish Translations | 190<br>193<br>195<br>197<br>197<br>197<br>198<br>199<br>204<br>208<br>220<br>222<br>230                                                                                                    |
| 2.2 I<br>2.3 F<br>2.4 M<br>Chapter Three<br>3.1 C<br>3.2 S<br>3.3 S<br>3.3.1<br>Glossary<br>Appendix A: C<br>Appendix B: C<br>Appendix C: A<br>Appendix D: I<br>Appendix E: I                  | ossible Dosages and Local Possible Dosages                                                                                                    | 190<br>193<br>193<br>195<br><b>197</b><br>197<br>198<br>199<br>199<br><b>204</b><br><b>208</b><br><b>220</b><br><b>222</b><br><b>230</b><br><b>241</b>                                                                                                    |
| 2.2 I<br>2.3 F<br>2.4 M<br>Chapter Three<br>3.1 C<br>3.2 S<br>3.3 S<br>3.3.1<br>Glossary<br>Appendix A: C<br>Appendix B: C<br>Appendix C: A<br>Appendix D: I<br>Appendix E: I<br>Appendix F: M | ossible Dosages and Local Possible Dosages                                                                                                    | 190<br>193<br>195<br>197<br>197<br>197<br>198<br>199<br>199<br>204<br>208<br>220<br>222<br>230<br>241<br>249                                                                                                    |

## List of Tables

| Table 1: Values                                          |     |
|----------------------------------------------------------|-----|
| Table 2: DAW Code                                        |     |
| Table 3: CS Federal Schedule                             |     |
| Table 4: Values for the DRUG file and VA PRODUCT file    |     |
| Table 5: Possible Med Routes                             | 103 |
| Table 6: Glossary                                        | 204 |
| Table 7: Convertible Dosage Form/Unit Combinations       | 208 |
| Table 8: Original Drug Text File Entries Combinations    | 220 |
| Table 9: Administration Schedules - Spanish Translations | 222 |

| Table 10: Dosage Forms - Spanish Translations            | 230 |
|----------------------------------------------------------|-----|
| Table 11: Local Possible Dosages - Spanish Translations  | 241 |
| Table 12: Medication Instructions - Spanish Translations | 249 |
| Table 13: Medication Routes – Spanish Translations       | 271 |

## List of Figures

| Figure 1: Example 1: User selects single medication route                               | 96   |
|-----------------------------------------------------------------------------------------|------|
| Figure 2: Example 2: User selects all medication routes                                 | 97   |
| Figure 3: Example: Orders for MRRs with Removal Properties [PSS MRR ORDERS DIAGNOSTIC R | RPT] |
| Option                                                                                  | 128  |
| Figure 4: Diagram A                                                                     | 183  |
| Figure 5: Diagram B                                                                     | 184  |
| Figure 6: Diagram C                                                                     | 185  |
| Figure 7: Diagram D                                                                     | 187  |
| Figure 8: Diagram E                                                                     | 189  |
| Figure 9: Diagram F                                                                     | 190  |
| Figure 10: Diagram G                                                                    | 191  |
| Figure 11: Diagram H                                                                    | 193  |
| Figure 12: Diagram I                                                                    | 194  |
| Figure 13: Diagram J                                                                    | 195  |
| Figure 14: Diagram K                                                                    | 196  |
| Figure 15: Formula Symbols                                                              | 197  |
| Figure 16: SIG Formulas (Visual)                                                        | 198  |
| Figure 17: Simple Possible Dosage Formula                                               | 199  |
| Figure 18: Example: Simple Possible Dosage                                              | 200  |
| Figure 19: Example: Simple Possible Dosage                                              | 200  |
| Figure 20: Example: Local Possible Dosage                                               | 201  |
| Figure 21: Table Demonstrating Complex Local Possible Dosage Follows                    | 202  |
| Figure 22: Example 1: Complex Local Possible Dosage                                     | 203  |
| <b>o i i o</b>                                                                          |      |

# Introduction

Pharmacy Data Management (PDM) provides tools for managing Pharmacy data. It includes tools for creating Pharmacy Orderable Items and maintaining files necessary for the Computerized Patient Record System (CPRS). PDM consolidates tools for managing the various Pharmacy software products. It provides Pharmacy Supervisors, in one location, the capability to enter and edit data from the local DRUG file (#50) for all Pharmacy related packages. PDM now allows users to enter medication instruction components (e.g., dosage, noun, verb, expansion) in a language other than English. However, at this time, the Patient Medication Information Sheets only allow patient data to be in English or Spanish.

The PDM user manual is designed to acquaint the user with the various PDM options and offer specific guidance on the maintenance and use of the PDM package. Documentation concerning the PDM package, including any subsequent change pages affecting this documentation, can be found at the VistA documentation library.

Notations that will be used consistently throughout this PDM user manual are outlined below.

- Menu options will be italicized. Example: The *Drug Enter/Edit* option permits you to enter or edit a drug.
- Screen prompts will be denoted with quotation marks around them. Example: the "select drug" prompt will display next.
- Responses in bold face indicate user input. Example: DRUG INTERACTION SEVERITY: CRITICAL
- Text centered between bent parentheses represents a keyboard key that needs to be pressed in order for the system to capture a user response or move the cursor to another field.

<Enter> indicates that the Enter key (or Return key on some keyboards) must be pressed. Example: Type Y for Yes or N for No and press <Enter>

<Tab> indicates that the Tab key must be pressed. Example: Press <Tab> to move the cursor to the next field.

- Indicates especially important or helpful information.
- Options are locked with a particular security key. The user must hold the particular security key to be able to perform the menu option.

Example: Without the PSXCMOPMGR key, the Consolidated Mail Outpatient Pharmacy options cannot be accessed.

• ?, ??, ??? One, two or three question marks can be entered at any of the prompts for online help. One question mark elicits a brief statement of what information is appropriate for the prompt. Two question marks provide more help, plus the hidden actions, and three question marks will provide more detailed help, including a list of possible answers, if appropriate.

• ^ Up arrow (caret or a circumflex) and pressing **<Enter>** can be used to exit the present option.

# **Chapter One: Pharmacy Data Management Options**

The *CMOP Mark/Unmark (Single drug)* option is displayed <u>before</u> the *Warning Builder* option in the PDM Main Menu. For documentation purposes, it is being left at the beginning of this menu.

The PDM options listed below show the Menu structure following the installation of PSS\*1\*160. Each of these options is discussed in detail later in this user manual.

CMOP Mark/Unmark (Single drug)

Dosages ... Dosage Form File Enter/Edit *Enter/Edit Dosages* Most Common Dosages Report *Noun/Dosage Form Report* **Review Dosages Report** Local Possible Dosages Report Request Change to Dose Unit Lookup Dosing Check Info for Drug Drug Names with Trailing Spaces Report Drug Enter/Edit Order Check Management... Request Changes to Enhanced Order Check Database Report of Locally Entered Interactions *Electrolyte File (IV)* Lookup into Dispense Drug File Medication Instruction Management ... Medication Instruction File Add/Edit Medication Instruction File Report Med Instruction Med Term Route Report Medication Routes Management ... Medication Route File Enter/Edit Medication Route Mapping Report Medication Route Mapping History Report Med Instruction Med Term Route Report Request Change to Standard Medication Route Default Med Route for OI Report Orderable Item Management ... Edit Orderable Items Dispense Drug/Orderable Item Maintenance Orderable Item/Dosages Report Patient Instructions Report Orderable Item Report Formulary Information Report

Drug Text Management ... Drug Text Enter/Edit Drug Text File Report Pharmacy System Parameters Edit Standard Schedule Management ... Standard Schedule Edit Administration Schedule File Report Synonym Enter/Edit Controlled Substances/PKI Reports... DEA Spec Hdlg & CS Fed Sch Discrepancy Controlled Substances Not Matched to NDF CS (DRUGS) Inconsistent with DEA Spec Hdlg CS (Ord. Item) Inconsistent with DEA Spec Hdlg Send Entire Drug File to External Interface IV Additive/Solution ... *IV Additive Report* **IV Solution Report** Mark PreMix Solutions Warning Builder Warning Mapping PEPS Services... Check Vendor Database Link Check PEPS Services Setup Schedule/Reschedule Check PEPS Interface Print Interface Data File Inpatient Drug Management... ADditives File Dispense Drug Fields Dispense Drug/ATC Set Up Edit Cost Data EDit Drug Cost (IV) MARk/Unmark Dispense Drugs For Unit Dos PRimary Solution File (IV) Check Drug Interaction Infusion Instruction Management ... Infusion Instructions Add/Edit Infusion Instruction Report Orders for MRRs With Removal Properties

## Stand-Alone Menu Options

The following is a list of all stand-alone options that are **NOT** exported as part of the main PDM menu [PSS MGR]:

\**Other Language Translation Setup* [PSS OTHER LANGUAGE SETUP]

Drug Inquiry (IV) [PSSJI DRUG INQUIRY]

*Electrolyte File (IV)* [PSSJI ELECTROLYTE FILE]

Enable/Disable Vendor Database Link [PSS ENABLE/DISABLE DB LINK]

Find Unmapped Local Possible Dosages [PSS LOCAL DOSAGES EDIT ALL]

*Add Default Med Route* [PSS ADD DEFAULT MED ROUTE]

*Enable/Disable Dosing Order Checks* [PSS DOSING ORDER CHECKS]

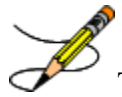

The *Enable/Disable Vendor Database Link* [PSS ENABLE/DISABLE DB LINK] option exists **ONLY** as a way for technical personnel to turn on/off the database connection if required for debugging. Normally, it is enabled and the Vendor Database updates are performed centrally on the MOCHA servers, not at the individual sites. This option is rarely used. It is **NOT** exported as part of the main *PDM* menu [PSS MGR].

In the rare case where this option is used and the database link is disabled, NO drugdrug interaction, duplicate therapy, or dosing order checks will be performed in Pharmacy or in the Computerized Patient Record System (CPRS).

\**Other Language Translation Setup* [PSS OTHER LANGUAGE SETUP] option is a standalone option that must be assigned to the person(s) responsible for maintaining it.

The *Enable/Disable Dosing Order Checks* [PSS DOSING ORDER CHECKS] option exists **ONLY** as a way for technical personnel to turn on/off Dosing Order Checks if authorized by Pharmacy Benefits Management (PBM). This option is rarely used. It is **NOT** exported as part of the main *PDM* menu [PSS MGR]

## 1.1 CMOP Mark/Unmark (Single drug) [PSSXX MARK]

The *CMOP Mark/Unmark (Single drug)* [PSSXX MARK] option allows the user to mark/unmark a single drug for transmission to the Consolidated Mail Outpatient Pharmacy (CMOP). Pertinent DRUG file (#50) and VA PRODUCT file (#50.68) fields shall be displayed to the user for review whenever a drug is marked or unmarked for CMOP transmission.

If the user marks the entry to transmit to CMOP, it will replace the Dispense Unit with the VA Dispense Unit. In addition, if the user overwrites the local drug name with the VA Print Name, the entry may not be edited. The VA Print Name will be displayed on all profiles and prescription labels if the local drug name is overwritten with the VA Print Name. The local drug name will no longer be selectable during order entry.

If the user chooses not to overwrite the local drug name with the VA Print Name, the local drug name will continue to be displayed on all profiles and can be used for drug selection during order entry. The VA Print Name will be displayed on all prescription labels regardless of the local drug name.

A drug cannot be marked for CMOP if:

- 1. It is inactive in DRUG file (#50) or VA PRODUCT file (#50.68).
- 2. It is not marked for Outpatient Medications use.
- 3. It is not matched to National Drug File.
- 4. It is a Schedule I or II narcotic.
- 5. It is not marked for CMOP in National Drug File.

The ability to mark/unmark a single drug for CMOP transmission is also available utilizing the *Drug Enter/Edit* [PSS DRUG ENTER/EDIT] option.

### Locked: PSXCMOPMGR

Without the PSXCMOPMGR key, the *CMOP Mark/Unmark (Single drug)* [PSSXX MARK] option will not appear on your menu.

When using the *CMOP Mark/Unmark (Single drug)* [PSSXX MARK] option to mark a drug for CMOP the user **must** update the cost information in the DRUG file (#50) to ensure the cost data for each prescription fill will be correct. Use the *Drug Enter/Edit* option [PSS DRUG ENTER/EDIT] to edit the price per order unit and the dispense units per order unit when appropriate.

#### Example 1: Marking a CMOP Drug (Single drug) [PSSXX MARK] Option

Select Pharmacy Data Management Option: CMOP Mark/Unmark (Single drug) This option allows you to choose entries from your drug file and helps you review your NDF matches and mark individual entries to send to CMOP. If you mark the entry to transmit to CMOP, it will replace your Dispense Unit with the VA Dispense Unit. In addition, you may overwrite the local drug name with the VA Print Name and the entry will remain uneditable. Select DRUG GENERIC NAME: GUAIFENESIN 100MG/5ML LIQUID RE302

Pharmacy Data Management V. 1.0 User Manual

```
Local Drug Generic Name: GUAIFENESIN 100MG/5ML LIQUID
ORDER UNIT: 120ML
DISPENSE UNITS/ORDER UNITS: 120
DISPENSE UNIT: EA
PRICE PER DISPENSE UNIT: 0.01
VA Print Name: GUAIFENESIN 100MG/5ML SYRUP
VA Dispense Unit: ML
VA Drug Class: RE302
CMOP ID: G0035
Do you wish to mark this drug to transmit to CMOP?
Enter Yes or No: YES
QUANTITY DISPENSE MESSAGE: ENTER IN MULTIPLES OF 120.
Your old Dispense Unit EA does not match the new one ML.
You may wish to edit the Price Per Order Unit and/or The Dispense
Units Per Order Unit.
Do you wish to overwrite your local name?
Enter Yes or No: YES
Select DRUG GENERIC NAME:
```

```
Example 2: Unmarking a CMOP Drug (Single drug) [PSSXX MARK] Option
```

```
Select DRUG GENERIC NAME: GUAIFENESIN 100MG/5ML SYRUP RE302

Local Drug Generic Name: GUAIFENESIN 100MG/5ML SYRUP

ORDER UNIT: 120ML

DISPENSE UNITS/ORDER UNITS: 120

DISPENSE UNIT: ML

PRICE PER DISPENSE UNIT: 0.01

VA Print Name: GUAIFENESIN 100MG/5ML SYRUP VA Dispense Unit: ML

VA Drug Class: RE302 VA Dispense Unit: ML

CMOP ID: G0035

Do you wish to UNmark this drug to transmit to CMOP?

Enter Yes or No: YES

Select DRUG GENERIC NAME:
```

## 1.2 Dosages [PSS DOSAGES MANAGEMENT]

The *Dosages* [PSS DOSAGES MANAGEMENT] option controls the entering and editing of dosages. The dosages sub-options are explained in more detail below.

### 1.2.1 Auto Create Dosages [PSS DOSAGE CONVERSION]

The Auto Create Dosages [PSS DOSAGE CONVERSION] option was removed from the Dosages [PSS DOSAGES MANAGEMENT] menu by PSS\*1\*155.

## 1.2.2 Dosage Form File Enter/Edit [PSS DOSAGE FORM EDIT]

The *Dosage Form File Enter/Edit* [PSS DOSAGE FORM EDIT] option provides the ability to edit data in the DOSAGE FORM file (#50.606). Changes made using this option may affect the way CPRS and Outpatient Pharmacy SIGs display and how Local Possible Dosages are created. The Noun entries are used to populate the Local Possible Dosages for DRUG file (#50) entries, when these entries are matched to National Drug File. These Nouns may be package specific (i.e.

Outpatient Pharmacy, Inpatient Medications, or both). Entries in this file will be used as default values in the construction of the Outpatient Pharmacy prescription SIG.

The conjunction will be used to provide a connector between the Local Possible Dosage and the strength and units or Dispense Drug name when displaying the dosage list through CPRS. For example, the dosage 1 TEASPOONFUL GUAIFENESIN WITH DEXTROMETHORPHAN SYRUP would display as 1 TEASPOONFUL OF GUAIFENESIN WITH DEXTROMETHORPHAN SYRUP in CPRS after the conjunction "OF" was provided using the *Dosage Form File Enter/Edit* [PSS DOSAGE FORM EDIT] option.

The *Dosage Form File Enter/Edit* [PSS DOSAGE FORM EDIT] option allows the user to associate one or more local medication routes with a dosage form. The user will only be able to select a local medication route that has already been defined in the MEDICATION ROUTES file (#51.2).

The *Dosage Form File Enter/Edit* [PSS DOSAGE FORM EDIT] option allows the user to enter a noun, verb, or preposition in a language other than English. PDM does not translate English terms into another language; instead, it allows the user to enter a translation of a term. If a value has not been entered in the OTHER LANGUAGE VERB, OTHER LANGUAGE PREPOSITION, or OTHER LANGUAGE NOUN fields, PDM defaults to the values entered in the VERB, PREPOSITION, or NOUN fields. If the VERB, PREPOSITION, or NOUN fields do not contain data for the selected item, the system will not display default values for those fields during CPRS or Outpatient Pharmacy prescription order entry processing. However, when building the SIG, Outpatient Pharmacy will default to the values the user input during order entry. See Appendix D for a list of Spanish equivalents for some of the more common dosage forms.

Example: Dosage Form File Enter/Edit [PSS DOSAGE FORM EDIT] Option

```
Select Dosages Option: DOSage Form File Enter/Edit
Select DOSAGE FORM NAME: TAB
NAME: TAB <Enter>
Select MED ROUTE FOR DOSAGE FORM: ORAL// <Enter>
VERB: TAKE// <Enter>
OTHER LANGUAGE VERB: TOMAR
PREPOSITION: BY// <Enter>
OTHER LANGUAGE PREPOSITION: POR
Select NOUN: TABLET(S) // <Enter>
NOUN: TABLET(S) // <Enter>
OTHER LANGUAGE NOUN: TABLETAS// TABLETA(S)
PACKAGE: Both// <Enter>
Select NOUN: <Enter>
CONJUNCTION: OF// <Enter>
```

## 1.2.3 Enter/Edit Dosages [PSS EDIT DOSAGES]

The *Enter/Edit Dosages* [PSS EDIT DOSAGES] option allows you to edit Possible Dosages and Local Possible Dosages for a selected Dispense Drug. These dosages may be specified for Inpatient Medications, Outpatient Pharmacy, or both packages.

The BCMA UNITS PER DOSE sub-field (#3) of the POSSIBLE DOSAGES multiple (#903) of the DRUG file (#50) and the BCMA UNITS PER DOSE sub-field (#2) of the LOCAL

POSSIBLE DOSAGE multiple (#904) of the DRUG file (#50) are used by Inpatient Medications to populate the Units Per Dose information for Unit Dose orders. This value will determine the number of times a medication must be scanned in order to document a medication administration through Bar Code Medication Administration (BCMA). This field is not required and an entry should be made only when multiple scans through BCMA appear to document erroneous dosages.

The *Enter/Edit Dosages* [PSS EDIT DOSAGES] option allows the user to enter a dosage in a language other than English. PDM does not translate English terms into another language; instead, it allows the user to enter a translation of a term. If a value has not been entered in the OTHER LANGUAGE DOSAGE NAME sub-field (#3) of the LOCAL POSSIBLE DOSAGE multiple (#904) of the DRUG file (#50), PDM defaults to the value entered in the LOCAL POSSIBLE DOSAGE sub-field (#.01) of the LOCAL POSSIBLE DOSAGE multiple (#904) of the DRUG file (#50). If no values exist in the LOCAL POSSIBLE DOSAGE sub-field (#.01) of the LOCAL POSSIBLE DOSAGE sub-field (#.01) of the LOCAL POSSIBLE DOSAGE sub-field (#.01) of the LOCAL POSSIBLE DOSAGE sub-field (#.01) of the LOCAL POSSIBLE DOSAGE sub-field (#.01) of the LOCAL POSSIBLE DOSAGE sub-field (#.01) of the LOCAL POSSIBLE DOSAGE sub-field (#.01) of the LOCAL POSSIBLE DOSAGE sub-field (#.01) of the LOCAL POSSIBLE DOSAGE sub-field (#.01) of the LOCAL POSSIBLE DOSAGE multiple (#904) of the DRUG file (#50), the system will not display default values for those fields during CPRS or Outpatient Pharmacy prescription order entry processing. However, when building the SIG, Outpatient Pharmacy will default to the value the user input during order entry. See Appendix E for a list of Spanish equivalents for some of the more common Local Possible Dosages.

The NUMERIC DOSE sub-field (#5) and DOSE UNIT sub-field (#4) of the LOCAL POSSIBLE DOSAGES multiple (#904) in DRUG file (#50) are used to breakdown a free text Local Possible Dosage in order to perform dosage checks when that Local Possible Dosage is selected for an eligible drug within an order. When populating the DOSE UNIT sub-field (#4) of the LOCAL POSSIBLE DOSAGES multiple (#904) in DRUG file (#50) for a Local Possible Dosage, selection will be from the DOSE UNITS file (#51.24). A Numeric Dose will have to be entered that corresponds to the Dose Unit selected. No auto population is provided. If any of the following conditions can be determined at the time of entry, the NUMERIC DOSE sub-field (#5) of the LOCAL POSSIBLE DOSAGES multiple (#904) in DRUG file (#50) and DOSE UNIT sub-field (#4) of the LOCAL POSSIBLE DOSAGES multiple (#904) in DRUG file (#50) for any defined Local Possible Dosage will not be displayed for data entry.

- Drug associated with a dosage form that is excluded from dosage checks and the VA Product that the drug is matched to has the OVERRIDE DF DOSE CHK EXCLUSION field (#31) of the VA PRODUCT file (#50.68) set to 'No'
- Drug associated with a dosage form that is NOT excluded from dosage checks, but the VA Product that it is matched to has the OVERRIDE DF DOSE CHK EXCLUSION field (#31) of the VA PRODUCT file (#50.68) set to 'Yes'
- Drug is marked as a supply item ('S' in DEA, SPECIAL HDLG field (#3) of the DRUG file (#50) or assigned a VA Drug Class starting with an 'XA')

Although ineligible for dosage checks, when editing a Local Possible Dosage for an inactive drug or a drug not matched to NDF, the NUMERIC DOSE sub-field (#5) of the LOCAL POSSIBLE DOSAGES multiple (#904) in DRUG file (#50) and DOSE UNIT sub-field (#4) of the LOCAL POSSIBLE DOSAGES multiple (#904) in DRUG file (#50) will be displayed to the user for data entry.

A warning will be displayed if the DRUG file (#50) STRENGTH field (#901) does not match the VA Product strength to which it is matched.

#### Example 1: Enter/Edit Dosages [PSS EDIT DOSAGES] Option

```
Select DRUG GENERIC NAME:
                            ACETAMINOPHEN 120MG/5ML LIQUID
                                                                   CN103
         ...OK? Yes// (Yes)
                                                     This entry is marked for the following PHARMACY packages:
 Outpatient
 Unit Dose
 Non-VA Med
GENERIC NAME: ACETAMINOPHEN 120MG/5ML LIQUID Replace
VA CLASSIFICATION: CN103//
DEA, SPECIAL HDLG: 9//
DAW CODE:
NATIONAL FORMULARY INDICATOR: YES
LOCAL NON-FORMULARY:
VISN NON-FORMULARY:
Select DRUG TEXT ENTRY:
Select FORMULARY ALTERNATIVE:
Select SYNONYM: 000054301050//
  SYNONYM: 000054301050//
  INTENDED USE: DRUG ACCOUNTABILITY//
 NDC CODE: 000054-3010-50//
Select SYNONYM:
MESSAGE:
RESTRICTION:
FSN:
NDC: 00904-1985-16//
INACTIVE DATE:
WARNING LABEL SOURCE is 'NEW'.
The following WARNING LABEL may continue to be used for a limited time for some
external interfaces.
WARNING LABEL: 8//
Current Warning labels for ACETAMINOPHEN 120MG/5ML LIQUID
Labels will print in the order in which they appear for local and CMOP fills:
8N Do not drink alcoholic beverages when taking this medication.
66N This medicine contains ACETAMINOPHEN.Taking more ACETAMINOPHEN than
recommended may cause serious liver problems.
70N Do not take other ACETAMINOPHEN containing products at the same time
without first checking with your doctor. Check all medicine labels carefully.
Pharmacy fill card display: DRUG WARNING 8N,66N,70N
NOTE: Because the NEW WARNING LABEL LIST field is empty, the warnings above
are the warnings that our national data source distributes for this drug.
Would you like to edit this list of warnings? N// O
ORDER UNIT: BT//
PRICE PER ORDER UNIT: 2//
DISPENSE UNIT: ML//
DISPENSE UNITS PER ORDER UNIT: 480//
NCPDP DISPENSE UNIT: MILLILITERS//
NCPDP QUANTITY MULTIPLIER: 1//
MAXIMUM DAYS SUPPLY: 120//
PRICE PER DISPENSE UNIT: 0.0042
    points to ACETAMINOPHEN 160MG/5ML ELIXIR in the National Drug file.
```

This drug has already been matched and classified with the National Drug file. In addition, if the dosage form changes as a result of rematching, you will have to match/rematch to Orderable Item. Do you wish to match/rematch to NATIONAL DRUG file? No// (No) Just a reminder...you are editing ACETAMINOPHEN 120MG/5ML LIQUID. Strength from National Drug File match => 160 MG/5ML Strength currently in the Drug File => 120 Please note: Strength of drug does not match strength of VA Product it is matched to. Press Return to Continue: Strength => 120 Unit => POSSIBLE DOSAGES: DISPENSE UNITS PER DOSE: 1 DOSE: 120MG/3.75ML PACKAGE: I DISPENSE UNITS PER DOSE: 2 DOSE: 240MG/7.5ML PACKAGE: I LOCAL POSSIBLE DOSAGES: LOCAL POSSIBLE DOSAGE: 1 TEASPOONFUL PACKAGE: IO LOCAL POSSIBLE DOSAGE: 2 TEASPOONSFUL PACKAGE: IO LOCAL POSSIBLE DOSAGE: 1 TABLESPOONFUL PACKAGE: 0 PACKAGE: IO LOCAL POSSIBLE DOSAGE: 2 TABLESPOONSFUL Do you want to edit the dosages? N// YES Changing the strength will update all possible dosages for this Drug. STRENGTH: 120// Select DISPENSE UNITS PER DOSE: Strength: 120 Unit: MG/5ML Select LOCAL POSSIBLE DOSAGE: 1 TEASPOONFUL IO LOCAL POSSIBLE DOSAGE: 1 TEASPOONFUL// OTHER LANGUAGE DOSAGE NAME: PACKAGE: Both/ Fields displayed when drug eligible for dosage check BCMA UNITS PER DOSE: NUMERIC DOSE: 120// Strength: 120 Unit: MG/5ML Select LOCAL POSSIBLE DOSAGE: This entry is marked for the following PHARMACY packages: Outpatient Unit Dose Non-VA Med MARK THIS DRUG AND EDIT IT FOR: 0 - Outpatient U - Unit Dose I – IV W - Ward Stock D - Drug AccountabilityC - Controlled Substances

Pharmacy Data Management V. 1.0 User Manual

```
X - Non-VA Med
A - ALL
Enter your choice(s) separated by commas : ^
** You are NOW in the ORDERABLE ITEM matching for the dispense drug. **
ACETAMINOPHEN 120MG/5ML LIQUID is already matched to
ACETAMINOPHEN ELIXIR
Do you want to match to a different Orderable Item? NO//
Select DRUG GENERIC NAME:
```

#### Example 2: Enter/Edit Dosages [PSS EDIT DOSAGES] Option - Create a Local Possible Dosage

```
Select Dosages Option: ENter/Edit Dosages
ML MAX/NON-REFILLABLE)mpr 1BT=120ML *OTC DRUG* $ 6
                                                               DISP BY ML(120
                                                   $ 6/02
This entry is marked for the following PHARMACY packages:
Outpatient
Unit Dose
Non-VA Med
GUAIFENESIN 100MG/5ML SYRUP
                                                   Inactive Date:
Strength from National Drug File match => 100
                                                MG/5ML
Strength currently in the Drug File => 100
Edit Strength? N// <Enter>0
Strength => 100 Unit =>
Select DISPENSE UNITS PER DOSE: ?
    Answer with POSSIBLE DOSAGES DISPENSE UNITS PER DOSE
   Choose from:
       100
             I
  1
        200
   2
               Т
        You may enter a new POSSIBLE DOSAGES, if you wish
        Type a Number between 0 and 99999999, 4 Decimal Digits
Select DISPENSE UNITS PER DOSE: <Enter>
This drug has the following Local Possible Dosages:
2 TEASPOONFULS
                                                      PACKAGE: O
10 MLS
                                                      PACKAGE: I
Do you want to merge new Local Possible Dosages? Y// <Enter> YES
Setting Local Possible Dosages..
Strength: 100
                             Unit: MG/5ML
Select LOCAL POSSIBLE DOSAGE: 2 TEASPOONFULS
                                               0
LOCAL POSSIBLE DOSAGE: 2 TEASPOONFULS// <Enter>
OTHER LANGUAGE DOSAGE NAME: 2 CUCHARADITAS
PACKAGE: Outpatient// <Enter>
DOSE UNIT: MILLIGRAM(S)
NUMERIC DOSE: 200
Strength: 100
                            Unit: MG/5ML
```

Example 3: Enter/Edit Dosages [PSS EDIT DOSAGES] Option - Editing the Dispense Units Per Dose

Select Dosages Option: ENter/Edit Dosages Select Drug: **PROPR** PROPRANOLOL 10MG S.T. CV100 2PROPRANOLOL 40MG S.T.CV1003PROPRANOLOL 80MG S.T.CV100 4 PROPRANOLOL TABS, 80MG.PINACIDIL STUDY STUDY DRUG CHOOSE 1-4: 2 PROPRANOLOL 40MG S.T. CV100 This entry is marked for the following PHARMACY packages: Outpatient Unit Dose Non-VA Med PROPRANOLOL 40MG S.T. Inactive Date: Strength from National Drug File match => 40 MG Strength currently in the Drug File => 40 MG Edit Strength? N// <Enter> 0 Strength => 40 Unit => MG Select DISPENSE UNITS PER DOSE: 0.5 Are you adding '.5' as a new POSSIBLE DOSAGES (the 3RD for this DRUG)? No// Y (Yes) Dosage = 20MGPOSSIBLE DOSAGES DOSE: 20// (No Editing) <Enter> DISPENSE UNITS PER DOSE: 0.5// <Enter> PACKAGE: IO **<Enter>** BCMA UNITS PER DOSE: <Enter> Strength => 40 Unit => MG Select DISPENSE UNITS PER DOSE: <Enter> Enter/Edit Local Possible Dosages? N// <Enter> O Select Drug:

Example 4: Enter/Edit Dosages [PSS EDIT DOSAGES] Option - Creating Possible Dosages

```
Select Dosages Option: ENter/Edit Dosages
Select Drug: GRISEOFULVIN 500MG S.T.
                                               AM700
This entry is marked for the following PHARMACY packages:
Outpatient
Unit Dose
Non-VA Med
GRISEOFULVIN 500MG S.T.
                                                    Inactive Date:
This drug can have Possible Dosages, but currently does not have any.
Create Possible Dosages for this drug? N// ?
This drug meets the criteria to have Possible Dosages, but it currently does
not have any. If you answer 'YES', Possible Dosages will be created for this
drug, based on the match to the National Drug File.
Create Possible Dosages for this drug? N// YES
Resetting Possible Dosages..
Press Return to continue: <Enter>
Strength from National Drug File match => 500 MG
```

```
Strength currently in the Drug File => 500 MG
Edit Strength? N// <Enter> 0
Strength => 500 Unit => MG
Select DISPENSE UNITS PER DOSE: ?
   Answer with POSSIBLE DOSAGES DISPENSE UNITS PER DOSE
   Choose from:
   1
        500
               ТО
   2
        1000
                IO
        You may enter a new POSSIBLE DOSAGES, if you wish
       Type a Number between 0 and 99999999, 4 Decimal Digits
Select DISPENSE UNITS PER DOSE: <Enter>
Enter/Edit Local Possible Dosages? N// <Enter> 0
Select Drug:
```

#### Example 5: Enter/Edit Dosages [PSS EDIT DOSAGES] Option - Strength Mismatch

```
Select Dosages Option: Enter/Edit Dosages
Select Drug: ACETAMINO
                                               CN103 ** OK 90 DAY SUPPLY **
CN103 JNFFCTIOUS
    1ACETAMINOPHEN 1000MG TABLETCN1002ACETAMINOPHEN 325MG C.T.CN1033ACETAMINOPHEN 325MG TABLETCN103
   RESTRICTED TO
     4 ACETAMINOPHEN 650MG SUPPOS. CN103
5 ACETAMINOPHEN ELIX. 120MG/5ML 402
                                                CN103
Press <ENTER> to see more, '^' to exit this list, OR
CHOOSE 1-5: 5 ACETAMINOPHEN ELIX. 120MG/5ML 40Z
                                                            CN103
This entry is marked for the following PHARMACY packages:
Outpatient
Unit Dose
Non-VA Med
ACETAMINOPHEN ELIX. 120MG/5ML 40Z
                                                       Inactive Date:
Strength from National Drug File match => 160
                                                   MG/5ML
Strength currently in the Drug File => 120
Please Note: Strength of drug does not match strength of VA Product it is matched to.
Press Return to Continue: <ENTER>
Edit Strength? N// <ENTER> 0
Strength => 120 Unit =>
Select DISPENSE UNITS PER DOSE: <ENTER>
Strength: 120
                               Unit: MG/5ML
Select LOCAL POSSIBLE DOSAGE: ?
        You may enter a new LOCAL POSSIBLE DOSAGE, if you wish
        Answer must be 1-60 characters in length.
Select LOCAL POSSIBLE DOSAGE: ONE TEASPOONFUL
 Are you adding 'ONE TEASPOONFUL' as
    a new LOCAL POSSIBLE DOSAGE (the 1ST for this DRUG)? No// Y (Yes)
LOCAL POSSIBLE DOSAGE: ONE TEASPOONFUL// <ENTER>
OTHER LANGUAGE DOSAGE NAME: <ENTER>
```

PACKAGE: O Outpatient DOSE UNIT: MILLIGRAM(S) NUMERIC DOSE: 120 Strength: 120 Unit: MG/5ML Select LOCAL POSSIBLE DOSAGE: <ENTER> Select Drug:

Example 6: *Enter/Edit Dosages* [PSS EDIT DOSAGES] Option - Drug not eligible for dosage checks (NUMERIC DOSE sub-field (#5) of the LOCAL POSSIBLE DOSAGES multiple (#904) in DRUG file (#50) and DOSE UNIT sub-field (#4) of the LOCAL POSSIBLE DOSAGES multiple (#904) in DRUG file (#50) not displayed)

Select Dosages Option: ENTER/EDIT Dosages Select Drug: HYDROCORTISONE 
 1
 HYDROCORTISONE 0.5% CR
 DE200

 2
 HYDROCORTISONE 1% CREAM
 DE200

 3
 HYDROCORTISONE 1% CREAM (PKT)
 E

 4
 HYDROCORTISONE 1% LOTION
 DE200

 5
 HYDROCORTISONE 1% OINT
 DE200
 DE200 Press <RETURN> to see more, '^' to exit this list, OR CHOOSE 1-5: 2 HYDROCORTISONE 1% CREAM DE200 This entry is marked for the following PHARMACY packages: Outpatient Unit Dose Non-VA Med HYDROCORTISONE 1% CREAM Inactive Date: This drug has the following Local Possible Dosages: SMALL AMOUNT PACKAGE: IO MODERATE AMOUNT PACKAGE: IO LIBERAL AMOUNT PACKAGE: IO Do you want to merge new Local Possible Dosages? Y// NO Strength: 1 Unit: % Select LOCAL POSSIBLE DOSAGE: SMALL AMOUNT IO LOCAL POSSIBLE DOSAGE: SMALL AMOUNT// <ENTER> PACKAGE: Both// <ENTER> BCMA UNITS PER DOSE: <ENTER> Unit: % Strength: 1 Select LOCAL POSSIBLE DOSAGE:

Patch PSS\*1\*155 addresses supra-therapeutic and sub-therapeutic dosages. A supra-therapeutic dosage is one that far exceeds the normal therapeutic range. A sub-therapeutic dosage is one that is far below the normal therapeutic range. Certain drugs with an automatically calculated dosage of one time or two times the base strength that is supra- or sub-therapeutic will be adjusted to not auto-create those default possible dosages. Such changes will be distributed during the Monthly NDF Updates. PSS\*1\*155 uses the three new fields that were added to the VA PRODUCT file (#50.68) by PSN\*4\*261 to prevent the inadvertent creation of supra-therapeutic possible dosages for high risk medications during the dosage creation segment of Pharmacy Data Management and National Drug File updates. These fields will be used during the Match/Rematch process of the *Enter/Edit Dosages* [PSS EDIT DOSAGES] option to determine if possible dosages should be auto-created or not. The three fields are:

- CREATE DEFAULT POSSIBLE DOSAGE field (#40)
- POSSIBLE DOSAGES TO CREATE field (#41)
- PACKAGE field (#42)

When CREATE DEFAULT POSSIBLE DOSAGE field (#40) is "YES", then the existing functionality of auto-creating possible dosages will apply. When this field is "NO," it will be used in combination with the value in POSSIBLE DOSAGES TO CREATE field (#41) to determine the auto-creation of possible dosages.

The following conditions will apply when CREATE DEFAULT POSSIBLE DOSAGE field (#40) is "NO":

- If POSSIBLE DOSAGES TO CREATE field (#41) is "NO", no possible dosages will be auto-created and the following message will be displayed: "Due to National Drug File settings no possible dosages were auto-created."
- If POSSIBLE DOSAGES TO CREATE field (#41) is "O", 1x possible dosage will be auto-created for the package specified by the new PACKAGE field (#42) and the following message will be displayed: "Due to National Drug File settings only one possible dosage will be auto-created.
- If other dosages are needed, create POSSIBLE DOSAGES or LOCAL POSSIBLE DOSAGES as appropriate."
- If POSSIBLE DOSAGES TO CREATE field (#41) is "B", 1x and 2x possible dosages will be auto-created for the package specified by the new PACKAGE field (#42) and the following message will be displayed:
- "Due to National Drug File settings TWO possible dosages were auto-created."

Example 1: Supra-Therapeutic Drugs – *Enter/Edit Dosages* [PSS EDIT DOSAGES] Option – Messages displayed when Create Default Possible Dosage is No and Possible Dosages To Create is No in the National Drug File

```
Select Dosages Option: Enter/Edit Dosages
Select Drug: NIACIN 100MG TAB
                                          VT103
This entry is marked for the following PHARMACY packages:
Outpatient
Unit Dose
Non-VA Med
NIACIN 100MG TAB
                                                    Inactive Date:
This drug can have Possible Dosages, but currently does not have any.
This drug has been set within the National Drug File to not auto create possible dosages.
Do you want to manually enter possible dosages? N// ?
This drug meets the criteria to have Possible Dosages, but it currently does
not have any. If you answer 'YES', Possible Dosages can be manually entered for this drug.
 Prompt displayed when no possible dosages were auto-created
Do you want to manually enter possible dosages? N// YES
```

Strength from National Drug File match => 100 MG
Strength currently in the Drug File => 100 MG
Edit Strength? N// 0
Strength => 100 Unit =>
Select DISPENSE UNITS PER DOSE: ?
You may enter a new POSSIBLE DOSAGES, if you wish
Type a Number between 0 and 99999999, 4 Decimal Digits
Select DISPENSE UNITS PER DOSE:

Example 2: Supra-Therapeutic Drugs – *Enter/Edit Dosages* [PSS EDIT DOSAGES] Option – Messages displayed when resetting possible dosages, when Create Default Possible Dosage is No and Possible Dosages To Create is O in the National Drug File

```
Select Drug:
               NIACIN 100MG TAB
                                          VT103
This entry is marked for the following PHARMACY packages:
Outpatient
Unit Dose
Non-VA Med
NIACIN 100MG TAB
                                                    Inactive Date:
This drug can have Possible Dosages, but currently does not have any.
This drug has been set within the National Drug File to auto create only one possible dosage.
Create Possible Dosages for this drug? N// YES
Resetting Possible Dosages ..
Due to National Drug File settings only ONE possible dosage was auto- created. If other
dosages are needed, create POSSIBLE DOSAGES or LOCAL POSSIBLE DOSAGES as appropriate
Press Return to continue:
Strength from National Drug File match => 100
                                                 MG
Strength currently in the Drug File => 100
                                                 MG
Edit Strength? N// O
Strength => 100 Unit => MG
Select DISPENSE UNITS PER DOSE: ?
   Answer with POSSIBLE DOSAGES DISPENSE UNITS PER DOSE
   Choose from:
        100
                ΤO
   1
        You may enter a new POSSIBLE DOSAGES, if you wish
       Type a Number between 0 and 99999999, 4 Decimal Digits
```

```
Select DISPENSE UNITS PER DOSE:
```

Example 3: Supra-Therapeutic Drugs – *Enter/Edit Dosages* [PSS EDIT DOSAGES] Option – Messages displayed when resetting possible dosages, when Create Default Possible Dosage is No and Possible Dosages To Create is B in the National Drug File

Select Drug: NIACIN 100MG TAB VT103 This entry is marked for the following PHARMACY packages: Outpatient Unit Dose Non-VA Med NIACIN 100MG TAB Inactive Date:

Pharmacy Data Management V. 1.0 User Manual

```
This drug can have Possible Dosages, but currently does not have any.
This drug has been set within the National Drug File to auto create two possible dosages.
Create Possible Dosages for this drug? N// YES
Resetting Possible Dosages..
Due to National Drug File settings TWO possible dosages were auto-created.
Press Return to continue:
Strength from National Drug File match => 100
                                               MG
Strength currently in the Drug File => 100 MG
Edit Strength? N// O
Strength => 100 Unit => MG
Select DISPENSE UNITS PER DOSE: ?
   Answer with POSSIBLE DOSAGES DISPENSE UNITS PER DOSE
  Choose from:
  1 100 IO
   2
        200
               ТО
       You may enter a new POSSIBLE DOSAGES, if you wish
       Type a Number between 0 and 99999999, 4 Decimal Digits
Select DISPENSE UNITS PER DOSE:
```

### 1.2.4 Most Common Dosages Report [PSS COMMON DOSAGES]

The *Most Common Dosages Report* [PSS COMMON DOSAGES] option displays the most common dosages administered over a specified time period for Unit Dose orders.

Example: Most Common Dosages Report [PSS COMMON DOSAGES] Option

```
Select Dosages Option: MOst Common Dosages Report
This report displays common dosages of Dispense Drugs for Unit Dose orders
based on the time frame entered. Unit Dose orders without a Dosage Ordered
are not included on this report.
If there are multiple Dispense Drugs associated with an order, only the first
Dispense Drug of the order will print with the Dosage Ordered.
Press Return to continue, '^' to exit: <Enter>
Enter start date for gathering Dosages: T-365 (JAN 23, 2000)
Do not print Dosage if frequency is less than: (1-100): 1// 10
Because of the length of this report, and the time needed to gather the
information, this report must be queued to a printer.
DEVICE: HOME// QUEUED
DEVICE: HOME// PRINTER 1
(This report must be sent a printer)
    COMMON DOSAGES REPORT STARTING FROM 01/23/00
                                                                 PAGE: 1
                                         DOSAGE FREQUENCY
DRUG
```

| ACETAMINOPHEN 325MG TAB U.D.                                  | 325-650MG TAB<br>650 mg<br>650MG<br>650MG TAB<br>650mg      | 12<br>16<br>25<br>66<br>33 |
|---------------------------------------------------------------|-------------------------------------------------------------|----------------------------|
| ACETAMINOPHEN 500MG TAB U.D.                                  | 1000 mg<br>1000MG<br>1000MG TAB<br>1000mg<br>500-1000MG TAB | 20<br>11<br>33<br>12<br>17 |
| ALBUTEROL 0.5% INHL SOLN                                      | 0.5% NEB SOLN<br>0.5CC SOLN<br>0.5ML SOLN                   | 10<br>40<br>12             |
| ALBUTEROL 90MCG 200D ORAL INHL                                | 2 PUFFS<br>2 puffs                                          | 52<br>17                   |
| ALLOPURINOL 300MG TAB U.D.                                    | 300MG TAB                                                   | 12                         |
| ALOH/MGOH/SIMTH XTRA STRENGTH LIQ                             | 30CC<br>30CC SUSP<br>30CC                                   | 11<br>15<br>25             |
| AMOXICILLIN 500/CLAV K 125MG TAB<br>ASPIRIN 325MG EC TAB U.D. | 500/125MG TAB<br>325 MG<br>325MG EC TAB                     | 13<br>11<br>80             |
| ASPIRIN 325MG TAB U.D.                                        | 325 MG<br>325 mg<br>325MG TAB                               | 10<br>10<br>17             |
| ASPIRIN 81MG CHEW TAB                                         | 81MG TAB                                                    | 16                         |
| ATENOLOL 25MG TAB                                             | 25MG TAB                                                    | 17                         |
| ATENOLOL 50MG TAB                                             | 50MG TAB                                                    | 14                         |
| AZITHROMYCIN 250MG TAB                                        | 250MG TAB                                                   | 11                         |
| BISACODYL 10MG RTL SUPP                                       | 10MG SUPP                                                   | 19                         |
| CARBAMAZEPINE (TEGRETOL) 100MG CHEW TAB                       | 100MG TAB                                                   | 11                         |
| CARBAMAZEPINE (TEGRETOL) 200MG TAB                            | 200MG TAB                                                   | 11                         |
| CASANTHRANOL 30/DOCUSATE 100MG CAP U.D.                       | 30/100MG CAP                                                | 24                         |
| CLOPIDOGREL BISULFATE 75MG TAB                                | 75 mg                                                       | 14                         |
| DEXAMETHASONE 4MG TAB U.D.                                    | 4MG                                                         | 13                         |
| DIGOXIN (LANOXIN) 0.125MG TAB                                 | 0.125 mg<br>0.125MG<br>0.125MG TAB                          | 10<br>10<br>23             |
| DIGOXIN (LANOXIN) 0.25MG TAB                                  | 0.25MG<br>0.25MG TAB                                        | 13<br>27                   |
| DOCUSATE NA 100MG CAP U.D.                                    | 100 MG<br>100 mg<br>100MG<br>100MG CAP                      | 11<br>19<br>11<br>40       |
| DROPERIDOL 5MG/2ML INJ                                        | 1/4-1/2CC INJ                                               | 19                         |
| FELODIPINE 5MG SA TAB U.D.                                    | 5MG SA TAB                                                  | 10                         |
| FERROUS SULFATE 325MG TAB                                     | 325MG TAB                                                   | 31                         |

| FLUNISOLIDE 250MCG 100D ORAL INHL | 2 PUFFS<br>2 puffs | 18<br>12 |
|-----------------------------------|--------------------|----------|
| FOLIC ACID 1MG TAB U.D.           | 1 mg<br>1MG TAB    | 21<br>19 |

(Report continues)

## 1.2.5 Noun/Dosage Form Report [PSS DOSE FORM/NOUN REPORT]

The *Noun/Dosage Form Report* [PSS DOSE FORM/NOUN REPORT] option displays the Dosage Forms, along with their associated Nouns and package use identifiers. It also displays the Local Possible Dosage created by the software based on the Nouns and Instructions of each Dosage Form.

Example: Noun/Dosage Form Report [PSS DOSE FORM/NOUN REPORT] Option

```
Select Dosages Option: NOUN/Dosage Form Report
This report shows the Dosage Forms and Nouns, along with the package use for
each Noun and the resulting Local Possible Dosage.
DEVICE: HOME// <Enter> TELNET DEVICE
Dosage Form [RxNorm Name] Dispense Units per Dose PAGE: 1
Noun(s) Package-->Local Possible Dosage
ACCESS PIN
  (No Nouns)
ADAPTER
                                                                      (1)
 ADAPTER
                                                               IO--> 1 ADAPTER
AEROSOL [Aerosol]
                                                                      (1)
 PUFF(S)
                                                               IO--> 1 PUFF
                                                                      (1)
AEROSOL, ORAL
                                                               IO--> 1 PUFF
 PUFF(S)
AEROSOL, RTL
                                                                      (1)
                                                               IO--> 1 APPLICATORF
 APPLICATORFUL
UL
(Report Continues)
```

## 1.2.6 Review Dosages Report [PSS DOSAGE REVIEW REPORT]

The *Review Dosages Report* [PSS DOSAGE REVIEW REPORT] option shows the Possible Dosages and Local Possible Dosages for selected Dispense Drugs. If the strength of the drug does not match the strength of the VA Product to which it is matched to, it will be noted on the report. The VA Product Name will be displayed, as well as the Dose Unit and Numeric Dose for Local Possible Dosages.

Example: Review Dosages Report [PSS DOSAGE REVIEW REPORT] Option

```
Select Dosages Option: REVIEW Dosages Report
Select one of the following:
```

А ALL SELECT A RANGE S Print Report for (A)ll or (S)elect a Range: S// ALL This report will be for all drugs. Is this correct? Y// <ENTER> ES This report is designed for 132 column format! DEVICE: HOME// <ENTER> Dosage report for all drugs Outpatient Expansion PAGE: 1 \_\_\_\_\_ (5573) 10% FREE AMINE SOLUTION W/O ELECT. \*N/F\* Inactive Date: (106) 5,5-DIPHENYLHYDANTOIN (PHENYTOIN) PWDR Inactive Date: (1196) A & D OINT Inactive Date: Strength: Units: Application Package: OXU Possible Dosages: (None) Local Possible Dosages: SMALL AMOUNT Numeric Dose: Dose Unit: Package: IO MODERATE AMOUNT Numeric Dose: Dose Unit: Package: IO LIBERAL AMOUNT Dose Unit: Numeric Dose: Package: IO ABACAVIR SO4 600MG/LAMIVUDINE 300MG TAB Inactive Date: Strength: Units: Application Package: OUX (108) Possible Dosages: (None) Local Possible Dosages: 1 TABLET Numeric Dose: 1 Dose Unit: TABLET(S) Package: IO 2 TABLETS Dose Unit: TABLET(S) Numeric Dose: 2 Package: IO ABACAVIR SULFATE 100MG/5ML ORAL SOLN Inactive Date: gth: 100 Units: Application Package: OUX (192) Strength: 100 Units: Possible Dosages: Dispense Units Per Dose: 1Dose: 100MG/5MLDispense Units Per Dose: 2Dose: 200MG/10MLDispense Units Per Dose: 3Dose: 300MG/15ML Package: I Package: I Package: I Local Possible Dosages: 1 TEASPOONFUL Numeric Dose: 100 Dose Unit: MILLIGRAM(S) Package: IO 2 TEASPOONFULS Dose Unit: MILLIGRAM(S) Numeric Dose: 200 Package: IO 1 TABLESPOONFUL Numeric Dose: 300 Dose Unit: MILLIGRAM(S) Package: IO 2 TABLESPOONFULS Dose Unit: MILLIGRAM(S) Numeric Dose: 600 Package: IO (4738) ABDOMINAL PAD 7 1/2 X 8 STERILE Inactive Date:
(196) ABSORBASE TOP OINT Inactive Date: Units: Strength: Application Package: OUX Possible Dosages: (None) Local Possible Dosages: SMALL AMOUNT Dose Unit: Numeric Dose: Package: IO MODERATE AMOUNT Dose Unit: Package: IO Numeric Dose: LIBERAL AMOUNT Numeric Dose: Dose Unit: Package: IO ACARBOSE 25MG TAB Inactive Date: ath: 25 Units: MG Application Package: OUX (200)Strength: 25 Possible Dosages: Dispense Units Per Dose: 1 Dose: 25MG Package: IO 1 TABLET Local Possible Dosages: (None) (2736) ACCU-CHEK AVIVA 1-2 CONTROL SOLN Inactive Date: (203) ACEBUTOLOL HCL 200MG CAP Thattive Bace. Strength: 200 Units: MG Application Package: OUX Dispense Units Per Dose: 1 Dose: 200MG Package: IO 1 CAPSULE Dispense Units Per Dose: 2 Dose: 400MG Package: IO 2 CAPSULES Local Possible Dosages: (None) ACETAMINOPHEN 100MG/ML (SF) ORAL SUSP Inactive Date: gth: 100 Units: Application Package: OUX (2716)Strength: 100 Units: Possible Dosages: Dispense Units Per Dose: 1 Dose: 100MG/1ML Dispense Units Per Dose: 2 Dose: 200MG/2ML Package: I Package: I Local Possible Dosages: 100MG (1ML) 
 100MG (IML)

 Numeric Dose: 100

 Dose Unit: MILLIGRAM(S)
 Package: O 200MG (2ML) Numeric Dose: 200 Dose Unit: MILLIGRAM(S) Package: O (2587) ACETAMINOPHEN 120MG/5ML LIQUID Inactive Date: Application Package: UOX Strength: 120 Units: Possible Dosages: Dispense Units Per Dose: 1 Dose: 120MG/3.75ML Dispense Units Per Dose: 2 Dose: 240MG/7.5ML Local Possible Dosages: (None) Package: I Package: I Strength mismatch notice Note: Strength of 120 does not match NDF strength of 160. VA PRODUCT MATCH: ACETAMINOPHEN 160MG/5ML ELIXIR (Report Continues)

### 1.2.7 Local Possible Dosages Report [PSS LOCAL POSSIBLE DOSAGES]

The *Local Possible Dosages Report* [PSS LOCAL POSSIBLE DOSAGES] option identifies drugs with Local Possible Dosages that have missing data in either the Numeric Dose or Dose Unit fields. This data needs to be populated if Dosage checks are to be performed, when that Local Possible Dosage is selected for an order.

This report can be printed for all drugs in the local drug file that have Local Possible Dosages defined or only the drugs that have Local Possible Dosages defined with missing data in either the NUMERIC DOSE sub-field (#5) of the LOCAL POSSIBLE DOSAGES multiple (#904) in DRUG file (#50) or DOSE UNIT sub-field (#4) of the LOCAL POSSIBLE DOSAGES multiple (#904) in DRUG file (#50). If no missing data is found the report will display 'No Local Possible Dosage missing data found.'

If the strength of the drug does not match the strength of the VA Product to which it is matched to, it will be noted on the report.

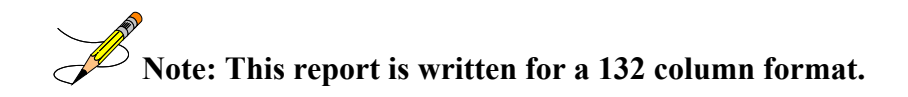

Drugs that meet the following criteria will be screened out from this report.

- Inactive
- Not Matched to NDF
- Associated with dosage form that is excluded from dosage checks and matched to a VA Product that has the OVERRIDE DF DOSE CHK EXCLUSION field (#31) of the VA PRODUCT file (#50.68) set to 'No'
- Associated with dosage form that is NOT excluded from dosage checks, but is matched to a VA Product that has the OVERRIDE DF DOSE CHK EXCLUSION field (#31) of the VA PRODUCT file (#50.68) set to 'Yes'
- Drug is marked as a supply item ('S' in DEA, SPECIAL HDLG field (#3) of the DRUG file (#50) or assigned a VA Drug Class starting with an 'XA')
- Drug does not have any Local Possible Dosages defined

# Example: *Local Possible Dosages Report* [PSS LOCAL POSSIBLE DOSAGES] Option for Only Local Possible Dosage with Missing Data

Select Enhanced Order Checks Setup Menu Option: LOCAL POssible Dosages Report This report will print Local Possible Dosage information only for Drugs for which Dosage Checks can be performed. Drugs that are inactive, marked and/or classed as supply items, not matched to NDF or excluded from dosage checks (due to dosage form or VA Product override) will not be included in this report. Users will be able to print Local Possible Dosage information for all eligible drugs or only for drugs with missing data in the Numeric Dose and Dose Unit fields. These two fields must be populated to perform Dosage Checks for a Local Possible Dosage selected when placing a Pharmacy order. Select one of the following: ALL LOCAL POSSIBLE DOSAGES Α ONLY LOCAL POSSIBLE DOSAGE WITH MISSING DATA 0 Enter 'A' for All, 'O' for Only: O// <ENTER> NLY LOCAL POSSIBLE DOSAGE WITH MISSING DATA This report is designed for 132 column format! DEVICE: HOME// <ENTER>

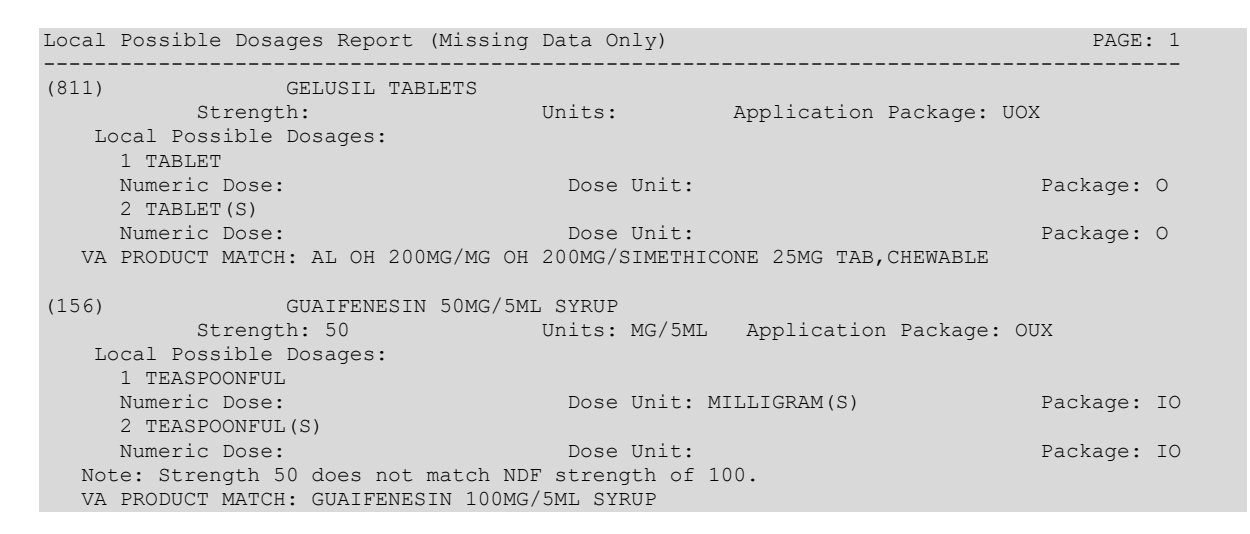

## 1.2.8 Request Change to Dose Unit [PSS DOSE UNIT REQUEST]

The *Request Change to Dose Unit* [PSS DOSE UNIT REQUEST] option is provided for users to request additions or changes to the DOSE UNITS file (#51.24). The request is directed to an Outlook mail group (VAOITVHITPSDOSEUNITREQ@VA.GOV) that will review and act on the requests. A copy of the request is also sent to the user's VistA email account. The following information about the request will be needed:

- Dose Unit to be added or modified (required)
- References or Reason for Request (required)

If the user is not ready to send the request, answering 'No' at the transmit prompt will send the request just to the user's VistA email account. Once ready to send the request and if no changes are needed, the VistA email message can be retrieved and forwarded to the Outlook mail group (VAOITVHITPSDOSEUNITREQ@VA.GOV). If the VistA email message is no longer available for retrieval, the request must be reentered and transmitted. The option will use whatever editor (line or screen) the user has defined for "Preferred editor" in the NEW PERSON file (#200).

#### Example: Request Change to Dose Unit [PSS DOSE UNIT REQUEST] Option

```
Do you want to save changes? y
Transmit Dose Unit Request? Y// <ENTER> ES
Mail message transmitted for review.
Press Return to continue:
```

Example: Request Change to Dose Unit [PSS DOSE UNIT REQUEST] Option Request Email

## Example: REQuest Change to Dose Unit [PSS DOSE UNIT REQUEST] Option

```
Select Dosages Option: REQuest Change to Dose Unit
    Select one of the following:
          Ν
                  New Dose Unit
                   Change to Existing Dose Unit
          С
Request New Dose Unit or Change existing Dose Unit: N// Change to Existing Dose
Unit
Select DOSE UNITS: ??
   Choose from:
   ANTI-XA UNIT
                    *** This is actually stored in the DOSE UNIT file in Mixed Case
  APPLICATION (S)
  APPLICATORFUL(S)
  BAR(S)
  CAP/TAB
  CAPLET (S)
  CAPSULE(S)
   CENTIMETER(S)
   DROP(S)
  EACH
  ELISA UNIT(S)
   ENEMA(S)
  FILM(S)
  GRAM(S)
   IMPLANT(S)
   INCH(ES)
  INHALATION(S)
  INSERT(S)
   LITER(S)
                ~
Select DOSE UNITS:
```

## 1.2.9 Lookup Dosing Check Info for Drug [PSS DRUG DOSING LOOKUP]

This option displays all of the information related to Dosing Order Checks for the selected entry from the DRUG file (#50). Based on the data displayed, the option informs the user whether or not the drug is eligible or not eligible for Dosing Order Checks.

No Dosing Order Checks will be performed on supply items. A supply item is identified by either a VA Drug Class code that begins with an 'XA' or that contains an 'S' in the DEA, SPECIAL HDLG field (#3) in the DRUG file (#50).

A dosage form is excluded from Dosing Order Checks if the EXCLUDE FROM DOSAGE CHECKS field (#11) in the DOSAGE FORM file (#50.606) is set to 'Yes'. If the drug ordered is associated with a dosage form that is excluded from Dosing Order Checks and the value in the OVERRIDE DF DOSE CHK EXCLUSION field (#31) in the VA PRODUCT file (#50.68) is blank or set to 'No' for the VA Product the drug is matched to, no Dosing Order Checks will be performed. If the drug ordered is associated with a dosage form that is NOT excluded from Dosing Order Checks and the value in the OVERRIDE DF DOSE CHK EXCLUSION field (#31) in the VA PRODUCT file (#50.68) is set to 'No' for the VA Product the drug is matched to, no Dosing Order Checks and the value in the OVERRIDE DF DOSE CHK EXCLUSION field (#31) in the VA PRODUCT file (#50.68) is set to 'Yes' for the VA Product that the drug is matched to, no Dosing Order checks will be performed.

The table below shows all the different combinations of values for the EXCLUDE FROM DOSAGE CHECK field (#11) in the DOSAGE FORM file (#50.606) and the OVERRIDE DF DOSE CHK EXCLUSION field (#31) in the VA PRODUCT file (#50.68) and whether or not those combinations result in a Dosing Order Check being performed.

| Dosage Form Field –<br>Exclude from Dosage<br>Checks | VA Product Field –<br>OVERRIDE DF DOSE CHK<br>EXCLUSION | Dosing Order Check<br>Performed? (Y/N) |
|------------------------------------------------------|---------------------------------------------------------|----------------------------------------|
| Yes                                                  | No                                                      | No                                     |
| Yes                                                  | Yes                                                     | Yes                                    |
| No                                                   | No                                                      | Yes                                    |
| No                                                   | Yes                                                     | No                                     |

Table 1: Values

If a drug is not matched to NDF, a GCNSEQNO cannot be obtained to identify the drug to FDB in order to perform a Dosing Order Check. In some cases, the drug may be matched to NDF, but the VA Product, to which it is matched, may not have a GCNSEQNO assigned. In both of these cases, the drug will be ineligible for Dosing Order Checks.

The information provided in the first section of the display is from the DRUG file (#50) and VA PRODUCT file (#50.68) (if the drug is matched to NDF). If no GCNSEQNO is found, 'None' will display in lieu of the number. Whether or not the drug is eligible or not eligible for Dosing Order Checks is displayed at the bottom of this section.

The second section displays all dosage information such as strength, unit, possible dosages, and local possible dosages that has been defined for the drug selected.

The third and final section displays dosage information from First Databank (FDB). It will show all route and dose units found in FDB dosing records for the drug and whether or not a weight or BSA value is required for a dosage order check to be performed. If a drug is not eligible for Dosing Order Checks, no FDB data will display.

If some of the dosing records for a drug require a weight or BSA and others do not, the option will display a 'Yes' with a list of age range(s) for those records that do require a weight or BSA and a 'No' with a list of age range(s) for those records that do not require a weight or BSA. The age will be expressed in days. Age ranges will be displayed in ascending order using the first number in the range. Age ranges with the same first number will display in random order. The corresponding FDB dose type (MAINTENANCE DOSE or SINGLE DOSE) and FDB dose route will print next to the age range in parenthesis.

If the vendor database cannot be reached, the following text in lieu of all FDB information for the drug will be displayed in the third and final section:

Vendor database cannot be reached. FDB dosing information could not be retrieved at this time.

**Example 1: Drug Eligible for Dosage Checks** 

```
Select Dosages Option: LOOKUP Dosing Check Info for Drug
Select DRUG GENERIC NAME: ACETAMINO
    1ACETAMINOPHEN160MG/5MLELIXIRCN1032ACETAMINOPHEN325MGTABCN103
    3 ACETAMINOPHEN 325MG/COD 30MG TAB
                                               CN101
    4ACETAMINOPHEN 650MG SUPPCN1035ACETAMINOPHEN 650MG TABCN103
                                        CN103
                                                   RESTRICTED TO ORTHOPEDI
CS
Press <RETURN> to see more, '^' to exit this list, OR
CHOOSE 1-5: 1 ACETAMINOPHEN 160MG/5ML ELIXIR
                                                 CN103
          ACETAMINOPHEN 160MG/5ML ELIXIR (GCNSEQNO: 004481)
_____
VA PRODUCT NAME: ACETAMINOPHEN 160MG/5ML ELIXIR
NDE DOSAGE FORM: ELIXIR
DEA, SPECIAL HDLG: VA DRUG CLASS: CN103
EXCLUDE DOSAGE FORM FROM DOSAGE CHECKS: NO
OVERRIDE DOSAGE FORM DOSE CHECK EXCLUSION FOR VA PRODUCT: NO
      ***DRUG ELIGIBLE FOR DOSAGE CHECKS***
Strength: 160 Unit:
POSSIBLE DOSAGES:
 DISPENSE UNITS PER DOSE: 1
BCMA UNITS PER DOSE:
                                     DOSE: 160MG/5ML
                                                          PACKAGE: I
     BCMA UNITS PER DOSE:
                                      DOSE: 320MG/10ML
 DISPENSE UNITS PER DOSE: 2
                                                          PACKAGE: I
    BCMA UNITS PER DOSE:
LOCAL POSSIBLE DOSAGES:
 LOCAL POSSIBLE DOSAGE: 1 TEASPOON
                                                            PACKAGE: 0
  BCMA UNITS PER DOSE:
         NUMERIC DOSE: 160
                                  DOSE UNIT: MILLIGRAM(S)
 LOCAL POSSIBLE DOSAGE: 2 TEASPOON
                                                           PACKAGE: O
  BCMA UNITS PER DOSE:
                           DOSE UNIT: MILLIGRAM(S)
         NUMERIC DOSE: 320
 LOCAL POSSIBLE DOSAGE: 1 TABLESPOON
                                                           PACKAGE: O
  BCMA UNITS PER DOSE:
        NUMERIC DOSE: 480 DOSE UNIT: MILLIGRAM(S)
 LOCAL POSSIBLE DOSAGE: 2 TABLESPOON
                                                           PACKAGE: 0
   BCMA UNITS PER DOSE:
         NUMERIC DOSE: 960 DOSE UNIT: MILLIGRAM(S)
```

```
FDB ROUTES: ORAL

FDB DOSE UNITS: ML, MG

BSA REQUIRED FOR DOSAGE CHECKS: NO

WEIGHT REQUIRED FOR DOSAGE CHECKS:

YES for Age in Days: 0-29 (MAINTENANCE DOSE, ORAL)

0-29 (SINGLE DOSE, ORAL)

30-90 (MAINTENANCE DOSE, ORAL)

30-90 (MAINTENANCE DOSE, ORAL)

91-364 (SINGLE DOSE, ORAL)

91-364 (SINGLE DOSE, ORAL)

365-4379 (MAINTENANCE DOSE, ORAL)

365-4379 (SINGLE DOSE, ORAL)

365-4379 (SINGLE DOSE, ORAL)

1365-4379 (SINGLE DOSE, ORAL)

NO for Age in Days: 4380-40150 (MAINTENANCE DOSE, ORAL)

4380-40150 (SINGLE DOSE, ORAL)
```

Select DRUG GENERIC NAME:

Example 2: Drug Not Eligible for Dosage Checks

Select DRUG GENERIC NAME: hydrocortisone 
 1
 HYDROCORTISONE 0.1% CREAM
 DE200

 2
 HYDROCORTISONE 0.5% CREAM
 DE200
 HYDROCORTISONE 0.5% CREAM DE200 2 HYDROCORTISONE 0.5% CREAM DE200 3 HYDROCORTISONE 0.5% OINT DE200 CHOOSE 1-3: 2 HYDROCORTISONE 0.5% CREAM DE200 HYDROCORTISONE 0.5% CREAM (GCNSEQNO: 007543) \_\_\_\_\_ VA PRODUCT NAME: HYDROCORTISONE 0.5% CREAM, TOP NDF DOSAGE FORM: CREAM, TOP DEA, SPECIAL HDLG: VA DRUG CLASS: DE200 EXCLUDE DOSAGE FORM FROM DOSAGE CHECKS: YES OVERRIDE DOSAGE FORM DOSE CHECK EXCLUSION FOR VA PRODUCT: NO \*\*\*DRUG NOT ELIGIBLE FOR DOSAGE CHECKS\*\*\* \_\_\_\_\_ \_\_\_\_\_ Strength: Unit: POSSIBLE DOSAGES: LOCAL POSSIBLE DOSAGES: FDB ROUTES: TOPICAL FDB DOSE UNITS: BSA REQUIRED FOR DOSAGE CHECKS: WEIGHT REQUIRED FOR DOSAGE CHECKS:

Select DRUG GENERIC NAME:

#### **1.2.10 Drug Names with Trailing Spaces Report** [PSS TRAILING SPACES REPORT]

This option lists all active, multi-ingredient DRUG File (#50) entries with Local Possible Dosages defined, and whose drug name has trailing spaces. Drugs not matched to the NDF with trailing spaces in the name will also be listed. Single ingredient entries with Local Possible Dosages defined whose drug name has trailing spaces and are matched to a VA Product with a non-numeric value in the STRENGTH field (#2) may also be listed on this report. If the Drug Name is appended to the Local Possible Dosage and optional conjunction in the Computerized Patient Record System (CPRS) order dialogues, a selection of such a dosage could cause the conjunction plus drug name to become part of the actual Dosage, instead of just a display enhancement. This can cause the Dosage check to fail, and that extra text could come to pharmacy as part of the Dosage in the order. These trailing spaces should be cleaned up if possible.

For each such drug identified in the DRUG file (#50), the report will print the Internal Entry Number and the GENERIC NAME field (#.01).

```
DRUG NAME TRAILING SPACES REPORT PAGE: 1

MULTIVITAMINS W/MINERALS TAB (7987)

OXYCODONE 5MG/ACETAMINOPHEN 325MG TAB (7986)

TRETINOIN 0.04% GEL (7988)

End of Report.
```

## **1.2.11 Manage Buprenorphine Tx of Pain - VA Products** [PSS BUPRENORPHINE VAPRODS]

This option allows users to manage the list of products in the VA PRODUCT file (#50.68) that contain Buprenorphine and are indicated for the treatment of pain. Drugs matched to such products will not require the provider to have a detox number (XDEA number) to prescribe the medication. The option leverages the XPAR PARAMETER functionality to allow the management of the appropriate products. This functionality was originally implemented in patches PSS\*1\*219 and PSS\*1\*246 using dosage forms but has been entirely replaced and reimplemented with patch PSS\*1\*247 using VA Products.

Patch PSS\*1\*247 introduced an exception to Buprenorphine VA Products indicated for the treatment of pain. VA Products with exceptions are populated using new option "Manage Buprenorphine Tx of Pain - VA Products" [PSS BUPRENORPHINE VAPRODS]. When Buprenorphine containing products are approved by the FDA for the treatment of pain, this option should be used to add the VA Product to the exception list.

Users with access to the 'Dosages' [PSS DOSAGES MANAGEMENT] menu option can edit the approved VA Products. There are two levels of this parameter: System and Package. All users with access to this option can edit the System level, but only users with elevated (programmer) privileges can edit these parameters at the Package level. All products defined in the parameter at both the System and Package level will be included in the exception list at the time an order is evaluated for the detox criteria.

At installation, patch PSS\*1\*247 automatically populates these products at the Package level:

BUPRENORPHINE 10MCG/HR PATCH BUPRENORPHINE 15MCG/HR PATCH BUPRENORPHINE 20MCG/HR PATCH BUPRENORPHINE 5MCG/HR PATCH BUPRENORPHINE 7.5MCG/HR PATCH BUPRENORPHINE 150MCG FILM,BUCCAL BUPRENORPHINE 300MCG FILM,BUCCAL BUPRENORPHINE 450MCG FILM,BUCCAL BUPRENORPHINE 600MCG FILM,BUCCAL

#### BUPRENORPHINE 750MCG FILM,BUCCAL BUPRENORPHINE 75MCG FILM,BUCCAL BUPRENORPHINE 900MCG FILM,BUCCAL

This screen shot shows a user with elevated privileges using option "Manage Buprenorphine Tx of Pain – VA Products". Only users with elevated (programmer) privileges can see and edit the Package level setting.

```
Select Dosages Option: Manage Buprenorphine Tx of Pain - VA Products
Dosage Forms Buprenorphine Tx of Pain may be set for the following:
      5 System SYS [TEST.DAYTON.MED.VA.GOV]
10 Package PKG [PHARMACY DATA MANAGEMENT]
Enter selection: 5 System TEST.DAYTON.MED.VA.GOV
 Setting Dosage Forms Buprenorphine Tx of Pain - VA PRODUCTS for System:
TEST.DAYTON.MED.VA.G
OV
Select Sequence: ??
_____
Select Dosages Option: Manage Buprenorphine Tx of Pain Dosage Forms
Dosage Forms Buprenorphine Tx of Pain may be set for the following:
      5SystemSYS[TEST.DAYTON.MED.VA.GOV]10PackagePKG[PHARMACY DATA MANAGEMENT]
Enter selection: 10 Package PHARMACY DATA MANAGEMENT
Parameters set for 'Package' may be replaced if PHARMACY DATA MANAGEMENT
is installed in this account.
 Setting Dosage Forms Buprenorphine Tx of Pain - VA PRODUCTS for Package: PHARMACY DATA
MANAG
EMENT
Select Sequence: ?
Sequence Value
_____
1
           BUPRENORPHINE 10MCG/HR PATCH
1BUPRENORPHINE10MCG/HRPATCH2BUPRENORPHINE150MCGFILM, BUCCAL3BUPRENORPHINE15MCG/HRPATCH4BUPRENORPHINE20MCG/HRPATCH5BUPRENORPHINE300MCGFILM, BUCCAL6BUPRENORPHINE450MCGFILM, BUCCAL7BUPRENORPHINE5MCG/HRPATCH8BUPRENORPHINE600MCGFILM, BUCCAL9BUPRENORPHINE7.5MCG/HRPATCH10BUPRENORPHINE7.5MCGFILM, BUCCAL11BUPRENORPHINE75MCGFILM, BUCCAL12BUPRENORPHINE900MCGFILM, BUCCAL
           BUPRENORPHINE 900MCG FILM, BUCCAL
12
```

For historical reference, below are notes for the old Buprenorphine containing products exception functionality:

• Patch PSS\*1\*219 introduced option "Manage Buprenorphine Tx of Pain Dosage Forms" [PSS BUPRENORPHINE DOSAGE FORMS]. The option leverages the XPAR PARAMETER functionality to allow the management of the appropriate dosage forms. Two dosage forms are delivered at the Package level with this patch (FILM, BUCCAL and PATCH).

• Patch PSS\*1\*246 introduced an exception to the dosage forms identified for treatment of pain. The new product buprenorphine/naloxone buccal film will not be exempt based on the FILM, BUCCAL dosage form and will require the ordering provider to have a detox number in order to prescribe this medication.

### 1.3 Drug Enter/Edit [PSS DRUG ENTER/EDIT]

The *Drug Enter/Edit* [PSS DRUG ENTER/EDIT] option allows users to make a new Dispense Drug entry into the DRUG file (#50) or to make changes to existing DRUG file (#50) Dispense Drug entries. This option consolidates entries for all Pharmacy packages if the user possesses the proper package key. It will also allow the user to match Dispense Drugs to corresponding NATIONAL DRUG and Pharmacy Orderable Item entries and to tie the Dispense Drug to a DRUG TEXT file (#51.7) entry. Dispense Drug formulary status is designated via this option and formulary alternatives may be designated for non-formulary Dispense Drug entries.

Furthermore, addition of identically named IV ADDITIVES and IV SOLUTIONS from the *Drug Enter/Edit* [PSS DRUG ENTER/EDIT] option is allowed when linking an additive or solution to the drug.

#### **Example – Identically Named Additives**

```
AN IV ITEM? Yes// Y (Yes)
Edit Additives or Solutions:
    Select one of the following:
              ADDITIVES
         Α
         S
                  SOLUTIONS
Enter response: ADDITIVES
 CEFAZOLIN SOD 1GM INJ currently linked to the following IV Additives:
  1. TESTDRUG
                            Additive Strength: 10 MG
  2. TESTDRUG
                            Additive Strength: 5 GM
                           Additive Strength: 12 GM
  3. TESTDRUG
  4. TESTDRUG
                            Additive Strength: 12.5 GM
Select 1-4 from list above or type 'NEW' to link to a new IV Additive: NEW
Select IV ADDITIVES PRINT NAME: TESTDRUG
 Lookup: PRINT NAME
    1 TESTDRUG
                       Additive Strength: 10 MG
    2 TESTDRUG
                       Additive Strength: 5 GM
    3 TESTDRUG
                      Additive Strength: 12 GM
    4 TESTDRUG Additive Strength: 12.5 GM
CHOOSE 1-4:
 Are you adding 'TESTDRUG' as a new IV ADDITIVES (the 78TH)? No// Y
(Yes)
```

#### **Example - New Solution**

```
AN IV ITEM? Yes// (Yes)
Edit Additives or Solutions:
     Select one of the following:
                ADDITIVES
           А
           S
                     SOLUTIONS
Enter response: SOLUTIONS
 CEFAZOLIN SOD 1GM INJ currently linked to IV Solutions:
   1. 0.9% SODIUM CHLORIDE 300 ML
   2. 0.9% SODIUM CHLORIDE 300 ML
3. 0.9% SODIUM CHLORIDE 450 ML
   4. 0.9% SODIUM CHLORIDE 254 ML
Select 1-4 from list above or type 'NEW' to link to a new IV Solution: NEW
Select IV SOLUTIONS PRINT NAME: 0.9% SODIUM CHLORIDE
  Lookup: PRINT NAME
     1 0.9% SODIUM CHLORIDE
                                             250 MT
     2 0.9% SODIUM CHLORIDE
                                           50 ML

        3
        0.9% SODIUM CHLORIDE
        25 ML

        4
        0.9% SODIUM CHLORIDE
        10 ML

     5 0.9% SODIUM CHLORIDE
                                            1000 ML
Press <RETURN> to see more, '^' to exit this list, '^^' to exit all
lists, OR
CHOOSE 1-5:
 Are you adding '0.9% SODIUM CHLORIDE' as a new IV SOLUTIONS (the 33RD)? No// Y
(Yes)
```

Dosages created as the result of National Drug File matching or auto creation of dosages may be reviewed and edited via this option.

Outpatient Pharmacy designated Dispense Drug entries may be marked or unmarked as a LAB MONITOR or CLOZAPINE DRUG. This will allow lab values to print on the Outpatient Action Profile for the designated drug and provide lab monitor checks for Clozapine drugs during the medication order entry process.

The *Drug Enter/Edit* [PSS DRUG ENTER/EDIT] option allows the user to enter a dosage in a language other than English. PDM does not translate English terms into another language; instead, it allows the user to enter a translation of a term. If a value has not been entered in the OTHER LANGUAGE DOSAGE NAME sub-field (#3) of the LOCAL POSSIBLE DOSAGE multiple (#904) of the DRUG file (#50), PDM defaults to the value entered in the LOCAL POSSIBLE DOSAGE sub-field (#.01) of the LOCAL POSSIBLE DOSAGE multiple (#904) of the DRUG file (#50). If no values exist in the LOCAL POSSIBLE DOSAGE sub-field (#.01) of the LOCAL POSSIBLE DOSAGE sub-field (#.01) of the LOCAL POSSIBLE DOSAGE sub-field (#.01) of the LOCAL POSSIBLE DOSAGE sub-field (#.01) of the LOCAL POSSIBLE DOSAGE sub-field (#.01) of the LOCAL POSSIBLE DOSAGE sub-field (#.01) of the LOCAL POSSIBLE DOSAGE sub-field (#.01) of the LOCAL POSSIBLE DOSAGE sub-field (#.01) of the LOCAL POSSIBLE DOSAGE sub-field (#.01) of the LOCAL POSSIBLE DOSAGE sub-field (#.01) of the LOCAL POSSIBLE DOSAGE sub-field (#.01) of the LOCAL POSSIBLE DOSAGE multiple (#904) of the DRUG file (#50), the system will not display default values for those fields during CPRS or Outpatient Pharmacy prescription order entry processing. However, when building the SIG, Outpatient Pharmacy will default to the value the user input during order entry.

Patch PSS\*1\*61 adds a new code "F" for NON REFILLABLE to the DEA, SPECIAL HDLG field (#3) of the DRUG file (#50), which will allow sites to mark drugs other than controlled substances or clozapine drugs as NON REFILLABLE.

Patch PSS\*1\*187 adds a new code "D" for NOT PARKABLE to the DEA, SPECIAL HDLG field (#3) of the DRUG file (#50), which will allow sites to mark drugs as NOT PARKABLE.

Patch PSS\*1\*192 adds new fields EPHARMACY BILLABLE (#84), EPHARMACY BILLABLE (TRICARE) (#85), EPHARMACY BILLABLE (CHAMPVA) (#86) of the DRUG file (#50) to indicate that the drug file entry is electronically billable. These fields replace functionality previously provided by the DEA, Special HANDLING field.

Patch PSS\*1\*214 adds a message to be displayed if the user exits the option and all three EPHARMACY BILLABLE fields are blank and the drug is not inactive. The option is given to return and answer the billable questions.

Patch PSS\*1\*192 adds a new field Sensitive Diagnosis Drug (#87) of the DRUG file (#50) to indicate that the drug is used to treat certain conditions that are deemed "sensitive". Specifically, the VA may not disclose any information on the following diseases: HIV, drug abuse, alcohol abuse, or sickle cell anemia without a signed consent from the patient. If a drug file entry is marked as a Sensitive Diagnosis Drug, a signed Release of Information (ROI) needs to be on file in VistA for prescriptions for the drug to be billable. This functionality works in conjunction with ROI modifications made in IB\*2\*384 and PSS\*1\*131.

Patch PSS\*1\*156 adds the new OPAI multiple (#906) to the DRUG file (#50), which will allow prescription orders for a certain drug to be sent to a specific Automated Dispensing Device (ADD). Setup can be done by division such that a drug is linked to a specific ADD. This functionality works in conjunction with PSO\*7\*354.

The sub-file contains the following new fields:

- DIVISION This is the division associated with the ADD for the drug. This field is a pointer to the OUTPATIENT SITE file (#59).
- WINDOW DNS NAME This field is a pointer to the PHARMACY AUTOMATED DISPENSING DEVICES file (#52.53). Orders with a route of WINDOW will be sent to this ADD.
- MAIL DNS NAME This field is a pointer to the PHARMACY AUTOMATED DISPENSING DEVICES file (#52.53). Orders with a route of MAIL will be sent to this ADD.

The *Drug Enter/Edit* [PSS DRUG ENTER/EDIT] option was modified to add the new fields from the DRUG file (#50).

#### **DEA Special Handling Code**

Sites will need to determine all the nutritional supplements in their DRUG file (#50) and mark the DEA, SPECIAL HDLG field (#3) entry for all of their nutritional supplements drug file entries with an "N". They will also need to mark any entries that may be third party reimbursable as billable. Usually only Rx Only nutritional supplements are third party reimbursable.

```
Select OPTION NAME: DRUG ENTER/EDIT PSS DRUG ENTER/EDIT Drug Enter/Edit
Drug Enter/Edit
Select DRUG GENERIC NAME: TRAZO
Lookup: GENERIC NAME
1 TRAZODONE 100MG TAB N/F
2 TRAZODONE 50MG TAB
CHOOSE 1-2: 1 TRAZODONE 100MG TAB N/F
```

```
This entry is marked for the following PHARMACY packages:
Outpatient
Non-VA Med
GENERIC NAME: TRAZODONE 100MG TAB//
VA CLASSIFICATION:
DEA, SPECIAL HDLG: 6// ?
    ANSWER MUST BE 1-6 CHARACTERS IN LENGTH
THE SPECIAL HANDLING CODE IS A 2 TO 6 POSTION FIELD. IF APPLICABLE,
A SCHEDULE CODE MUST APPEAR IN THE FIRST POSITION. FOR EXAMPLE,
A SCHEDULE 3 NARCOTIC WILL BE CODED '3A', A SCHEDULE 3 NON-NARCOTIC WILL BE
CODED '3C' AND A SCHEDULE 2 DEPRESSANT WILL BE CODED '2L'.
THE CODES ARE:
0
         MANUFACTURED IN PHARMACY
1
         SCHEDULE 1 ITEM
2
         SCHEDULE 2 ITEM
3
         SCHEDULE 3 ITEM
4
         SCHEDULE 4 ITEM
5
         SCHEDULE 5 ITEM
        LEGEND ITEM
6
9
         OVER-THE-COUNTER
L
        DEPRESSANTS AND STIMULANTS
Α
        NARCOTICS AND ALCOHOLS
Ρ
         DATED DRUGS
I
         INVESTIGATIONAL DRUGS
М
        BULK COMPOUND ITEMS
        CONTROLLED SUBSTANCES - NON NARCOTIC
С
R
         RESTRICTED ITEMS
S
         SUPPLY ITEMS
В
        ALLOW REFILL (SCH. 3, 4, 5 ONLY)
W
         NOT RENEWABLE
F
         NON REFILLABLE
Ν
         NUTRITIONAL SUPPLEMENT
         NOT RENEWABLE (BY TELEPHONE)
K
D
         NOT PARKABLE
```

DEA, SPECIAL HDLG: 9//

#### DEA, SPECIAL HDLG field (#3) effects on ePharmacy Billing:

• The DEA, SPECIAL HDLG field (#3) does not affect Pharmacy Billing. Fields EPHARMACY BILLABLE (#84), EPHARMACY BILLABLE (TRICARE) (#85), EPHARMACY BILLABLE (CHAMPVA) (#86) determine billable status.

Follow these guidelines to ensure proper electronic billing:

- If an item is to be billed, then answer YES to field EPHARMACY BILLABLE (#84) in the DRUG file (#50).
- Sometimes it may be necessary to make exceptions for electronic billing for drugs ordered for TRICARE or CHAMPVA eligible patients. Fields EPHARMACY BILLABLE (TRICARE) (#85) and EPHARMACY BILLABLE (CHAMPVA) (#86) in the DRUG file (#50) will allow drugs to be marked as billable or non-billable for TRICARE or CHAMPVA, regardless of how the EPHARMACY BILLABLE (#84) field is answered.
- Electronic billing for drugs ordered for TRICARE and CHAMPVA eligible patients will be determined by the EPHARMACY BILLABLE (#84) field when the fields EPHARMACY BILLABLE (TRICARE) (#85), EPHARMACY BILLABLE (CHAMPVA) (#86) are not answered.

• In the following example, the drug would be billable for a VETERAN, billable for TRICARE and non-billable for CHAMPVA:

```
ePharmacy Billable: YES//
ePharmacy Billable (TRICARE):
ePharmacy Billable (CHAMPVA): NO//
```

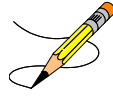

**Note:** The NDF option, *Rematch/Match Single Drugs*, screens out those items with a DEA, SPECIAL HDLG code of "0", "I", or "M". When sites receive NDF data updates that cause one of these items to be unmatched from NDF, they cannot use the *Rematch/Match Single Drugs* option to rematch if they have added "0", "I", or "M" to drugs like Antiretrovirals, Disulfiram, Naltrexone, or Methadone for maintenance or detox. Sites can either:

- 1. Rematch to NDF using another option, or
- 2. Remove the DEA, SPECIAL HDLG code, use the *Rematch/Match Single Drugs* option, and then add the DEA, SPECIAL HDLG code back in.

Patch PSS\*1\*90 adds a new multiple field to the DRUG file (#50) to store the latest National Drug Code (NDC) numbers that have been dispensed at window as well as by CMOP for a specific division. This way, when the next prescription is entered by the division for the same drug, the last used NDC is automatically retrieved from this new multiple, saved in the PRESCRIPTION file (#52), and sent to the third party payer through ECME. This field is populated automatically and does not require user input. Below is the multiple field and the fields under it:

- 32 NDC BY OUTPATIENT SITE
- 01 OUTPATIENT SITE
- 1 LAST LOCAL NDC
- 2 LAST CMOP NDC

### DAW CODE field effects on ePharmacy Billing:

Patch PSS\*1\*90 adds a new DAW CODE field (#81) to the DRUG file (#50). DAW stands for Dispense as Written, and refers to a set of ten NCPDP codes (0-9) that tells third party payers why a brand or generic product was selected to fill a prescription. See table below.

| DAW Code | DAW Description                                            |  |
|----------|------------------------------------------------------------|--|
| 0        | No Product Selection Indicated                             |  |
| 1        | Substitution Not Allowed by Prescriber                     |  |
| 2        | Substitution Allowed-Patient Requested Product Dispensed   |  |
| 3        | Substitution Allowed-Pharmacist Selected Product Dispensed |  |
| 4        | Substitution Allowed-Generic Drug Not in Stock             |  |
| 5        | Substitution Allowed-Brand Drug Dispensed as a Generic     |  |
| 6        | Override                                                   |  |

#### Table 2: DAW Code

| DAW Code | DAW Description                                                |
|----------|----------------------------------------------------------------|
| 7        | Substitution Not Allowed-Brand Drug Mandated by Law            |
| 8        | Substitution Allowed-Generic Drug Not Available in Marketplace |
| 9        | Other                                                          |

Since the VA primarily uses generic products, this has not been a major issue to date. The DAW CODE field (#81) default is 0, which means the physician did not specify whether to dispense a generic or brand name product. We anticipate getting some rejections from third parties for cases where we still dispense branded products, even though a generic is available in the marketplace. Our use of Coumadin<sup>®</sup> instead of generic Warfarin is one example.

DAW codes are typically set for individual prescriptions, but can be set at the DRUG file (#50) level as well. An example scenario of each is given below.

#### Example: Setting the DAW CODE at the Prescription Level

If you are informed that a prescription for Coumadin<sup>®</sup> was rejected for DAW reasons, you might try changing the DAW CODE of the prescription and resubmitting. The change can be made through the *Patient Prescription Processing* option or the *Edit Prescriptions* option in Outpatient Pharmacy V. 7.0. The DAW CODE will display for ePharmacy prescriptions. For original fills, this information can be edited by selecting screen field 21. For refills, the user must select screen field 20 (Refill Data), then select the refill number to be edited; the "DAW CODE:" prompt displays after the "DIVISION:" prompt. In the case of the Coumadin<sup>®</sup> reject, you may try changing the field to a 5 or a 1, then resubmitting to see if the claim gets processed. Both 5 and 1 are appropriate choices for the VA setting. Whether or not a claim will get rejected for these reasons and which code to use will vary from third party to third party. We are using brand name products, but are not charging for brand name products. The most common DAW codes are explained as follows:

#1: Physician stipulates that a particular brand be used.

#5: A brand name product is dispensed even though a generic product exists. Patient will be charged at the generic price.

#### Example: Setting the DAW CODE at the Drug File Level

If you are told that almost every prescription for Coumadin<sup>®</sup> is being rejected, you may choose to make the change at the DRUG file (#50) level. Editing the DAW Code field (#81) in the DRUG file (#50) for the Coumadin<sup>®</sup> entry will make a global change, such that each ePharmacy prescription filled for that product will use the DAW code you specify.

**Note:** Ask your Pharmacy ADPAC to make the change at the DRUG file (#50) level.

When using the *Drug Enter/Edit* [PSS DRUG ENTER/EDIT] option, a warning message is displayed if a discrepancy is found between the CS FEDERAL SCHEDULE field (#19) of the VA PRODUCT file (#50.68) and the DEA, SPECIAL HDLG field (#3) of the DRUG file (#50). The warning message says, "The CS Federal Schedule associated with this drug in the VA

Product file represents a DEA, Special Handling code of XX", where XX is the DEA, SPECIAL HDLG code mapped to corresponding CS FEDERAL SCHEDULE code defined as follows (schedule I, IV, and V are identical):

|                            | CS FEDERAL SCHEDULE | DEA, SPECIAL HDLG |
|----------------------------|---------------------|-------------------|
| Schedule I narcotics       | 1                   | 1                 |
| Schedule II narcotics      | 2                   | 2A                |
| Schedule II non-narcotics  | 2n                  | 2C                |
| Schedule III narcotics     | 3                   | 3A                |
| Schedule III non-narcotics | 3n                  | 3C                |
| Schedule IV narcotics      | 4                   | 4                 |
| Schedule V narcotics       | 5                   | 5                 |

 Table 3: CS Federal Schedule

Patch PSS\*1\*129 enhances the *Drug Enter/Edit* [PSS DRUG ENTER/EDIT] option to allow editing of the NUMERIC DOSE sub-field (#5) of the LOCAL POSSIBLE DOSAGES multiple (#904) in DRUG file (#50) and DOSE UNIT sub-field (#4) of the LOCAL POSSIBLE DOSAGES multiple (#904) in DRUG file (#50).

If any of the following conditions can be determined at the time of entry, the NUMERIC DOSE sub-field (#5) of the LOCAL POSSIBLE DOSAGES multiple (#904) in DRUG file (#50) and DOSE UNIT sub-field (#4) of the LOCAL POSSIBLE DOSAGES multiple (#904) in DRUG file (#50) for any defined Local Possible Dosage will not be presented for data entry.

- Drugs associated with a dosage form that is excluded from dosage checks and the VA Product it is matched to will have the OVERRIDE DF DOSE CHK EXCLUSION field (#31)) in the VA PRODUCT file (#50.68) file set to 'No'
- Drug associated with a dosage form that is NOT excluded from dosage checks, but the VA Product that it is matched to will have the OVERRIDE DF DOSE CHK EXCLUSION field (#31) set to 'Yes'
- Drug is marked as a supply item ('S' in DEA, SPECIAL HDLG field (#3) or assigned a VA Drug Class starting with an 'XA').

A warning will be provided if the DRUG file (#50) strength does not match the VA PRODUCT file (#50.68) strength to which it is matched.

Although ineligible for dosage checks, when editing a Local Possible Dosage for an inactive drug or a drug not matched to NDF, the NUMERIC DOSE sub-field (#5) of the LOCAL POSSIBLE DOSAGES multiple (#904) in DRUG file (#50) and DOSE UNIT sub-field (#4) of the LOCAL POSSIBLE DOSAGES multiple (#904) in DRUG file (#50) will be displayed to the user for data entry.

PSS\*1\*200 enhances the *Drug Enter/Edit* [PSS DRUG ENTER/EDIT] option to display Copay Tier sub-field (#.01) and Copay Effective Date sub-field (#1) of the VA PRODUCT file (#50.6) to accommodate the nationally controlled values for the Fixed Medication Copay Tier (FMCT) data. FMCT information is used to determine the copay amount for veterans not exempt from

paying copayments for their prescriptions. There are 3 mandated Tiers, Tier 1, Tier 2, and Tier 3. These tiers will be displayed on the selection list for Pharmacy Products and within the details of an identified product. The effective date will also be displayed with the details.

Example 1: *Drug Enter/Edit* [PSS DRUG ENTER/EDIT] Option (showing Strength mismatch message and new fields)

```
Select Pharmacy Data Management Option: DRUG
        Drug Enter/Edit
   1
    2 Drug Interaction Management
    3
        Drug Text Management
CHOOSE 1-3: 1 Drug Enter/Edit
Select DRUG GENERIC NAME:
                           ACETAMINOPHEN ELIX. 120MG/5ML 40Z
                                                                    CN103
         ...OK? Yes// <ENTER> (Yes)
                                                         *****
This entry is marked for the following PHARMACY packages:
 Outpatient
 Unit Dose
Non-VA Med
GENERIC NAME: ACETAMINOPHEN ELIX. 120MG/5ML 40Z Replace <ENTER>
VA CLASSIFICATION: CN103// <ENTER>
DEA, SPECIAL HDLG: 6// <ENTER>
ePharmacy Billable: YES//
  ePharmacy Billable (TRICARE):
 ePharmacy Billable (CHAMPVA):
Sensitive Diagnosis Drug:
DAW CODE: <ENTER>
NATIONAL FORMULARY INDICATOR: YES
Copay Tier: 2
Copay Effective Date: JUN 20, 2016
LOCAL NON-FORMULARY: <ENTER>
VISN NON-FORMULARY: <ENTER>
Select DRUG TEXT ENTRY: <ENTER>
Select FORMULARY ALTERNATIVE: <ENTER>
Select SYNONYM: 000054301050// <ENTER>
  SYNONYM: 000054301050// <ENTER>
  INTENDED USE: DRUG ACCOUNTABILITY// <ENTER>
  NDC CODE: 000054-3010-50// <ENTER>
Select SYNONYM: <ENTER>
MESSAGE: <ENTER>
RESTRICTION: <ENTER>
FSN: <ENTER>
NDC: 54-3010-50// <ENTER>
INACTIVE DATE: <ENTER>
WARNING LABEL SOURCE is not 'NEW'.
WARNING LABEL will be used until the WARNING LABEL SOURCE is set to 'NEW'.
WARNING LABEL: 8// <ENTER>
Current Warning labels for ACETAMINOPHEN ELIX. 120MG/5ML 40Z
Labels will print in the order in which they appear for local and CMOP fills:
8N Do not drink alcoholic beverages when taking this medication.
66N This medicine contains ACETAMINOPHEN. Taking more ACETAMINOPHEN than
recommended may cause serious liver problems.
70N Do not take other ACETAMINOPHEN containing products at the same time
without first checking with your doctor. Check all medicine labels carefully.
Pharmacy fill card display: DRUG WARNING 8N,66N,70N
NOTE: Because the NEW WARNING LABEL LIST field is empty, the warnings above
are the warnings that our national data source distributes for this drug.
```

Would you like to edit this list of warnings? N// <ENTER> O ORDER UNIT: <ENTER> PRICE PER ORDER UNIT: <ENTER> DISPENSE UNIT: <ENTER> DISPENSE UNITS PER ORDER UNIT: 1// <ENTER> NCPDP DISPENSE UNIT: EACH// NCPDP QUANTITY MULTIPLIER: 1//MAXIMUM DAYS SUPPLY: 365// ? This is the maximum number day supply for this drug. Maximum Days Supply: 365// ? PRICE PER DISPENSE UNIT: 0.000 points to ACETAMINOPHEN 160MG/5ML ELIXIR in the National Drug file. This drug has already been matched and classified with the National Drug file. In addition, if the dosage form changes as a result of rematching, you will have to match/rematch to Orderable Item. Do you wish to match/rematch to NATIONAL DRUG file? No// <ENTER> (No) Just a reminder...you are editing ACETAMINOPHEN ELIX. 120MG/5ML 402. Strength from National Drug File match => 160 MG/5ML Strength currently in the Drug File => 120 Please Note: Strength of drug does not match strength of VA Product it is matched to. Press Return to Continue: <ENTER> Strength => 120 Unit => POSSIBLE DOSAGES: DISPENSE UNITS PER DOSE: 2 DOSE: 240 MG/5 ML PACKAGE: I LOCAL POSSIBLE DOSAGES: LOCAL POSSIBLE DOSAGE: ONE TEASPOONFUL PACKAGE: O Do you want to edit the dosages? N// YES Changing the strength will update all possible dosages for this Drug. STRENGTH: 120// <ENTER> Select DISPENSE UNITS PER DOSE: <ENTER> Strength: 120 Unit: MG/5ML Select LOCAL POSSIBLE DOSAGE: ? Answer with LOCAL POSSIBLE DOSAGE: ONE TEASPOONFUL 0 You may enter a new LOCAL POSSIBLE DOSAGE, if you wish Answer must be 1-60 characters in length. Select LOCAL POSSIBLE DOSAGE: ONE TEASPOONFUL 0 LOCAL POSSIBLE DOSAGE: ONE TEASPOONFUL// <ENTER> OTHER LANGUAGE DOSAGE NAME: <ENTER> PACKAGE: Outpatient// <ENTER> Fields displayed when drug eligible for dosage check DOSE UNIT: MILLIGRAM(S) // <ENTER> NUMERIC DOSE:120//<ENTER> Strength: 120 Unit: MG/5ML Select LOCAL POSSIBLE DOSAGE:

Auto population of the NUMERIC DOSE sub-field (#5) of the LOCAL POSSIBLE DOSAGES multiple (#904) in DRUG file (#50) and DOSE UNIT sub-field (#4) of the LOCAL POSSIBLE DOSAGES multiple (#904) in DRUG file (#50) for Local Possible Dosages of eligible drugs ONLY occurs during the post init of the PRE V.0.5 Pre-Release patch installation. If you choose to delete your Local Possible Dosages when remapping to NDF, then when redefining your Local Possible Dosages you will have to repopulate the NUMERIC DOSE sub-field (#5) of the LOCAL POSSIBLE DOSAGES multiple (#904) in DRUG file (#50) and DOSE UNIT sub-field (#4) of the LOCAL POSSIBLE DOSAGES multiple (#904) in DRUG file (#50) along with all other Local Possible Dosage fields.

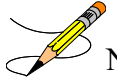

Note: Max days supply has been added to both the VA Product File (50.68) and the Drug file (#50.0). This field allows the user to increase the Max Days supply allowed for a drug to greater than 90 up to 365. Controlled substances will remain at 1-90 days supply.

#### MAXIMUM DAYS SUPPLY

Maximum days supply has been added to both the VA PRODUCT file (#50.68) and the DRUG file (#50). This field is used to determine the maximum number for days supply that may be assigned to a drug. If this field is left blank, the MAXIMUM DAYS SUPPLY is set to a default of 90 unless the drug is a controlled substance or Clozapine. Any value greater than 90 increases the number of potential copay units above 3.

The maximum value allowed for this field is 365 (days) for most drugs, however:

- Schedule 2 controlled substances have a 30 day maximum days supply limit.
- Schedule 3-5 controlled substances have a 90 day maximum days supply limit.
- The maximum number of days supply for this drug cannot exceed the National Drug File (NDF) maximum value if it exists in the VA PRODUCT file.
- No value can be entered for Clozapine drugs as the maximum days supply is controlled by the Clozapine functionality.

The following chart shows the default values used when different values exist in the DRUG file and VA PRODUCT file. Note the default quantity is determined by the patient's PATIENT STATUS field in the PRESCRIPTION file #52. In this example, the patient status allows for a 60 days supply.

| DAYS SUPPLY             |    | UPPLY             | MAX DAYS        | (Range for Days Supply): DEFAULT// |
|-------------------------|----|-------------------|-----------------|------------------------------------|
| MAX DAYS SUPPLY         |    | AYS SUPPLY        | SUPPLY          |                                    |
| VA Product file (50.68) |    | duct file (50.68) | Drug File (#50) |                                    |
|                         | 60 | NULL              | NULL            | (1-90): 60//                       |

| Table 4: Values for the DRUG file and VA PRODUCT fil |
|------------------------------------------------------|
|------------------------------------------------------|

| DAYS SUPPLY<br>MAX DAYS SUPPLY<br>VA Product file (50.68) |      | MAX DAYS<br>SUPPLY<br>Drug File (#50) | (Range for Days Supply): DEFAULT//                  |
|-----------------------------------------------------------|------|---------------------------------------|-----------------------------------------------------|
| 60                                                        | NULL | 365                                   | (1-365): 60//                                       |
| 60                                                        | 365  | 365                                   | (1-365): 60//                                       |
| 60                                                        | 300  | 265                                   | (1-265): 60//                                       |
| 60                                                        | 300  | 365                                   | Cannot be greater than NDF Maximum Days Supply: 300 |
| 60                                                        | 150  | NULL                                  | (1-150): 60//                                       |

# Example 2: *Drug Enter/Edit* [PSS DRUG ENTER/EDIT] Option (showing a maximum days supply of 365)

```
Select OPTION NAME: PSS DRUG ENTER/EDIT
                                            Drug Enter/Edit
Select DRUG GENERIC NAME:
                           ASPIRIN BUFFERED 325MG TAB
                                                          CN103
                                                                    INTEN
...OK? Yes// (Yes)
                               *****
This entry is marked for the following PHARMACY packages:
 Outpatient
 Unit Dose
 Ward Stock
 Non-VA Med
GENERIC NAME: ASPIRIN BUFFERED 325MG TAB Replace
VA CLASSIFICATION: CN103//
DEA, SPECIAL HDLG: 9P//
DAW CODE:
NATIONAL FORMULARY INDICATOR: YES
Copay Tier:
Copay Effective Date:
LOCAL NON-FORMULARY:
VISN NON-FORMULARY:
Select DRUG TEXT ENTRY:
Select FORMULARY ALTERNATIVE:
Select SYNONYM: ASPIRIN 325MG CAP//
 SYNONYM: ASPIRIN 325MG CAP//
  INTENDED USE:
 NDC CODE:
Select SYNONYM:
MESSAGE: INTEN//
RESTRICTION:
FSN:
NDC: 0182-0196-10//
INACTIVE DATE:
Pharmacy fill card display: DRUG WARNING 82N, 10N, 5N, 307N, 50N, 73N, 300N, 94N
NOTE: Because the NEW WARNING LABEL LIST field is empty, the warnings above
are the warnings that our national data source distributes for this drug.
Would you like to edit this list of warnings? \rm N//~O
ORDER UNIT: EA//
PRICE PER ORDER UNIT: 4.25//
DISPENSE UNIT: CAP//
DISPENSE UNITS PER ORDER UNIT: 1//
NCPDP DISPENSE UNIT: EACH//
NCPDP QUANTITY MULTIPLIER: 1//
MAXIMUM DAYS SUPPLY: 365
```

Example 3: *Drug Enter/Edit* [PSS DRUG ENTER/EDIT] Option - Marking of an Outpatient Drug for Clozapine or Lab Monitor

: MARK THIS DRUG AND EDIT IT FOR: 0 - Outpatient U - Unit Dose I – IV W - Ward Stock D - Drug Accountability C - Controlled Substances X - Non-VA Med A - ALL Enter your choice(s) separated by commas : O 0 - Outpatient \*\* You are NOW editing OUTPATIENT fields. \*\* AN Outpatient Pharmacy ITEM? Yes// < Enter> (Yes) CORRESPONDING INPATIENT DRUG: CLOZAPINE 100MG TAB // <Enter> MAXIMUM DOSE PER DAY: <Enter> LOCAL NON-FORMULARY: < Enter> NORMAL AMOUNT TO ORDER: < Enter> SOURCE OF SUPPLY: < Enter> CURRENT INVENTORY: < Enter> ACTION PROFILE MESSAGE (OP): RESTRICTED TO NATIONALLY REGISTERED PATIENTS. Replace <Enter> MESSAGE: NATL RESTRICTED (IEN) Replace < Enter> QUANTITY DISPENSE MESSAGE: <Enter> OP EXTERNAL DISPENSE: < Enter> Do you wish to mark to transmit to CMOP? Enter Yes or No: NO<Enter> Do you wish to mark/unmark as a LAB MONITOR or CLOZAPINE DRUG? Enter Yes or No: YES Mark/Unmark for Lab Monitor or Clozapine: Select one of the following: L LAB MONITOR С CLOZAPINE Enter response: CLOZAPINE \*\* You are NOW editing CLOZAPINE fields. \*\* Prescription of Clozapine requires identification of two laboratory tests, WBC and Absolute Neutrophil Count (ANC). You currently have both laboratory tests identified. Type of Test Lab Test Monitor Specimen Type \_\_\_\_\_ \_\_\_\_\_ 1. WBC WBC SERUM ABSOLUTE NEUTROPHIL COUNT 2. ANC SERUM (E) dit or (D) elete entry? < Enter> \*\* You are NOW in the ORDERABLE ITEM matching for the dispense drug. \*\*

:

CLOZAPINE (MYLAN) 100MG TAB is already matched to

CLOZAPINE (MYLAN) TAB

```
Do you want to match to a different Orderable Item? \rm NO//
```

## Example 4: *Drug Enter/Edit* [PSS DRUG ENTER/EDIT] Option - Editing Local Possible Dosages and Orderable Item

```
Select DRUG GENERIC NAME: TIMOLOL MALEATE 0.5% OPH SOLN
                                                           OP101
...OK? Yes// (Yes)
This entry is marked for the following PHARMACY packages:
 Outpatient
 Unit Dose
 Non-VA Med
GENERIC NAME: TIMOLOL MALEATE 0.5% OPH SOLN Replace < Enter>
VA CLASSIFICATION: OP101// <Enter>
DEA, SPECIAL HDLG: 6P// <Enter>
ePharmacy Billable: YES//
 ePharmacy Billable (TRICARE):
 ePharmacy Billable (CHAMPVA):
Sensitive Diagnosis Drug:
DAW CODE: 0// <Enter>
NATIONAL FORMULARY INDICATOR: YES
Copay Tier: 2
Copay Effective Date: JUN 20, 2016
LOCAL NON-FORMULARY: < Enter>
VISN NON-FORMULARY: <Enter>
Select DRUG TEXT ENTRY: < Enter>
Select FORMULARY ALTERNATIVE: < Enter>
Select SYNONYM: 000006336710// <Enter>
 SYNONYM: 000006336710// <Enter>
 INTENDED USE: DRUG ACCOUNTABILITY// <Enter>
 NDC CODE: 000006-3367-10// <Enter>
Select SYNONYM: < Enter>
MESSAGE: <Enter>
RESTRICTION: <Enter>
FSN: <Enter>
NDC: 6-3367-10// <Enter>
INACTIVE DATE: < Enter>
WARNING LABEL SOURCE is 'NEW'.
The following WARNING LABEL may continue to be used for a limited time for some
external interfaces.
WARNING LABEL: < Enter>
Current Warning labels for TIMOLOL MALEATE 0.5% OPH SOLN
Labels will print in the order in which they appear for local and CMOP fills:
22N For the eye.
290N If you are using other eye medications, wait at least 10 minutes before
applying them unless directed otherwise.
245N Date opened
Pharmacy fill card display: DRUG WARNING 22N, 290N, 245N
NOTE: Because the NEW WARNING LABEL LIST field is empty, the warnings above
are the warnings that our national data source distributes for this drug.
Would you like to edit this list of warnings? N// < Enter > 0
ORDER UNIT: BT// <Enter>
PRICE PER ORDER UNIT: .89// <Enter>
DISPENSE UNIT: ML// <Enter>
DISPENSE UNITS PER ORDER UNIT: 5// <Enter>
NCPDP DISPENSE UNIT: EACH// <Enter>
```

NCPDP QUANTITY MULTIPLIER: 1// <Enter> MAXIMUM DAYS SUPPLY: 120// PRICE PER DISPENSE UNIT: 0.1780 points to TIMOLOL MALEATE 0.5% SOLN, OPH in the National Drug file. This drug has already been matched and classified with the National Drug file. In addition, if the dosage form changes as a result of rematching, you will have to match/rematch to Orderable Item. Do you wish to match/rematch to NATIONAL DRUG file? No// <Enter> (No) Just a reminder...you are editing TIMOLOL MALEATE 0.5% OPH SOLN. LOCAL POSSIBLE DOSAGES: 1 DROP PACKAGE: IO 2 DROPS PACKAGE: IO Do you want to edit Local Possible Dosages? N// YES This drug has the following Local Possible Dosages: 1 DROP PACKAGE: TO 2 DROPS PACKAGE: IO Do you want to merge new Local Possible Dosages? Y// NO Strength: 0.5 Unit: % Select LOCAL POSSIBLE DOSAGE: 1 DROP IO LOCAL POSSIBLE DOSAGE: 1 DROP//<Enter> OTHER LANGUAGE DOSAGE NAME: < Enter> PACKAGE: Both// <Enter> BCMA UNITS PER DOSE: < Enter> DOSE UNIT: DROP(S) // <Enter> NUMERIC DOSE: 1// <Enter> Strength: 0.5 Unit: % Select LOCAL POSSIBLE DOSAGE: <Enter> \*\*\*\*\*\*\*\*\*\*\*\*\*\*\*\*\*\* This entry is marked for the following PHARMACY packages: Outpatient Unit Dose Non-VA Med MARK THIS DRUG AND EDIT IT FOR: 0 - Outpatient U - Unit Dose I - IV W - Ward Stock D - Drug Accountability C - Controlled Substances X - Non-VA Med A - ALL Enter your choice(s) separated by commas : O 0 - Outpatient \*\* You are NOW editing OUTPATIENT fields. \*\* AN Outpatient Pharmacy ITEM? Yes// < Enter> (Yes) CORRESPONDING INPATIENT DRUG: < Enter> MAXIMUM DOSE PER DAY: < Enter> LOCAL NON-FORMULARY: < Enter> NORMAL AMOUNT TO ORDER: < Enter> SOURCE OF SUPPLY: 6P// <Enter> CURRENT INVENTORY: < Enter> ACTION PROFILE MESSAGE (OP): < Enter> MESSAGE: <Enter>

QUANTITY DISPENSE MESSAGE: < Enter> OP EXTERNAL DISPENSE: < Enter> Do you wish to mark to transmit to CMOP? Enter Yes or No: YES This option allows you to choose entries from your drug file and helps you review your NDF matches and mark individual entries to send to CMOP. If you mark the entry to transmit to CMOP, it will replace your Dispense Unit with the VA Dispense Unit. In addition, you may overwrite the local drug name with the VA Print Name and the entry will remain uneditable. Local Drug Generic Name: TIMOLOL MALEATE 0.5% OPH SOLN ORDER UNIT: BT DISPENSE UNITS/ORDER UNITS: 5 DISPENSE UNIT: ML PRICE PER DISPENSE UNIT: 0.1780 VA Print Name: TIMOLOL MALEATE 0.5% OPH SOLN VA Dispense Unit: ML VA Drug Class: OP101 CMOP ID: T0056 COPAY Tier: 2 Do you wish to mark this drug to transmit to CMOP? Enter Yes or No: YES QUANTITY DISPENSE MESSAGE: DISP IN MLS Do you wish to overwrite your local name? Enter Yes or No: NO Do you wish to mark/unmark as a LAB MONITOR or CLOZAPINE DRUG? Enter Yes or No: NO \*\* You are NOW in the ORDERABLE ITEM matching for the dispense drug. \*\* TIMOLOL MALEATE 0.5% OPH SOLN is already matched to TIMOLOL SOLN, OPH Do you want to match to a different Orderable Item? NO// YES Dosage Form -> SOLN, OPH Match to another Orderable Item with same Dosage Form? NO// Dosage Form -> SOLN,OPH Dispense Drug -> TIMOLOL 0.5% OPTH SOL 10ML Orderable Item Name: TIMOLOL// Matching TIMOLOL 0.5% OPTH SOL 10ML to TIMOLOL SOLN, OPH Is this OK? YES// Match Complete! Now editing Orderable Item: TIMOLOL SOLN, OPH FORMULARY STATUS: Select OI-DRUG TEXT ENTRY: INACTIVE DATE: DAY (nD) or DOSE (nL) LIMIT: DEFAULT MED ROUTE:

Pharmacy Data Management V. 1.0 User Manual

List of med routes associated with the DOSAGE FORM of the orderable item: RIGHT EYE LEFT EYE BOTH EYES If you answer YES to the next prompt, the DEFAULT MED ROUTE (if populated) and this list (if populated) will be displayed as selectable med routes during medication ordering dialog. If you answer NO, the DEFAULT MED ROUTE (if populated) and POSSIBLE MED ROUTES list will be displayed instead. USE DOSAGE FORM MED ROUTE LIST: NO// POSSIBLE MED ROUTES: BOTH 1BOTH EARSAU2BOTH EYESBOTH EYES CHOOSE 1-2: 2 BOTH EYES BOTH EYES Are you adding 'BOTH EYES' as a new POSSIBLE MED ROUTE? YES// YES List of Possible Med Routes associated with the orderable item: BOTH EYES POSSIBLE MED ROUTES: SCHEDULE TYPE: SCHEDULE: HIGH RISK/HIGH ALERT PROMPT FOR REMOVAL IN BCMA PATIENT INSTRUCTIONS: OTHER LANGUAGE INSTRUCTIONS: MOST COMMON INDICATION FOR USE: Select INDICATIONS FOR USE: >> The next two fields apply to OTHER LANGUAGE functionality. OTHER MOST COMMON INDICATION: Select OTHER INDICATIONS FOR USE:

Select SYNONYM:

#### Example 5: Drug Enter/Edit [PSS DRUG ENTER/EDIT] Option - Editing Non-VA Medications

```
Select DRUG GENERIC NAME: GINGER ROOT TAB/CAP
  Are you adding 'GINGER ROOT' as a new DRUG (the 1756TH)? No// {\bf Y} (Yes)
   DRUG NUMBER: 112// <Enter>
  DRUG VA CLASSIFICATION: <Enter>
   DRUG FSN: <Enter>
   DRUG NATIONAL DRUG CLASS: <Enter>
   DRUG LOCAL NON-FORMULARY: N <Enter> N/F
  DRUG INACTIVE DATE: <Enter>
  DRUG MESSAGE: <Enter>
   DRUG RESTRICTION: <Enter>
GENERIC NAME: GINGER ROOT TAB/CAP// ^DI
    1 DISPENSE UNIT
     2
        DISPENSE UNITS PER ORDER UNIT
CHOOSE 1-2: 2 DISPENSE UNITS PER ORDER UNIT
DISPENSE UNITS PER ORDER UNIT: <Enter>
PRICE PER DISPENSE UNIT: 0.0000
DAW CODE: 0// <Enter> - NO PRODUCT SELECTION INDICATED
Do you wish to match/rematch to NATIONAL DRUG file? Yes// (Yes)
Deleting Possible Dosages...
Match local drug GINGER ROOT
                                       ORDER UNIT:
                        DISPENSE UNITS/ORDER UNITS: 2
                                   DISPENSE UNIT:
No NDC to match...
```

I will attempt to match the NDCs from your SYNONYMS. No match by Synonym NDC... now first word Match made with GINGER ROOT TAB/CAP Now select VA Product Name 1 GINGER CAP/TAB CAP/TAB HA000 G0226 Enter your choice: 1 Is this a match < Reply Y, N or press return to continue > : Y CHOOSE FROM: 1 60 BOTTLE 2 OTHER OTHER Enter Package Size & Type Combination: 1 Local drug ginger root matches GINGER CAP/TAB PACKAGE SIZE: OTHER PACKAGE TYPE: OTHER < Enter "Y" for yes > < Enter "N" for no > OK? : Y LOCAL DRUG NAME: GINGER ROOT TAB/CAP ORDER UNIT: DISPENSE UNITS/ORDER UNITS: DISPENSE UNIT: VA PRODUCT NAME: GINGER CAP/TAB VA PRINT NAME: GINGER CAP/TAB CMOP ID: G0226 VA DISPENSE UNIT: CAP/TAB MARKABLE FOR CMOP: NO PACKAGE SIZE: BOTTLE PACKAGE TYPE: OTHER VA CLASS: HA000 HERBS/ALTERNATIVE THERAPIES INGREDIENTS: NATIONAL FORMULARY INDICATOR: NO NATIONAL FORMULARY RESTRICTION: < Enter "Y" for yes, "N" for no > Is this a match ? Y You have just VERIFIED this match and MERGED the entry. Resetting Possible Dosages.. Press Return to continue: Just a reminder...you are editing GINGER ROOT TAB/CAP.. LOCAL POSSIBLE DOSAGES: Do you want to edit Local Possible Dosages? N// <Enter> O MARK THIS DRUG AND EDIT IT FOR: 0 - Outpatient U - Unit Dose I – IV W - Ward Stock D - Drug Accountability C - Controlled Substances X - Non-VA Med A - ALL Enter your choice(s) separated by commas :  $\boldsymbol{X}$ X - Non-VA Med \*\* You are NOW Marking/Unmarking for NON-VA MEDS. \*\*

A Non-VA Med ITEM? No// Y (Yes)

\*\* You are NOW in the ORDERABLE ITEM matching for the dispense drug. \*\*

There are other Dispense Drugs with the same VA Generic Name and same Dose Form already matched to orderable items. Choose a number to match, or enter '^' to enter a new one.

Disp. drug -> GINGER ROOT TAB/CAP

1 GINGER CAP/TAB

Choose number of Orderable Item to match, or '^' to enter a new one: 1

Matching GINGER ROOT TAB/CAP

GINGER CAP/TAB

to

Is this OK? YES// **<Enter>** Match Complete!

Now editing Orderable Item: GINGER CAP/TAB

Enter an up-arrow at the "FORMULARY STATUS" prompt to jump to the "Select SYNONYM" prompt

FORMULARY STATUS: **<Enter>** Select OI-DRUG TEXT ENTRY: **<Enter>** INACTIVE DATE: **<Enter>** DAY (nD) or DOSE (nL) LIMIT: **<Enter>** DEFAULT MED ROUTE: **<Enter>** 

List of med routes associated with the DOSAGE FORM of the orderable item:

NO MED ROUTE DEFINED

If you answer YES to the next prompt, the DEFAULT MED ROUTE (if populated) and this list (if populated) will be displayed as selectable med routes during medication ordering dialog. If you answer NO, the DEFAULT MED ROUTE (if populated) and POSSIBLE MED ROUTES list will be displayed instead.

USE DOSAGE FORM MED ROUTE LIST: YES// <Enter>

Select SYNONYM: <Enter>

#### Example 6: Drug Enter/Edit [PSS DRUG ENTER/EDIT] Option - Editing Controlled Substances

Select DRUG GENERIC NAME: morphine sulf 15mg cr tab MORPHINE SULF 15MG CR TAB CN101 WRITTEN RX REQUIRED This entry is marked for the following PHARMACY packages: Outpatient Unit Dose Controlled Substances GENERIC NAME: MORPHINE SULF 15MG CR TAB Replace **<Enter>** VA CLASSIFICATION: CN101// <Enter> DEA, SPECIAL HDLG: 2C// <Enter> The CS Federal Schedule associated with this drug in the VA Product File represents a DEA, Special Handling code of 2A. DEA, SPECIAL HDLG: 2C// 2A NATIONAL FORMULARY INDICATOR: YES

Example 7: Drug Enter/Edit [PSS DRUG ENTER/EDIT] Option Dispense As Written (DAW) Code Editing

Select OPTION NAME: PSS DRUG 1 PSS DRUG ENTER/EDIT Drug Enter/Edit 2 PSS DRUG TEXT FILE REPORT Drug Text File Report CHOOSE 1-2: 1 PSS DRUG ENTER/EDIT Drug Enter/Edit

Pharmacy Data Management V. 1.0 User Manual

```
Drug Enter/Edit
```

Select DRUG GENERIC NAME: METAPROTERENOL 5% SOLUTION 10ML RE102 ...OK? Yes// <Enter> (Yes) This entry is marked for the following PHARMACY packages: Outpatient Unit Dose Non-VA Med GENERIC NAME: METAPROTERENOL 5% SOLUTION 10ML Replace VA CLASSIFICATION: RE102// <Enter> DEA, SPECIAL HDLG: <Enter> DAW CODE: 0// ? Dispensed As Written code. This information is used for NCPDP electronic claim transmission to third party payers (insurance companies). Answer with BPS NCPDP DAW CODE Choose from: NO PRODUCT SELECTION INDICATED 0 SUBSTITUTION NOT ALLOWED BY PRESCRIBER 1 2 SUBSTITUTION ALLOWED-PATIENT REQUESTED PRODUCT DISPENSED 3 SUBSTITUTION ALLOWED-PHARMACIST SELECTED PRODUCT DISPENSED 4 SUBSTITUTION ALLOWED-GENERIC DRUG NOT IN STOCK 5 SUBSTITUTION ALLOWED-BRAND DRUG DISPENSED AS A GENERIC 6 OVERRIDE 7 SUBSTITUTION NOT ALLOWED-BRAND DRUG MANDATED BY LAW 8 SUBSTITUTION ALLOWED-GENERIC DRUG NOT AVAILABLE IN MARKETPLACE 9 OTHER ePharmacy Billable: YES// ePharmacy Billable (TRICARE): ePharmacy Billable (CHAMPVA): Sensitive Diagnosis Drug: DAW CODE: 0// **<Enter> -** NO PRODUCT SELECTION INDICATED NATIONAL FORMULARY INDICATOR: YES Copay Tier: 2 Copay Effective Date: JUN 20, 2016 LOCAL NON-FORMULARY: <code color="block">Enter> VISN NON-FORMULARY: <Enter> Select DRUG TEXT ENTRY: <Enter> Select FORMULARY ALTERNATIVE: <Enter> Select SYNONYM: METAPROTERENOL SULFATE 5% INHL SOLN // <Enter> SYNONYM: METAPROTERENOL SULFATE 5% INHL SOLN Replace INTENDED USE: <Enter> NDC CODE: **<Enter>** Select SYNONYM: <Enter> MESSAGE: **<Enter>** RESTRICTION: <Enter> FSN: <Enter> NDC: 49502-0676-03// <Enter> INACTIVE DATE: <Enter> WARNING LABEL SOURCE is 'NEW'. The following WARNING LABEL may continue to be used for a limited time for some external interfaces. WARNING LABEL: Current Warning labels for METAPROTERENOL SULFATE 0.6% INHL SOLN Labels will print in the order in which they appear for local and CMOP fills:  $13 \ensuremath{\mathrm{N}}$  It is very important that you take or use this exactly as directed. Do not skip doses or discontinue unless directed by your doctor. 109N WARNING: DO NOT exceed the dose prescribed by your physician. If difficulty in breathing persists, contact your physician.

14N Obtain medical advice before taking non-prescription drugs as some may affect the action of this medication. Pharmacy fill card display: DRUG WARNING 13N, 109N, 14N NOTE: Because the NEW WARNING LABEL LIST field is empty, the warnings above are the warnings that our national data source distributes for this drug. Would you like to edit this list of warnings? N// O ORDER UNIT: PG// PRICE PER ORDER UNIT: 6.16// DISPENSE UNIT: 2.5ML// DISPENSE UNITS PER ORDER UNIT: 25// NCPDP DISPENSE UNIT: MILLILITERS// NCPDP QUANTITY MULTIPLIER: 2.5// MAXIMUM DAYS SUPPLY: 120// PRICE PER DISPENSE UNIT: 0.2464 points to METAPROTERENOL SO4 0.6% SOLN, INHL in the National Drug file. This drug has already been matched and classified with the National Drug file. In addition, if the dosage form changes as a result of rematching, you will have to match/rematch to Orderable Item. This drug has also been marked to transmit to CMOP. If you choose to rematch it, the drug will be marked NOT TO TRANSMIT to CMOP. Do you wish to match/rematch to NATIONAL DRUG file? No// (No) Just a reminder...you are editing METAPROTERENOL SULFATE 0.6% INHL SOLN. LOCAL POSSIBLE DOSAGES: 1 AMPULE PACKAGE: TO 2 AMPULES PACKAGE: IO Do you want to edit Local Possible Dosages? N// O This entry is marked for the following PHARMACY packages: Outpatient Unit Dose Non-VA Med MARK THIS DRUG AND EDIT IT FOR: 0 - Outpatient U - Unit Dose Ι - IV W - Ward Stock D - Drug Accountability C - Controlled Substances X - Non-VA Med A - ALL Enter your choice(s) separated by commas : \*\* You are NOW in the ORDERABLE ITEM matching for the dispense drug. \*\* METAPROTERENOL SULFATE 0.6% INHL SOLN is already matched to METAPROTERENOL SULFATE 0.6% (2.5ML) SOLN, INHL Do you want to match to a different Orderable Item?  $\rm NO//$ 

With Patch PSS\*1\*92, the *Drug Enter/Edit* [PSS DRUG ENTER/EDIT] option is modified to allow the user to enter a Service Code in the DRUG file (#50).

**Note**: Service Codes are assigned by the Charge Description Master Change Control Board. No entry should be made without coordination of the Change Control Board to assign the code.

If a drug is matched to an entry in the VA PRODUCT file (#50.68) of the NDF package, a Service Code need not be entered in the DRUG file (#50). If a Service Code is defined for drugs of this type in the DRUG file (#50) and is matched in the VA PRODUCT file (#50.68), the value defined in the VA PRODUCT file (#50.68) takes precedence.

The PSSCOMMON input template portion of the *Drug Enter/Edit* [PSS DRUG ENTER/EDIT] option is modified to allow entry of the new SERVICE CODE field (#400).

The following is an incomplete example showing only the display when the drug is matched to NDF so there is no prompt for a Service Code.

# Example 8: *Drug Enter/Edit* [PSS DRUG ENTER/EDIT] Option - Drug matched to NDF, no prompt for Service Code

```
NDC:
INACTIVE DATE:
<----→ Note: here between inactive date and warning label is where the Service Code prompt
would have been displayed if the drug had not been matched to NDF.
WARNING LABEL SOURCE is not 'NEW'.
WARNING LABEL will be used until the WARNING LABEL SOURCE is set to 'NEW'.
```

The following is an incomplete example showing only the display when the drug is not matched to NDF so a Service Code is entered.

# Example 9: *Drug Enter/Edit* [PSS DRUG ENTER/EDIT] Option - Drug not matched to NDF, entering a Service Code

```
NDC:
INACTIVE DATE:
If you are planning to match to a NDF entry later or have no plan of using
the external billing function, you may skip the Service Code entry.
SERVICE CODE: ?
This is required for external billing purposes only. Answer must be
between 600001-699999.
SERVICE CODE: ??
The Charge Description Master (CDM) Change Control board assigns value
for this field. The value should be a number between 600001-699999.
SERVICE CODE: 699991
```

Patch PSS\*1\*147 enhances the *Drug Enter/Edit* [PSS DRUG ENTER/EDIT] option to display the NUMERIC DOSE sub-field (#5) of the LOCAL POSSIBLE DOSAGES multiple (#904) in DRUG file (#50) and DOSE UNIT sub-field (#4) of the LOCAL POSSIBLE DOSAGES multiple (#904) in DRUG file (#50) defined for Local Possible Dosages and allows editing of the new Additive Frequency field (#18) in the IV ADDITIVES file (#52.6).

Example 1: Drug Enter/Edit [PSS DRUG ENTER/EDIT] Option -Rematching of drug to NDF

```
Select Pharmacy Data Management Option: Drug Enter/Edit
Select DRUG GENERIC NAME: TIMOPTIC
Lookup: SYNONYM
1 TIMOPTIC 0.25% TIMOLOL 0.25% OPTH SOL 10ML OP101
2 TIMOPTIC 0.5% TIMOLOL 0.5% OPTH SOL 10ML OP101
CHOOSE 1-2: 2 TIMOLOL 0.5% OPTH SOL 10ML OP101
```

```
This entry is marked for the following PHARMACY packages:
 Outpatient
 Unit Dose
Non-VA Med
GENERIC NAME: TIMOLOL 0.5% OPTH SOL 10ML Replace <ENTER>
VA CLASSIFICATION: OP101// <ENTER>
DEA, SPECIAL HDLG: 6P// <ENTER>
ePharmacy Billable: YES//
 ePharmacy Billable (TRICARE):
 ePharmacy Billable (CHAMPVA):
Sensitive Diagnosis Drug:
DAW CODE: <ENTER>
PRICE PER DISPENSE UNIT: 6.060
    points to TIMOLOL MALEATE 0.5% SOLN, OPH in the National Drug file.
This drug has already been matched and classified with the National Drug
file. In addition, if the dosage form changes as a result of rematching,
you will have to match/rematch to Orderable Item.
Do you wish to match/rematch to NATIONAL DRUG file? No// Y <ENTER> (Yes)
Deleting Possible Dosages...
LOCAL POSSIBLE DOSAGES:
1 DROP (Package -> 0)
2 DROP(S) (Package -> 0)
Delete these Local Possible Dosages? Y// NO
Local Possible Dosages not deleted.
Match local drug TIMOLOL 0.5% OPTH SOL 10ML
                                      ORDER UNIT: BT
                       DISPENSE UNITS/ORDER UNITS: 1
                                   DISPENSE UNIT:
I will try to match NDC:
                        6-3367-10
                                    to NDF.
Local drug TIMOLOL 0.5% OPTH SOL 10ML
matches TIMOLOL MALEATE 0.5% SOLN, OPH
PACKAGE SIZE: 10 ML
PACKAGE TYPE: BOTTLE
        Is this a match ?
Enter Yes or No: YES// <ENTER>
 LOCAL DRUG NAME: TIMOLOL 0.5% OPTH SOL 10ML
                                     ORDER UNIT: BT
                       DISPENSE UNITS/ORDER UNITS: 1
                                   DISPENSE UNIT:
VA PRODUCT NAME: TIMOLOL MALEATE 0.5% SOLN,OPH
VA PRINT NAME: TIMOLOL MALEATE 0.5% OPH SOLN
                                                      CMOP ID: T0056
                                                      MARKABLE FOR CMOP: YES
VA DISPENSE UNIT: ML
    PACKAGE SIZE: 10 ML
    PACKAGE TYPE: BOTTLE
VA CLASS: OP101 BETA-BLOCKERS, TOPICAL OPHTHALMIC
CS FEDERAL SCHEDULE:
INGREDIENTS:
    TIMOLOL MALEATE 0.5 %
NATIONAL FORMULARY INDICATOR: YES
NATIONAL FORMULARY RESTRICTION:
Copay Tier: 2
Copay Effective Date: JUN 20, 2016
```

< Enter "Y" for yes, "N" for no > Is this a match ? Y You have just VERIFIED this match and MERGED the entry. Resetting Possible Dosages.. Press Return to continue: <ENTER> This drug has the following Local Possible Dosages: 1 DROP PACKAGE: IO BCMA UNITS PER DOSE: NUMERIC DOSE: DOSE UNIT: 2 DROP(S) PACKAGE: IO BCMA UNITS PER DOSE: NUMERIC DOSE: DOSE UNIT: Do you want to merge new Local Possible Dosages? Y// NO Just a reminder...you are editing TIMOLOL 0.5% OPTH SOL 10ML. LOCAL POSSIBLE DOSAGES: 1 DROP PACKAGE: IO BCMA UNITS PER DOSE: DOSE UNIT: NUMERIC DOSE: 2 DROP(S) PACKAGE: IO BCMA UNITS PER DOSE: DOSE UNIT: NUMERIC DOSE: Do you want to edit Local Possible Dosages? N// YES This drug has the following Local Possible Dosages: 1 DROP PACKAGE: IO BCMA UNITS PER DOSE: NUMERIC DOSE: DOSE UNIT: 2 DROP(S) PACKAGE: IO BCMA UNITS PER DOSE: NUMERIC DOSE: DOSE UNIT:

Do you want to merge new Local Possible Dosages? Y// NO  $\,$ 

#### **Example 2: Editing Additive Frequency for IV Additive**

Select Pharmacy Data Management Option: Drug Enter/Edit Select DRUG GENERIC NAME: CIMETIDINE 150MG/ML MDV INJ (8ML) GA301 ...OK? Yes// <ENTER> (Yes) \*\*\*\* This entry is marked for the following PHARMACY packages: IV Ward Stock GENERIC NAME: CIMETIDINE 150MG/ML MDV INJ (8ML) Replace <ENTER> VA CLASSIFICATION: GA301// <ENTER> DEA, SPECIAL HDLG: <ENTER> ePharmacy Billable: YES// ePharmacy Billable (TRICARE): ePharmacy Billable (CHAMPVA): Sensitive Diagnosis Drug: DAW CODE: <ENTER> • .

```
******
This entry is marked for the following PHARMACY packages:
 IV
 Ward Stock
MARK THIS DRUG AND EDIT IT FOR:
0 - Outpatient
U - Unit Dose
I – IV
W - Ward Stock
  - Drug Accountability
D
C - Controlled Substances
X - Non-VA Med
A - ALL
Enter your choice(s) separated by commas : I
                                   I – IV
** You are NOW editing IV fields. **
AN IV ITEM? Yes// <ENTER> (Yes)
Edit Additives or Solutions:
    Select one of the following:
                  ADDITIVES
         Α
                  SOLUTIONS
         S
Enter response: ADDITIVES
Select IV SOLUTIONS PRINT NAME: CIMETIDINE// <ENTER>
PRINT NAME: CIMETIDINE// <ENTER>
Select DRUG GENERIC NAME: CIMETIDINE 150MG/ML MDV INJ (8ML)// <ENTER>
 ARE YOU SURE YOU WANT TO SELECT CIMETIDINE 150MG/ML MDV INJ (8ML) ? No// Y (Yes)
USED IN IV FLUID ORDER ENTRY: YES// <ENTER>
DRUG UNIT: MG// <ENTER>
NUMBER OF DAYS FOR IV ORDER: <ENTER>
USUAL IV SCHEDULE: <ENTER>
ADMINISTRATION TIMES: <ENTER>
Select QUICK CODE: <ENTER>
AVERAGE DRUG COST PER UNIT: <ENTER>
Select ELECTROLYTE: <ENTER>
Select SYNONYM: <ENTER>
DRUG INFORMATION: <ENTER>
 1>
INACTIVATION DATE: <ENTER>
CONCENTRATION: <ENTER>
MESSAGE: <ENTER>
ADDITIVE FREQUENCY: ALL BAGS// <ENTER>
Edit Additives or Solutions: <ENTER>
     Select one of the following:
      A ADDITIVES
S SOLUTIONS
Enter response:
```

Patch PSS\*1\*155 addresses supra-therapeutic and sub-therapeutic dosages. A supra-therapeutic dosage is one that far exceeds the normal therapeutic range. A sub-therapeutic dosage is one that is far below the normal therapeutic range. Certain drugs with an automatically calculated dosage of one time or two times the base strength that is supra- or sub-therapeutic will be adjusted to not auto-create those default possible dosages. Such changes will be distributed during the Monthly NDF Updates. PSS\*1\*155 uses the three new fields added to the VA PRODUCT file (#50.68) by PSN\*4\*261 to prevent the inadvertent creation of supra-therapeutic possible dosages for high risk medications during the dosage creation segment of Pharmacy Data Management and National Drug File updates. These fields will be used during the Match/Rematch process of the

*Drug Enter/Edit* [PSS DRUG ENTER/EDIT] option to determine if possible dosages should be auto-created or not. The three fields are:

- CREATE DEFAULT POSSIBLE DOSAGE field (#40)
- POSSIBLE DOSAGES TO CREATE field (#41)
- PACKAGE field (#42)

When CREATE DEFAULT POSSIBLE DOSAGE field (#40) is "YES", then the existing functionality of auto-creating possible dosages will be retained. When this field is "NO," it will be used in combination with the value in POSSIBLE DOSAGES TO CREATE field (#41) to determine the auto-creation of possible dosages.

Example 1: Supra-Therapeutic Drugs – *Drug Enter/Edit* [PSS DRUG ENTER/EDIT] Option – Message displayed when Create Default Possible Dosage is Yes and no possible dosages auto-created

```
Do you wish to match/rematch to NATIONAL DRUG file? No// YES
                                                             (Yes)
Deleting Possible Dosages...
Match local drug INSULIN NPH U-100 INJ
                                      ORDER UNIT: VI
                      DISPENSE UNITS/ORDER UNITS: 1
                                   DISPENSE UNIT:
I will try to match NDC: 2-8310-01 to NDF.
    I will attempt to match the NDCs from your SYNONYMS.
 ORDER UNIT: VI
Match made with INSULIN NPH U-100 INJ
Now select VA Product Name
18 INSULIN NPH HUMAN 100 U/ML INJ HUMULIN N INJ HS501 I0160
19 INSULIN NPH HUMAN 100 U/ML INJ INNOLET 3ML INJ HS501 I0356
20 INSULIN NPH HUMAN 100 U/ML INJ NOVOLIN N INJ HS501 I0161
Enter your choice or press return to continue: 18
         Is this a match < Reply Y, N or press return to continue > : y
CHOOSE FROM:
 1 10 ML VIAL
  2
      OTHER OTHER
Enter Package Size & Type Combination: 1
Local drug INSULIN NPH U-100 INJ
matches INSULIN NPH HUMAN 100 U/ML INJ HUMULIN N
PACKAGE SIZE: 10 ML
PACKAGE TYPE: VIAL
< Enter "Y" for yes >
< Enter "N" for no >
                                                 OK? : Y
LOCAL DRUG NAME: INSULIN NPH U-100 INJ
                                       ORDER UNIT: VI
                        DISPENSE UNITS/ORDER UNITS:
                                   DISPENSE UNIT:
VA PRODUCT NAME: INSULIN NPH HUMAN 100 U/ML INJ HUMULIN N
VA PRINT NAME: INSULIN NPH HUMAN 100 UNIT/ML HUMULIN N CMOP ID: I0160
VA DISPENSE UNIT: VI
                                                MARKABLE FOR CMOP: YES
    PACKAGE SIZE: 10 ML
    PACKAGE TYPE: VIAL
VA CLASS: HS501 INSULIN
CS FEDERAL SCHEDULE:
INGREDIENTS:
     INSULIN, NPH, HUMAN/rDNA 100 UNT/ML
NATIONAL FORMULARY INDICATOR: NO
NATIONAL FORMULARY RESTRICTION:
Copay Tier: 2
Copay Effective Date: JUN 20, 2016
```

< Enter "Y" for yes, "N" for no > Is this a match ? Y You have just VERIFIED this match and MERGED the entry. Resetting Possible Dosages .. Press Return to continue: Just a reminder...you are editing INSULIN NPH U-100 INJ. Strength from National Drug File match => 100 UNT/ML Strength currently in the Drug File => 100 Strength => 100 Unit => Press Return to continue, '^' to exit: POSSIBLE DOSAGES: LOCAL POSSIBLE DOSAGES: Due to National Drug File settings no possible dosages were auto-created. The prompt "Do you want to manually enter possible dosages? N//" is displayed only when no possible dosages were auto-created Do you want to manually enter possible dosages? N// YES Changing the strength will update all possible dosages for this Drug. STRENGTH: 100// Select DISPENSE UNITS PER DOSE: ? You may enter a new POSSIBLE DOSAGES, if you wish Type a Number between 0 and 99999999, 4 Decimal Digits Select DISPENSE UNITS PER DOSE: 1 Are you adding '1' as a new POSSIBLE DOSAGES (the 1ST for this DRUG)? No// Y (Yes) Dosage = 100POSSIBLE DOSAGES DOSE: 100// (No Editing) DISPENSE UNITS PER DOSE: 1// 0.1 PACKAGE: IO BCMA UNITS PER DOSE: Select DISPENSE UNITS PER DOSE

Example 2: Supra-Therapeutic Drugs – *Drug Enter/Edit* [PSS DRUG ENTER/EDIT] Option – Message displayed when Create Default Possible Dosage is Yes and 1 possible dosage auto-created

Do you wish to match/rematch to NATIONAL DRUG file? No// YES (Yes) Deleting Possible Dosages... Match local drug LOMUSTINE 100MG CAP ORDER UNIT: BT DISPENSE UNITS/ORDER UNITS: 20 DISPENSE UNIT: I will try to match NDC: 15-3032-20 to NDF. Local drug LOMUSTINE 100MG CAP matches LOMUSTINE 100MG CAP

Pharmacy Data Management V. 1.0 User Manual PACKAGE SIZE: 20 PACKAGE TYPE: BOTTLE Is this a match ? Enter Yes or No: YES// YES LOCAL DRUG NAME: LOMUSTINE 100MG CAP ORDER UNIT: BT DISPENSE UNITS/ORDER UNITS: 20 DISPENSE UNIT: VA PRODUCT NAME: LOMUSTINE 100MG CAP CMOP ID: L0055 VA PRINT NAME: LOMUSTINE 100MG CAP VA DISPENSE UNIT: CAP MARKABLE FOR CMOP: YES PACKAGE SIZE: 20 PACKAGE TYPE: BOTTLE VA CLASS: AN100 ANTINEOPLASTICS, ALKYLATING AGENTS CS FEDERAL SCHEDULE: INGREDIENTS: LOMUSTINE 100 MG NATIONAL FORMULARY INDICATOR: YES NATIONAL FORMULARY RESTRICTION: Copay Tier: 2 Copay Effective Date: JUN 20, 2016 < Enter "Y" for yes, "N" for no > Is this a match ? Y You have just VERIFIED this match and MERGED the entry. Resetting Possible Dosages .. Press Return to continue: Just a reminder...you are editing LOMUSTINE 100MG CAP. Strength from National Drug File match => 100 MG Strength currently in the Drug File => 100 MG Strength => 100 Unit => MG Press Return to continue, '^' to exit: POSSIBLE DOSAGES: DISPENSE UNITS PER DOSE: 1 DOSE: 100MG PACKAGE: IO LOCAL POSSIBLE DOSAGES: Due to National Drug File settings only ONE possible dosage was auto-created. If other dosages are needed, create POSSIBLE DOSAGES or LOCAL POSSIBLE DOSAGES as appropriate. Do you want to edit the dosages? N// YES Changing the strength will update all possible dosages for this Drug. STRENGTH: 100// Select DISPENSE UNITS PER DOSE: ? Answer with POSSIBLE DOSAGES DISPENSE UNITS PER DOSE Choose from: 1 100 ΤO You may enter a new POSSIBLE DOSAGES, if you wish Type a Number between 0 and 99999999, 4 Decimal Digits Select DISPENSE UNITS PER DOSE:
Example 3: Supra-Therapeutic Drugs – *Drug Enter/Edit* [PSS DRUG ENTER/EDIT] Option – Message displayed when Create Default Possible Dosage is Yes and 2 possible dosages auto-created

Do you wish to match/rematch to NATIONAL DRUG file? No// Y (Yes) Deleting Possible Dosages... Match local drug DACARBAZINE 200MG INJ ORDER UNIT: BX DISPENSE UNITS/ORDER UNITS: 12 DISPENSE UNIT: I will try to match NDC: 26-8151-20 to NDF. Local drug DACARBAZINE 200MG INJ matches DACARBAZINE 200MG/VIL INJ PACKAGE SIZE: 12 X 200 MG PACKAGE TYPE: VIAL Is this a match ? Enter Yes or No: YES// YES LOCAL DRUG NAME: DACARBAZINE 200MG INJ ORDER UNIT: BX DISPENSE UNITS/ORDER UNITS: 12 DISPENSE UNIT: VA PRODUCT NAME: DACARBAZINE 200MG/VIL INJ MARKABLE FOR CMOP: NOT MARKED PACKAGE SIZE: 12 X 200 MG PACKAGE TYPE: VIAL VA CLASS: AN900 ANTINEOPLASTIC, OTHER CS FEDERAL SCHEDULE: INGREDIENTS: DACARBAZINE 200 NATIONAL FORMULARY INDICATOR: YES NATIONAL FORMULARY RESTRICTION: Copay Tier: 2 Copay Effective Date: JUN 20, 2016 < Enter "Y" for yes, "N" for no > Is this a match ? Y You have just VERIFIED this match and MERGED the entry. Resetting Possible Dosages .. Press Return to continue: Just a reminder...you are editing DACARBAZINE 200MG INJ. Strength from National Drug File match => 200 MG/VIAL Strength currently in the Drug File => 200 Strength => 200 Unit => Press Return to continue, '^' to exit: POSSIBLE DOSAGES: DISPENSE UNITS PER DOSE: 1 DOSE: 200MG/1VIAL PACKAGE: IO DISPENSE UNITS PER DOSE: 2 DOSE: 400MG/2VIAL PACKAGE: IO LOCAL POSSIBLE DOSAGES: Due to National Drug File settings TWO possible dosages were auto-created. Do you want to edit the dosages? N//

The following conditions will apply when CREATE DEFAULT POSSIBLE DOSAGE field (#40) is "NO":

- If POSIBLE DOSAGES TO CREATE field (#41) is "NO", no possible dosages will be auto-created and the following message will be displayed:
   "This drug has been set within the National Drug File to not auto create possible dosages."
- If POSSIBLE DOSAGES TO CREATE field (#41) is "O", 1x possible dosage will be auto-created for the package specified by the new PACKAGE field (#42) and the following message will be displayed:

"This drug has been set within the National Drug File to auto create only one possible dosage."

• If POSSIBLE DOSAGES TO CREATE field (#41) is "B", 1x and 2x possible dosages will be auto-created for the package specified by the new PACKAGE field (#42) and the following message will be displayed:

"This drug has been set within the National Drug File to auto create two possible dosages

Example 4: Supra-Therapeutic Drugs – *Drug Enter/Edit* [PSS DRUG ENTER/EDIT] Option -- Message displayed when NDF is set to not auto-create Possible Dosages

```
Do you wish to match/rematch to NATIONAL DRUG file? No// (No)
Just a reminder...you are editing LOMUSTINE 10MG CAP
Strength from National Drug File match => 10 MG
Strength currently in the Drug File => 10 MG
Strength => 10 Unit => MG
POSSIBLE DOSAGES:
LOCAL POSSIBLE DOSAGES:
This drug has been set within the National Drug File to not auto create possible dosages.
Do you want to manually enter possible dosages? N//
```

Example 5: Supra-Therapeutic Drugs – *Drug Enter/Edit* [PSS DRUG ENTER/EDIT] Option -- Message displayed when NDF is set to auto-create 1 Possible Dosage

Do you wish to match/rematch to NATIONAL DRUG file? No// (No) Just a reminder...you are editing LOMUSTINE 10MG CAP This drug can have Possible Dosages, but currently does not have any. This drug has been set within the National Drug File to auto create only one possible dosage. Create Possible Dosages for this drug? N// YES Resetting Possible Dosages .. Due to National Drug File settings only ONE possible dosage was auto-created. If other dosages are needed, create POSSIBLE DOSAGES or LOCAL POSSIBLE DOSAGES as appropriate. Press Return to continue: Strength from National Drug File match => 10 MG => 10 Strength currently in the Drug File MG Strength => 10 Unit => MG

Pharmacy Data Management V. 1.0 User Manual

```
POSSIBLE DOSAGES:

DISPENSE UNITS PER DOSE: 1 DOSE: 10 MG PACKAGE: IO

LOCAL POSSIBLE DOSAGES:

This drug has been set within the National Drug File to auto create only one possible dosage.

Do you want to edit the dosages? N//
```

Example 6: Supra-Therapeutic Drugs – *Drug Enter/Edit* [PSS DRUG ENTER/EDIT] Option -- Message displayed when NDF is set to auto-create 2 Possible Dosages

```
Do you wish to match/rematch to NATIONAL DRUG file? No//
                                                              (No)
Just a reminder...you are editing LOMUSTINE 10MG CAP
This drug can have Possible Dosages, but currently does not have any.
This drug has been set within the National Drug File to auto create two
possible dosages.
Create Possible Dosages for this drug? N// YES
Resetting Possible Dosages..
Due to National Drug File settings TWO possible dosages were auto-created.
Press Return to continue:
Strength from National Drug File match => 10
                                                  MG
Strength currently in the Drug File => 10
                                                 MG
Strength => 10 Unit => MG
POSSIBLE DOSAGES:
  DISPENSE UNITS PER DOSE: 1 DOSE: 10 MG PACKAGE: IO
DISPENSE UNITS PER DOSE: 2 DOSE: 20 MG PACKAGE: IO
LOCAL POSSIBLE DOSAGES:
This drug has been set within the National Drug File to auto create two possible dosages.
Do you want to edit the dosages? \rm N//
```

### **Multiple Automated Dispensing Devices (ADD)**

Patch PSS\*1\*156, in conjunction will PSO\*7\*354, allows sites to send prescriptions to multiple ADDs. Defining a dispensing device at the drug level for a division will override the dispensing device settings in the OUTPATIENT SITE file (#59). If populated, the drug will be sent to the dispensing device for that division. There are two types of ADDs, window and mail, and these are based on the route of the prescription. The prompt "OP EXTERNAL DISPENSE:" must be YES for an ADD to be added to a drug. The following example illustrates the set-up for the drug CIMETIDINE 200MG TAB to be sent to the dispensing device SCRIPTPRO1 for window prescriptions and SCRIPTPRO2 for mail prescriptions.

Example 1: Assigning Dispensing Device for a Drug

Pharmacy Data Management V. 1.0 User Manual

```
GENERIC NAME: CIMETIDINE 200MG TAB Replace
VA CLASSIFICATION: GA301//
DEA, SPECIAL HDLG: 6P//
This entry is marked for the following PHARMACY packages:
 Outpatient
 Unit Dose
Non-VA Med
MARK THIS DRUG AND EDIT IT FOR:
0 - Outpatient
U - Unit Dose
I – IV
D - Drug Accountability
С
  - Controlled Substances
X - Non-VA Med
Enter your choice(s) separated by commas : 0
                                 0 - Outpatient
** You are NOW editing OUTPATIENT fields. **
AN Outpatient Pharmacy ITEM? Yes// (Yes)
QUANTITY DISPENSE MESSAGE:
OP EXTERNAL DISPENSE: YES//
Defining a dispensing device at the drug level for a division will override
the dispensing device settings in the OUTPATIENT SITE File (#59). If populated,
the drug will be sent to the dispensing device for that division.
Select DIVISION: ALBANY //
 DIVISION: ALBANY //
 WINDOW DNS NAME: SCRIPTPRO1//
 MAIL DNS NAME: SCRIPTPRO2//
```

The following actions will apply when OP EXTERNAL DISPENSE field (#28) is YES:

• To change where a drug is being routed, simply change the ADD associated with the drug.

```
Select DIVISION: ALBANY//
DIVISION: ALBANY//
WINDOW DNS NAME: SCRIPTPRO1// scriptpro3 MACHINE2@VA.GOV 9002
MAIL DNS NAME: SCRIPTPRO2//
Select DIVISION:
```

ADDs can be removed from an ADD defined in the DRUG file (#50) for specific drugs for a site.

```
Select DIVISION: troy 514
...OK? Yes// (Yes)
DIVISION: TROY// @
SURE YOU WANT TO DELETE THE ENTIRE DIVISION? y (Yes)
Select DIVISION:
```

• If the response to OP EXTERNAL DISPENSE field (#28) is NO, then there will be no prompt to add an ADD.

```
OP EXTERNAL DISPENSE: N NO
Do you wish to mark to transmit to CMOP?
Enter Yes or No:
```

Select DIVISION:

Patch PSS\*1\*146 addresses a functionality change to prevent erroneous matching with Dispense Drugs. It is very easy to select the wrong item and incorrectly change the PRINT NAME field (#.01) of the IV ADDITIVES file (#52.6) and/or IV SOLUTIONS file (#52.7). Also, once an additive or solution is selected, it is unclear as to whether or not the user is still selecting or editing.

Patch PSS\*1\*146 enhances this process by displaying the previously entered Print Name as the default if only one is entered.

#### Example:

Select IV ADDITIVES PRINT NAME: ADDITIVE1//

If more than one Print Name were previously entered, the software will display the list of all linked Additives and/or Solutions to select from so an edit may be made.

#### **Example:**

```
<DRUG NAME> currently linked to the following IV Additives:
    1. ADDITIVE1
    2. ADDITIVE2
    Select 1-2 from list above or type 'NEW' to link
    to a new IV Additive:
```

The Patch PSS\*1\*146 enhancement also allows the user to enter a new Additive or Solution and link it to the dispense drug. The software will give the user the choice to enter and link the dispense drug to a new Additive or Solution as well as require a confirmation of the selected dispense drug that will be linked to the selected Additive/Solution.

#### Example (Create new IV Additive and link to drug):

```
<DRUG NAME> currently linked to the following IV Additives:
   1. ADDITIVE1
   2. ADDITIVE2
   Select 1-2 from list above or type 'NEW' to link
   to a new IV Additive: NEW
 Select IV ADDITIVES PRINT NAME: TEST
  Are you adding 'TEST' as a new IV ADDITIVES (the 33RD)? No// Yes
 IV ADDITIVES DRUG UNIT: GM GM
 PRINT NAME: TEST//
 Select DRUG GENERIC NAME: CEFAMANDOLE 1GM INJ// AM116
ARE YOU SURE YOU WANT TO SELECT CEFAMANDOLE 1GM INJ? No// Y (Yes)
<DRUG NAME> currently linked to the following IV Additives:
    1. ADDITIVE1
    2. ADDITIVE2
   3. TEST
    Select 1-3 from list above or type 'NEW' to link
    to a new IV Additive: NEW
```

The patch PSS\*1\*172 enhancement allows the user to mark orderable items for designation as High Risk/High Alert medications which will then trigger an alert in BCMA at the time of administration for a witness signature. For administrations where the orderable item has a High Risk/High Alert drug code of 2 (witness recommended) or 3 (witness required), if the witness credentials are authenticated, administration is marked as Given or Infusing, and the user is returned to the BCMA VDL. If the witness credentials are completed, but not authenticated,

administration will not continue until the user enters valid access and verify codes and has the authority to be a witness.

For administrations where the orderable item has a High Risk/High Alert drug code value of 2 (witness recommended), the user can bypass the witness sign-on when no witness is available, by acknowledging that the High Risk/High Alert medication is being administered without the presence of an authorized witness.

For BCMA to prompt for a witness during High Risk/High Alert medication administration, the orderable item for the medication is flagged in the HIGH RISK/HIGH ALERT DRUG field (#1) in the local PHARMACY ORDERABLE ITEM file (#50.7).

Upon installation, the HIGH RISK/HIGH ALERT DRUG field (#1) will be set to null or **0 (not a high risk/high alert drug)**.

The HIGH RISK/HIGH ALERT DRUG field (#1) provides the following four qualifying codes:

- a. 0/Null = Not a high risk/high alert drug
- b. 1 = High risk/high alert does NOT recommend or require a witness in BCMA (this category was created for documentation purposes only, e.g., running reports).
- c. 2 = High risk/high alert recommended to witness in BCMA
- d. 3 = High risk/high alert required to witness in BCMA

To set the HIGH RISK/HIGH ALERT DRUG field (#1) values in the local PHARMACY ORDERABLE ITEM file (#50.7), complete the steps shown in the example below.

Example (Modify Pharmacy Orderable Item File):

```
Select OPTION NAME: PSS EDIT ORDERABLE ITEMS
                                               Edit Orderable Items
Edit Orderable Items
This option enables you to edit Orderable Item names, Formulary status,
drug text, Inactive Dates, and Synonyms.
Select PHARMACY ORDERABLE ITEM NAME: HEPARIN
   1 HEPARIN INJ,SOLN
2 HEPARIN SOLN
CHOOSE 1-2: 1 HEPARIN INJ, SOLN
     Orderable Item -> HEPARIN
     Dosage Form -> INJ, SOLN
List all Drugs/Additives/Solutions tied to this Orderable Item? YES//
      Orderable Item -> HEPARIN
     Dosage Form -> INJ, SOLN
Dispense Drugs:
HEPARIN BEEF 1,000 UNITS/ML 30ML
HEPARIN 1,000 UNIT/ML 10ML INJ
HEPARIN 10,000 UNITS 4ML
HEPARIN 1,000 UNITS/ML 30ML
HEPARIN, BEEF 10,000 UNIT/ML 4ML
HEPARIN, BEEF 1,000 UNIT/ML 10ML
Are you sure you want to edit this Orderable Item? NO// YES
   Now editing Orderable Item:
   HEPARIN INJ, SOLN
Orderable Item Name: HEPARIN//
```

```
This Orderable Item is Formulary.
This Orderable Item is marked as a Non-VA Med.
Select OI-DRUG TEXT ENTRY:
INACTIVE DATE:
DAY (nD) or DOSE (nL) LIMIT:
DEFAULT MED ROUTE: INTRAVENOUS//
List of med routes associated with the DOSAGE FORM of the orderable item:
   INTRAMUSCULAR
   INTRAVENOUS
If you answer YES to the next prompt, the DEFAULT MED ROUTE (if populated)
and this list (if populated) will be displayed as selectable med routes
during medication ordering dialog. If you answer NO, the DEFAULT MED ROUTE
(if populated) and POSSIBLE MED ROUTES list will be displayed instead.
USE DOSAGE FORM MED ROUTE LIST: YES//
SCHEDULE TYPE:
SCHEDULE:
HIGH RISK/HIGH ALERT: ?
Choose from:
       0
               NOT HIGH RISK/ALERT
       1
                HIGH RISK/ALERT - NO WITNESS REQUIRED IN BCMA
       2
                RECOMMEND WITNESS IN BCMA - HIGH RISK/ALERT
       3
                WITNESS REQUIRED IN BCMA - HIGH RISK/ALERT
HIGH RISK/HIGH ALERT: 3 WITNESS REQUIRED-BCMA HIGH RISK/ALERT
```

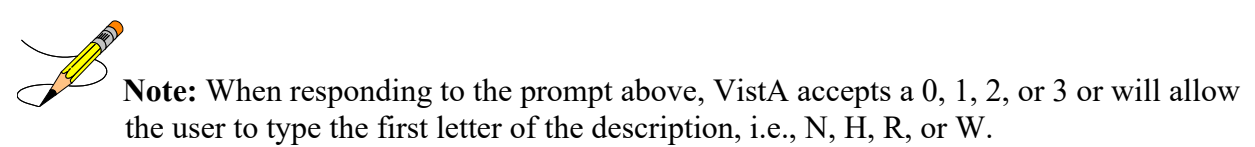

The patch PSS\*1\*191 enhancement allows users to designate transdermal patches and other orderable items that warrant removal, e.g., nitroglycerin paste, which will trigger an Alert in BCMA for removal. A **PROMPT FOR REMOVAL IN BCMA** Field (#12) has been added to the local Pharmacy Orderable Item File (#50.7). Refer to section 1.9.1 for additional information.

To set the values for PROMPT FOR REMOVAL IN BCMA (Field #12) in the local PHARMACY ORDERABLE ITEM File (#50.7) (i.e., using PSS EDIT ORDERABLE ITEMS), complete the steps shown in the example below:

The PROMPT FOR REMOVAL IN BCMA Field (#12) provides the following qualifying codes:

Choose from:

- 0 No Removal Required
- 1 Removal at Next Administration
- 2 Removal Period Optional Prior to Next Administration
- 3 Removal Period Required Prior to Next Administration

- NULL/0 = No Removal Required. Duration of Administration field does not display when the Pharmacist is finishing the order. This is consistent with existing functionality for tablets, capsules and other unit dose medications not requiring removal.
- 1 = Removal at Next Administration. Duration of Administration field does not display when the Pharmacist is finishing the order. BCMA user will be prompted for removal automatically at next administration.
- 2 = Removal Period Optional Prior to Next Administration. The Pharmacist is prompted for Duration of Administration when finishing the order; however, this field is optional/not required to finish the order. If Duration of Administration is entered by the Pharmacist finishing the order, the BCMA user will be prompted for removal when the Duration of Administration has ended. If no Duration of Administration is entered, BCMA user will be prompted for removal at next administration.
- 3 = Removal Period Required Prior to Next Administration. The Pharmacist is prompted for Duration of Administration, which is required to finish the order. BCMA user will be prompted for removal after the Duration of Administration has ended.

**Example: Prompt for Removal in BCMA** 

### Send a Drug Update to PADE (Pharmacy Automated Dispensing Equipment)

A new prompt is available from the [PSS Drug Enter/Edit] menu which allows the user to send a drug update to PADE.

You can access the new prompt via the following menu path:

*PSS MGR Pharmacy Data Management > Drug Enter/Edit [PSS DRUG ENTER/EDIT]* 

The new prompt is displayed when the drug being edited is marked for Unit Dose and/or IV use and at least one active PADE system exists.

```
DAW CODE: ^
This drug is marked for either UD or IV use, and you have at least
one active Pharmacy Automated Dispensing Equipment (PADE).
Would you like to send a drug file update to PADE?
```

### **Copay Tiers**

Patch PSS\*1\*200 added the display only of COPAY TIER information after the VISN NON-FORMULARY display. It will display COPAY TIER LEVEL field (#.01) and COPAY EFFECTIVE DATE (#2) of the COPAY TIER multiple (#45) in the VA PRODUCT FILE (#50.68).

#### Example #1: Display only of copay tier information

```
Select DRUG GENERIC NAME: WARFAR
 Lookup: GENERIC NAME
    1 WARFARIN 2MG TABS BL110 Tier 3 THIS IS A MESSAGE FOR TESTING THE ME
SSAGE IDENTIFIER
    2 WARFARIN 4MG TAB BL110
    3 WARFARIN NA (EXELAN) 10MG TAB BL110 Tier 2
    4 WARFARIN NA 5MG/VIL INJ
5 WARFARIN SOD. 50MG COMB.PACK. BL110
Press <RETURN> to see more, '^' to exit this list, '^^' to exit all lists, OR
CHOOSE 1-5: 3 WARFARIN NA (EXELAN) 10MG TAB BL110 Tier 2
                  ******
This entry is marked for the following PHARMACY packages:
Outpatient
GENERIC NAME: WARFARIN NA (EXELAN) 10MG TAB Replace
VA CLASSIFICATION: BL110//
DEA, SPECIAL HDLG:
DAW CODE:
NATIONAL FORMULARY INDICATOR: NO
Copay Tier: 2
Copay Effective Date: JUN 20, 2016
LOCAL NON-FORMULARY:
VISN NON-FORMULARY:
Select DRUG TEXT ENTRY:
Select FORMULARY ALTERNATIVE:
Select SYNONYM: WARFARIN NA (EXELAN) 10MG TAB//
 SYNONYM: WARFARIN NA (EXELAN) 10MG TAB Replace
  INTENDED USE:
 NDC CODE:
Select SYNONYM:
MESSAGE:
RESTRICTION:
FSN:
NDC:
INACTIVE DATE:
```

The patch PSS\*1\*252 enhancement allows the user to edit the LAST LOCAL NDC and LAST CMOP NDC in the NDC BY OUTPATIENT SITE subfile (#50.032) of the DRUG file (#50). The value the user enters for either of these fields must match an existing NDC already associated with the drug being edited.

The fields that will be used to verify the user input NDC are:

NDC (#31) from the DRUG file (#50) NDC CODE (#2) from the SYNONYM subfile (#50.1) LAST LOCAL NDC (#1) and LAST CMOP NDC (#2) from the NDC BY OUTPATIENT SITE subfile (#50.032) **Note:** The only data verification that will be performed on the user input NDC is to ensure it matches an existing NDC (from the above list). The check will be that the user input value is an exact match with any of the existing values.

A new subfile is created to maintain an audit trail. This subfile will be a multiple under NDC BY OUTPATIENT SITE subfile (#50.032). The values in this new subfile are:

Date / Time the edit was made User who performed the edit Value of Last Local NDC before edit Value of Last Local NDC after edit Value of Last CMOP NDC before edit Value of Last CMOP NDC after edit

To view entries in the audit file, the user will be required to use Fileman.

# Example: Drug Enter/Edit [PSS DRUG ENTER/EDIT] Option – prompts for edit of LAST LOCAL NDC and LAST CMOP NDC by Outpatient site

Select DRUG GENERIC NAME: WARFAR Lookup: GENERIC NAME 1 WARFARIN 2MG TABS BL110 Tier 3 THIS IS A MESSAGE FOR TESTING THE ME SSAGE IDENTIFIER 2 WARFARIN 4MG TAB BL110 WARFARIN NA (EXELAN) 10MG TAB BL110 Tier 2 3 4 WARFARIN NA 5MG/VIL INJ 5 WARFARIN SOD. 50MG COMB.PACK. BL110 Press <RETURN> to see more, '^' to exit this list, '^^' to exit all lists, OR CHOOSE 1-5: 3 WARFARIN NA (EXELAN) 10MG TAB BL110 Tier 2 \*\*\*\* This entry is marked for the following PHARMACY packages: Outpatient GENERIC NAME: WARFARIN NA (EXELAN) 10MG TAB Replace VA CLASSIFICATION: BL110// DEA, SPECIAL HDLG: DAW CODE: NATIONAL FORMULARY INDICATOR: NO Copay Tier: 2 Copay Effective Date: JUN 20, 2016 LOCAL NON-FORMULARY: VISN NON-FORMULARY: Select DRUG TEXT ENTRY: Select FORMULARY ALTERNATIVE: Select SYNONYM: WARFARIN NA (EXELAN) 10MG TAB// SYNONYM: WARFARIN NA (EXELAN) 10MG TAB Replace INTENDED USE: NDC CODE: Select SYNONYM: MESSAGE: RESTRICTION: FSN: NDC: Select OUTPATIENT SITE: LAST LOCAL NDC: LAST CMOP NDC: INACTIVE DATE:

# 1.3.1 Drug File Audits

This section describes audit notifications and history for changes made to the DRUG file (#50). These features were enabled by patch PSS\*1\*227.

# 1.3.1.1 Drug File Audit Notification

Patch PSS\*1\*227 generates a message to a new mail group called PSS DEE AUDIT when a user modifies certain fields in the DRUG file (#50) through the Drug Enter/Edit [PSS DRUG ENTER/EDIT] menu option. The message shows the date/time of the change, the name of the user who made the change, and before/after descriptions of the changed field(s).

In addition, the Pharmacy Price Tracker function sends a separate audit message to the PSS DEE AUDIT mail group when the PRICE PER DISPENSE UNIT field (#16) is added or changed, or when the PRICE PER DISPENSE UNIT field is automatically updated by a change to the PRICE PER ORDER UNIT field (#13). The Pharmacy Price Tracker message shows the new field value for the drug, and identifies the user or process associated with the change.

These audit features allow Pharmacy personnel to maintain consistency and control when multiple users create and edit DRUG file entries across integrated facilities. Sample messages for Drug Enter/Edit and Pharmacy Price Tracker are provided below. For information on audit history resulting from changes made through Drug Enter/Edit and Pharmacy Price Tracker, see Section 1.3.1.2.

```
Subj: DRUG ENTER/EDIT AUDIT (264:ACETAMINOPHEN 650MG RTL SUPP) [#294225]
01/03/18009:12 11 lines
From: DOCTOR,ALPHA In 'IN' basket. Page 1
Please Note: The Drug Enter/Edit option was used by DOCTOR,ALPHA.
The drug that was entered/edited was ACETAMINOPHEN 650MG RTL SUPP.
PRICE PER ORDER UNIT
OLD: 15.54
NEW: 13.54
PRICE PER DISPENSE UNIT
OLD: 0.1554
NEW: 0.1354
```

Drug Enter/Edit Message Example

```
Subj: Pharmacy Price Tracker [#294226] 01/03/18@09:12 2 lines

From: POSTMASTER In 'IN' basket. Page 1

DOCTOR, ALPHA has changed the PRICE PER DISPENSE UNIT of:

ACETAMINOPHEN 650MG RTL SUPP to: 0.1354
```

# Pharmacy Price Tracker Message Example

Not all fields in the DRUG file are subject to audit. Auditable fields are:

- GENERIC NAME (#.01)
- VA CLASSIFICATION (#2)
- DEA, SPECIAL HDLG (#3)
- MAXIMUM DOSE PER DAY (#4)
- STANDARD SIG (#5)
- FSN (#6)
- WARNING LABEL (#8)

- MESSAGE (#101)
- PHARMACY ORDERABLE ITEM (#2.1)
- RESTRICTION (#102)
- APPLICATION PACKAGES' USE (#63)
- NDC (#31)
- CMOP DISPENSE (#213)
- ATC MNEMONIC (#212.2)
- REORDER LEVEL (#11)
- ORDER UNIT (#12)
- PRICE PER ORDER UNIT (#13)
- PRICE PER DISPENSE UNIT (#16)
- SOURCE OF SUPPLY (#17)
- DISPENSE UNIT (#14.5)
- CURRENT INVENTORY (#50)
- DAW CODE (#81)
- NCPDP DISPENSE UNIT (#82)
- NCPDP QUANTITY MULTIPLIER (#83)
- INACTIVE DATE (#100)
- NATIONAL DRUG FILE ENTRY (#20)
- VA PRODUCT NAME (#21)
- PSNDF VA PRODUCT NAME ENTRY (#22)
- PACKAGE SIZE (#23)
- PACKAGE TYPE (#24)
- NATIONAL DRUG CLASS (#25)
- CMOP ID (#27)
- NATIONAL FORMULARY INDICATOR (#29)
- EPHARMACY BILLABLE (#84)
- EPHARMACY BILLABLE (TRICARE) (#85)
- EPHARMACY BILLABLE (CHAMPVA) (#86)
- SENSITIVE DIAGNOSIS DRUG (#87)

If a user makes changes to an auditable field, then the mail message Subject line displays the title DRUG ENTER/EDIT AUDIT along with the Internal Entry Number (IEN) and name of the drug. The message body shows the date/time of the change, the name of the user who made the change, and before/after descriptions of the changed field(s).

If a user makes changes to a non-auditable field, or views any field but does not make changes, then the mail message Subject line displays the title DRUG ENTER/EDIT ACCESS along with the drug IEN and name. The message body indicates "No Audited Changes Made."

A designated mail coordinator must modify the PSS DEE AUDIT mail group to include the necessary recipients.

# 1.3.1.2 Drug Price Audit History

Patch PSS\*1\*227 provides an audit history for price changes made in the DRUG file (#50). When the PRICE PER DISPENSE UNIT field (#16) is added or changed, or when the PRICE

PER DISPENSE UNIT field is automatically updated by a change to the PRICE PER ORDER UNIT field (#13), the system will store the following data in the DT/TM DISP UNIT PRICE CHANGED field (#50.095) in the DRUG file: the date and time of the update; the user who updated the field; and the new value in the PRICE PER DISPENSE UNIT field. The DT/TM DISP UNIT PRICE CHANGED field is searchable via FileMan, and is viewable using either FileMan or the Lookup into Dispense Drug File [PSS LOOK] option.

The PSS DRUG AUDIT RETENTION MOS parameter is used to limit the historical data held in the DT/TM DISP UNIT PRICE CHANGED field. This parameter can be set to a positive whole number of retention months. The time period for retaining historical data is based on the last date of a price change, minus the parameter value (retention months) times 30 days. That is, the retention period is based on 30-day months, counting back from the last price change. Only those entries that fall within this time period will be stored in the file multiple. If the parameter is not set to a whole number of retention months, then all entries in the DT/TM DISP UNIT PRICE CHANGED field will be retained.

Follow the steps below to set the PSS DRUG AUDIT RETENTION MOS parameter, if a time period for storing historical data is required. To set the parameter, contact a VistA programmer, Clinical Application Coordinator, or similar user with access to the General Parameter Tools [XPAR MENU TOOLS] option in VistA.

- 1. Log in to VistA.
- 2. At the "Select OPTION NAME:" prompt, type XPAR MENU TOOLS and then press Enter.
- 3. At the "Select General Parameter Tools Option:" prompt, type EP and then press Enter.
- 4. At the "Select PARAMETER DEFINITION NAME:" prompt, type PSS DRUG AUDIT RETENTION MOS and then press Enter.
- 5. At the "NUMBER OF MONTHS:" prompt, type the number of retention months and then press Enter.

# 1.3.1.3 [PSS DRUG ENTER/EDIT] Other Language Indications

Patch PSS\*1\*242 adds new fields OTHER MOST COMMON INDICATION (#14.1) and OTHER LANGUAGE INDICATIONS (#14.2) to support other languages. The OTHER MOST COMMON INDICATION field will display as OTHER LANGUAGE MOST COMMON INDICATION.

### Example: (PSS\*1\*242 OTHER LANGUAGE INDICATIONS)

```
NCPDP DISPENSE UNIT
     1
    2 NCPDP QUANTITY MULTIPLIER
CHOOSE 1-2: 2 NCPDP QUANTITY MULTIPLIER
NCPDP QUANTITY MULTIPLIER: 1//
MAXIMUM DAYS SUPPLY:
PRICE PER DISPENSE UNIT: 0.2614
 points to SIMVASTATIN 10MG TAB in the National Drug file.
This drug has already been matched and classified with the National Drug
file. In addition, if the dosage form changes as a result of rematching,
you will have to match/rematch to Orderable Item.
This drug has also been marked to transmit to CMOP.
If you choose to rematch it, the drug will be marked NOT TO TRANSMIT to CMOP.
Do you wish to match/rematch to NATIONAL DRUG file? No// (No)
Just a reminder...you are editing SIMVASTATIN 10MG TAB.
Strength from National Drug File match => 10
                                            MG
Strength currently in the Drug File => 10
                                           MG
Strength => 10 Unit => MG
Press Return to continue, '^' to exit:
POSSIBLE DOSAGES:
  DISPENSE UNITS PER DOSE: 1 DOSE: 10MG PACKAGE: IO
LOCAL POSSIBLE DOSAGES:
Do you want to edit the dosages? N// O
                        This entry is marked for the following PHARMACY packages:
 Outpatient
 Unit Dose
 Non-VA Med
MARK THIS DRUG AND EDIT IT FOR:
0 - Outpatient
U - Unit Dose
X - Non-VA Med
Enter your choice(s) separated by commas :
** You are NOW in the ORDERABLE ITEM matching for the dispense drug. **
SIMVASTATIN 10MG TAB is already matched to
 SIMVASTATIN TAB
Do you want to match to a different Orderable Item? NO// YES
  Dosage Form -> TAB
Match to another Orderable Item with same Dosage Form? NO//
   Dosage Form -> TAB
   Dispense Drug -> SIMVASTATIN 10MG TAB
Orderable Item Name: SIMVASTATIN//
```

71

Matching SIMVASTATIN 10MG TAB to SIMVASTATIN TAB Is this OK? YES// Match Complete! Now editing Orderable Item: SIMVASTATIN TAB FORMULARY STATUS: Select OI-DRUG TEXT ENTRY: INACTIVE DATE: DAY (nD) or DOSE (nL) LIMIT: DEFAULT MED ROUTE: ORAL (BY MOUTH) // List of med routes associated with the DOSAGE FORM of the orderable item: ORAL (BY MOUTH) ORAL INTRADERMAL PERIOSTEAL If you answer YES to the next prompt, the DEFAULT MED ROUTE (if populated) and this list (if populated) will be displayed as selectable med routes during medication ordering dialog. If you answer NO, the DEFAULT MED ROUTE (if populated) and POSSIBLE MED ROUTES list will be displayed instead. USE DOSAGE FORM MED ROUTE LIST: YES// The following Med Routes will now be displayed during order entry: ORAL (BY MOUTH) ORAL INTRADERMAL PERIOSTEAL SCHEDULE TYPE: SCHEDULE: QPM// HIGH RISK/HIGH ALERT: PROMPT FOR REMOVAL IN BCMA: No Removal Required// PATIENT INSTRUCTIONS: OTHER LANGUAGE INSTRUCTIONS: Existing INDICATIONS FOR USE: FOR CHOLESTEROL \*MOST COMMON PARA COLESTEROL \*MOST COMMON <OTHER LANGUAGE> MOST COMMON INDICATION FOR USE: FOR CHOLESTEROL// Select INDICATIONS FOR USE: OTHER LANGUAGE MOST COMMON INDICATION: PARA COLESTEROL// Select OTHER LANGUAGE INDICATIONS: Select SYNONYM: Select DRUG GENERIC NAME:

# 1.4 Order Check Management [PSS ORDER CHECK MANAGEMENT]

Note: Dosing Checks during Drug Order Entry will be available only with the release of MOCHA v2.0.

The Order Check Management [PSS ORDER CHECK MANAGEMENT] option sub-menu provides options to request custom changes to the Enhanced Order Check (drug interaction, duplicate therapy, and dosing) vendor database. It also allows the user to review drug interactions and their severity, which have been added locally to the DRUG INTERACTION file (#56) in order to determine whether the same changes need to be requested as custom changes to the new vendor database.

# 1.4.1 Request Changes to Enhanced Order Check Database [PSS ORDER CHECK CHANGES]

The Request Changes to Enhanced Order Check Database [PSS ORDER CHECK CHANGES] option allows Pharmacy users to request custom changes to the Enhanced Order Check (drug interaction, duplicate therapy and dosing) vendor database. The user can request the following custom changes:

- Add a new drug interaction
- Change an existing drug interaction severity
- Change to a duplicate therapy
- Change to a dosing record for a drug

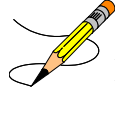

**Note** that although the ability to request a custom dosing record change is available with the release of MOCHA v1.0, the introduction of dosing order checks via backdoor Pharmacy will be available only with MOCHA v2.0.

Depending on the request, the user is prompted for different pieces of information.

The request is directed to an Outlook mail group (VAOITVHITPSCUSTOMREQ@VA.GOV) that will review and act on the requests. A copy of the request is also sent to the user's VistA email account. If the user is not ready to send the request just yet, answering 'No' at the transmit prompt will send the request just to the user's VistA email account. Once the user is ready to send the request, if no changes are needed, the user can retrieve the VistA email message and forward it to the Outlook mail group (VAOITVHITPSCUSTOMREQ). If the VistA email message is no longer available for retrieval, the user must reenter and transmit the request.

**Note:** The option will use whatever editor (line or screen) the user has defined for his or her "Preferred editor" in the NEW PERSON file (#200).

### Example 1: Requesting to Add a New Drug Interaction

```
Select Pharmacy Data Management Option: ORDER CHECK Management
Select Order Change Management Option: REQuest Changes to Enhanced Order Check Database
Select one of the following:
    N - New Drug Interaction
    S - Drug Interaction Severity Change
    T - Duplicate Therapy Change
   D - Dosing Change
Select one of the choices above, for instance: {\bf N} ew Drug Interaction
Enter Interacting Drug Names (free text): Drug A & Drug B
Select one of the following:
Critical
Significant
Enter Severity:
                   1
You must now enter a reason or references for this request. <word processing>
Press Return to continue, '^' to exit:
```

```
1> This is a request to add a new Drug-Drug Interaction.
2>
EDIT Option:
NOTE: This is a test account. Regardless of your response to the 'Transmit' prompt, this
request will NOT be sent forward for national review.
Transmit New Drug Interaction Request? Y// NO
Mail message only sent to you in Vista Mail.
Press Return to continue:
```

#### **Example of Email Message:**

#### **Example 2: Requesting a Drug Interaction Severity Change**

Select Pharmacy Data Management Option: ORDER CHECK Management Select Order Check Management Option: REQuest Changes to Enhanced Order Check Database Select one of the following: N - New Drug Interaction S - Drug Interaction Severity Change T - Duplicate Therapy Change D - Dosing Change Select one of the choices above, for instance: <u>S</u> Drug Interaction Severity Change Enter Interacting Drug Names (free text): Drug A & Drug B Select one of the following: Critical Significant Change Severity To: 1 You must now enter a reason or references for this request <word processing>. Press Return to continue, '^' to exit: This is a Drug Interaction severity change request. 2> EDIT Option: NOTE: This is a test account. Regardless of your response to the 'Transmit' prompt, this request will NOT be sent forward for national review. Mail message transmitted for review.

Pharmacy Data Management V. 1.0 User Manual

```
Transmit Drug Interaction Severity Change Request? Y// YES Press Return to continue:
```

#### **Example of Email Message:**

```
Subj: Drug Interaction Severity Change Request [#89442] 05/28/08012:51 4 lines
From: PHARMACIST,TWENTYTHREE In 'IN' basket. Page 1
------
Drug-Drug Interaction:
DRUG A NAME & DRUG B NAME
Severity Change To:
CRITICAL
This is a Drug Interaction severity change request.
Enter message action (in IN basket): Ignore// QD Query Detailed
Subj: Drug Interaction Severity Change Request [#89442] 05/28/08012:51 4 lines
From: PHARMACIST,TWENTYTHREE In 'IN' basket.
Local Message-ID: 894420PEPCACHE.FO-BIRM.MED.VA.GOV (2 recipients)
PHARMACIST,TWENTYTHREE Last read: 05/28/08012:52 [First read: 05/28/08012:51]
```

Enter message action (in IN basket): Ignore//

#### **Example 3: Requesting a Duplicate Therapy Change**

```
Select Pharmacy Data Management Option: ORDER CHECK Management
Select Order Check Management Option: REQuest Changes to Enhanced Order Check Database
Select one of the following:
N - New Drug Interaction
S - Drug Interaction Severity Change
T - Duplicate Therapy Change
D - Dosing Change
Select one of the choices above, for instance T Duplicate Therapy Change
You must now enter a description of the change/problem. <word processing>
Press Return to continue, '^' to exit:
This is a Duplicate Therapy change request.
  2>
EDIT Option:
Transmit Duplicate Therapy Change Request? Y// es
NOTE: This is a test account. Regardless of your response to the 'Transmit' prompt, this
request will NOT be sent forward for national review
Mail message transmitted for review.
Press Return to continue:
Subj: Duplicate Therapy Change Request [#89442] 05/28/08012:51 4 lines
From: PHARMACIST, TWENTYTHREE In 'IN' basket. Page 1
                                                          _____
Duplicate Therapy Change Description/Problem:
This is a Duplicate Therapy change request.
Enter message action (in IN basket): Ignore// QD Query Detailed
Subj: Duplicate Therapy Change Request [#89442] 05/28/08012:51 4 lines
From: PHARMACIST, TWENTYTHREE In 'IN' basket.
Local Message-ID: 89442@PEPCACHE.FO-BIRM.MED.VA.GOV (2 recipients)
PHARMACIST, TWENTYTHREE Last read: 05/28/08@12:52 [First read: 05/28/08@12:51]
Enter message action (in IN basket): Ignore//
```

**Example 4: Requesting a Dosing Change** 

```
Select Order Check Management Option: REQuest Changes to Enhanced Order Check Da
tabase
     Select one of the following:
                  New Drug Interaction
         N
          S
                   Drug Interaction Severity Change
                  Duplicate Therapy Change
          т
                  Dosing Change
          D
Select one of the above: Dosing Change
You must now enter a description of the change/problem. <word processing>
Press Return to continue, '^' to exit:
 1>No dosing information available for a 81 yo on Drug A.
  2>
EDIT Option:
NOTE: This is a test account. Regardless of your response to the 'Transmit'
prompt, this request will NOT be sent forward for national review.
Transmit Dosing Change Request? Y// ES
Mail message transmitted for review.
Press Return to continue:
```

#### **Example of Email Message:**

### **1.4.2 Report of Locally Entered Interactions** [PSS REPORT LOCAL INTERACTIONS]

The *Report of Locally Entered Interactions* [PSS REPORT LOCAL INTERACTIONS] option allows sites to print a report of locally entered drug interactions and their severity. This information can be used to determine whether or not a change request needs to be made to the enhanced order check database.

Example: Requesting to Print a Report of Locally Entered Drug Interaction and Their Severity

| Select Pharmacy Data Management Option: ORDER CHECK Management<br>Select Order Check Management Option: REPort of Locally Entered Interactions<br>This report gives you a printed copy of locally added drug interactions and their severity.<br>You may queue the report to print, if you wish. |               |               |      |     |         |       |        |  |
|----------------------------------------------------------------------------------------------------|---------------|---------------|------|-----|---------|-------|--------|--|
| DEVICE:                                                                                                    | VIRTUAL       | Right Margin: | 80// |     |         |       |        |  |
| LOCALLY ADDE                                                                                                    | D DRUG INTERA | CTION LIST    |      | FEB | 22,2010 | 15:26 | PAGE 1 |  |

| NAME      |                      | SEVERITY    |
|-----------|----------------------|-------------|
|           |                      |             |
|           |                      |             |
| DIGITALIS | S/DIPHENHYDRAMINE    | SIGNIFICANT |
| ALPRAZOLA | M/COLCHICINE         | CRITICAL    |
| AMOXICILI | JIN/CISAPRIDE        | CRITICAL    |
| AMINOPHYI | LINE/AZITHROMYCIN    | CRITICAL    |
| AZITHROMY | CIN/THEOPHYLLINE     | CRITICAL    |
| AZITHROMY | CIN/OXTRIPHYLLINE    | CRITICAL    |
| AMPICILLI | N/ASCORBIC ACID      | CRITICAL    |
| ASCORBIC  | ACID/ATENOLOL        | SIGNIFICANT |
| ACACIA/AC | CETIC ACID           | SIGNIFICANT |
| AMIKACIN/ | ASPIRIN              | SIGNIFICANT |
| ASCORBIC  | ACID/ASPIRIN         | CRITICAL    |
| CHLORPHEN | IIRAMINE/HYDROXYZINE | CRITICAL    |
|           |                      |             |

Select Order Check Management Option:

# 1.5 Electrolyte File (IV) [PSSJI ELECTROLYTE FILE]

The *Electrolyte File (IV)* [PSSJI ELECTROLYTE FILE] option allows the contents of the DRUG ELECTROLYTES file (#50.4) to be altered. This file contains the names of anions/cations and their concentration units. The file provides the ability for sites to enter intravenous (IV) orders for electrolytes as individual ingredients so that the IV label will print the total of individual electrolytes rather than the additive names. The ELECTROLYTES multiple (#8) in the IV ADDITIVES file (#52.6) and the ELECTROLYTES multiple (#4) of the IV SOLUTIONS file (#52.7) point to this Electrolyte file.

### Example 1: Electrolyte file (#50.4) (Adding)

```
Select Pharmacy Data Management Option: ELectrolyte File (IV)
Select DRUG ELECTROYTES NAME: CHLORIDE MEQ/ML
ARE YOU ADDING `CHLORIDE' AS A NEW DRUG ELECTROLYTES (THE 9<sup>TH</sup>)? Y (YES)
DRUG ELECTROLYTES CONCENTRATION UNITS: MEQ/ML
NAME: CHLORIDE// <Enter>
CONCENTRATION UNITS: <Enter>
Select DRUG ELECTROLYTES NAME: <Enter>
```

Example 2: Electrolyte file (#50.4) (Deleting)

Select Pharmacy Data Management Option: **EL**ectrolyte File (IV) Select DRUG ELECTROLYTES NAME: **CHLORIDE** NAME: CHLORIDE// **@** SURE YOU WANT TO DELETE THE ENTIRE 'CHLORIDE' DRUG ELECTROLYTES? **Y** (YES)

# 1.6 Lookup into Dispense Drug File [PSS LOOK]

The *Lookup into Dispense Drug File* [PSS LOOK] option provides a lookup into the DRUG file (#50) and displays fields that are commonly edited. It is not possible to edit entries in the DRUG file (#50) from this option. Edits can be made through the use of the *Drug Enter/Edit* option. Patch PSS\*1\*61 ensures that the newly populated CS FEDERAL SCHEDULE field (#19) of the VA PRODUCT file (#50.68) is also included as part of the drug details in the *Lookup into Dispense Drug File* [PSS LOOK] option. Patch PSS\*1\*147 adds the NUMERIC DOSE sub-field (#5) of the LOCAL POSSIBLE DOSAGES multiple (#904) in DRUG file (#50) and DOSE UNIT sub-field (#4) of the LOCAL POSSIBLE DOSAGES multiple (#904) in DRUG file (#50)

defined for Local Possible Dosages to the display. Patch PSS\*1\*192 adds EPHARMACY BILLABLE (#84), EPHARMACY BILLABLE (TRICARE) (#85), EPHARMACY BILLABLE (CHAMPVA) (#86), and SENSITIVE DIAGNOSIS DRUG (#87). Patch PSS\*1\*200 add the display of Copay Tier sub-field (#.01) and Copay Effective Date sub-field (#1) from the VA PRODUCT file (#50.6) for Fixed Medication Copayment Tiers.

Patch PSS\*1\*227 adds the date and time of the last drug price addition or change, the user who made the change, and the new value in the PRICE/DISPENSE UNIT field shown in the display below. This value is taken from the PRICE PER DISPENSE UNIT field (#16) in the DRUG file (#50). For additional details on DRUG file audits introduced by this patch, see <u>Section</u> 1.3.1.

Example 1: Lookup into Dispense Drug File [PSS LOOK] Option

Select DRUG GENERIC NAME: TIMOLOL Select DROG GENERIC NAME: TIMOLOL1TIMOLOL MALEATE 0.25% OPH GELOP101N/FNATL N/F; 2.5 ML/TUBE2TIMOLOL MALEATE 0.25% OPH SOLNOP101NATL REVIEW; 5 ML/BT (IEN)3TIMOLOL MALEATE 0.5% OPH GELOP101N/FNATL N/F; 2.5 ML/TUBE (IEN)4TIMOLOL MALEATE 0.5% OPH SOLNOP101NATL REVIEW; 5 ML/BT (IEN)CHOOSE 1-4:4TIMOLOL MALEATE 0.5% OPH SOLNOP101NATL REVIEW; 5 ML/BT (IEN) 5 ML/BT (IEN) TIMOLOL MALEATE 0.5% OPH SOLN \_\_\_\_\_ VA PRINT NAME: TIMOLOL MALEATE 0.5% OPH SOLN CMOP ID#: T0056 VA PRODUCT NAME: TIMOLOL MALEATE 0.5% SOLN,OPH CMOP DISPENSE: NO ORDERABLE ITEM: TIMOLOL SOLN,OPH NDF DF: SOLN,OPH ORDERABLE ITEM TEXT: SYNONYM(S): TIMOPTIC 0.5% Trade Name т/5 Ouick Code т.5 Ouick Code 024208032405 Drug Accountability 1677 Ouick Code MESSAGE: NATL REVIEW; 5 ML/BT (IEN) DEA, SPECIAL HDLG: 6P NDC: 61314-227-05 DAW CODE: 5 - SUBSTITUTION ALLOWED-BRAND DRUG DISPENSED AS A GENERIC CS FEDERAL SCHEDULE: INACTIVE DATE: QUANTITY DISPENSE MESSAGE: ML (5/BT) WARNING LABEL SOURCE is set to 'NEW' NEW WARNING LABEL: 22N For the eye. Pharmacy fill card display: DRUG WARNING 22N ORDER UNIT:BTPRICE/ORDER UNIT:1.45DISPENSE UNIT:MLVA DISPENSE UNIT:MLDISPENSE UNITS/ORDER UNIT:5PRICE/DISPENSE UNIT:0.2900 DATE PRICE/DISPENSE UNIT LAST CHANGED: MAR 17, 2017@12:13:36 MAXIMUM DAYS SUPPLY: NCPDP DIOSE NCPDP DISPENSE UNIT: EACH NCPDP QUANTITY MULTIPLIER: 1.00001 ePharmacy Billable: YES ePharmacy Billable (TRICARE): ePharmacy Billable (CHAMPVA): Sensitive Diagnosis Drug: APPL PKG USE: Outpatient Unit Dose STRENGTH: UNIT: POSSIBLE DOSAGES: LOCAL POSSIBLE DOSAGES: LOCAL POSSIBLE DOSAGE: 1 DROP PACKAGE: IO BCMA UNITS PER DOSE: 1 NUMERIC DOSE: 1 DOSE UNIT: DROP(S) PACKAGE: IO LOCAL POSSIBLE DOSAGE: 2 DROPS BCMA UNITS PER DOSE: 1 NUMERIC DOSE: 2 DOSE UNIT: DROP(S) \_\_\_\_\_

VA CLASS: OP101 BETA-BLOCKERS,TOPICAL OPHTHALMIC LOCAL NON-FORMULARY: VISN NON-FORMULARY: National Formulary Indicator: YES Copay Tier: Copay Effective Date: National Restriction: Local Drug Text:

Example 2: Lookup into Dispense Drug File [PSS LOOK] Option

Select Pharmacy Data Management Option: LOOKUP INTO Dispense Drug File Select DRUG GENERIC NAME: LOVASTATIN 20MG TAB CV350 N/F RESTRICTED TO CARDIOLOGY SERVICE LOVASTATIN 20MG TAB \_\_\_\_\_ VA PRINT NAME: LOVASTATIN 20MG TAB CMOP ID#: L0060 VA PRODUCT NAME: LOVASTATIN 20MG TAB CMOP DISPENSE: YES ORDERABLE ITEM: LOVASTATIN TAB (N/F) NDF DF: TAB ORDERABLE ITEM TEXT: Refer to PBM/MAP Hyperlipidemia treatment guidelines for use. SYNONYM (S): MEVACOR Trade Name MESSAGE: THIS IS RESTRICTED TO CARDIOLOGY SERVICE DEA, SPECIAL HDLG: 6 NDC: 000006-0731-82 CS FEDERAL SCHEDULE: INACTIVE DATE: QUANTITY DISPENSE MESSAGE: DISPENSE IN 30'S WARNING LABEL: WITH FOOD ORDER UNIT: BT PRICE/ORDER UNIT: 50 DISPENSE UNIT: TAB VA DISPENSE UNIT: TAB NCPDP DISPENSE UNIT: EACH NCPDP QUANTITY MULTIPLIER: 1.00001 ePharmacy Billable: YES ePharmacy Billable (CHAMPVA): ePharmacy Billable (TRICARE): Sensitive Diagnosis Drug: DISPENSE UNITS/ORDER UNIT: 100 PRICE/DISPENSE UNIT: 0.500 DATE PRICE/DISPENSE UNIT LAST CHANGED: MAR 17, 2017@12:13:36 BY: DOE, JOHN VALUE: 0.500 MAXIMUM DAYS SUPPLY: APPL PKG USE: Outpatient Unit Dose VA CLASS: CV350 ANTILIPEMIC AGENTS LOCAL NON-FORMULARY: N/F VISN NON-FORMULARY: N/F National Formulary Indicator: YES Copay Tier: Copay Effective Date: FORMULARY ALTERNATIVES: SIMVASTATIN 20MG TAB PRAVASTATIN 20MG TAB National Restriction: (Refer to PBM/MAP Hyperlipidemia treatment guidelines for use) Local Drug Text:

#### Example 3: Lookup into Dispense Drug File [PSS LOOK] - Looking Up a Non-VA Med

| HA000 | N/F         |
|-------|-------------|
|       |             |
|       | NDF DF: TAB |
|       |             |
| NDC:  |             |
|       | HA000       |

| ORDER UNIT:<br>DISPENSE UNIT:                                                                                              | PRICE/ORDER UNIT:               |
|----------------------------------------------------------------------------------------------------|---------------------------------|
| DISPENSE UNITS/ORDER UNIT:<br>MAXIMUM DAYS SUPPLY:                                                                         | PRICE/DISPENSE UNIT:            |
| STRENGTH: UN<br>POSSIBLE DOSAGES:<br>LOCAL POSSIBLE DOSAGES:                                                               | IT:                             |
| VA CLASS:<br>LOCAL NON-FORMULARY: N/F VIS<br>National Formulary Indicator: Not Mat<br>Copay Tier:<br>Copay Effective Date: | N NON-FORMULARY:<br>ched to NDF |

Example 4: *Inquire to VA Product Info For Local Drug* [PSNLOOK] Option (showing a maximum days **supply of 365**)

| Inquire to VA Product Info For Local Drug [PSNLOOK]                                                                                                    |                                       |  |  |  |
|----------------------------------------------------------------------------------------------------|---------------------------------------|--|--|--|
| Select OPTION NAME: PSNLOOK Select DRUG CN400                                                                                                    | GENERIC NAME: PRIMIDONE 250MG TAB     |  |  |  |
| DRUG Generic Name: PRIMIDONE 2<br>VA Product Name: PRIMIDONE 250MG TAB<br>VA Generic Name: PRIMIDONE<br>Dosage Form: TAB<br>Strength: 250 Units: MG<br>National Formulary Name: PRIMIDONE TAB<br>VA Print Name: PRIMIDONE 250MG TAB               | 250MG TAB                             |  |  |  |
| VA Product Identifier: PUII6<br>VA Dispense Unit: TAB<br>PMIS: PRIMIDONE - ORAL                                                                                                    | Transmit To CMOP: TES                 |  |  |  |
| Active Ingredients:<br>PRIMIDONE                                                                                                    | Str: 250 Unt: MG                      |  |  |  |
| Press Return to Continue:                                                                                                    |                                       |  |  |  |
| Primary Drug Class: CN400<br>CS Federal Schedule: 0 Unscheduled<br>Single/Multi Source Product: Multi<br>Max Single Dose:<br>Max Daily Dose:<br>Max Cumulative Dose:<br>National Formulary Indicator: Yes<br>Copay Tier:<br>Copay Effective Date: | Min Single Dose:<br>Min Daily Dose:   |  |  |  |
| Override DF Exclude from Dosage Checks: No                                                                                                    |                                       |  |  |  |
| Auto-Create Default Possible Dosage? No<br>Possible Dosages To Auto-Create: 1x Possi<br>Package: Both Ing                                                                                                    | ible Dosage<br>Datient and Outpatient |  |  |  |
| Maximum Days Supply: <<<< Displays value in t                                                                                                    | the VA PRODUCT FILE (#50.68)          |  |  |  |

#### Example 5: Inquire to National Files [PSNACT] Option (showing a maximum days supply of 365)

Select OPTION NAME: PSNACT Inquire to National Files VA Product Name: ACCU-CHEK AVIVA (GLUCOSE) 1-2 CONTROL SOLN VA Generic Name: GLUCOSE CONTROL Dose Form: SOLN,CONTROL (Exclude from Dosing Cks) Strength: Units: National Formulary Name: GLUCOSE CONTROL SOLN,CONTROL VA Print Name: ACCU-CHEK AVIVA 1-2 CONTROL SOLN VA Product Identifier: A1331 Transmit to CMOP: Yes VA Dispense Unit: EA PMIS: None Active Ingredients: Primary VA Drug Class: DX900 Secondary VA Drug Class: CS Federal Schedule: 0 Unscheduled

Pharmacy Data Management V. 1.0 User Manual

```
National Formulary Indicator: Yes
National Formulary Restriction:
Copay Tier:
Copay Effective Date:
Exclude Drg-Drg Interaction Ck: Yes (No check for Drug-Drug Interactions)
Override DF Exclude from Dosage Checks: No
Auto-Create Default Possible Dosage? Yes
Maximum Days Supply: <<<< Displays value in the VA PRODUCT FILE (#50.68)</pre>
```

# 1.7 Medication Instruction Management [PSS MED INSTRUCTION MANAGEMENT]

The *Medication Instruction Management* [PSS MED INSTRUCTION MANAGEMENT] option sub-menu provides options through which the user can review and manage entries in the MEDICATION INSTRUCTION file (#51).

# 1.7.1 Medication Instruction File Add/Edit [PSSJU MI]

The *Medication Instruction File Add/Edit* [PSSJU MI] option allows the user to enter and edit abbreviations and expansions in the MEDICATION INSTRUCTION file (#51) and to "flag" those entries for use by the Inpatient Medications package only, Outpatient Pharmacy package only, or both. The expansions in the MEDICATION INSTRUCTION file (#51) expand the Schedule and Patient Instructions when building the SIG. The Inpatient Medications package contains a field called SPECIAL INSTRUCTIONS that utilizes these abbreviations and expansions when printing various reports. Additionally, the Outpatient Pharmacy package utilizes these abbreviations for expansions when building the prescription SIG.

The *Medication Instruction File Add/Edit* [PSSJU MI] option allows the user to enter the expansion in a language other than English. PDM does not translate English terms into another language; instead, it allows the user to enter a translation of a term. If a value has not been entered in the OTHER LANGUAGE EXPANSION field (#1.1), PDM defaults to the value entered in the EXPANSION field (#1). If no values exist in the EXPANSION field (#1) and OTHER LANGUAGE EXPANSION field (#1.1), an EXPANSION value will not print when Outpatient Pharmacy builds the SIG. See Appendix F for a list of Spanish equivalents for some of the more common medication instructions.

Patch PSS\*1\*201 adds three new fields to the *Medication Instruction File Add/Edit* PSSJU MI] option. The DOSING CHECK FREQUENCY field (#32) allows a user to enter a specific format pattern to represent the frequency such as 'X#D', where '#' represents a 1-2 character numeric value. The DOSING CHECK FREQUENCY field takes priority over all other fields/values in this file when determining frequency for the Max Daily Dose Order Check. If the DOSING CHECK FREQUENCY value is not used, the FREQUENCY (IN MINUTES) value will be used for the Max Daily Dose Order Check. The new fields in the MEDICATION INSTRUCTION file (#51) will only be utilized when performing the Max Daily Dose Order Check for outpatient medication orders and only after a frequency value could not be determined from the ADMINISTRATION SCHEDULE File (#51.1).

The DRUG(S) FOR DOSING CHK FREQ field (#32.1) is a multiple field that allows for dispense drugs from the DRUG file (#50) to be associated with the DOSING CHECK FREQUENCY field (#32) value within the MEDICATION INSTRUCTION file (#51).

- When a value is entered in the DOSING CHECK FREQUENCY field and NO drug(s) are entered in the DRUG(S) FOR DOSING CHK FREQ field, the Max Daily Dose Order Check will use the value in the DOSING CHECK FREQUENCY field to derive a frequency for all orders whose medication instruction is derived from the schedule.
- When a value is entered for DOSING CHECK FREQUENCY field and there are one or more drug(s) entered in the DRUG(S) FOR DOSING CHK FREQ field, the Max Daily Dose Order Check will ONLY use the value in DOSING CHECK FREQUENCY to derive a frequency if the order that has that medication instruction, derived from the schedule, also matches one of the drug(s) entered. If the drug found in the order does not match a drug listed in the DRUG(S) FOR DOSING CHK FREQ field, then the value of the DOSING CHECK FREQUENCY will not be used for the Max Daily Dose Order Check to derive a frequency.

#### Example 1: Medication Instruction File Add/Edit [PSSJU MI] Option

```
Select Pharmacy Data Management Option: MEDIC
         Medication Instruction Management
    2
        Medication Routes Management
CHOOSE 1-2: 1 Medication Instruction Management
Select Medication Instruction Management Option: MEDIC
        Medication Instruction File Add/Edit
   2
        Medication Instruction File Report
CHOOSE 1-2: 1 Medication Instruction File Add/Edit
Select MEDICATION INSTRUCTION NAME: QIDPC
 Lookup: NAME
QIDPC FOUR TIMES A DAY AFTER MEALS & AT BEDTIME
        ...OK? Yes// (Yes)
NAME: QIDPC//
SYNONYM: OIDPCHS//
EXPANSION: FOUR TIMES A DAY AFTER MEALS & AT BEDTIME//
PLURAL:
INTENDED USE: IN & OUTPATIENT//
DOSING CHECK FREQUENCY: ?
    Answer must be 3-4 characters in length.
    The numeric limit is 99, except for the following formats:
    O#W - Maximum 28 weeks allowed
    Q#L - Maximum 6 months allowed
    Enter '??' to view the available dosing check frequency formats
     for this field.
DOSING CHECK FREQUENCY: ??
       The DOSING CHECK FREQUENCY field takes priority over all other
       fields/values when determining frequency.
       PLEASE BE AWARE that the format of the frequency in this field must
        employ the format patterns of the vendor database, which always places
        the numeric value in the middle position of the medication instruction.
       In some cases an 'X' (symbol for 'times') must be entered as the first
       character, although it is still translated as the number of times per
       designated period.
```

The text examples within the following brackets [] provide clarification of the literal medication instruction translation for the possible formats. Enter the dosing check frequency in one of the following specified formats (# represents a whole number): Q#H [every # hour(s), such as every 5 hours] Q#D [every # day(s), such as every 3 days] Q#W [every # week(s), such as every 5 weeks] Q#L [every # month(s), such as every 3 months] X#D [times per day, such as 17 times per day] X#W [times per week, such as 3 times per week] X#L [times per month, such as 4 times per month] Numeric value can be 1-2 characters. DOSING CHECK FREQUENCY: Select DRUG(S) FOR DOSING CHK FREQ: ? You may enter a new DRUG(S) FOR DOSING CHK FREQ, if you wish Select a dispense drug to be associated with the dosing check frequency. Answer with DRUG NUMBER, or GENERIC NAME, or VA PRODUCT NAME, or NATIONAL DRUG CLASS, or NDC, or APPLICATION PACKAGES' USE, or ATC MNEMONIC, or DRUG TEXT ENTRY, or SYNONYM Do you want the entire 1804-Entry DRUG List? N (No) Select DRUG(S) FOR DOSING CHK FREQ: ?? You may enter a new DRUG(S) FOR DOSING CHK FREQ, if you wish This field allows a dispense drug from the DRUG (#50) file to be associated with the DOSING CHECK FREQUENCY (#32) field value within the MEDICATION INSTRUCTION (#51) file. When a value is entered for "DOSING CHECK FREQUENCY:" and NO drug(s) is entered for "Select DRUG(S) FOR DOSING CHK FREQ:", the dosing check will use the value for "DOSING CHECK FREQUENCY:" to derive a frequency for all orders that have that medication instruction. When a value is entered for "DOSING CHECK FREQUENCY:" and a  $drug\,(s)$  is entered for "Select DRUG(S) FOR DOSING CHK FREQ:", the Daily Dose Order Check will ONLY use the value in "DOSING CHECK FREQUENCY:" to derive a frequency if the order that has that medication instruction also matches one of the drug(s) entered. If the drug found in the order does not match a drug listed in the DRUG(S) FOR DOSING CHK FREQ field, then the value of the DOSING CHECK FREQUENCY will not be used for the Daily Dose Order Check. FREQUENCY (IN MINUTES): <Enter> Select OLD MED INSTRUCTIONS NAME(S):<Enter>

The third field added by patch PSS\*1\*201, OLD MED INSTRUCTION NAME(S) (#33), is a multiple field which is automatically populated by the software when the user modifies the NAME field (#.01) of the medication instruction. Values can also be added to this field directly. More than one old med instruction name is allowed for a medication instruction. No two medication instructions can have the same old med instruction name. An old med instruction name must be unique among all NAME(S), SYNONYM(S), and other OLD MED INSTRUCTION NAME(S). The OLD MED INSTRUCTION NAME(S) field (#33) along with the SYNONYM field (#.5) will used to lookup a schedule entered for an order to derive a frequency value for the Max Daily Dose Order Check.

#### **Example 2: Edit Medication Instruction Name**

The modified name 'FIT' is automatically added to the OLD MED INSTRUCTION NAME(S) multiple when the medication instruction name is edited to 'FITCH.'

```
Select Pharmacy Data Management Option: MED
        Medication Instruction Management
    1
    2
        Medication Routes Management
CHOOSE 1-2: 1 Medication Instruction Management
Select Medication Instruction Management Option: MED
        Med Instruction Med Term Route Report
        Medication Instruction File Add/Edit
    2
    3
        Medication Instruction File Report
CHOOSE 1-3: 2 Medication Instruction File Add/Edit
Select MEDICATION INSTRUCTION NAME: FIT
 Lookup: NAME
FIT FOR ITCHING
         ...OK? Yes//
                       (Yes)
NAME: FIT// FITCH
SYNONYM:
EXPANSION: FOR ITCHING//
PLURAL:
INTENDED USE: IN & OUTPATIENT//
DOSING CHECK FREQUENCY:
Select DRUG(S) FOR DOSING CHK FREQ:
FREQUENCY (IN MINUTES):
Select OLD MED INSTRUCTION NAME(S):
Select MEDICATION INSTRUCTION NAME: FITCH
 Lookup: NAME
FITCH FOR ITCHING
        ...OK? Yes// (Yes)
NAME: FITCH//
SYNONYM:
EXPANSION: FOR ITCHING//
PLURAL:
INTENDED USE: IN & OUTPATIENT//
DOSING CHECK FREQUENCY:
Select DRUG(S) FOR DOSING CHK FREQ:
FREQUENCY (IN MINUTES):
Select OLD MED INSTRUCTION NAME(S): ?
   Answer with OLD MED INSTRUCTION NAME(S):
   FTT
        You may enter a new OLD MED INSTRUCTION NAME(S), if you wish
        Answer must be 1-9 characters in length.
```

Example : Attempt to add new Synonym with same name as existing Old Med Instruction Name in file

The action is blocked when a user attempts to add a new synonym with the same name as an existing old med instruction name in the file. A notification is displayed with the medication instruction name and internal entry number in parenthesis for which the duplicate old med instruction name exists.

Duplicate Old Med Instruction is found in another entry

```
Select MEDICATION INSTRUCTION NAME: QIDHS FOUR TIMES A DAY AND AT BEDTIME
NAME: QIDHS//
SYNONYM: QID&HS??
Answer must be 1 to 9 characters in length, and must be unique among all
NAME(S), SYNONYM(S), and OLD MED INSTRUCTION NAME(S).
Duplicate exists in Old Med Instruction Name multiple for
the entry QIDPC (96) in the file. Please enter a new name.
SYNONYM:
```

Duplicate Old Med Instruction is found in the entry the user is editing

```
Select MEDICATION INSTRUCTION NAME: QIDHS FOUR TIMES A DAY AND AT BEDTIME
NAME: QIDHS//
SYNONYM: 4XDHS??
Answer must be 1 to 9 characters in length, and must be unique among all
NAME(S), SYNONYM(S), and OLD MED INSTRUCTION NAME(S).
Duplicate exists in Old Med Instruction Name multiple for
this entry. Please enter a new name.
SYNONYM:
```

Example: Attempt to edit medication instruction name to match existing old med instruction name in file

A notification is displayed and the action is blocked when a user attempts to edit a medication instruction name to match an existing old med instruction name in the MEDICATION INSTRUCTION file (#51). The same actions will take place if a user attempted to edit a synonym to match an existing old med instruction name in the file.

Duplicate Old Medication Instruction Name is found in entry user is editing

```
Select MEDICATION INSTRUCTION NAME: QIDHS FOUR TIMES A DAY AND AT BEDTIME
NAME: QIDHS// 4XDHS??
Answer must be 1 to 9 characters in length, and must be unique among all
NAME(S), SYNONYM(S), and OLD MED INSTRUCTION NAME(S).
A duplicate exists in the OLD MED INSTRUCTION NAME(S) multiple
for this entry.
NAME: QIDHS//
```

Duplicate Old Schedule Name is found in another entry

```
Select MEDICATION INSTRUCTION NAME: QIDHS FOUR TIMES A DAY AND AT BEDTIME
NAME: QIDHS// QID&HS??
Answer must be 1 to 9 characters in length, and must be unique among all
NAME(S), SYNONYM(S), and OLD MED INSTRUCTION NAME(S).
A duplicate exists in the OLD MED INSTRUCTION NAME(S) multiple
for the entry QIDPC (96).
NAME: QIDHS//
```

Example: Attempt to directly enter Old Med Instruction Name that is a duplicate of an existing Old Med Instruction Name in file

If a user attempts to directly enter an old med instruction name that is a duplicate of an existing old med instruction name somewhere in the file, the action is blocked and a notification is displayed.

Duplicate Old Schedule Name is found in another entry

```
Select MEDICATION INSTRUCTION NAME: QIDHS FOUR TIMES A DAY AND AT BEDTIME
NAME: QIDHS//
SYNONYM:
EXPANSION: FOUR TIMES A DAY AND AT BEDTIME Replace
OTHER LANGUAGE EXPANSION:
PLURAL:
INTENDED USE: IN & OUTPATIENT//
DOSING CHECK FREQUENCY:
Select DRUG(S) FOR DOSING CHK FREO:
FREQUENCY (IN MINUTES):
Select OLD MED INSTRUCTION NAME(S): 4XDHS// 4XDHS
OLD MED INSTRUCTION NAME(S): 4XDHS// QID&HS??
     Answer must be 1-9 characters in length, and must be unique among all
     NAME(S), SYNONYM(S), and OLD MED INSTRUCTION NAME(S).
     Duplicate exists in Old Med Instruction Name multiple for
     the entry QIDPC (96) in the file.
OLD MED INSTRUCTION NAME(S): 4XDHS//
```

Duplicate Old Medication Instruction Name is found in entry user is editing

Select MEDICATION INSTRUCTION NAME: QIDHS FOUR TIMES A DAY AND AT BEDTIME NAME: OTDHS// SYNONYM: EXPANSION: FOUR TIMES A DAY AND AT BEDTIME Replace OTHER LANGUAGE EXPANSION: PLURAL: INTENDED USE: IN & OUTPATIENT// DOSING CHECK FREQUENCY: Select DRUG(S) FOR DOSING CHK FREQ: FREQUENCY (IN MINUTES): Select OLD MED INSTRUCTION NAME(S): 4XHS// 4XHS OLD MED INSTRUCTION NAME(S): 4XHS// 4XDHS?? Answer must be 1-9 characters in length, and must be unique among all NAME(S), SYNONYM(S), and OLD MED INSTRUCTION NAME(S). Duplicate exists in Old Med Instruction Name multiple for this entry. OLD MED INSTRUCTION NAME(S): 4XHS//

Example: Attempt to directly edit an old med instruction name to match an existing NAME field or SYNONYM field anywhere in the file

If a user attempts to directly edit an old med instruction name to match an existing NAME field or SYNONYM field anywhere in the MEDICATION INSTRUCTION file (#51), the action will be blocked and a notification displayed.

```
Select MEDICATION INSTRUCTION NAME: OIDHS FOUR TIMES A DAY AND AT BEDTIME
NAME: QIDHS//
SYNONYM: 4XHS
EXPANSION: FOUR TIMES A DAY AND AT BEDTIME Replace
OTHER LANGUAGE EXPANSION:
PLURAL:
INTENDED USE: IN & OUTPATIENT//
DOSING CHECK FREQUENCY:
Select DRUG(S) FOR DOSING CHK FREQ:
FREQUENCY (IN MINUTES):
Select OLD MED INSTRUCTION NAME(S): 4XDHS// 4XDHS
OLD MED INSTRUCTION NAME(S): 4XDHS// QIDHS??
     Answer must be 1-9 characters in length, and must be unique among all
     NAME(S), SYNONYM(S), and OLD MED INSTRUCTION NAME(S).
     An OLD MED INSTRUCTION NAME(S) entry cannot be the same as an
     existing NAME field.
OLD MED INSTRUCTION NAME(S): 4XDHS// 4XHS??
     Answer must be 1-9 characters in length, and must be unique among all
     NAME(S), SYNONYM(S), and OLD MED INSTRUCTION NAME(S).
     An OLD MED INSTRUCTION NAME(S) entry cannot be the same as an
     existing SYNONYM field.
OLD MED INSTRUCTION NAME(S): 4XDHS//
```

# 1.7.2 Medication Instruction File Report [PSS MED INSTRUCTION REPORT]

The *Medication Instruction File Report* [PSS MED INSTRUCTION REPORT] option provides a report of entries from the MEDICATION INSTRUCTION (#51) File that shows whether or not data has been entered in the FREQUENCY (IN MINUTES) (#31) Field.

The report can be run for all medication instructions or just the medication instructions without a frequency. If the report is run for only those medication instructions with a missing frequency and all medication instructions have a frequency, the report will display the message "No Medication Instructions found without frequencies."

The report can be set to print in either an 80 or 132 column format.

PSS\*1\*201 enhances the *Medication Instruction File Report* [PSS MED INSTRUCTION REPORT] option to allow the display of data from three new fields; DOSING CHECK FREQUENCY field (#32), DRUG(S) FOR DOSING CHK FREQ field (#32.1) and OLD MED INSTRUCTION NAME(S) field (#33).

```
Example 1: User selects all medication instructions
```

```
Select Pharmacy Data Management Option: med
        Medication Instruction Management
   1
   2
        Medication Routes Management
CHOOSE 1-2: 1 Medication Instruction Management
Select Medication Instruction Management Option: MEDIC
  1 Medication Instruction File Add/Edit
   2
        Medication Instruction File Report
CHOOSE 1-2: 2 Medication Instruction File Report
This report displays entries from the MEDICATION INSTRUCTION (#51) File. It
can be run for all Medication Instructions or only Medication Instructions
without a FREQUENCY (IN MINUTES). If a FREQUENCY (IN MINUTES) cannot be
determined for an order, the daily dosage check cannot occur for that order.
     Select one of the following:
         А
                   All Medication Instructions
                   Only Medication Instructions with a missing frequency
          0
Print All Medication Instructions, or Only Medication Instructions
without a frequency: A// All Medication Instructions
    Select one of the following:
         80
                   80 Column
                   132 Column
         132
Print report in 80 or 132 column format: 80// <ENTER> Column
DEVICE: HOME// <ENTER>
```

### (Report follows)

MEDICATION INSTRUCTION FILE REPORT (All)

```
AD
                  SYNONYM:
               EXPANSION: RIGHT EAR
 OTHER LANGUAGE EXPANSION:
                   PLURAL:
             INTENDED USE: OUTPATIENT ONLY
    DOSING CHECK FREQUENCY:
DRUG(S) FOR DOSING CHK FREQ:
    FREQUENCY (IN MINUTES):
OLD MED INSTRUCTION NAME(S):
BTD
                  SYNONYM:
                EXPANSION: TWICE A DAY
 OTHER LANGUAGE EXPANSION:
                   PLURAL:
             INTENDED USE: IN & OUTPATIENT
    DOSING CHECK FREQUENCY:
DRUG(S) FOR DOSING CHK FREQ:
    FREQUENCY (IN MINUTES): 720
OLD MED INSTRUCTION NAME(S):
```

PAGE: 1

FCP SYNONYM: EXPANSION: FOR CHEST PAIN OTHER LANGUAGE EXPANSION: PLURAL: INTENDED USE: IN & OUTPATIENT DOSING CHECK FREQUENCY: DRUG(S) FOR DOSING CHK FREQ: FREQUENCY (IN MINUTES): OLD MED INSTRUCTION NAME(S): Q1HWA SYNONYM: EXPANSION: EVERY ONE HOUR WHILE AWAKE OTHER LANGUAGE EXPANSION: PLURAL: INTENDED USE: OUTPATIENT ONLY DOSING CHECK FREQUENCY: X12D DRUG(S) FOR DOSING CHK FREQ: FREQUENCY (IN MINUTES): OLD MED INSTRUCTION NAME(S): Q12H SYNONYM: Q12 EXPANSION: EVERY TWELVE HOURS OTHER LANGUAGE EXPANSION: PLURAL: INTENDED USE: IN & OUTPATIENT DOSING CHECK FREQUENCY: DRUG(S) FOR DOSING CHK FREQ: FREQUENCY (IN MINUTES): 720 OLD MED INSTRUCTION NAME(S): Q5M SYNONYM: EXPANSION: EVERY 5 MINUTES OTHER LANGUAGE EXPANSION: PLURAL: INTENDED USE: IN & OUTPATIENT DOSING CHECK FREQUENCY: X3D DRUG(S) FOR DOSING CHK FREQ: NITROGLYCERIN 0.4MG TAB FREQUENCY (IN MINUTES): 5 OLD MED INSTRUCTION NAME(S): 046 SYNONYM: Q46H EXPANSION: EVERY 4-6 HOURS OTHER LANGUAGE EXPANSION: PLURAL: INTENDED USE: IN & OUTPATIENT DOSING CHECK FREQUENCY: DRUG(S) FOR DOSING CHK FREQ: FREQUENCY (IN MINUTES): 240 OLD MED INSTRUCTION NAME(S): QDAILY SYNONYM: QDAY EXPANSION: EVERY 4-6 HOURS OTHER LANGUAGE EXPANSION: PLURAL: INTENDED USE: IN & OUTPATIENT DOSING CHECK FREQUENCY: DRUG(S) FOR DOSING CHK FREQ: FREQUENCY (IN MINUTES): 1440 OLD MED INSTRUCTION NAME(S): QD OIDAC SYNONYM: QIDACHS EXPANSION: FOUR TIMES A DAY BEFORE MEALS & AT BEDTIME

Pharmacy Data Management V. 1.0 User Manual

```
OTHER LANGUAGE EXPANSION:
                   PLURAL:
             INTENDED USE: IN & OUTPATIENT
    DOSING CHECK FREQUENCY:
DRUG(S) FOR DOSING CHK FREQ:
    FREQUENCY (IN MINUTES): 288
OLD MED INSTRUCTION NAME(S):
WM
                  SYNONYM:
               EXPANSION: WITH MEALS
 OTHER LANGUAGE EXPANSION:
                   PLURAL:
             INTENDED USE: IN & OUTPATIENT
    DOSING CHECK FREQUENCY:
DRUG(S) FOR DOSING CHK FREQ:
    FREQUENCY (IN MINUTES):
OLD MED INSTRUCTION NAME(S):
End of Report
```

#### Example 2: User selects only medication instructions without a frequency defined

```
MEDICATION INSTRUCTIONS WITHOUT FREQUENCY REPORT
                                                                   PAGE: 1
                                                _____
AC
                   SYNONYM:
                EXPANSION: BEFORE MEALS
  OTHER LANGUAGE EXPANSION:
                   PLURAL:
              INTENDED USE: IN & OUTPATIENT
    DOSING CHECK FREQUENCY:
DRUG(S) FOR DOSING CHK FREQ:
    FREQUENCY (IN MINUTES):
OLD MED INSTRUCTION NAME(S):
AD
                   SYNONYM:
               EXPANSION: RIGHT EAR
  OTHER LANGUAGE EXPANSION:
                   PLURAL:
              INTENDED USE: OUTPATIENT ONLY
    DOSING CHECK FREQUENCY:
DRUG(S) FOR DOSING CHK FREQ:
    FREQUENCY (IN MINUTES):
OLD MED INSTRUCTION NAME(S):
FCP
                   SYNONYM:
                EXPANSION: FOR CHEST PAIN
  OTHER LANGUAGE EXPANSION:
                    PLURAL:
              INTENDED USE: IN & OUTPATIENT
    DOSING CHECK FREQUENCY:
DRUG(S) FOR DOSING CHK FREQ:
    FREQUENCY (IN MINUTES):
OLD MED INSTRUCTION NAME(S):
Q1HWA
                  SYNONYM:
                EXPANSION: EVERY ONE HOUR WHILE AWAKE
  OTHER LANGUAGE EXPANSION:
                   PLURAL:
              INTENDED USE: OUTPATIENT ONLY
    DOSING CHECK FREQUENCY: X12D
DRUG(S) FOR DOSING CHK FREQ:
    FREQUENCY (IN MINUTES):
OLD MED INSTRUCTION NAME(S):
PC
```

```
SYNONYM:
                  EXPANSION: AFTER MEALS
   OTHER LANGUAGE EXPANSION:
                    PLURAL:
              INTENDED USE: IN & OUTPATIENT
     DOSING CHECK FREQUENCY:
DRUG(S) FOR DOSING CHK FREO:
     FREQUENCY (IN MINUTES):
OLD MED INSTRUCTION NAME(S):
WΜ
                   SYNONYM:
                 EXPANSION: WITH MEALS
   OTHER LANGUAGE EXPANSION:
                   PLURAL:
              INTENDED USE: IN & OUTPATIENT
    DOSING CHECK FREQUENCY:
DRUG(S) FOR DOSING CHK FREO:
     FREQUENCY (IN MINUTES):
OLD MED INSTRUCTION NAME(S): WME
End of Report.
```

Example 3: Result if all medication instructions have a frequency defined

MEDICATION INSTRUCTIONS WITHOUT FREQUENCY REPORT PAGE: 1
-----No Medication Instructions found without frequencies

# **1.7.3 Med Instruction Med Term Route Report** [PSS MED INST MED ROUTE REPORT]

The MEDICATION INSTRUCTION Name field (File #51) and MEDICATION ROUTES Abbreviation field (File #51.2) may have entries that use similar terminology and abbreviations but with different clinical meanings. The MED INSTRUCTION MED TERM ROUTE REPORT option identifies instances when a Name in the MEDICATION INSTRUCTION file matches an Abbreviation in the MEDICATION ROUTES file to facilitate review and correction of clinically inconsistent terminology between the two files. Local Pharmacy Informaticists should review and evaluate this report for possible corrective action to ensure that reports which use the expansion from the MEDICATION INSTRUCTION file are clinically valid when the data originates in the MEDICATION ROUTES file. Upon running the report, sites may visit the <u>SharePoint Discussion Board</u> site, to discuss the potential options for file management or to see previous site's decisions on how similar entries were handled.

Patch PSS\*1.0\*245 adds the Med Instruction Med Term Route Report to the Medication Instruction Management menu (PSS MED INSTRUCTION MANAGEMENT) and the Medication Routes Management menu (PSS MEDICATION ROUTES MGMT).

```
Select Pharmacy Data Management Option: med
        Medication Instruction Management
   1
   2
        Medication Routes Management
CHOOSE 1-2: 1 Medication Instruction Management
Select Medication Instruction Management Option: MED
        Med Instruction Med Term Route Report
   1
   2 Medication Instruction File Add/Edit
        Medication Instruction File Report
    3
CHOOSE 1-3: 1 Med Instruction Med Term Route Report
This report displays matches between the Medication Instruction file (#51)
and the Medication Routes file (#51.2) when a Name in the Medication
Instruction file matches an Abbreviation in the Medication Routes file.
```

| DEVICE: HOM                | ME// HOME (CRT) Right Marg | in: 80//             |             |
|----------------------------|----------------------------|----------------------|-------------|
| MED INSTRUC                | TION MED ROUTE REPORT      |                      | Page: 1     |
| NAME/ABBR                  | INSTR EXPANSION            | ROUTE NAME           |             |
| AD                         | AS DIRECTED                | RIGHT EAR            |             |
| INJ                        | BY INJECTION               | INJECTABLE           |             |
| OD                         | IN RIGHT EYE               | RIGHT EYE            |             |
| OS                         | IN LEFT EYE                | LEFT EYE             |             |
| OU                         | IN EACH EYE                | BOTH EYES            |             |
| PO                         | BY MOUTH                   | ORAL                 |             |
| SC                         | SUBCUTANEOUS               | SUBCUTANEOUS         |             |
| SL                         | UNDER TONGUE               | SUBLINGUAL           |             |
| SQ                         | SUBCUTANEOUSLY             | ORAL MISCELLANEOUS 1 | INTRAMUSCUL |
| End of Repo<br>Press Retur | ort.<br>en to continue:    |                      |             |

# 1.8 Medication Routes Management [PSS MEDICATION ROUTES MGMT]

The *Medication Routes Management* [PSS MEDICATION ROUTES MGMT] menu contains 5 options that allow users to review and edit Local Medication Routes, request changes to Standard Medication Routes, and view a report of default med routes for orderable items.

# 1.8.1 Medication Route File Enter/Edit [PSS MEDICATION ROUTES EDIT]

The *Medication Route File Enter/Edit* [PSS MEDICATION ROUTES EDIT] option provides the ability to enter and edit data in the MEDICATION ROUTES file (#51.2). Medication routes may be designated for use in all packages or for use only in the National Drug File package. If an Outpatient Pharmacy expansion has been entered at the "OUTPATIENT EXPANSION" prompt, the Outpatient Pharmacy expansion portion of the medication route will appear as part of the SIG on the prescription label exactly as the Outpatient Pharmacy expansion was entered in MEDICATION ROUTES file (#51.2). The IV FLAG field (#6) in the MEDICATION ROUTES file (#51.2) is used to determine that the order can be processed through the IV portion of the Inpatient Medications package. The PROMPT FOR INJ. SITE IN BCMA field (#8) in the MEDICATION ROUTES file (#51.2) is used to send information to be displayed on the BCMA Virtual Due List and Coversheet and to verify whether the user should be prompted for an injection site. The DSPLY ON IVP/IVPB TAB IN BCMA? field (#9) in the MEDICATION ROUTES file (#51.2) is used to send information to be displayed on the BCMA Virtual Due List and Coversheet and to verify whether the user should be prompted for an injection site. The DSPLY ON IVP/IVPB TAB IN BCMA? field (#9) in the MEDICATION ROUTES file (#51.2) is used to send information to be displayed on the BCMA Virtual Coversheet.

The *Medication Route File Enter/Edit* [PSS MEDICATION ROUTES EDIT] option allows the user to enter an interpretation of the OUTPATIENT EXPANSION field (#4) in a language other than English. PDM does not translate English terms into another language; instead, it allows the user to enter a translation of a term. If a value has not been entered in the OTHER LANGUAGE EXPANSION field (#4.1), PDM will default to the value entered in the OUTPATIENT EXPANSION field (#4). If no values exist in the OUTPATIENT EXPANSION field (#4) and OTHER LANGUAGE EXPANSION field (#4.1), the system will not display default values for those fields during CPRS or Outpatient Pharmacy prescription order entry processing. However,

when building the SIG, Outpatient Pharmacy will default to the value the user input during order entry. See Appendix G for a list of Spanish equivalents for some of the more common medication routes.

The *Medication Route File Enter/Edit* [PSS MEDICATION ROUTES EDIT] option allows the user to map/remap their Local Medication Routes that are marked for 'All Packages' to an active Standard Medication Route. This is the only option that allows a Standard Medication Route mapping to be deleted. When dosage checks are performed, the software will use this mapping to pass the equivalent FDB Route for the Local Medication Route that was specified in the medication order for the drug to the interface. If the Local Medication Route is not mapped, dosage checks will not be performed. A user will not be prompted to map to a Standard Medication Route if the Local Medication Route is not marked for 'All Packages.'

Example 1 demonstrates how to enter a new medication route. Note that if an entry has been mapped to a Standard Medication Route, the option to remap is offered. If an entry has *not* been mapped to a Standard Medication Route and the user bypasses the prompt without mapping, a warning is displayed that dosing checks will not be performed.

#### **Example 1: Enter Medication Route File**

Select Pharmacy Data Management Option: medication routes Management Select Medication Routes Management Option: med 1 Med Instruction Med Term Route Report Medication Route File Enter/Edit 2 3 Medication Route Mapping History Report 4 Medication Route Mapping Report CHOOSE 1-4: 2 Medication Route File Enter/Edit Select MEDICATION ROUTES NAME: SUBCUTANEOUS 1 SUBCUTANEOUS SC 
 2
 SUBCUTANEOUS
 SQ

 3
 SUBCUTANEOUS
 SQ

 3
 SUBCUTANEOUS
 EPIDURAL

 4
 SUBCUTANEOUS
 INTRA-ARTICULAR

 5
 SUBCUTANEOUS
 INTRADERMAL
 SC ED CAUD Press <RETURN> to see more, '^' to exit this list, OR CHOOSE 1-5: 1 SUBCUTANEOUS SC NAME: SUBCUTANEOUS// <ENTER> ABBREVIATION: SC// <ENTER> PACKAGE USE: ALL PACKAGES// <ENTER> OUTPATIENT EXPANSION: <ENTER> OTHER LANGUAGE EXPANSION: <ENTER> IV FLAG: <ENTER> PROMPT FOR INJ. SITE IN BCMA: <ENTER> DSPLY ON IVP/IVPB TAB IN BCMA?: <ENTER> Already mapped to: Stnd Route: 'SUBCUTANEOUS' FDB Route: 'SUBCUTANEOUS' Do you want to remap to a different Standard Med Route? N// <ENTER>O Mapping Remains Unchanged. Select MEDICATION ROUTES NAME: DEEP IM NAME: DEEP IM// <ENTER> ABBREVIATION: <ENTER> PACKAGE USE: All Packages OUTPATIENT EXPANSION: <ENTER> OTHER LANGUAGE EXPANSION: <ENTER> IV FLAG: <ENTER> PROMPT FOR INJ. SITE IN BCMA: <ENTER> DSPLY ON IVP/IVPB TAB IN BCMA?: <ENTER>

```
STANDARD MEDICATION ROUTE: <ENTER>
 *** No dosing checks will be performed on orders containing this local
 medication route until it is mapped to a standard medication route.***
```

Text can be entered to edit the existing entries for a medication route. Since no value exists in the OTHER LANGUAGE EXPANSION database and the user did not enter a translation, the OUTPATIENT EXPANSION value will print on the patient's prescription label by default.

#### **Example 2: Medication Route File Edit**

```
Select MEDICATION ROUTES NAME: SUBLINGUAL SL
NAME: SUBLINGUAL// <Enter>
ABBREVIATION: SL// <Enter>
PACKAGE USE: ALL PACKAGES// <Enter>
OUTPATIENT EXPANSION: UNTIL DISSOLVED// UNDER THE TONGUE UNTIL DISSOLVED
OTHER LANGUAGE EXPANSION: <Enter>
IV FLAG: <Enter>
PROMPT FOR INJ. SITE IN BCMA: <Enter>
DSPLY ON IVP/IVPB TAB IN BCMA? <Enter>
STANDARD MEDICATION ROUTE: <ENTER>
```

If the text to be replaced is more than 29 characters, the "REPLACE" prompt will automatically appear. Replacement text for shorter text entries may be entered after the double slashes. Some files may be set up to refuse deletions, depending on the site's File Manager setup.

### Example 3: Medication Route File Deletions Not Allowed

```
Select MEDICATION ROUTES NAME: NEW INHALATION MED ROUTE EXAMPLE
                                                                       NIMRE
NAME: NEW INHALATION MED ROUTE EXAMPLE Replace @
'DELETE ACCESS' REQUIRED!!?? Required
NAME: NEW INHALATION MED ROUTE EXAMPLE
                                       Replace ... With <Enter>
 Replace <Enter>
'DELETE ACCESS' REQUIRED!! ?? Required
NAME: NEW INHALATION MED ROUTE EXAMPLE Replace <Enter>
ABBREVIATION: NIMRE// <Enter>
PACKAGE USE: NATIONAL DRUG FILE ONLY// <Enter>
OUTPATIENT EXPANSION: AS NEEDED// <Enter>
OTHER LANGUAGE EXPANSION: <Enter>
IV FLAG: <Enter>
PROMPT FOR INJ. SITE IN BCMA: <Enter>
DSPLY ON IVP/IVPB TAB IN BCMA? <Enter>
```

# **1.8.2 Medication Route Mapping Report** [PSS MED ROUTE MAPPING REPORT]

The *Medication Route Mapping Report* [PSS MED ROUTE MAPPING REPORT] option displays the mapping between the Local Medication Route, the Standard Medication Route and the FDB Route for Medication Routes marked for 'All Packages.'

The report can be limited to unmapped Local Medication Routes or can display all Local Medication Routes (that are marked for 'All Packages').

Totals are displayed at the end of the report for the number of all Local Medication Routes marked for 'All Packages' and the number of unmapped Local Medication Routes if the user chooses to display all Local Medication Routes. If only unmapped Local Medication Routes are chosen, the total for the number of unmapped entries will be displayed.

The report is formatted for 132 column width and can be sent to the screen or printer.
#### **Example 1: User selects all Local Medication Routes**

Medication Route Mapping Report This report will print Medication Route mapping information for Medication Routes marked for All Packages in the PACKAGE USE (#3) Field of the MEDICATION ROUTES (#51.2) File. Select one of the following: ALL MEDICATION ROUTES Α ONLY UNMAPPED MEDICATION ROUTES 0 Enter 'A' for All Routes, 'O' for Only Unmapped Routes: O// ALL MEDICATION ROUTES This report is designed for 132 column format! DEVICE: HOME// <ENTER> MEDICATION ROUTES MAPPING REPORT Page: 1 MEDICATION ROUTES (File 51.2) STANDARD ROUTE FDB ROUTE OUTPATIENT EXPANSION \_\_\_\_\_ \_\_\_\_\_ BY MOUTH ORAL ORAT. DENTAL DENTAL DENTAL EPIDURAL EPIDURAL EPIDURAL INTRA-URETHRAL URETHRAL INTRA-URETHRAL ORAL BY MOUTH MEDICATION ROUTES MAPPING REPORT Page: 2 MEDICATION ROUTES (File 51.2) STANDARD ROUTE FDB ROUTE OUTPATIENT EXPANSION TOTAL LOCAL MEDICATION ROUTES = 5TOTAL UNMAPPED LOCAL MEDICATION ROUTES = 1 End of Report.

#### **Example 2: User selects only unmapped Local Medication Routes**

| MEDICATION ROUTES                                     |         |
|-------------------------------------------------------|---------|
| MAPPING EXCEPTION REPORT                              | Page: 1 |
| MEDICATION ROUTES (File 51.2)<br>OUTPATIENT EXPANSION |         |
| BOTH EYES<br>THIS IS A TEST                           |         |
| G TUBE                                                |         |
| ORAL (BY MOUTH)<br>BY MOUTH                           |         |
| SUBCUTANEOUS                                          |         |
| MEDICATION ROUTES MAPPING EXCEPTION REPORT            | Page: 2 |
| MEDICATION ROUTES (File 51.2)<br>OUTPATIENT EXPANSION |         |
|                                                       |         |
| TOTAL UNMAPPED MEDICATION ROUTES = 4                  |         |
| End of Report.                                        |         |

## **1.8.3 Medication Route Mapping History Report** [PSS MED ROUTE MAPPING CHANGES]

The *Medication Route Mapping History Report* [PSS MED ROUTE MAPPING CHANGES] option tracks all mapping changes between Local Medication Routes and Standard Medication Routes. The report can be run for a single medication route or for all medication routes over a specified time frame.

Figure 1: Example 1: User selects single medication route

Select Enhanced Order Checks Setup Menu Option: Medication Route Mapping History Report 1 This report displays changes made to the mapping of Medication Routes in the MEDICATION . ROUTES (#51.2) ·File ·to ·Medication ·Routes ·in ·the ·STANDARD ·MEDICATION ·ROUTES · (#51.23) ·File .¶ q P ····Select one of the following: ¶ P ·····S····Single Med Route¶ ······A·························All ·Med ·Routes¶ Print ·report ·for ·a ·Single ·Med ·Route, ·or ·All ·Med ·Routes: ·S// ·<ENTER> ·ingle ·Med ·Route¶ Select ·Med ·Route: ·BOTH ·EYES¶ ·····1···BOTH·EYES······OU¶ ·····2···BOTH ·EYES ······¶ CHOOSE ·1-2: ·1 · ·BOTH ·EYES · · · · ·OU¶ I Beginning Date: .T-30 · · (APR · 28, · 2008) ¶ q Ending Date: T · · (MAY · 28, · 2008) ¶ T DEVICE: .HOME// ··· <ENTER>¶ Medication Route mapping changes for BOTH EYES -- ¶ P · ·Medication ·Route: ·BOTH ·EYES¶ This-depicts-a-·····Date/Time: MAY 28, 2008@09:57:589 ······Edited ·By: ·PHARMACIST, ONE¶ remapping-from-'ORAL'-to-·····New 'Value: 'OPHTHALMIC¶ 'OPHTHALMIC" P · ·Medication ·Route: ·BOTH ·EYES¶ ·····Date/Time: MAY 28, 2008@12:12:599 This-depicts-a-deletion-·····Edited ·By: ·PHARMACIST, ONE¶ of-a-Standard-Medication-Route-mapping.¶ ·····New 'Value: '<no 'new 'Value>¶ q End of Report¶

Figure 2: Example 2: User selects all medication routes

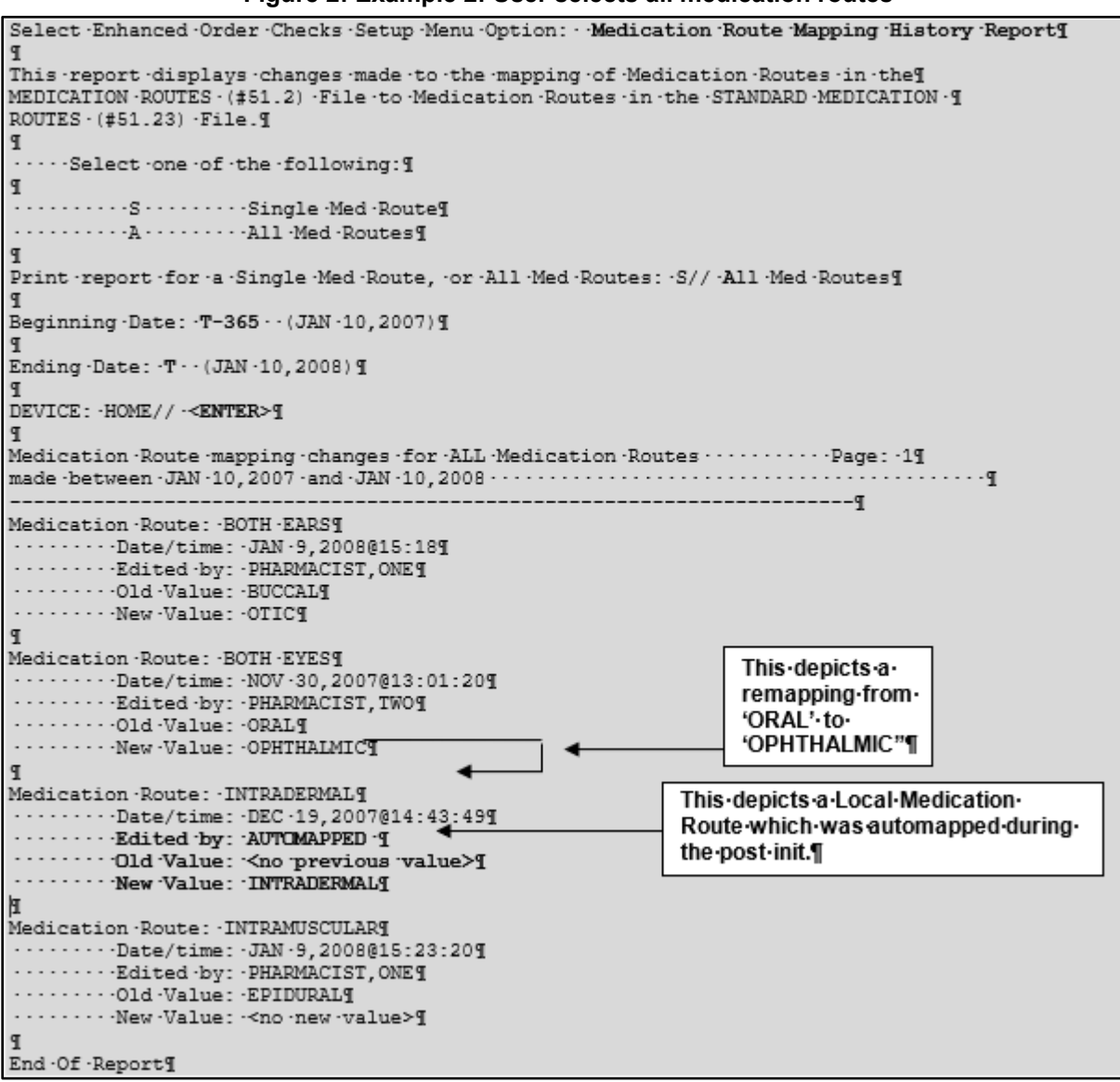

## **1.8.4 Med Instruction Med Term Route Report** [PSS MED INST MED ROUTE REPORT]

The MEDICATION INSTRUCTION Name field (File #51) and MEDICATION ROUTES Abbreviation field (File #51.2) may have entries that use similar terminology and abbreviations but with different clinical meanings. The MED INSTRUCTION MED TERM ROUTE REPORT option identifies instances when a Name in the MEDICATION INSTRUCTION file matches an Abbreviation in the MEDICATION ROUTES file to facilitate review and correction of clinically inconsistent terminology between the two files. Local Pharmacy Informaticists should review and evaluate this report for possible corrective action to ensure that reports which use the expansion from the MEDICATION INSTRUCTION file are clinically valid when the data originates in the MEDICATION ROUTES file. Upon running the report, sites may visit the <u>SharePoint Discussion Board</u> site, to discuss the potential options for file management or to see previous site's decisions on how similar entries were handled. Patch PSS\*1.0\*245 adds the Med Instruction Med Term Route Report to the Medication Instruction Management menu (PSS MED INSTRUCTION MANAGEMENT) and the Medication Routes Management menu (PSS MEDICATION ROUTES MGMT).

Select Pharmacy Data Management Option: med 1 Medication Instruction Management 2 Medication Routes Management Medication Routes Management CHOOSE 1-2: 2 Medication Routes Management Medication Route File Enter/Edit Medication Route Mapping Report Medication Route Mapping History Report Med Instruction Med Term Route Report Request Change to Standard Medication Route Default Med Route For OI Report Select Medication Routes Management Option: MED Instruction Med Term Route Report This report displays matches between the Medication Instruction file (#51) and the Medication Routes file (#51.2) when a Name in the Medication Instruction file matches an Abbreviation in the Medication Routes file. DEVICE: HOME// HOME (CRT) Right Margin: 80// MED INSTRUCTION MED ROUTE REPORT Page: 1 NAME/ABBR INSTR EXPANSION ROUTE NAME \_\_\_\_\_ ADASDIRECTEDRIGHT EARINJBYINJECTIONINJECTABLEODINRIGHT EYERIGHT EYEOSINLEFT EYELEFT EYEOUINEACH EYEBOTH EYESPOBYMOUTHORALSCSUBCUTANEOUSSUBCUTANEOSLUNDER TONGUESUBLINGUAISQSUBCUTANEOUSLYORAL MISCH RIGHT EAR INJECTABLE ORAL SUBCUTANEOUS SUBLINGUAL ORAL MISCELLANEOUS INTRAMUSCUL End of Report. Press Return to continue:

## **1.8.5 Request Change to Standard Medication Route** [PSS MEDICATION ROUTE REQUEST]

The *Request Change to Standard Medication Route* [PSS MEDICATION ROUTE REQUEST] option was provided for users to request additions or changes to the STANDARD MEDICATION ROUTES file (#51.23). PSS\*1\*147 changes this option to now refer the requestor to a web site to make the request.

A list of all Standard Medication Routes and corresponding FDB Route mapping initially released with the PRE V.0.5 Pre-Release patch can be found in Appendix A of the *Pharmacy Reengineering (PRE) Version 0.5 Pre-Release Implementation Guide*. Since then, there have been additions pushed out by the New Term Rapid Turnaround (NTRT process. For a complete listing use FileMan to print the NAME field (#.01) and FIRST DATABANK MED ROUTE field (#1) from the STANDARD MEDICATION ROUTES file (#51.23)

#### **Example 1: Request Change to Standard Medication Route**

```
Select Pharmacy Data Management Option: Request Change To Standard Medication Route
Standard Medication Route requests must now be made at the following website:
https://vaww.vashare.vha.va.gov/sites/ntrt/SitePages/Home.aspx
Press Return to continue:
```

### 1.8.5.1 Standard Medication Routes File Update Notifications

Updates to the Standard Medication Route File are made by the New Term Rapid Turnaround (NTRT) process. Patch PSS\*1\*147 provides MailMan notifications to the mail group PSS ORDER CHECKS when changes occur. The following changes will generate a notification:

- Inactivation of a standard medication route
- Reactivation of a standard medication route
- Addition of a new standard medication route
- Change (add/delete/modify) to a FDB medication route mapping
- Change (add/delete/modify) to a replacement route for a standard medication route

Changes to a standard medication route that can result in an unmapping of a local medication route are:

- Inactivation of a standard medication route
- Change (add/delete/modify) to an FDB Medication Route Mapping

If a local medication route that is marked for 'All Packages' is unmapped, the software will attempt to do an automatic remapping to an active standard medication route. If the unmapping occurred due to an inactivation of the standard medication route and a replacement route is provided, the local medication route will be remapped to the new standard replacement route. If no replacement route was provided in the update, a defined set of business rules will be used to attempt an automatic remapping to another standard medication route.

The MailMan message will include the reason for notification, what was updated and will also include any automatic mapping activities that occurred from the local Medication Routes file to the Standard Medication Routes file.

#### **Example 1: Addition of New Standard Medication Route**

```
Subj: Standard Medication Route File Update [#136380] 08/21/09@09:58 64 lines
From: STANDARD MEDICATION ROUTE FILE PROCESSOR In 'IN' basket. Page 1 *New*
The following entries have been added to the Standard Medication Routes
(#51.23) File:
    ENTERAL
    FDB Route: ORAL
The following entries have been inactivated in the Standard Medication
Routes (#51.23) File:
    (None)
The following entries have been reactivated in the Standard Medication
Routes (#51.23) File:
```

```
(None)
The following entries in the Medication Routes (#51.2) File have been
mapped/remapped to a Standard Medication Route (#51.23) File entry.
   G-TUBE
     Previous Standard Route: ORAL
     New Standard Route: ENTERAL
PLEASE REVIEW, MAY REQUIRE YOUR ATTENTION!
The following entries in the Medication Routes (#51.2) File have been
unmapped from a Standard Medication Route (#51.23) File entry.
   (None)
The following entries in the Standard Medication Routes (#51.23) File have had
changes to the associated First DataBank Med Route and/or Replacement Term.
   (None)
The following entries in the Medication Routes (#51.2) File were to be
mapped/remapped to a Standard Medication Route (#51.23) File entry, but
could not occur because the Medication Route (#51.2) File entry was locked.
   J-TUBE
     Current Standard Route: ORAL
     Recommend mapping to Standard Route: ENTERAL
The following entries in the Medication Routes (#51.2) File were to be
unmapped from a Standard Medication Route (#51.23) File entry, but
could not occur because the Medication Route (#51.2) File entry was locked.
   (None)
Enter message action (in IN basket): Ignore //
```

## **Example 2:** Inactivation of Standard Medication Routes; one with a Replacement Route and the other without

```
Subj: Standard Medication Route File Update [#136380] 08/21/09@09:58 64 lines
From: STANDARD MEDICATION ROUTE FILE PROCESSOR In 'IN' basket. Page 1 *New*
The following entries have been added to the Standard Medication Routes
(#51.23) File:
   INTRA-URETHRAL
    FDB Route: INTRA-URETHRAL
The following entries have been inactivated in the Standard Medication
Routes (#51.23) File:
   URETHRAL
     FDB Route: INTRA-URETHRAL
     Replacement Term: INTRA-URETHRAL
     Replacement Term FDB Route: INTRA-URETHRAL
   INTRAVITREAL
     FDB Route: INTRAVITREAL
     Replacement Term: (None)
     Replacement Term FDB Route: (None)
The following entries have been reactivated in the Standard Medication
Routes (#51.23) File:
   (None)
The following entries in the Medication Routes (#51.2) File have been
mapped/remapped to a Standard Medication Route (#51.23) File entry.
```

URETHRAL Previous Standard Route: URETHRAL New Standard Route: INTRA-URETHRAL PLEASE REVIEW, MAY REQUIRE YOUR ATTENTION! The following entries in the Medication Routes (#51.2) File have been unmapped from a Standard Medication Route (#51.23) File entry. INTRAVITREAL Previous Standard Route: INTRAVITREAL New Standard Route: (None) The following entries in the Standard Medication Routes (#51.23) File have had changes to the associated First DataBank Med Route and/or Replacement Term. (None) The following entries in the Medication Routes (#51.2) File were to be mapped/remapped to a Standard Medication Route (#51.23) File entry, but could not occur because the Medication Route (#51.2) File entry was locked. (None) The following entries in the Medication Routes (#51.2) File were to be

unmapped from a Standard Medication Route (#51.23) File entry, but could not occur because the Medication Route (#51.2) File entry was locked.

(None)

#### Example 3: Remapping and Unmapping could not occur due to locked file

```
Subj: Standard Medication Route File Update [#136380] 08/21/09@09:58 64 lines
From: STANDARD MEDICATION ROUTE FILE PROCESSOR In 'IN' basket. Page 1 *New*
The following entries have been added to the Standard Medication Routes
(#51.23) File:
  INTRA-URETHRAL
     FDB Route: INTRA-URETHRAL
The following entries have been inactivated in the Standard Medication
Routes (#51.23) File:
  URETHRAL
     FDB Route: INTRA-URETHRAL
    Replacement Term: INTRA-URETHRAL
    Replacement Term FDB Route: INTRA-URETHRAL
  INTRAVITREAL
    FDB Route: INTRAVITREAL
    Replacement Term: (None)
    Replacement Term FDB Route: (None)
The following entries have been reactivated in the Standard Medication
Routes (#51.23) File:
   (None)
The following entries in the Medication Routes (#51.2) File have been
mapped/remapped to a Standard Medication Route (#51.23) File entry.
   (None)
PLEASE REVIEW, MAY REQUIRE YOUR ATTENTION!
The following entries in the Medication Routes (#51.2) File have been
unmapped from a Standard Medication Route (#51.23) File entry.
   (None)
```

101

Enter message action (in IN basket): Ignore //

#### **Example 4: Reactivated Standard Medication Route**

```
Subj: Standard Medication Route File Update [#136380] 08/21/09009:58 64 lines
From: STANDARD MEDICATION ROUTE FILE PROCESSOR In 'IN' basket. Page 1 *New*
The following entries have been added to the Standard Medication Routes
(#51.23) File:
   (None)
The following entries have been inactivated in the Standard Medication
Routes (#51.23) File:
   (None)
The following entries have been reactivated in the Standard Medication
Routes (#51.23) File:
   INTRADUCTAL
     FDB Route: INTRADUCTAL
The following entries in the Medication Routes (#51.2) File have been
mapped/remapped to a Standard Medication Route (#51.23) File entry.
   (None)
PLEASE REVIEW, MAY REQUIRE YOUR ATTENTION!
The following entries in the Medication Routes (#51.2) File have been
unmapped from a Standard Medication Route (#51.23) File entry.
   (None)
The following entries in the Standard Medication Routes (#51.23) File have had
changes to the associated First DataBank Med Route and/or Replacement Term.
   INTRADUCTAL
     Replacement Term: <deleted>
The following entries in the Medication Routes (#51.2) File were to be
mapped/remapped to a Standard Medication Route (#51.23) File entry, but
could not occur because the Medication Route (#51.2) File entry was locked.
   (None)
```

The following entries in the Medication Routes (#51.2) File were to be unmapped from a Standard Medication Route (#51.23) File entry, but could not occur because the Medication Route (#51.2) File entry was locked.

(None)

Enter message action (in IN basket): Ignore //

## 1.8.6 Default Med Route for OI Report [PSS DEF MED ROUTE OI RPT]

The *Default Med Route for OI Report* [PSS DEF MED ROUTE OI RPT] option is listed on the *Medication Routes Management* [PSS MEDICATION ROUTES MGMT] menu. This report can be used to help identify the current default medication routes for the orderable items. The following is an example of the report.

• Patch PSS\*1\*153 added the ability to include printing the POSSIBLE MED ROUTES multiple (#11) of the PHARMACY ORDERABLE ITEM file (#50.7). If the DEFAULT MED ROUTE field (#.06) is populated then that value will be returned as the default value. If the DEFAULT MED ROUTE field (#.06) is not populated and the POSSIBLE MED ROUTES multiple (#11) is populated with a single entry and the USE DOSAGE FORM MED ROUTE LIST field (#10) is set to "NO," the single entry will be returned as the default value. If the DEFAULT MED ROUTE field (#10) is set to "NO," the single entry will be returned as the default value. If the DEFAULT MED ROUTE field (#.06) is not populated and the POSSIBLE MED ROUTES multiple (#11) is populated with more than one entry and the USE DOSAGE FORM MED ROUTE LIST field (#10) is set to "NO," no value will be returned as the default value. The med routes selection list in CPRS will be populated with all the medication routes associated with the orderable item's dosage form if the USE DOSAGE FORM MED ROUTE LIST field (#10) is set to "YES," otherwise it will be populated from the POSSIBLE MED ROUTES multiple (#11). These conditions are shown in the following table and examples are provided.

| Default Med<br>Route Field<br>Populated? | Possible Med<br>Routes Field | Use Dosage<br>Form Med<br>Route List | Value Returned – Med Routes<br>Selection In CPRS                   |
|------------------------------------------|------------------------------|--------------------------------------|--------------------------------------------------------------------|
| Y                                        | Ν                            | Ν                                    | DEFAULT MED ROUTE field (#.06) value                               |
| Ν                                        | Single Entry                 | Ν                                    | Single Entry                                                       |
| Ν                                        | More Than One<br>Entry       | Ν                                    | All med routes listed in the POSSIBLE MED ROUTES multiple (#11)    |
| Ν                                        | Ν                            | Y                                    | All medication routes associated with orderable item's dosage form |

#### **Table 5: Possible Med Routes**

DEFAULT MED ROUTE FOR ORDERABLE ITEM REPORT JUN 17,2009 PAGE 1 OI NAME DOSAGE FORM ASSOCIATED ROUTES DEFAULT ROUTE POSSIBLE MED ROUTES DRUG \_\_\_\_\_ IBERET LIQUID ORAL (BY MOUTH) IBERET-500 ORAL ORAL IBUPROFEN TAB ORAL (BY MOUTH) IBUPROFEN 600MG IDOXURIDINE OINT,OPH RIGHT EYE LEFT EYE BOTH EYES TDOXUBTDINE 0.5% IMIPRAMINE TAB ORAL (BY MOUTH) IMIPRAMINE 25MG TMTPRAMINE 50MG INDOCYANINE INJ, SOLN INTRAMUSCULAR INTRAVENOUS INTRAVENOUS INDOCYANINE 2.5MG INSULIN INJ INTRAMUSCULAR INTRAVENOUS ORAT. SUBCUTANEOUS INTRAVENOUS INSULIN LENTE INSULIN NPH

Example 1: Default Med Route for Orderable Item Report [PSS DEF MED ROUTE OI RPT] Option

## 1.9 Orderable Item Management [PSS ORDERABLE ITEM MANAGEMENT]

The *Orderable Item Management* sub-menu provides an option through which the Pharmacy Orderable Items are maintained.

## 1.9.1 Edit Orderable Items [PSS EDIT ORDERABLE ITEMS]

The *Edit Orderable Items* [PSS EDIT ORDERABLE ITEMS] option allows the user to enter and edit data in the PHARMACY ORDERABLE ITEM file (#50.7). If a Pharmacy Orderable Item Drug Text Entry is identified at the "OI-DRUG-TEXT" prompt, it will be viewable during medication order entry processes through CPRS, Outpatient Pharmacy, and Inpatient Medications. Pharmacy Orderable Item defaults can be entered for selected fields. These defaults will be displayed to the user during the medication order entry processes for all applications through which medication orders can be entered.

The *Edit Orderable Items* [PSS EDIT ORDERABLE ITEMS] option allows the user to enter a default medication route and med route selection list.

The default medication route for CPRS will be derived from the DEFAULT MED ROUTE field (#.06) of the PHARMACY ORDERABLE ITEM file (#50.7) if it is populated or from the POSSIBLE MED ROUTES multiple (#50.711) of the PHARMACY ORDERABLE ITEM file (#50.7) if it is populated with a single entry and the USE DOSAGE FORM MED ROUTE LIST field (#10) is set to "NO."

Additional med routes for selection in the drop-down list in CPRS will be derived from the POSSIBLE MED ROUTES multiple (#50.711) if the USE DOSAGE FORM MED ROUTE LIST field (#10) is set to "NO." Otherwise, the med routes associated with the orderable item's

dosage form, MED ROUTE FOR DOSAGE FORM multiple (#50.6061) of the DOSAGE FORM file (#50.606) will be returned.

The method of deriving the appropriate medication routes listed above will be for Inpatient Medications unit dose orders, IV Fluids orders, and Outpatient Pharmacy orders entered via CPRS orders dialog.

Additionally, a report is available to view all current default medication routes as well as all possible med routes for the listed orderable items. See the section entitled *Default Med Route For OI Report* [PSSDEF MED ROUTE OI RPT].

Example 1: Edit Orderable Items with USE DOSAGE FORM MED ROUTE LIST field (#10) set to "NO"

```
Select Orderable Item Management Option: Edit Orderable Items
Select PHARMACY ORDERABLE ITEM NAME: INSULIN INJ
     Orderable Item -> INSULIN
     Dosage Form -> INJ
List all Drugs/Additives/Solutions tied to this Orderable Item? YES// Y YES
      Orderable Item -> INSULIN
     Dosage Form -> INJ
Dispense Drugs:
INSULIN REGULAR U-100 INJ
Are you sure you want to edit this Orderable Item? NO//Y YES
Now editing Orderable Item:
  TNSULTN TNJ
Orderable Item Name: INSULIN//
This Orderable Item is Formulary.
This Orderable Item is marked as a Non-VA Med.
Select OI-DRUG TEXT ENTRY:
INACTIVE DATE:
DAY (nD) or DOSE (nL) LIMIT:
DEFAULT MED ROUTE: SUBCUTANEOUS//
List of med routes associated with the DOSAGE FORM of the orderable item:
   INTRAVENOUS
   INTRAMUSCULAR
 If you answer YES to the next prompt, the DEFAULT MED ROUTE (if populated)
 and this list (if populated) will be displayed as selectable med routes
 during medication ordering dialog. If you answer NO, the DEFAULT MED ROUTE
 (if populated) and POSSIBLE MED ROUTES list will be displayed instead.
USE DOSAGE FORM MED ROUTE LIST: N NO
 List of Possible Med Routes associated with the orderable item:
   INTRAVENOUS
Select POSSIBLE MED ROUTES: ORAL
        ORAL
     1
2
                    PO
        ORAL (BY MOUTH)
                                PO
    2 ORAL (BY MOUTH) PO
3 ORAL INHALATION ORALINHL
    4 ORAL INTRADERMAL PERIOSTEAL ORALID PER
5 ORAL INTRAMUSCULAR ORALIM
5 ORAL INTRAMUSCULAR ORALIM
Press <RETURN> to see more, '^' to exit this list, OR
```

Pharmacy Data Management V. 1.0 User Manual CHOOSE 1-5: 1 ORAL PO The selected entry does not match any of the dosage form med routes. Are you adding 'ORAL' as a new POSSIBLE MED ROUTE? NO// YES Select POSSIBLE MED ROUTES: SCHEDULE TYPE: SCHEDULE: HIGH RISK/HIGH ALERT PROMPT FOR REMOVAL IN BCMA RESPIRATORY THERAPY DRUG?: PATIENT INSTRUCTIONS: MOST COMMON INDICATION FOR USE: Select INDICATIONS FOR USE: Select SYNONYM:

Example 2: Edit Orderable Items with USE DOSAGE FORM MED ROUTE LIST field (#10) set to "NO" and there are no Default Med Route nor Possible Med Routes

Select PHARMACY ORDERABLE ITEM NAME: TNSULTN TNJ Orderable Item -> INSULIN Dosage Form -> INJ List all Drugs/Additives/Solutions tied to this Orderable Item? YES// NO Are you sure you want to edit this Orderable Item? NO// YES Now editing Orderable Item: INSULIN INJ Orderable Item Name: INSULIN// This Orderable Item is Formulary. This Orderable Item is marked as a Non-VA Med. Select OI-DRUG TEXT ENTRY: INACTIVE DATE: DAY (nD) or DOSE (nL) LIMIT: DEFAULT MED ROUTE: List of med routes associated with the DOSAGE FORM of the orderable item: INTRAVENOUS INTRAMUSCULAR ORAL INTRAMUSCULAR If you answer YES to the next prompt, the DEFAULT MED ROUTE (if populated) and this list (if populated) will be displayed as selectable med routes during medication ordering dialog. If you answer NO, the DEFAULT MED ROUTE (if populated) and POSSIBLE MED ROUTES list will be displayed instead. USE DOSAGE FORM MED ROUTE LIST: NO// POSSIBLE MED ROUTES: You have not selected ANY med routes to display during order entry. In order to have med routes displayed during order entry, you must either define a DEFAULT MED ROUTE and/or at least one POSSIBLE MED ROUTE, or answer YES to the USE DOSAGE FORM MED ROUTE LIST prompt. \*\*WITH THE CURRENT SETTINGS, NO MED ROUTES WILL DISPLAY FOR SELECTION DURING ORDER ENTRY FOR THIS ORDERABLE ITEM\*\* The current setting is usually only appropriate for supply items. Continue with no med routes displaying for selection during order entry? NO// YE S

SCHEDULE TYPE: SCHEDULE: RESPIRATORY THERAPY DRUG?: PATIENT INSTRUCTIONS: OTHER LANGUAGE INSTRUCTIONS: MOST COMMON INDICATION FOR USE: Select INDICATIONS FOR USE:

Select SYNONYM:

#### Example 3: Edit Orderable Items with USE DOSAGE FORM MED ROUTE LIST field (#10) set to "YES"

Select PHARMACY ORDERABLE ITEM NAME: TNSULTN TNJ Orderable Item -> INSULIN Dosage Form -> INJ List all Drugs/Additives/Solutions tied to this Orderable Item? YES// Y YES Orderable Item -> INSULIN Dosage Form -> INJ Dispense Drugs: INSULIN REGULAR U-100 INJ \_\_\_\_\_ Are you sure you want to edit this Orderable Item? NO//Y YES Now editing Orderable Item: INSULIN INJ Orderable Item Name: INSULIN// This Orderable Item is Formulary. This Orderable Item is marked as a Non-VA Med. Select OI-DRUG TEXT ENTRY: INACTIVE DATE: DAY (nD) or DOSE (nL) LIMIT: DEFAULT MED ROUTE: SUBCUTANEOUS// List of med routes associated with the DOSAGE FORM of the orderable item: INTRAVENOUS INTRAMUSCULAR If you answer YES to the next prompt, the DEFAULT MED ROUTE (if populated) and this list (if populated) will be displayed as selectable med routes during medication ordering dialog. If you answer NO, the DEFAULT MED ROUTE (if populated) and POSSIBLE MED ROUTES list will be displayed instead. USE DOSAGE FORM MED ROUTE LIST: Y YES SCHEDULE TYPE: SCHEDULE: HIGH RISK/HIGH ALERT PROMPT FOR REMOVAL IN BCMA RESPIRATORY THERAPY DRUG?: PATIENT INSTRUCTIONS: MOST COMMON INDICATION FOR USE: Select INDICATIONS FOR USE: Select SYNONYM:

If the orderable item being edited is matched to any dispense drugs that are in VA drug classes IM100 through IM900, an additional prompt will appear to permit mapping for the orderable item to an associated immunization file entry. This feature is introduced with the Immunizations Documentation by BCMA application in patches PSS\*1\*141 and PSB\*3\*47.

#### **Example: Editing Immunization-Related Pharmacy Orderable Items**

Select PHARMACY ORDERABLE ITEM NAME: INFLUENZA INJ Orderable Item -> INFLUENZA -> INJ Dosage Form List all Drugs/Additives/Solutions tied to this Orderable Item? YES// <Enter> Orderable Item -> INFLUENZA Dosage Form -> INJ Dispense Drugs: INFLUENZA VACCINE Are you sure you want to edit this Orderable Item? NO// YES Now editing Orderable Item: INFLUENZA INJ Orderable Item Name: INFLUENZA// <Enter> This Orderable Item is Formulary. This Orderable Item is marked as a Non-VA Med. Select OI-DRUG TEXT ENTRY: <Enter> INACTIVE DATE: <Enter> DAY (nD) or DOSE (nL) LIMIT: **<Enter>** DEFAULT MED ROUTE: <Enter> List of med routes associated with the DOSAGE FORM of the orderable item: INTRAVENOUS INTRAMUSCULAR If you answer YES to the next prompt, the DEFAULT MED ROUTE (if populated) and this list (if populated) will be displayed as selectable med routes during medication ordering dialog. If you answer NO, the DEFAULT MED ROUTE (if populated) and POSSIBLE MED ROUTES list will be displayed instead. USE DOSAGE FORM MED ROUTE LIST: NO// Y YES SCHEDULE TYPE: <Enter> SCHEDULE: <Enter> HIGH RISK/HIGH ALERT: <Enter> PROMPT FOR REMOVAL IN BCMA: <Enter> RESPIRATORY THERAPY DRUG?: PATIENT INSTRUCTIONS: <Enter> MOST COMMON INDICATION FOR USE: Select INDICATIONS FOR USE: Note: The ASSOCIATED IMMUNIZATION field (#9) is only presented when at least one of the dispense drugs tied to the selected orderable item is in a VA Drug Class in the IM100 to IM900 range. Immunizations are typically found in VA Drug Classes M100, IM105, IM109, IM700 or IM900. ASSOCIATED IMMUNIZATION: INFLUENZA FLU, 3 YRS INFLUENZA Select SYNONYM: <Enter>

The patch PSS\*1\*191 enhancement allows users to designate transdermal patches and other orderable items that warrant removal, e.g., nitroglycerin paste, which will trigger an Alert in BCMA for removal. A **PROMPT FOR REMOVAL IN BCMA** Field (#12) has been added to the local Pharmacy Orderable Item File (#50.7).

To set the values for PROMPT FOR REMOVAL IN BCMA (Field #12) in the local PHARMACY ORDERABLE ITEM File (#50.7) (i.e., using PSS EDIT ORDERABLE ITEMS), complete the steps shown in the example below:

The PROMPT FOR REMOVAL IN BCMA Field (#12) provides the following qualifying codes:

Choose from:

- 0 No Removal Required
- 1 Removal at Next Administration
- 2 Removal Period Optional Prior to Next Administration
- 3 Removal Period Required Prior to Next Administration
- a. NULL/0 = No Removal Required. Duration of Administration field does not display when the Pharmacist is finishing the order. This is consistent with existing functionality for tablets, capsules and other unit dose medications not requiring removal.
- b. 1 = Removal at Next Administration. Duration of Administration field does not display when the Pharmacist is finishing the order. BCMA user will be prompted for removal automatically at next administration.
- c. 2 = Removal Period Optional Prior to Next Administration. The Pharmacist is prompted for Duration of Administration when finishing the order; however, this field is optional/not required to finish the order. If Duration of Administration is entered by the Pharmacist finishing the order, the BCMA user will be prompted for removal when the Duration of Administration has ended. If no Duration of Administration is entered, BCMA user will be prompted for removal at next administration.
- d. 3 = Removal Period Required Prior to Next Administration. The Pharmacist is prompted for Duration of Administration, which is required to finish the order. BCMA user will be prompted for removal after the Duration of Administration has ended.

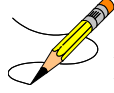

**Note:** PSS\*1\*191 also added the HIGH RISK/HIGH ALERT prompt to this option, which was inadvertently missed in patch PSS\*1\*172.

Example 5 (Modify Pharmacy Orderable Item File with Dosage Form Containing the Word "PATCH"):

```
Select OPTION NAME: PSS EDIT ORDERABLE ITEMS
Edit Orderable Items
This option enables you to edit Orderable Item names, Formulary status,
drug text, Inactive Dates, and Synonyms.
Select PHARMACY ORDERABLE ITEM NAME: NITROGLYCERIN
1 NITROGLYCERIN CAP,SA
2 NITROGLYCERIN CAP,SA
2 NITROGLYCERIN INJ,SOLN
3 NITROGLYCERIN OINT,TOP 08-17-15
4 NITROGLYCERIN PATCH
5 NITROGLYCERIN TAB,SUBLINGUAL
Press <RETURN> to see more, '^' to exit this list, OR
CHOOSE 1-5: 4 NITROGLYCERIN PATCH
```

Orderable Item -> NITROGLYCERIN Dosage Form -> PATCH List all Drugs/Additives/Solutions tied to this Orderable Item? YES// Orderable Item -> NITROGLYCERIN Dosage Form -> PATCH Dispense Drugs: NITROGLYCERIN 0.4MG/HR PATCH NITROGLYCERIN 0.2MG/HR PATCH NITROGLYCERIN 0.6MG/HR PATCH NEWITEM2 Are you sure you want to edit this Orderable Item? NO// Y YES Now editing Orderable Item: NITROGLYCERIN PATCH Orderable Item Name: NITROGLYCERIN// This Orderable Item is Formulary. This Orderable Item is marked as a Non-VA Med. Select OI-DRUG TEXT ENTRY: INACTIVE DATE: DAY (nD) or DOSE (nL) LIMIT: DEFAULT MED ROUTE: TRANSDERMAL// List of med routes associated with the DOSAGE FORM of the orderable item: NO MED ROUTE DEFINED If you answer YES to the next prompt, the DEFAULT MED ROUTE (if populated) and this list (if populated) will be displayed as selectable med routes during medication ordering dialog. If you answer NO, the DEFAULT MED ROUTE (if populated) and POSSIBLE MED ROUTES list will be displayed instead. USE DOSAGE FORM MED ROUTE LIST: YES// The following Med Routes will now be displayed during order entry: TRANSDERMAL SCHEDULE TYPE: CONTINUOUS// SCHEDULE: Q24H// HIGH RISK/HIGH ALERT: WITNESS REQUIRED IN BCMA-HIGH RISK/ALERT // PROMPT FOR REMOVAL IN BCMA: Removal Period Required Prior to Next Administration // ? ENTRY OF 1, 2 OR 3 IS REQUIRED FOR DOSAGE FORM PATCH. Enter the value that applies to this orderable item. Choose from: Removal at Next Administration 1 2 Removal Period Optional Prior to Next Administration Removal Period Required Prior to Next Administration 3 PROMPT FOR REMOVAL IN BCMA: Removal Period Required Prior to Next Administration // ?? ENTRY OF 1, 2 OR 3 IS REQUIRED FOR DOSAGE FORM PATCH. Enter the value that applies to this orderable item. This field will allow for the following values. NULL/0 = No Removal Required. Duration of Administration field does not display when Pharmacist is finishing the order. This is consistent with existing functionality for tablets, capsules and other unit dose medications not requiring removal. 1 = Removal at Next Administration. Duration of Administration field does not display when pharmacist is finishing the order. BCMA user will be prompted for removal automatically at next administration.

2 = Removal Period Optional Prior to Next Administration. Pharmacist is prompted for Duration of Administration when finishing the order; however, this field is optional/not required to finish the order. If Duration of Administration is entered by the pharmacist finishing the order, the BCMA user will be prompted for removal when the Duration of Administration has ended. If no Duration of Administration is entered, BCMA user will be prompted for removal at next administration. 3 = Removal Period Required Prior to Next Administration. Pharmacist is prompted for Duration of Administration, which is required to finish the order. BCMA user will be prompted for removal after the Duration of Administration has ended. Choose from: Removal at Next Administration 1 Removal Period Optional Prior to Next Administration 2 3 Removal Period Required Prior to Next Administration PROMPT FOR REMOVAL IN BCMA: Removal Period Required Prior to Next Administration // 2 Removal Period Optional Prior to Next Administration RESPIRATORY THERAPY DRUG?: PATIENT INSTRUCTIONS: OTHER LANGUAGE INSTRUCTIONS: MOST COMMON INDICATION FOR USE: Select INDICATIONS FOR USE: Select SYNONYM:

Select PHARMACY ORDERABLE ITEM NAME:

#### Example 6 (Modify Pharmacy Orderable Item File with Dosage Form Not Containing the Word "PATCH"):

Select OPTION NAME: PSS EDIT ORDERABLE ITEMS Edit Orderable Items Select PHARMACY ORDERABLE ITEM NAME: ACETAMINOPHEN TAB Orderable Item -> ACETAMINOPHEN Dosage Form -> TAB List all Drugs/Additives/Solutions tied to this Orderable Item? YES// Orderable Item -> ACETAMINOPHEN Dosage Form -> TAB Dispense Drugs: ACETAMINOPHEN 1000MG TABLET ACETAMINOPHEN 325MG C.T. ACETAMINOPHEN 325MG TABLET ACETAMINPHEN 325MG CT ACETAMINOPHEN (A) Are you sure you want to edit this Orderable Item? NO// YES Now editing Orderable Item: ACETAMINOPHEN TAB Orderable Item Name: ACETAMINOPHEN// This Orderable Item is Formulary. This Orderable Item is marked as a Non-VA Med. Select OI-DRUG TEXT ENTRY: INACTIVE DATE: DAY (nD) or DOSE (nL) LIMIT: 5D// DEFAULT MED ROUTE: ORAL (BY MOUTH) // List of med routes associated with the DOSAGE FORM of the orderable item: NO MED ROUTE DEFINED

If you answer YES to the next prompt, the DEFAULT MED ROUTE (if populated) and this list (if populated) will be displayed as selectable med routes during medication ordering dialog. If you answer NO, the DEFAULT MED ROUTE (if populated) and POSSIBLE MED ROUTES list will be displayed instead. USE DOSAGE FORM MED ROUTE LIST: YES// The following Med Routes will now be displayed during order entry: ORAL (BY MOUTH) SCHEDULE TYPE: FILL ON REQUEST// SCHEDULE: Q8H// HIGH RISK/HIGH ALERT: HIGH RISK/ALERT-NO WITNESS REQUIRED IN BCMA // PROMPT FOR REMOVAL IN BCMA: 0// ? Enter the value that applies to this orderable item. Choose from: No Removal Required 0 1 Removal at Next Administration 2 Removal Period Optional Prior to Next Administration 3 Removal Period Required Prior to Next Administration PROMPT FOR REMOVAL IN BCMA: 0// ?? Enter the value that applies to this orderable item. This field will allow for the following values. NULL/0 = No Removal Required. Duration of Administration field does not display when Pharmacist is finishing the order. This is consistent with existing functionality for tablets, capsules and other unit dose medications not requiring removal. 1 = Removal at Next Administration. Duration of Administration field does not display when pharmacist is finishing the order. BCMA user will be prompted for removal automatically at next administration. 2 = Removal Period Optional Prior to Next Administration. Pharmacist is prompted for Duration of Administration when finishing the order; however, this field is optional/not required to finish the order. If Duration of Administration is entered by the pharmacist finishing the order, the BCMA user will be prompted for removal when the Duration of Administration has ended. If no Duration of Administration is entered, BCMA user will be prompted for removal at next administration. 3 = Removal Period Required Prior to Next Administration. Pharmacist is prompted for Duration of Administration, which is required to finish the order. BCMA user will be prompted for removal after the Duration of Administration has ended. Choose from: No Removal Required 0 Removal at Next Administration 1 2 Removal Period Optional Prior to Next Administration 3 Removal Period Required Prior to Next Administration PROMPT FOR REMOVAL IN BCMA: 0// 0 No Removal Required RESPIRATORY THERAPY DRUG?: PATIENT INSTRUCTIONS: TAKE ONE TABLET EVERY 8 HOURS AS NEEDED FOR PAIN. Replace OTHER LANGUAGE INSTRUCTIONS: MOST COMMON INDICATION FOR USE: Select INDICATIONS FOR USE: Select SYNONYM: Select PHARMACY ORDERABLE ITEM NAME:

If the Dosage Form containing the word "PATCH" is associated with the orderable item and the user attempts to enter a value of 0, the following message displays indicating the entry is not valid:

Example (Message When Attempting to Enter 0 for Orderable Item Containing the Word "PATCH"):

If the Dosage Form containing the word "PATCH" is associated with the orderable item and the user attempts to delete an existing entry (i.e., using "@" command), the following message displays indicating the entry is not valid:

Example (Message When Attempting to Delete Removal When Dosage Form Contains the Word "PATCH"):

If the Dosage Form associated with the orderable item does NOT contain the word "PATCH", and the user attempts to enter a value of 1, 2 or 3, the following message displays requesting that the user confirm their entry.

• If the user responds with No (the default), as for a medication that does not require removal (e.g. tablet, capsule, etc.), the value they entered is not accepted, as in this example:

Example (Message When Attempting to Enter Removal Value for Medication Not Requiring Removal):

```
PROMPT FOR REMOVAL IN BCMA: 1 Removal at Next Administration
The dosage form for this orderable item is not PATCH.
Are you sure you want to designate this medication as requiring removal? N// N
No Changes were recorded.
```

• If the user responds with Yes, as for a medication that requires removal that is not a transdermal patch (e.g., Nitroglycerin ointment or paste), the value they entered is accepted, as in this example:

Example 7 (Message When Attempting to Enter Removal Value for Medication That Is Not Patch But Does Require Removal):

```
PROMPT FOR REMOVAL IN BCMA: 2 Removal Period Optional Prior to Next Administration The dosage form for this orderable item is not PATCH. Are you sure you want to designate this medication as requiring removal? N// Y YES
```

Upon installation of PSS\*1\*191, the new PROMPT FOR REMOVAL IN BCMA field initially has a value of NULL for all orderable items (active or inactive), and a post-install routine sets the

PROMPT FOR REMOVAL IN BCMA field to a value of 1 for all orderable items with Dosage Form containing the word "PATCH".

Subsequent to the PSS\*1\*191 installation, site representatives such as the Pharmacy ADPACs need to determine which orderable items should have the new PROMPT FOR REMOVAL IN BCMA field set to a value of 2 or 3. A post-install report included in this patch produces output that consists of a list of items from the Pharmacy Orderable Item File (#50.7) where the Dosage Form associated with the orderable item is "PATCH" and the PROMPT FOR REMOVAL IN BCMA field was set to 1. The output from this report is sent to VistA Email addresses for users with the PSJU MGR and PSJI MGR keys. The report contains the type of information shown in the example below:

Example (PSS\*1\*191 Post-Install Report):

Subj: PHARMACY ORDERABLE ITEM MANAGEMENT [#123456] 07/14/15016:49 16 lines From: LASTNAME, FIRSTNAME In 'IN' basket. Page 1 The following Orderable Items have the Dosage Form Patch and the Prompt for Removal in BCMA field was updated to a value of 1 by Patch PSS\*1\*191 ORDERABLE ITEM INACTIVE DISPENSE DRUG NAME - DOSAGE FORM DATE NAME IEN \_\_\_\_\_ NONE FENTANYL 12.5MCG/HR PATCH 10024 FENTANYL 25MCG/HR PATCH 10031 FENTANYL - PATCH FENTANYL 25MCG/HR PATCH FENTANYL 50MCG/HR PATCH 10026 FENTANYL 75MCG/HR PATCH 10018 FENTANYL 25MG PATCH - PATCH5/29/2015FENTANYL 125MCG/HR PATCH10010TESTOSTERONE - PATCH, BUCCALNONETESTOSTERONE 30MG PATCH, B10066

Patch PSS\*1\*204 adds two new fields to the PHARMACY ORDERABLE ITEM (#50.7) file which are INDICATIONS FOR USE (#13) and MOST COMMON INDICATION FOR USE (#14).

Patch PSS\*1\*242 adds new fields OTHER MOST COMMON INDICATION (#14.1) and OTHER LANGUAGE INDICATIONS (#14.2) to support other languages. The OTHER MOST COMMON INDICATION field will display as OTHER LANGUAGE MOST COMMON INDICATION.

These fields are editable via the Edit Orderable Items [PSS EDIT ORDERABLE ITEMS], Dispense Drug/Orderable Item Maintenance [PSS MAINTAIN ORDERABLE ITEMS], and Drug Enter/Edit [PSS DRUG ENTER/EDIT] options.

The INDICATIONS FOR USE and OTHER LANGUAGE INDICATIONS fields are a multiple that contains all of the available indications/other language indications for use for an orderable item. The MOST COMMON INDICATION FOR USE field contains the most common indication for use and the OTHER MOST COMMON INDICATION FOR USE field contains the other language most common indication for the orderable item. It does not need to exist in the INDICATIONS FOR USE (#13) field. Entries in these fields must be 3-40 characters in length.

If these fields are populated, the most common indication will display as the first choice in the list of indications during medication order entry.

# Example (PSS\*1\*204 new INDICATIONS FOR USE and MOST COMMON INDICATION FOR USE fields, PSS\*1\*242 new OTHER MOST COMMON INDICATION FOR USE and OTHER INDICATIONS FOR USE fields):

Select OPTION NAME: PSS EDIT ORDERABLE ITEMS Edit Orderable Items Edit Orderable Items This option enables you to edit Orderable Item names, Formulary status, drug text, Inactive Dates, Indications for Use, and Synonyms. Select PHARMACY ORDERABLE ITEM NAME: SIMVASTATIN TAB Orderable Item -> SIMVASTATIN Dosage Form -> TAB List all Drugs/Additives/Solutions tied to this Orderable Item? YES// Orderable Item -> SIMVASTATIN Dosage Form -> TAB Dispense Drugs: SIMVASTATIN 40MG TAB SIMVASTATIN 10MG TAB SIMVASTATIN 20MG TAB SIMVASTATIN 5MG TAB SIMVASTATIN 80MG TAB Are you sure you want to edit this Orderable Item? NO// YES Now editing Orderable Item: SIMVASTATIN TAB Orderable Item Name: SIMVASTATIN// This Orderable Item is Formulary. This Orderable Item is marked as a Non-VA Med. Select OI-DRUG TEXT ENTRY: INACTIVE DATE: DAY (nD) or DOSE (nL) LIMIT: DEFAULT MED ROUTE: ORAL (BY MOUTH) // List of med routes associated with the DOSAGE FORM of the orderable item: ORAL (BY MOUTH) ORAL INTRADERMAL PERIOSTEAL If you answer YES to the next prompt, the DEFAULT MED ROUTE (if populated) and this list (if populated) will be displayed as selectable med routes during medication ordering dialog. If you answer NO, the DEFAULT MED ROUTE (if populated) and POSSIBLE MED ROUTES list will be displayed instead. USE DOSAGE FORM MED ROUTE LIST: YES// The following Med Routes will now be displayed during order entry: ORAL (BY MOUTH) ORAL INTRADERMAL PERIOSTEAL SCHEDULE TYPE: SCHEDULE: OPM// HIGH RISK/HIGH ALERT: PROMPT FOR REMOVAL IN BCMA: No Removal Required// RESPIRATORY THERAPY DRUG?: PATIENT INSTRUCTIONS: OTHER LANGUAGE INSTRUCTIONS: Existing INDICATIONS FOR USE: FOR CHOLESTEROL \*MOST COMMON

```
PARA COLESTEROL *MOST COMMON <OTHER LANGUAGE>
MOST COMMON INDICATION FOR USE: FOR CHOLESTEROL//
Select INDICATIONS FOR USE:
OTHER LANGUAGE MOST COMMON INDICATION: PARA COLESTEROL//
Select OTHER LANGUAGE INDICATIONS:
Select SYNONYM:
Select PHARMACY ORDERABLE ITEM NAME:
```

Patch PSS\*1\*225 adds the RESPIRATORY THERAPY DRUG? field (#15) to the PHARMACY ORDERABLE ITEM file (#50.7) to store the classification of drugs for use in Respiratory Therapy. The patch modifies the Edit Orderable Items [PSS EDIT ORDERABLE ITEMS] option to include a prompt for users to designate an orderable item as a Respiratory Therapy Drug.

Medications marked as a Respiratory Therapy Drug will display on the Report for Respiratory Therapy Medications in the Bar Code Medication Administration (BCMA) package. Refer to the *BCMA Pharmacy CHUI User Manual* for more information on generating this report.

Example (PSS\*1\*225 new RESPIRATORY THERAPY DRUG? prompt):

```
Select OPTION NAME: PSS EDIT ORDERABLE ITEMS
                                                   Edit Orderable Items
Select PHARMACY ORDERABLE ITEM NAME: ASPIRIN
       ASPIRIN SUPP,RTL
    2 ASPIRIN TAB
3 ASPIRIN TAB,CHEWABLE
4 ASPIRIN TAB,EC
    5 ASPIRIN (UD) TAB,EC
                                  N/F
Press <Enter> to see more, '^' to exit this list, OR
CHOOSE 1-5: 2 ASPIRIN TAB
    Orderable Item -> ASPIRIN
    Dosage Form -> TAB
      Orderable Item -> ASPIRIN
     Dosage Form -> TAB
Dispense Drugs:
ASPIRIN 325MG TAB
ASPIRIN 325MG TAB U.D.
                                                  JAN 23, 2004
Are you sure you want to edit this Orderable Item? NO// YES
  Now editing Orderable Item:
   ASPIRIN TAB
Orderable Item Name: ASPIRIN//
This Orderable Item is Formulary.
This Orderable Item is marked as a Non-VA Med.
Select OI-DRUG TEXT ENTRY:
INACTIVE DATE:
DAY (nD) or DOSE (nL) LIMIT:
DEFAULT MED ROUTE: ORAL (BY MOUTH) //
 List of med routes associated with the DOSAGE FORM of the orderable item:
   ORAL (BY MOUTH)
```

```
If you answer YES to the next prompt, the DEFAULT MED ROUTE (if populated)
 and this list (if populated) will be displayed as selectable med routes
 during medication ordering dialog. If you answer NO, the DEFAULT MED ROUTE
 (if populated) and POSSIBLE MED ROUTES list will be displayed instead.
USE DOSAGE FORM MED ROUTE LIST: NO//
POSSIBLE MED ROUTES:
The following Med Routes will now be displayed during order entry:
ORAL (BY MOUTH)
SCHEDULE TYPE:
SCHEDULE: ONCE DAILY//
HIGH RISK/HIGH ALERT:
PROMPT FOR REMOVAL IN BCMA: 0// No Removal Required
RESPIRATORY THERAPY DRUG?: ?
     Enter Y if this item is a respiratory therapy drug; otherwise enter N.
     Choose from:
      Y
                YES
       N
                NO
RESPIRATORY THERAPY DRUG?:
PATIENT INSTRUCTIONS:
MOST COMMON INDICATION FOR USE: Y//
Select INDICATIONS FOR USE:
```

```
Select SYNONYM:
```

## 1.9.2 Dispense Drug/Orderable Item Maintenance [PSS MAINTAIN ORDERABLE ITEMS]

The *Dispense Drug/Orderable Item Maintenance* [PSS MAINTAIN ORDERABLE ITEMS] option is used for maintaining the relationship between Dispense Drugs and Pharmacy Orderable Items. Entries made at the Pharmacy Orderable Item prompts will be used by the Outpatient Pharmacy, Inpatient Medications, and CPRS packages as defaults during the medication order entry processes. If no entries are made at the "MED ROUTE" and "SCHEDULE TYPE" prompts, the software will assume the defaults of PO (oral) and CONTINUOUS, respectively.

The *Dispense Drug/Orderable Item Maintenance* [PSS MAINTAIN ORDERABLE ITEMS] option allows the user to enter patient instructions in a language other than English. PDM does not translate English terms into another language; instead, it allows the user to enter a translation of a term. If a value has not been entered in the OTHER LANGUAGE INSTRUCTIONS field (#7.1), PDM will default to the value entered in the PATIENT INSTRUCTIONS field (#7). If the PATIENT INSTRUCTIONS field (#7) does not contain data for the selected orderable item, the system will not present default patient instructions to the user during CPRS or Outpatient Pharmacy will default to the value through backdoor Outpatient Pharmacy order entry.

Patch PSS\*1\*242 adds new fields OTHER MOST COMMON INDICATION (#14.1) and OTHER LANGUAGE INDICATIONS (#14.2) to support other languages. The OTHER MOST COMMON INDICATION field will display as OTHER LANGUAGE MOST COMMON INDICATION.

These fields are editable via the Edit Orderable Items [PSS EDIT ORDERABLE ITEMS], Dispense Drug/Orderable Item Maintenance [PSS MAINTAIN ORDERABLE ITEMS], and Drug Enter/Edit [PSS DRUG ENTER/EDIT] options.

The INDICATIONS FOR USE and OTHER LANGUAGE INDICATIONS fields are a multiple that contains all of the available indications/other language indications for use for an orderable

item. The MOST COMMON INDICATION FOR USE field contains the most common indication for use and the OTHER MOST COMMON INDICATION field contains the other language most common indication for the orderable item. It does not need to exist in the INDICATIONS FOR USE (#13) field. Entries in these fields must be 3-40 characters in length.

If these fields are populated, the most common indication will display as the first choice in the list of indications during medication order entry.

Example: Dispense Drug/Orderable Item Maintenance [PSS MAINTAIN ORDERABLE ITEMS] Option

```
Select Orderable Item Management Option: Dispense Drug/Orderable Item Maintenance
This option enables you to match Dispense Drugs to an entry in the Pharmacy
Orderable Item file, or create a new Pharmacy Orderable Item entry for a
Dispense Drug.
DISPENSE DRUG: IBUPROFEN 800MG TAB
                                           MS102
IBUPROFEN 800MG TAB is already matched to
     TBUPROFEN TAB
Do you want to match to a different Orderable Item? NO// YES
There are other Dispense Drugs with the same VA Generic Name and same Dose Form already
matched to orderable items. Choose a number to match, or enter
      Disp. drug -> IBUPROFEN 800MG TAB
1 IBUPROFEN TAB
Choose number of Orderable Item to match, or '^' to enter a new one: {\bf 1}
Matching IBUPROFEN 800MG TAB
   to
IBUPROFEN TAB
Is this OK? YES// <Enter>
Match Complete!
   Now editing Orderable Item:
   IBUPROFEN TAB
This Orderable Item is Formulary.
Select OI-DRUG TEXT ENTRY: <Enter>
INACTIVE DATE: <Enter>
DAY (nD) or DOSE (nL) LIMIT: 7D// <Enter>
MED ROUTE: <Enter>
SCHEDULE TYPE: PRN//<Enter>
SCHEDULE: BID// <Enter>
HIGH RISK/HIGH ALERT: <Enter>
PROMPT FOR REMOVAL IN BCMA: <Enter>
PATIENT INSTRUCTIONS: WF// <Enter>
OTHER LANGUAGE INSTRUCTIONS: CON ALIMENTO
Existing INDICATIONS FOR USE: TO REDUCE FEVER *MOST COMMON
TO REDUCE PAINPARA REDUCIR LA FIEBRE *MOST COMMON <OTHER LANGUAGE>
PARA REDUCIR EL DOLOR
                         <OTHER LANGUAGE>
MOST COMMON INDICATION FOR USE: TO REDUCE FEVER//
Select INDICATIONS FOR USE: TO REDUCE PAIN//
OTHER LANGUAGE MOST COMMON INDICATION: PARA REDUCIR LA FIEBRE
          Replace
```

```
Select OTHER LANGUAGE INDICATIONS: PARA REDUCIR EL DOLOR
//
Select SYNONYM:
Select DISPENSE DRUG:
```

IV solutions matched to an Orderable item will now be governed by the following rule (patch PSS\*1\*189):

An Orderable Item can only have ONE IV solution with a specific volume when it is marked to be used in the IV Order Dialog. When adding a new item to an Orderable item the volume for the new item must follow the above rule or an error message will display as shown in the example below:

**Example:** 

```
PRINT NAME: NACL 0.9%/KCL 40MEQ Replace
PRINT NAME {2}:
GENERIC DRUG: POTASSIUM CL 40MEO/NACL 0.9% INJ,1000 ML//
                                                            TN102
VOLUME: 1000 ML//
Select ELECTROLYTES:
Select SYNONYM: 0.9% SODIUM CHLORIDE 40MEO//
DRUG INFORMATION:
 No existing text
 Edit? NO//
AVERAGE DRUG COST: .01//
INACTIVATION DATE:
USED IN IV FLUID ORDER ENTRY: NO// YES
The following IV Solution with the same volume is already linked to the
Orderable Item SODIUM CHLORIDE 0.9%
Dispense Drug: POTASSIUM CL 20MEO/NACL 0.9% INJ,1000 ML
  IV Solution: NACL 0.9%/KCL 20MEQ
                                      1000 ML
Only one IV solution with a specific volume can be linked to an
Orderable Item when the IV Solution is marked to be used in the IV FLUID
ORDER ENTRY.
USED IN IV FLUID ORDER ENTRY: NO//
PREMIX:
```

Following the on-screen instructions of "Now Editing Orderable Item," if the orderable item being edited is matched to any dispense drugs that are in VA drug classes IM100 through IM900, an additional prompt will appear to permit mapping of the orderable item to an associated immunization file entry. This feature is introduced with the Immunizations Documentation by BCMA application in patches PSS\*1\*141 and PSB\*3\*47.

**Example: Editing Immunization-Related Pharmacy Orderable Items** 

```
Select OI-DRUG TEXT ENTRY: <Enter>
INACTIVE DATE: <Enter>
DAY (nD) or DOSE (nL) LIMIT: <Enter>
MED ROUTE: <Enter>
SCHEDULE TYPE: <Enter>
SCHEDULE: <Enter>
HIGH RISK/HIGH ALERT: <Enter>
PROMPT FOR REMOVAL IN BCMA: <Enter>
PATIENT INSTRUCTIONS: <Enter>
OTHER LANGUAGE INSTRUCTIONS: <Enter>
[Note: If data exists for indications they will be listed first. Below is an example:]
Existing INDICATIONS FOR USE:
FOR CHOLESTEROL *MOST COMMON
PARA COLESTEROL *MOST COMMON <OTHER LANGUAGE>
```

MOST COMMON INDICATION FOR USE: FOR CHOLESTEROL// Select INDICATIONS FOR USE: OTHER LANGUAGE MOST COMMON INDICATION: PARA COLESTEROL// Select OTHER LANGUAGE INDICATIONS:

Select SYNONYM:

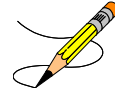

**Note**: The ASSOCIATED IMMUNIZATION field is **only** presented when at least one of the dispense drugs tied to the selected orderable item is in a VA Drug Class in the IM100 to IM900 range. Immunizations are typically found in VA Drug Classes IM100, IM105, IM109, IM700, or IM900.

The patch PSS\*1\*191 enhancement allows users to designate transdermal patches and other orderable items that warrant removal, e.g., nitroglycerin paste, which will trigger an Alert in BCMA for removal. A **PROMPT FOR REMOVAL IN BCMA** Field (#12) has been added to the local Pharmacy Orderable Item File (#50.7). For more information, see section 1.9.1.

Patch PSS\*1\*191 also added the HIGH RISK/HIGH ALERT prompt to this option, which was inadvertently missed in patch PSS\*1\*172.

Example 7: Prompt for HIGH RISK/HIGH ALERT added to Dispense Drug/Orderable Item Maintenance option:

SCHEDULE TYPE: CONTINUOUS// SCHEDULE: Q24H// HIGH RISK/HIGH ALERT: HIGH RISK/ALERT-NO WITNESS REQUIRED IN BCMA PROMPT FOR REMOVAL IN BCMA: Removal Period Required Prior to Next Administration

## 1.9.3 Orderable Item/Dosages Report [PSS ORDERABLE ITEM DOSAGES]

The Orderable Item/Dosages Report [PSS ORDERABLE ITEM DOSAGES] option prints a report that displays Inpatient Medication and Outpatient Pharmacy dosages for each Pharmacy Orderable Item. These are the dosages that will display for selection through CPRS when an Orderable Item is selected through CPRS at the time an Orderable Item is selected for a medication order. Due to the length of this report, it must be queued to a printer.

This option prints a report, sorted by Pharmacy Orderable Item that displays Inpatient Medication and Outpatient Pharmacy dosages for Pharmacy Orderable Items. These dosages will display for selection through CPRS when an Orderable Item is selected for a medication order. Along with each dosage that is displayed on the report, the name of the drug entry from the DRUG file (#50) that provided the dosage is displayed.

Not every dosage from the DRUG file (#50) will display on this report. For example, if there are duplicate Possible Dosages for a Pharmacy Orderable Item, and there are different Dispense Units Per Dose, only the Possible Dosage with the lowest Dispense Units Per Dose will display on the report. If there are package specific Possible Dosages and Local Possible Dosages for drugs tied to the Pharmacy Orderable Item, only the Possible Dosages will display on the report because Possible Dosages always override Local Possible Dosages.

In summary, this report will screen out Possible Dosages and Local Possible Dosages when appropriate, so only the dosages selectable through CPRS will display on this report. Additionally, the report will display in parenthesis the dosage, as it will appear on the Outpatient Pharmacy prescription label, if the dosage is a Possible Dosage.

Example: Orderable Item Dosages Report [PSS ORDERABLE ITEM DOSAGES] Option

Select Orderable Item Management Option: ORDerable Item/Dosages Report Select one of the following: Α AT.T. S SELECT A RANGE Print Report for (A)ll or (S)elect a Range: S// <Enter> ELECT A RANGE There are entries in the Orderable Item file with leading numerics. Print report for Orderable Items with leading numerics? N//<Enter> O To see items beginning with the letter 'A', enter 'A', or whichever letter you wish to see. To see items in a range, for example items starting with the letters 'G', 'H', 'I' and 'J', enter in the format 'G-J'. Select a Range: C Report will be for items starting with the letter C, and ending with items starting with the letter C. Is this correct? Y// **<Enter>** ES DEVICE: HOME// DECSERVER Dosage report for Orderable Items from C through C PAGE: 1 CAFFEINE/ERGOTAMINE TAB Inpatient Dosages: CAFFEINE 100/ERGOTAMINE 1MG TAB CAFFEINE 100/ERGOTAMINE 1MG TAB 1 TABLET 2 TABLETS Outpatient Dosages: 1 TABLET CAFFEINE 100/ERGOTAMINE 1MG TAB 2 TABLETS CAFFEINE 100/ERGOTAMINE 1MG TAB CALCITONIN INJ, SOLN Inpatient Dosages: CALCITONIN-SALMON 200 UNT/ML INJ CALCITONIN-SALMON 200 UNT/ML INJ 200UNT/1ML 400UNT/2ML Outpatient Dosages: 

 utpatient Dosages:
 0.125ML (25 UNITS)
 CALCITONIN SALMON 200 UNT/ML INJ

 1ML (200 UNITS)
 CALCITONIN SALMON 200 UNT/ML INJ

 0.25ML (50 UNITS)
 CALCITONIN SALMON 200 UNT/ML INJ

 0.5ML (100 UNITS)
 CALCITONIN SALMON 200 UNT/ML INJ

 0.5ML (100 UNITS) CALCITONIN SALMON 200 UNT/ML INJ CALCITRIOL CAP, ORAL Inpatient Dosages: 0.25MCG (1 CAPSULE) CALCITRIOL 0.25MCG CAP 0.5MCG (2 CAPSULES) CALCITRIOL 0.25MCG CAP Utnatient Dosges: Outpatient Dosages: 0.25MCG (1 CAPSULE) CALCITRIOL 0.25MCG CAP 0.5MCG (2 CAPSULES) CALCITRIOL 0.25MCG CAP CALCIUM INJ, CONC Outpatient Dosages: CALCIUM CHLORIDE 1GM/10ML INJ.

| CALCIUM CARBONATE POWDER          |                                |
|-----------------------------------|--------------------------------|
| Outpatient Dosages:               |                                |
|                                   | CALCIUM CARBONATE PWD          |
| CALCIUM CARBONATE/SODIUM FLUORIDE | CAP, ORAL                      |
| 1 CAPSULE                         | FLORICAL CAPS                  |
| 2 CAPSULES                        | FLORICAL CAPS                  |
|                                   |                                |
| CALCIUM CHLORIDE INJ, SOLN        |                                |
| Outpatient Dosages:               | CALCIUM CLUCONATE 10% INT      |
|                                   | CALCIUM GLOCONAIE 10% IND      |
| CALCIUM CHLORIDE INJ, CONC        |                                |
| Outpatient Dosages:               |                                |
|                                   | CALCIUM CHLORIDE 10% 10ML B.J. |
| CALCIUM GLUBIONATE SYRUP          |                                |
| Outpatient Dosages:               |                                |
| 1 TEASPOONFUL                     | NEO-CALGLUCON SYRUP (OZ)       |
| 2 TEASPOONFULS                    | NEO-CALGLUCON SYRUP (OZ)       |
| 1 TABLESPOONFUL                   | NEO-CALGLUCON SYRUP (OZ)       |
| 2 TABLESPOONFULS                  | NEO-CALGLUCON SYRUP (OZ)       |
| 1 ML                              | NEO-CALGLUCON SYRUP (OZ)       |
| 2 MLS                             | NEO-CALGLUCON SYRUP (OZ)       |
| CALCIUM LACTATE POWDER            |                                |
| Outpatient Dosages:               |                                |
|                                   | CALCIUM LACTATE POWDER USP     |
|                                   |                                |
| Outpatient Dosages.               |                                |
| outpatient bosages.               | CAMPHOR SPIRITS 30ML           |
|                                   |                                |
| CANDIDA ALBICANS INJ              |                                |
| Inpatient Dosages:                |                                |
| 0.1ML                             | CANDIDA ALBICANS SKIN TEST     |
| Outpatient Dosages:               | CANDIDA AIRICANS SKIN TEST     |
| 0.IML                             | CANDIDA ALDICANS SKIN IESI     |
| CANNULA, NASAL DEVICE             |                                |
| Outpatient Dosages:               |                                |
|                                   | CANNULA, NASAL (HUDSON)        |
| CAPTOPRII, TAR                    |                                |
| Inpatient Dosages:                |                                |
| 25MG                              | CAPTOPRIL 25MG TABS            |
| 50MG                              | CAPTOPRIL 50MG TABS            |
| 100MG                             | CAPTOPRIL 100MG TABS           |
| 200MG                             | CAPTOPRIL 100MG TABS           |
| Outpatient Dosages:               |                                |
| 25MG (1 TABLET)                   | CAPTOPRIL 25MG TABS            |
| 50MG (1 TABLET)                   | CAPTOPRIL 50MG TABS            |
| 100MG (1 TABLET)                  | CAPTOPRIL 100MG TABS           |
| 200MG (2 TABLETS)                 | CAPTOPRIL LUUMG TABS           |
| 2500MG (50 TABLETS)               | CAPTOPRIL JUMG TAB             |
| CARBACHOL SOLN, OPH               |                                |
| Inpatient Dosages:                |                                |
| 1 DROP                            | CARBACHOL 1.5% OPH SOLN        |
| 2 DROPS                           | CARBACHOL 1.5% OPH SOLN        |
| 1 DROP                            | CARBACHOL 3% OPH SOLN          |
| 2 DROPS                           | CARBACHOL 3% OPH SOLN          |
| Outpatient Dosages:               |                                |
| 1 DROP                            | CARBACHOL 1.5% OPH SOLN        |
| 2 DRUPS<br>1 DROP                 | CARBACHOL 1.3% OPH SULN        |
| 2 DROPS                           | CARBACHOL 3% OPH SOLN          |
|                                   |                                |
| CARBAMAZEPINE TAB,ORAL            | 11/13/00                       |

```
CARBENICILLIN TAB
  Inpatient Dosages:
   382MG
                                     CARBENICILLIN INDANYL NA 382MG TAB
   764MG
                                     CARBENICILLIN INDANYL NA 382MG TAB
 Outpatient Dosages:
   382MG(1 TABLET)CARBENICILLIN INDANYL NA 382MG TAB764MG(2 TABLETS)CARBENICILLIN INDANYL NA 382MG TAB
CARBIDOPA/LEVODOPA TAB
  Inpatient Dosages:
   1 TABLET
                                      CARBIDOPA 10/LEVODOPA 100MG TAB
   2 TABLETS
                                      CARBIDOPA 10/LEVODOPA 100MG TAB
                                      CARBIDOPA 25/LEVODOPA 250MG TAB
   1 TABLET
   2 TABLETS
                                      CARBIDOPA 25/LEVODOPA 250MG TAB
  Outpatient Dosages:
   1 TABLET
                                      CARBIDOPA 10/LEVODOPA 100MG TAB
   2 TABLETS
                                      CARBIDOPA 10/LEVODOPA 100MG TAB
   1 TABLET
                                      CARBIDOPA 25/LEVODOPA 250MG TAB
   2 TABLETS
                                      CARBIDOPA 25/LEVODOPA 250MG TAB
CARMUSTINE INJ, SOLN
  Inpatient Dosages:
                                      CARMUSTINE 100MG/VIAL INJ
   100MG/1VTAL
    200MG/2VIAL
                                      CARMUSTINE 100MG/VIAL INJ
 Outpatient Dosages:
                                      CARMUSTINE COMB.PK
                                      CARMUSTINE 100MG/VIAL INJ
CAROTENE, BETA CAP, ORAL
 Inpatient Dosages:
    30MG
                                    BETA-CAROTENE 30MG CAP
                                    BETA-CAROTENE 30MG CAP
   60MG
 Outpatient Dosages:
   30MG(1 CAPSULE)BETA-CAROTENE 30MG CAP60MG(2 CAPSULES)BETA-CAROTENE 30MG CAP
:
End of Report.
Press Return to continue:
Select Orderable Item Management Option:
```

## 1.9.4 Patient Instructions Report [PSS INSTRUCTIONS/ITEMS REPORT]

The *Patient Instructions Report* [PSS INSTRUCTIONS/ITEMS REPORT] option prints a report that displays Pharmacy Orderable Items, along with the expanded Patient Instructions for each Pharmacy Orderable Item. These Patient Instructions are used as default values for Outpatient Pharmacy orders entered through CPRS and Outpatient Pharmacy. This report can be printed to display all Pharmacy Orderable Items or only Orderable Items with associated Patient Instructions.

Example: Patient Instructions Report [PSS INSTRUCTIONS/ITEMS REPORT] Option

```
Select Pharmacy Data Management Option: OR

1 Orderable Item Management

2 Orderable Item Report

CHOOSE 1-2: 1 Orderable Item Management

Select Orderable Item Management Option: PAtient Instructions Re

port

Select one of the following:

A ALL

S SELECT A RANGE
```

```
Print Report for (A)ll or (S)elect a Range: S// <Enter> ELECT A RANGE
There are entries in the Orderable Item file with leading numerics.
Print report for Orderable Items with leading numerics? N// <Enter> 0
To see items beginning with the letter 'A', enter 'A', or whichever letter you
wish to see. To see items in a range, for example items starting with the
letters 'G', 'H', 'I' and 'J', enter in the format 'G-J'.
Select a Range: N
Report will be for items starting with the letter N,
and ending with items starting with the letter N.
Is this correct? Y//<Enter> ES
Should report only include Orderable Items with Patient Instructions? Y// <Enter> ES
DEVICE: HOME// TELNET DEVICE
Instructions report for items from N through N
                                                              PAGE: 1
                                              _____
                                                                      _____
NAPROXEN TAB
  WITH FOOD
NITROGLYCERIN TAB, SUBLINGUAL
  FOR CHEST PAIN-CALL PHYSICIAN IF NO RELIEF AFTER 3 DOSES
End of Report.
Press Return to continue:
Select Orderable Item Management Option:
```

## 1.9.5 Orderable Item Report [PSS ORDERABLE ITEM REPORT]

The *Orderable Item Report* [PSS ORDERABLE ITEM REPORT] option lists items from the PHARMACY ORDERABLE ITEM file (#50.7), along with the associated Dispense Drugs. Due to the length of this report it must be queued to a printer.

Example: Orderable Item Report [PSS ORDERABLE ITEM REPORT] Option

```
Select Pharmacy Data Management Option: ORDER
   1 Orderable Item Management
2 Orderable Item Report
         Orderable Item Report
CHOOSE 1-2: 2 Orderable Item Report
     Select one of the following:
          М
                    Drugs that are matched
          Ν
                    Drugs that are not matched
Enter M to see all the IV Solutions, IV Additives, and Dispense Drugs that
are matched to an Orderable Item. Enter N to see all IV Additives, IV
Solutions, and Dispense Drugs that are not matched to an Orderable Item.
Enter M or N: M Drugs that are matched
** WARNING ** THIS REPORT MAY BE VERY LONG ** WARNING **
Due to the length of this report, and to avoid tying up a terminal for a long
time, this report must be QUEUED to a printer!
```

This report must be QUEUED to a printer! DEVICE: Printer 1 Requested Start Time: NOW// (JUL 18, 2001@13:59:39) ORDERABLE ITEM - DISPENSE DRUG (MATCHED REPORT) PAGE: 1 \_\_\_\_\_ (853) A-FIL CREAM, TOP (1215) Dispense Drug -> A-FIL CREAM 45GM \_\_\_\_\_ \_\_\_\_\_ (2798) ABACAVIR(ZIAGEN) TAB (4508) Dispense Drug -> ABACAVIR (ZIAGEN) 300MG TAB UD (2229) ABCIXIMAB INJ, SOLN (3912) Dispense Drug -> ABCIXIMAB (REOPRO) 2MG/ML INJ (1833) ABDOMINAL PAD (25) Dispense Drug -> PAD, ABDOMINAL 7.5 X 8 STERILE (2577) Dispense Drug -> PADS ABDOMINAL 5X9 (3276) Dispense Drug -> COTTON WADDING \_\_\_\_\_ (1944) ABDOMINAL BINDER BELT (2743) Dispense Drug -> ABDOMINAL BINDER \_\_\_\_\_ \_\_\_\_\_ (2101) ACARBOSE TAB (3764) Dispense Drug -> ACARBOSE (PRECOSE) 50MG TAB (3765) Dispense Drug -> ACARBOSE (PRECOSE) 25MG TAB \_\_\_\_\_ (1) ACEBUTOLOL CAP, ORAL (577) Dispense Drug -> ACEBUTOLOL 200MG CAP (3335) Dispense Drug -> ACEBUTOLOL 400MG CAP (1629) ACETAMINOPHEN TAB (263) Dispense Drug -> ACETAMINOPHEN 325MG TAB (2730) Dispense Drug -> ACETAMINOPHEN 325MG TAB UD (4429) Dispense Drug -> ZTEST (2663) ACETAMINOPHEN ELIXIR (2564) Dispense Drug -> ACETAMINOPHEN LIQ 650MG/20.3ML U.D. CUP (1681) ACETAMINOPHEN LIQUID, ORAL (494) Dispense Drug -> ACETAMINOPHEN LIQ 160MG/5ML 40Z (1723) Dispense Drug -> ACETAMINOPHEN 500MG/15CC ELIXIR (4) ACETAMINOPHEN SUPP, RTL (264) Dispense Drug -> ACETAMINOPHEN 650MG RTL SUPP \_\_\_\_\_ (2117) ACETAMINOPHEN/BUTALBITAL/CAFFEINE CAP, ORAL (3295) Dispense Drug -> APAP 325MG/BUTALBITAL 50MG/CAFN 40MG CAP (6) ACETAMINOPHEN/CHLORZOXAZONE TAB (1808) Dispense Drug -> CHLORZOXAZONE & ACETAMINOPHEN TAB (8) ACETAMINOPHEN/CODEINE TAB (341) Dispense Drug -> ACETAMINOPHEN WITH CODEINE 60MG (342)Dispense Drug -> ACETAMINOPHEN WITH CODEINE 30MG TAB (343) Dispense Drug -> ACETAMINOPHEN WITH CODEINE 15MG TAB (2029) Dispense Drug -> ACETAMIN W/CODEINE 30MG(TYLENOL#3)TAB UD (7) ACETAMINOPHEN/CODEINE ELIXIR (228) Dispense Drug -> ACETAMINOPHEN AND CODEINE ELIXIR (ML) (401) Dispense Drug -> ACETAMIN W/CODEINE 30MG/12.5ML LIQ UD (9) ACETAMINOPHEN/HYDROCODONE CAP, ORAL (1728) Dispense Drug -> HYDROCODONE/ACETAMINOPHEN (LORCET-HD) (10) ACETAMINOPHEN/HYDROCODONE TAB (3293) Dispense Drug -> HYDROCODONE 5MG/ACETAMINOPHEN 500MG TAB (4099) Dispense Drug -> HYDROCODONE 7.5MG/ACETAMINOPHEN 750MG TB

```
(1762) ACETAMINOPHEN/HYDROCODONE LIQUID, ORAL
 (1572) Dispense Drug -> HYDROCODONE/ACETAMIN 2.5MG/167MG/5ML LIQ
                                      _____
(2730) ACETAMINOPHEN/OXYCODONE CAP, ORAL
 (344) Dispense Drug -> ACETAMINOPHEN & OXYCODONE (TYLOX) CAP
(2614) ACETAMINOPHEN/OXYCODONE TAB
 (1452) Dispense Drug -> OXYCODONE /ACETAMINOPHEN (PERCOCET) TAB
 (1510) Dispense Drug -> ACETAMIN W/OXYCODONE 5MG(PERCOCET)TAB UD
              _____
                     _____
(12) ACETAZOLAMIDE CAP, SA
 (639) Dispense Drug -> ACETAZOLAMIDE 500MG T.R.C.
 (2599) Dispense Drug -> ACETAZOLAMIDE 500MG CAP, SA
                                                    _____
(13) ACETAZOLAMIDE INJ
 (640) Dispense Drug -> ACETAZOLAMIDE NA 500MG/VIL INJ
                         _____
(14) ACETAZOLAMIDE TAB
 (638) Dispense Drug -> ACETAZOLAMIDE 250MG TAB
(2156) ACETIC ACID LIQUID
 (2506) Dispense Drug -> DOUCHE VAGINAL (VINEGAR)
 (4184) Dispense Drug -> ACETIC ACID 5%
(18) ACETIC ACID SOLN,OTIC
  (1665) Dispense Drug -> ZZACETIC ACID 2% (VOSOL) SOLN,OTIC 30ML
 (4113) Dispense Drug -> ACETIC ACID 2% (VOSOL) OTIC SOLN (15)
(17) ACETIC ACID SOLN, IRRG
 (675) Dispense Drug -> ACETIC ACID 0.25% SOLN, IRRG
 (4108) Dispense Drug -> ACETIC ACID 0.25% IRRG SOLN
(2201) ACETIC ACID, GLACIAL LIQUID
 (1185) Dispense Drug -> ACETIC ACID, GLACIAL LIQUID
                                                    _____
(15) ACETIC ACID/ALUMINUM ACETATE SOLN, OTIC
 (1193) Dispense Drug -> DOMEBORO SOLN,OTIC
(16) ACETIC ACID/HYDROCORTISONE SOLN,OTIC
  (1881) Dispense Drug -> ZZACETIC ACID/HYDROCORT (VOSOL HC) OTIC
 (4112) Dispense Drug -> ACETIC ACID/HYDROCORT (VOSOL HC) OTIC (10)
                              _____
(19) ACETOHEXAMIDE TAB
 (951) Dispense Drug -> ACETOHEXAMIDE 250MG TAB
 (952) Dispense Drug -> ACETOHEXAMIDE 500MG TAB
(20) ACETONE LIQUID
 (1292) Dispense Drug -> ACETONE 1PT
(21) ACETOPHENAZINE MALEATE TAB
 (383) Dispense Drug -> ACETOPHENAZINE MALEATE 20MG TAB
(22) ACETYLCHOLINE CHLORIDE SOLN, OPH
 (749) Dispense Drug -> ACETYLCHOLINE CL 1% SOLN, OPH
(2118) ACETYLCYSTEINE 10% SOLN, OPH
 (225) Dispense Drug -> ACETYLCYSTEINE 10% OPH DROPS 10ML
(2119) ACETYLCYSTEINE 10% SOLN, INHL
 (173) Dispense Drug -> ACETYLCYSTEINE 10% INHL SOLN (10)
                                                        _____
                                      _____
(23) ACETYLCYSTEINE 20% SOLN, INHL
 (1218) Dispense Drug -> ACETYLCYSTEINE 20% INHL SOLN (30)
  (1634) Dispense Drug -> ZZACETYLCYSTEINE 20% SOLN 10ML VI
 (4476) Dispense Drug -> ACETYLCYSTEINE 20% INHL SOLN (10)
(2443) ACITRETIN CAP, ORAL
 (4193) Dispense Drug -> ACITRETIN 25MG CAP
 (4317) Dispense Drug -> ACITRETIN 10MG CAP
(1881) ACRIVASTINE/PSEUDOEPHEDRINE CAP, ORAL
 (3490) Dispense Drug -> ACRIVASTINE 8/PSEUDOEPHEDRINE 60MG CAP
```

```
_____
(2631) ACTIVE LIFE (0227-71) POUCH
 (4254) Dispense Drug -> POUCH,OSTOMY,ACTIVE LIFE C#0227-71
(24) ACYCLOVIR INJ
 (3045) Dispense Drug -> ACYCLOVIR (ZOVIRAX) 500MG INJ
 (43) Additive -> ACYCLOVIR (ZOVIRAX)
                                _____
(2522) ACYCLOVIR TAB
 (2154) Dispense Drug -> ACYCLOVIR (ZOVIRAX) 800MG TAB
 (4308) Dispense Drug -> ACYCLOVIR 800MG UD TAB
(28) ACYCLOVIR OINT, TOP
 (2443) Dispense Drug -> ZZACYCLOVIR 5% (ZOVIRAX) OINT, TOP 15GM
 (4221) Dispense Drug -> ACYCLOVIR 5% OINTMENT (15)
                        -----
(26) ACYCLOVIR CAP, ORAL
(2600) Dispense Drug -> ACYCLOVIR (ZOVIRAX) 200MG CAPS
                  _____
(25) ACYCLOVIR SUSP
 (3522) Dispense Drug -> ACYCLOVIR (ZOVIRAX) SUSP 800MG/20ML
(29) ADAPETTES SOLN, OPH
 (2271) Dispense Drug -> ADAPETTES (15ML)
                     _____
(1945) ADAPTER MISCELLANEOUS
 (2676) Dispense Drug -> ADAPTER FOR URINE BAG
                                       _____
(2017) ADAPTER, JEJUNOSTOMY ADAPTER
```

## 1.9.6 Reports for Medications Requiring Removal (MRR)

Reports have been created that can be run from the *Pharmacy Data Management [PSS MGR]* menu which will allow the user to generate a report that lists patients with orders that have Medications Requiring Removal (MRRs) that were Finished and Active prior to the install of patch PSJ\*5\*315, a report identifying all Orderable Items that are MRRs, and a report identifying all Orderable Items that are marked as Medications Requiring or Recommending Witness for Administration.

- 1. Orders for MRRs with Removal Properties
- 2. Orderable Items that Require Removal
- 3. Orderable Items Report for High Risk/High Alert

Orders for MRRs with Removal Properties

The Orders for MRRs with Removal Properties report shows active orders that contain Orderable Items that have the new "Prompt for Removal in BCMA" flag value set to 1, 2, or 3:

- 1 Removal at Next Administration
- 2 Removal Period Optional Prior to Next Administration
- 3 Removal Period Required Prior to Next Administration

The MRR diagnostic utility report Orders for MRRs with Removal Properties needs to be run prior to and after the Pharmacy Inpatient PSJ\*5\*315 patch has been installed. The orders that show up on this list need to be re-entered as new orders or they will not function correctly with the new removal features and full functionality introduced in this patch, however, they will not cause errors.

## Figure 3: Example: Orders for MRRs with Removal Properties [PSS MRR ORDERS DIAGNOSTIC RPT] Option

| prior to                                               | Installation of P                                                                       | SJ*3*315                                                                                                    |                                                                                                  |
|--------------------------------------------------------|-----------------------------------------------------------------------------------------|----------------------------------------------------------------------------------------------------|--------------------------------------------------------------------------------------------------|
|                                                        |                                                                                         | Sort by Pat:                                                                                                    | ient within Ward3 NORTH SURG                                                                     |
| Patient                                                | Patient                                                                                 | Orderable                                                                                                    | Ordr MRR                                                                                         |
| ID                                                     | Loc.                                                                                    | Item Name                                                                                                    | Sts_VAL                                                                                          |
| -                                                      |                                                                                         |                                                                                                    |                                                                                                  |
| ####                                                   | 3 NORTH SURG                                                                            | NICOTINE 11MG/24HRS PATCH                                                                                                    | A 2                                                                                              |
| Oct 13, :<br>Inpatien                                  | 2015@12:10 Pag<br>: Unit Dose Active                                                    | e 4<br>Orders for Medications that Require                                                                                       | Removal (MRR) and were Finished                                                                  |
| Oct 13, :<br>Inpatien<br>prior to                      | 2015012:10 Pag<br>t Unit Dose Active<br>Installation of P                               | e 4<br>Orders for Medications that Require<br>SJ*3*315                                                                           | Removal (MRR) and were Finished                                                                  |
| Oct 13, :<br>Inpatien<br>prior to                      | 2015012:10 Pag<br>t Unit Dose Active<br>Installation of P                               | e 4<br>Orders for Medications that Require<br>SJ*3*315<br>Sort by Pat:                                                           | Removal (MRR) and were Finished<br>ient within WardUNKNOWN                                       |
| Oct 13, :<br>Inpatien<br>prior to<br>Patient           | 2015012:10 Pag<br>: Unit Dose Active<br>Installation of P<br>Patient                    | e 4<br>Orders for Medications that Require<br>SJ*3*315<br>Sort by Pat:<br>Orderable                                              | Removal (MRR) and were Finished<br>Lent within Ward <u>UNKNOWN</u><br>Ordr MRR                   |
| Oct 13, :<br>Inpatien<br>prior to<br>Patient<br>ID     | 2015012:10 Pag<br>: Unit Dose Active<br>Installation of P<br>Patient<br>Loc.            | e 4<br>Orders for Medications that Require<br>SJ*3*315<br>Sort by Pat:<br>Orderable<br>Item Name                                 | Removal (MRR) and were <u>Finished</u><br>Lent within Ward <u>UNKNOWN</u><br>Ordr MRR<br>Sts_VAL |
| Oct 13, :<br>Inpatien<br>prior to<br>Patient<br>ID<br> | 2015012:10 Pag<br>: Unit Dose Active<br>Installation of P<br>Patient<br>Loc.            | e 4<br>Orders for Medications that Require<br>SJ*3*315<br>Sort by Pat:<br>Orderable<br>Item Name                                 | Removal (MRR) and were Finished<br>Lent within Ward UNKNOWN<br>Ordr MRR<br>Sts VAL               |
| Oct 13, :<br>Inpatien<br>prior to<br>Patient<br>ID<br> | 2015012:10 Pag<br>: Unit Dose Active<br>Installation of P<br>Patient<br>Loc.<br>UNKNOWN | e 4<br>Orders for Medications that Require<br>SJ*3*315<br>Sort by Pat:<br>Orderable<br>Item Name<br>TESTOSTERONE 2.5MG/DAY PAICH | Removal (MRR) and were Einished<br>Lent within WardUNKNOWN<br>Ordr MRR<br>StsVAL<br>A 3          |

### **Orderable Items that Require Removal Report**

The Orderable Items that Require Removal report shows which Orderable Items have the "Prompt for Removal in BCMA" Medications Requiring Removal flag set to a value of 1, 2, or 3:

- 1 Removal at Next Administration
- 2 Removal Period Optional Prior to Next Administration
- 3 Removal Period Required Prior to Next Administration

This report helps the users check that the appropriate Orderable Items have been designated as Medications Requiring Removal.

## Users can access the Orderable Items that Require Removal report from the **PSS MGR Pharmacy Data Management -> Orderable Item Management** menu options.

This report will also:

- Allow the user to select ALL "Prompt for Removal in BCMA" flag values of 1, 2, and 3 (default) or specific values of 1, 2, or 3.
- Display help text when a single question mark "?' is entered at the report parameter prompt "Print Report for (A)ll or Specific MRR Flag values(1,2,3): (A/1/2/3): A//?"
- Contain Orderable Item Name, Dosage Form, Orderable Item Inactive Date, Medications Requiring Removal flag value, Dispense Drug Name and Dispense Drug Inactive Date.

### Example: Orderable Items that Require Removal [PSS MRR ODERABLE ITEMS RPT] Option

| Order<br>Value | rable Items Report on Medication<br>Page 1 | s Requiring R | emoval  | (MRR) Prompt for Removal in BCM                                                                                                    | A    |
|----------------|--------------------------------------------|---------------|---------|----------------------------------------------------------------------------------------------------|------|
| INACI          | ORDERABLE ITEM                             | OI INACTIVE   | MRR     | DISPENSE DRUG (DD)                                                                                                    | DD   |
|                | NAME - DOSAGE FORM                         | DATE          | VAL     | NAME                                                                                                    | DATE |
|                |                                            |               |         |                                                                                                    |      |
|                | BUPRENORPHINE - PATCH<br>CLONIDINE - PATCH |               | 1<br>1  | BUPRENORPHINE 10MCG/HR PATCH<br>CLONIDINE 0.1MG/24HR PATCH<br>CLONIDINE 0.2MG/24HR PATCH<br>CLONIDINE 0.3MG/24HR PATCH<br>ZZ-CLONIDINE PATCH .1MG *UD*(C |      |
| 7/11/          | 1998                                       |               |         |                                                                                                    |      |
|                |                                            |               |         | ZZ-CLONIDINE PATCH .2MG *UD*(C                                                                                                    |      |
| 7/11/          | 1998                                       |               |         |                                                                                                    |      |
|                |                                            |               |         | ZZ-CLONIDINE PATCH .3MG *UD*(C                                                                                                    |      |
| 7/11/          | 1998                                       |               |         |                                                                                                    |      |
|                | COMBIPATCH - PATCH                         |               | 2       | COMBIPATCH 50/140MCG (8X8)<br>COMBIPATCH 50/250MCG                                                                                                    |      |
|                | DICLOFENAC - PATCH                         |               | 1       | DICLOFENAC EPOLAMINE 1.3% PATC                                                                                                    |      |
|                | ESTRADIOL - PATCH                          | 2/27/2012     | 1       | ZZ-ESTRADIOL                                                                                                    |      |
| 37.51          | ICG/DAY (VIVEL2/27/2012                    |               |         |                                                                                                    |      |
|                | ESTRADIOL CLIMARA - PATCH                  |               | 2       | ESTRADIOL 0.05MG/DAY (CLIMARA)<br>ESTRADIOL 0.025MG/DAY (CLIMARA<br>ESTRADIOL 0.075MG/DAY (CLIMARA<br>ESTRADIOL 0.0375MG/DAY (CLIMAR                     |      |
| (BRAN          | ESTRADIOL VIVELLE-DOT BRAND -              | 10/31/2016    | 2       | ZZ-ESTRADIOL 0.1MG PTCH                                                                                                    |      |
| (21011         | FENTANYI - PATCH                           |               | 1       | FENTANYL PATCH TS 25MCG/HR                                                                                                    |      |
|                |                                            |               | -       | FENTANYL PATCH TS 50MCG/HR                                                                                                    |      |
|                |                                            |               | FENTANY | L PATCH TS 75MCG/HR                                                                                                    |      |

## 1.9.6.1 Orderable Items Report for High Risk/High Alert

The Orderable Items Report for High Risk / High Alert shows which Orderable Items have the "High Risk / High Alert" flag set to a value of 1, 2, or 3:

- 1 HIGH RISK/ALERT-NO WITNESS REQUIRED IN BCMA
- 2 RECOMMEND WITNESS IN BCMA-HIGH RISK/ALERT
- 3 WITNESS REQUIRED IN BCMA-HIGH RISK/ALERT.

This allows the user to ensure the appropriate orderable items are designated as High Risk / High Alert.

The user can access the Orderable Items Report for High Risk/High Alert from the **PSS MGR Pharmacy Data Management -> Orderable Item Management** menu options.

This report will also:

- Allow the user to select ALL "High Risk / High Alert" (HR/HA) flag values of 1, 2, and 3 (default) or specific values of 1, 2, or 3.
- Display help text when a single question mark "?" is entered at the report parameter prompt "Print Report for (A)ll or Specific HRHA Flag values(1,2,3): (A/1/2/3): A//?"
- Contain Orderable Item Name, Dosage Form, Orderable Item Inactive Date, High Risk / High Alert flag value, Dispense Drug Name, and Dispense Drug Inactive Date.
Example: Orderable Items Report for High Risk/High Alert [PSS HR/HA ODERABLE ITEMS RPT] Option

|     |                                  | High Risk/High Alert for Orderable Items Report |      |                                  |      |
|-----|----------------------------------|-------------------------------------------------|------|----------------------------------|------|
| Pag | e 1                              |                                                 |      |                                  |      |
| INA | ORDERABLE ITEM<br>CTIVE          | OI INACTIVE                                     | HRHA | DISPENSE DRUG (DD)               | DD   |
|     | NAME - DOSAGE FORM               | DATE                                            | VAL  | NAME                             | DATE |
|     |                                  |                                                 |      |                                  |      |
|     |                                  |                                                 | 0    |                                  |      |
|     | CEFAMANDOLE - INJ                |                                                 | 2    | CEFAMANDOLE IGM INJ              |      |
|     | FUROSEMIDE - INJ SOLN            |                                                 | З    | FURGERATOR 10MG/MI. TN.I 4MI.    |      |
|     | TOROBHIDE TRO, SOEM              |                                                 | 5    | FUROSEMIDE 10MG/ML 10ML INJ      |      |
|     |                                  |                                                 |      | FUROSEMIDE 10MG/ML 2ML INJ       |      |
|     | HYDROCODONE 10MG/ACETAMINOPHEN   |                                                 | 3    | HYDROCODONE 10MG/ACETAMINOPHEN   |      |
|     | INSULIN 70/30 (HUMAN) - INJ      |                                                 | 3    | INSULIN NOVOLIN 70/30 (NPH/REG   |      |
|     |                                  |                                                 |      | INSULIN, ASPART 70/30 NOVOLOG F  |      |
|     | INSULIN, REGULAR (HUMAN) - INJ   |                                                 | 1    | INSULIN REG HUMAN 100 UNIT/ML    |      |
|     |                                  |                                                 |      | ZZZ LENTE U-100 INJ              |      |
|     |                                  |                                                 |      | ZZINSULIN LENTE U-100 INJ (POR   |      |
|     |                                  |                                                 |      | ZZINSULIN NPH U-IUU INJ (PORK)   |      |
|     |                                  |                                                 |      | INSULIN REG. 0-100 INJ (PORK     |      |
|     |                                  |                                                 |      | INSULIN REG HUMAN 100 UNIT/ML    |      |
|     |                                  |                                                 |      | INSULIN SEMILENTE U-100 INJ      |      |
|     |                                  |                                                 |      | INSULIN ULTRA LENTE U-100 INJ    |      |
|     | INSULIN, ASPART, HUMAN 100 UNIT/ |                                                 | 3    | INSULIN, ASPART, HUMAN 100 UNIT/ |      |
|     | WARFARIN - TAB                   |                                                 | 2    | WARFARIN 1MG TAB                 |      |
|     |                                  |                                                 |      | WARFARIN 2.5MG TAB               |      |
|     |                                  |                                                 |      | WARFARIN (COUMADIN) NA 10MG TA   |      |
|     |                                  |                                                 |      | WADEADIN (COUMADIN) NA EMO MAD   |      |

### 1.9.7 Indication Usage Report [PSS INDICTION USAGE REPORT]

The Indication Usage Report displays information about Indication usage for orderable items during a specific time period, such as:

- The most common Indications that were used, and the number of times they were used.
- Free Text Indication values and the number of times they were used.
- Indications that were defined in the orderable item but were not used.

The user can access the Indication Usage Report from the *Orderable Item Management* [PSS Orderable Item Management] menu option.

The report provides the following options:

- It lets the user display the Indications information for a specific month or quarter, or for a "flexible" period that encompasses a specific period of days. The "flexible" period can begin on the day the patch was first installed.
- It lets the user display all orderable items, or specific orderable items.

#### Example: Indication Usage Report [PSS HR/HA ODERABLE ITEMS RPT] Option

```
Select OPTION NAME: PSS INDICATION USAGE REPORT Indication Usage Report
Select (M)ONTHLY, (Q)UARTERLY or (F)LEXIBLE REPORT: FLEXIBLE REPORT
STARTING DATE: T-30 (MAR 30, 2022)
ENDING DATE: T (APR 29, 2022)
```

| Do you want ALL Orderable Items to appear                                                                                                    | on this report? Y// ES                                                         |                |
|----------------------------------------------------------------------------------------------------|--------------------------------------------------------------------------------|----------------|
| DEVICE: HOME// ;;99999 HOME (CRT) Right                                                                                                    | Margin: 80//                                                                   |                |
| CPRS Indication Usage Report For All Order<br>Selected Date Range: Mar 30, 2022 to Apr 2<br>Orderable Item Most Common Ot<br>Indications In                                      | able Items Apr 29, 2022<br>9, 2022<br>her Free Text T<br>dications Indications | PAGE 1<br>otal |
| ALBUTEROL (CFC-F) INHL,ORAL (2957)<br>Unit Dose 1 (100%)<br>Most Common: FOR SHORTNESS OF BREATH                                                                                 |                                                                                | 1<br>1         |
| AMLODIPINE/BENAZEPRIL CAP,ORAL(2775)<br>Outpatient 1 (100%)<br>Most Common: FOR BLOOD PRESSURE                                                                                   |                                                                                | 1<br>1         |
| AMOXICILLIN CAP,ORAL (67)<br>Outpatient 1 (100%)<br>Most Common: FOR INFECTION                                                                                                   |                                                                                | 1<br>1         |
| CEFACLOR CAP,ORAL (210)<br>Outpatient 1 (100%)<br>Most Common: FOR INFECTION                                                                                                    |                                                                                | 1<br>1         |
| DIAZEPAM TAB (377)<br>Outpatient<br>Other Indic: FOR ANXIETY<br>These Indications were not used:<br>Other Indic - FOR SPASMS<br>- FOR WITHDRAWAL                                 | 1 (100%)                                                                       | 1<br>1         |
| IBUPROFEN TAB (640)<br>Outpatient 4 (80%)<br>Most Common: FOR PAIN AND INFLAMMATIO<br>Other Indic: FOR FEVER                                                                     | 1 (20%)<br>N                                                                   | 5<br>4<br>1    |
| IRBESARTAN TAB (2075)<br>Outpatient<br>Other Indic: FOR BLOOD PRESSURE<br>These Indications were not used:<br>Other Indic - FOR HEART FAILURE                                    | 1 (100%)                                                                       | 1<br>1         |
| LEVOthyroxine (SYNTHROID) TAB (715)<br>Outpatient 1 (100%)<br>Most Common: FOR LOW THYROID                                                                                       |                                                                                | 1              |
| LISINOPRIL TAB (732)<br>Outpatient<br>Other Indic: FOR BLOOD PRESSURE<br>These Indications were not used:<br>Other Indic - FOR HEART FAILURE                                     | 1 (100%)                                                                       | 1<br>1         |
| LOSARTAN TAB (742)<br>Outpatient<br>Other Indic: FOR BLOOD PRESSURE<br>These Indications were not used:<br>Other Indic - FOR HEART FAILURE                                       | 1 (100%)                                                                       | 1<br>1         |
| METOPROLOL SUCCINATE SUSTAINED(2238)<br>Outpatient<br>Other Indic: FOR HEART RATE<br>These Indications were not used:<br>Other Indic - FOR BLOOD PRESSURE<br>- FOR HEART FAILURE | 2 (100%)                                                                       | 2<br>2         |
| NAPROXEN TAB (872)<br>Outpatient 1 (100%)<br>Most Common: FOR PAIN AND INFLAMMATIO                                                                                               | N                                                                              | 1<br>1         |

```
OXYCODONE TAB (955)
  Outpatient
                             1 (100%)
    Most Common: FOR PAIN
SUMATRIPTAN TAB (1193)
   Outpatient
                                         1 (100%)
    Other Indic: FOR HEADACHE
   These Indications were not used:
    Other Indic - FOR MIGRAINE
diPHENHYDRAMINE CAP, ORAL (406)
                                       2 (100%)
                                                                   2
   Outpatient
    Other Indic: FOR SLEEP
   These Indications were not used:
    Other Indic - FOR ALLERGIES
                  - FOR COLD
                  - FOR ITCHING/HIVES
                  - FOR MED INDUCED EXTRAPYRAMIDAL SYM
                  - FOR MOTION SICKNESS
Type <Enter> to continue or '^' to exit:
```

#### **Formulary Information Report** 1.10 [PSS NFI]

The Formulary Information Report [PSS NFI] option provides a listing of pertinent Pharmacy formulary information. The report is organized alphabetically by Dispense Drug but will also display the Pharmacy Orderable Item to which the Dispense Drug is matched. An "N" in a column indicates that the Dispense Drug is marked non-formulary at that level (Local, VISN, or National). If the Dispense Drug is restricted, an "R" appears in the appropriate column.

1

1

1

1

2

The Application Package Use indicator is also displayed on the report. If the user selects to include drug text in the report, an "I" will appear in the appropriate column to indicate drugs for which drug text information has been identified in the DRUG file (#50).

**Example: Formulary Information Report [PSS NFI] Option** 

```
Select Pharmacy Data Management Option: Formulary Information Report
This report shows the dispense drugs and orderable items
with the formulary information associated with them.
     Select one of the following:
       A ALL
S SELECT A RANGE
Print Report for (A)ll or (S)elect a Range: S// <Enter> ELECT A RANGE
To see drugs beginning with the letter 'A', enter 'A', or whichever letter you
wish to see. To see drugs in a range, for example drugs starting with the
letters 'G', 'H', 'I' and 'J', enter in the format 'G-J'.
Select a Range: S
You have the choice to print the drug text information.
If you answer "yes" to the question, you will print all the drug text
information for both dispense drug and orderable items.
If you answer "no", you will print only formulary designations.
This report requires 132 columns.
You may queue the report to print, if you wish.
Include drug text information ? NO// YES
```

| Report will be for drugs starting with the letter S, and ending with drugs starting with the letter S. |               |               |               |                              |  |  |
|----------------------------------------------------------------------------------------------------|---------------|---------------|---------------|------------------------------|--|--|
| Is this correct? Y// <b><enter></enter></b> ES<br>DEVICE: HOME// ;C-VT132 TELNET DEVICE                |               |               |               |                              |  |  |
| Formulary Infor                                                                                        | rmation Repor | t for Drugs f | rom S through | S                            |  |  |
| Date printed: JUN 25,2001                                                                              |               |               |               | Page: 23                     |  |  |
| Generic Name                                                                                           | Local Vis     | n National    | Restriction   | Appl Drug<br>Pkg Text<br>Use |  |  |
| STANOZOLOL 2MG<br>Orderable Item: XXX TAB                                                              |               |               |               | UO                           |  |  |
| STERI-STRIPS<br>Orderable Item: STERI STRIP                                                            |               |               |               | 0                            |  |  |
| STERILE GLOVES<br>Orderable Item: STERILE GLOVE                                                        |               |               |               | 0                            |  |  |
| STOMA CENTERING GUIDE<br>Orderable Item: STOMA CENTERING GUI                                           | IDE MISCELLAN | EOUS          |               | 0                            |  |  |
| STOMA GUIDE STRIP SG-603<br>Orderable Item: STOMA GUIDE STRIP                                          |               |               |               | 0                            |  |  |
| STOMAHESIVE COVERING 4X4 5S<br>Orderable Item: COVERING STOMA CAP                                      |               |               |               | 0                            |  |  |
| STRAP, MONTGOMERY<br>Orderable Item: MONTGOMERY STRAP DE                                               | EVICE         |               |               | 0                            |  |  |
| STREPTOKINASE 250,000 IU 6.5ML<br>Orderable Item: STREPTOKINASE INJ                                    |               |               |               | UO I                         |  |  |
| STREPTOKIONASE 750,000 UN INJ<br>Orderable Item: STREPTOKINASE INJ                                     |               |               |               | UO I                         |  |  |
| STREPTOMYCIN SULFATE 1GM INJ<br>Orderable Item: STREPTOMYCIN INJ                                       |               |               |               | UO                           |  |  |
| STREPTOZOTOCIN INJ,1GM,ECOG<br>Orderable Item: STREPTOZOTOCIN INJ                                      |               |               |               | 0                            |  |  |
| SUCCINYCHOLINE 1000MG S.P.<br>Orderable Item: SUCCINYLCHOLINE INJ                                      | J,CONC-SOLN   |               |               | UO                           |  |  |
| SUCCINYCHOLINE 20MG/ML INJ<br>Orderable Item: SUCCINYLCHOLINE ING                                      | J,SOLN        |               | R             | UO                           |  |  |
| SUCRALFATE 1 GM TAB<br>Orderable Item: SUCRALFATE TAB                                                  |               |               |               | UO                           |  |  |
| SULFACETAMIDE 10% OPTH SOL 15ML<br>Orderable Item: SULFACETAMIDE SOLN,                                 | OPH           |               |               | UO                           |  |  |
| SULFACETAMIDE OPHTH 10% OINT<br>Orderable Item: SULFACETAMIDE OINT,                                    | OPH           |               |               | UO                           |  |  |
| Enter RETURN to continue or '^' to exi                                                                 | +•            |               |               |                              |  |  |

## 1.11 Drug Text Management [PSS DRUG TEXT MANAGEMENT]

The *Drug Text Management* [PSS DRUG TEXT MANAGEMENT] menu option was created to provide an umbrella for the options related to reviewing, entering, and editing drug text.

# 1.11.1 Drug Text Enter/Edit [PSS EDIT TEXT]

The *Drug Text Enter/Edit* [PSS EDIT TEXT] option enables you to enter and/or edit entries in the DRUG TEXT file (#51.7). This file contains drug information, restrictions, and guidelines. Some entries are nationally populated by National Drug File. Drug text can be tied to a Dispense Drug in DRUG file (#50), or it can be tied to a Pharmacy Orderable Item through the PHARMACY ORDERABLE ITEM file (#50.7). Drug text tied to a Pharmacy Orderable Item is viewable when a medication is selected in Outpatient Pharmacy and Inpatient Medications, if it has been tied to the Pharmacy Orderable Item or Dispense Drug.

The *Drug Text Enter/Edit* [PSS EDIT TEXT] option also enables you to view or print a report and to list all drug and Pharmacy orderable items linked to it. See section 1.12.2, "Drug Text File Report" for more information.

Example: Drug Text Enter/Edit [PSS EDIT TEXT] Option

```
Select Pharmacy Data Management Option: DRUG TEXT
   1 Drug Text Enter/Edit
2 Drug Text File Repor
        Drug Text File Report
CHOOSE 1-2: 1 Drug Text Enter/Edit
This option enables you to edit entries in the DRUG TEXT file.
Select DRUG TEXT NAME: C
    1 CELECOXIB
2 CHF II
    3 COPD
CHOOSE 1-3: 3 COPD
There may be entries in your DRUG file and PHARMACY ORDERABLE ITEM file linked
to this Drug Text Name. Editing information related to this Drug Text entry
will affect the display of information related to these.
Do you want to review the list of drugs and orderable items linked to this Drug
Text entry? ? YES// <Enter>
You may queue the report to print, if you wish.
DEVICE: HOME// VIRTUAL Right Margin: 80// <Enter>
                Drug Text Report for drug text : COPD
Date printed: JUL 16,2002
                                                                       Page: 1
PLEASE NOTE: The National Formulary Restriction Text is the original text
exported with the DRUG TEXT file (#51.7) and automatically linked to the DRUG
file (#50) entries based on the VA product match. No ORDERABLE ITEM file
(#50.7) entries were automatically linked with DRUG TEXT file (#51.7).
DRUG TEXT NAME: COPD
   DRUG TEXT:
   Refer to VA/DoD COPD treatment guidelines
```

```
NATIONAL FORMULARY RESTRICTION TEXT:
   Refer to VA/DoD COPD treatment guidelines
  DRUG file entries:
Enter RETURN to continue or '^' to exit: <Enter>
              Drug Text Report for drug text: COPD
Date printed: JUL 16,2002
                                                               Page: 2
                             _____
  DIGOXIN 0.125MG C.T.,
  THEOPHYLLINE 200MG SUS-REL TABS
   THEOPHYLLINE 100MG SUS-REL TABS
  ORDERABLE ITEM file entries:
  NONE
        _____
End of Report.
Press Return to continue: <Enter>
Do you want to edit the Drug Text Name? NO// <Enter>
IMPORTANT !! After editing the Drug Text Name OR Text, review the drugs and
          orderable items linked to this entry for accuracy.
Do you want to edit the text for this entry? YES// <Enter>
TEXT:
Refer to VA/DoD COPD treatment guidelines
 Edit? NO// <Enter>
Select SYNONYM: <Enter>
INACTIVATION DATE: <Enter>
Select DRUG TEXT NAME: ^
```

## 1.11.2 Drug Text File Report [PSS DRUG TEXT FILE REPORT]

This *Drug Text File Report* [PSS DRUG TEXT FILE REPORT] option will display the Drug Text Name, Synonyms, Drug Text, Inactive date (if inactive), and list all drug and Pharmacy orderable items linked to it. The report is printable for one or all entries.

For a list of the original entries in the DRUG TEXT file (#51.7), see Appendix B.

Example: Drug Text File Report [PSS DRUG TEXT FILE REPORT] Option

```
Select Pharmacy Data Management Option: DRUG TEXT FILE REPORT

This report shows each selected drug text entry and lists all drugs

and orderable items linked to it.

Select one of the following:

A ALL

S SINGLE ENTRY OR RANGE

Print for (A)ll or (S)elect Single Entry or Range: S// <Enter> SINGLE ENTRY OR RANGE
```

There are drugs in the drug text file with leading numerics. Print report for drug text entries with leading numerics? N// <Enter> Enter a single drug text entry or to see all drug text entries beginning with the letter 'A' for example, enter 'A' or whichever letter you wish to see. To see drug text entries in a range for example starting with 'H', 'I' and 'J' enter in the format 'H-J'. Enter a single entry or select a range: C Report will be for drug text starting with C, and ending with drug text starting with C. Is this correct? Y// **<Enter>** ES You may queue the report to print, if you wish. DEVICE: HOME// VIRTUAL Right Margin: 80// <Enter> Drug Text Report for drug text from C through C Date printed: JUL 16,2002 Page: 1 PLEASE NOTE: The National Formulary Restriction Text is the original text exported with the DRUG TEXT file (#51.7) and automatically linked to the DRUG file (#50) entries based on the VA product match. No ORDERABLE ITEM file (#50.7) entries were automatically linked with DRUG TEXT file (#51.7). DRUG TEXT NAME: CELECOXIB DRUG TEXT: Refer to PBM/MAP criteria for use of celecoxib NATIONAL FORMULARY RESTRICTION TEXT: DRUG file entries: CYCLOPHOSPHAMIDE 50MG C.T. Enter RETURN to continue or '^' to exit: <Enter> Drug Text Report for drug text from C through C Date printed: JUL 16,2002 Page: 2 \_\_\_\_\_ ORDERABLE ITEM file entries: \_\_\_\_\_ NONE DRUG TEXT NAME: COPD DRUG TEXT: Refer to VA/DoD COPD treatment guidelines NATIONAL FORMULARY RESTRICTION TEXT: Refer to VA/DoD COPD treatment guidelines Enter RETURN to continue or '^' to exit: Drug Text Report for drug text from C through C Date printed: JUL 16,2002 Page: 2 \_\_\_\_\_

Pharmacy Data Management V. 1.0 User Manual

```
DRUG file entries:

-----

DIGOXIN 0.125MG C.T.,

THEOPHYLLINE 200MG SUS-REL TABS

THEOPHYLLINE 100MG SUS-REL TABS

ORDERABLE ITEM file entries:

------

NONE
```

```
End of Report.
Press Return to continue: <Enter>
```

Select Pharmacy Data Management Option:

### 1.12 Pharmacy System Parameters Edit [PSS SYS EDIT]

The *Pharmacy System Parameters Edit* [PSS SYS EDIT] option allows the user to edit the Pharmacy System Parameters used in PDM.

#### Example: Pharmacy System Parameters Edit [PSS SYS EDIT] Option

```
Select Pharmacy Data Management Option: Pharmacy System Parameters Edit
PMIS PRINTER: LASSIE
                                PRINTER HALLWAY
PMIS LANGUAGE: ?
    This language will be used as the default for the printing of Patient
    Medication Instruction Sheets (PMIS).
    Choose from:
     1 English
      2
              Spanish
PMIS LANGUAGE: 1 English
WARNING LABEL SOURCE: ?
    Enter "N" for NEW to use commercial data source for warning labels.
    Choose from:
      Ν
               NEW
WARNING LABEL SOURCE: N
                        NEW
CMOP WARNING LABEL SOURCE: ?
    Enter "N" for NEW to use commercial data source for CMOP warning labels.
    Choose from:
      Ν
              NEW
CMOP WARNING LABEL SOURCE: N
                              NEW
OPAI WARNING LABEL SOURCE: ?
    Enter "N" for NEW to use commercial data source for OPAI warning labels.
    Choose from:
      Ν
               NEW
OPAI WARNING LABEL SOURCE: N NEW
AUTOMATE CPRS REFILL: ?
    Enter Y to process CPRS refills automatically or N to process manually in
     Pharmacy backdoor.
    Choose from:
      0
               NO
      1
               YES
AUTOMATE CPRS REFILL: NO//
ONEVA PHARMACY FLAG: ?
    Select '1' to turn on the OneVA Pharmacy remote prescription logic. Select
     '0' to turn it off.
    Choose from:
      1
               ON
      0
               OFF
ONEVA PHARMACY FLAG:
PHARMACY OPERATING MODE: VA MEDICAL CENTER//
COPY INDICATION TO SIG: YES// ?
Enter YES or NO to set the default prompt for "Copy INDICATION to Sig".
```

```
Choose from:

1 YES

0 NO

COPY INDICATION TO SIG: YES// ??

This field will be used to designate a default value for the prompt "Copy

INDICATION into the Sig" to 'Yes' or 'No' during order entry in Outpatient

Pharmacy.

Choose from:

1 YES

0 NO

COPY INDICATION TO SIG: YES//
```

A new field, COPY INDICATION TO SIG (#96) was created in the PHARMACY SYSTEM File (#59.7) with Patch PSS\*1.0\*187. This field will allow sites to set the default value to Y/N in Outpatient Pharmacy when editing the indication introduced in Patch PSO\*7.0\*441.

A new field, ONEVA PHARMACY FLAG (#101) was created in the PHARMACY SYSTEM File (#59.7) with Patch PSO\*7\*497. This field will allow sites to toggle the OneVA Pharmacy logic 'on' or 'off' depending on current needs. The user changes the field value by using the *Pharmacy System Parameters Edit* [PSS SYS EDIT] Option

Patch PSS\*1\*212 delivers the ONEVA PHARMACY FLAG field in the 'off' state. When this flag is in the 'off' state, the HDR/CDS Repository is not queried for external prescriptions and other VistA instances will not be able to refill prescriptions that belong to the VistA instance with the flag set to the 'off' state. When in the 'on' state, all prescription queries and actions may be taken for remote queries, refills, and partial fills. In order to process prescriptions from another VistA instance, that instance will also need to have its 'ONEVA PHARMACY FLAG set to the 'on' state.

### \*\*\*Important\*\*\*

DO NOT turn on the OneVA Pharmacy Flag until directed to do so. The software will be released, deployed, and installed with the activation flag set to the "off" position. The Existing Product Intake Program (EPIP) Implementation Team will coordinate with the sites Pharmacy Automatic Data Processing Application Coordinator (ADPAC) on the specific date in which to activate the software.

# 1.13 Standard Schedule Management [PSS SCHEDULE MANAGEMENT]

The *Standard Schedule Management* [PSS SCHEDULE MANAGEMENT] option was created to provide an umbrella for all the options related to working with standard schedules.

# 1.13.1 Standard Schedule Edit [PSS SCHEDULE EDIT]

The *Standard Schedule Edit* [PSS SCHEDULE EDIT] option allows the user to enter or edit entries in the ADMINISTRATION SCHEDULE file (#51.1). The set of times associated with the standard dosage administration schedules can be assigned, as can ward-specific administration times. This feature may be used to define the outpatient expansion to be used

A

when the schedule is entered for an Outpatient Pharmacy medication order. Entry of a frequency in minutes allows the software to calculate the interval between dosages for Inpatient Medication orders and BCMA and is used by Outpatient Pharmacy to calculate default quantities. When the frequency is entered, a message displays telling the user, in hours, how often the administration will occur. If the schedule type is on call, the system does not require a frequency.

Schedules with a frequency that is not evenly divisible into or by 24 hours are considered 'odd'. Odd schedules are not allowed to have administration times. If the schedule type is continuous and it is an odd schedule, the system does not allow the entry of administration times. Continuous, non-odd schedules still require administration times.

The *Standard Schedule Edit* [PSS SCHEDULE EDIT] option allows the user to enter the outpatient expansion value in a language other than English. PDM does not translate English terms into another language; instead, it allows the user to enter a translation of a term. If a value has not been entered in the OTHER LANGUAGE EXPANSION field (#8.1), PDM defaults to the value entered in the OUTPATIENT EXPANSION field (#8). If no values exist in the OUTPATIENT EXPANSION (#8) and OTHER LANGUAGE EXPANSION fields (#8.1), the system will not present default values for those fields to the user during CPRS or Outpatient Pharmacy prescription order processing. However, when building the SIG, Outpatient Pharmacy will default to the value the user input through Outpatient Pharmacy backdoor order entry. See Appendix C for a list of Spanish equivalents for some of the more common administration schedules.

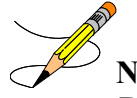

**Note:** A schedule name of OTHER is not allowed. This name is used to allow building a Day-of-Week and/or admin-time schedule in CPRS.

### Example: Standard Schedule Edit [PSS SCHEDULE EDIT] Option

```
Select Pharmacy Data Management Option: STAndard Schedule Edit
Select ADMINISTRATION SCHEDULE: BID
NAME: BID// <Enter>
OUTPATIENT EXPANSION: TWO TIMES A DAY// <Enter>
OTHER LANGUAGE EXPANSION: DOS VECES AL DIA
TYPE OF SCHEDULE: CONTINUOUS// <Enter>
STANDARD ADMINISTRATION TIMES: 0900-1700// <Enter>
FREQUENCY (IN MINUTES): 720// <Enter>
Select WARD ADMINISTRATION SCHEDULE: <Enter>
```

PSS\*1\*160 enhances the *Standard Schedule Edit* [PSS SCHEDULE EDIT] option to allow editing of two new dosing exclusion fields that were added to the ADMINISTRATION SCHEDULE file (#51.1) in MOCHA v2.0. The two new fields are EXCLUDE FROM ALL DOSING CHECKS field (#9) and EXCLUDE FROM DAILY DOSE CHECK field (#10).

The EXCLUDE FROM DAILY DOSE CHECK field (#10) allows a user to exclude a standard schedule from the Daily Dose Range check. If a schedule is entered for a medication order that has this field set to 'Yes', no Daily Dose Range check will be performed on the drug within the order. The Maximum Single Dose order check will still be performed.

**Note:** The Daily Dose Range check will be implemented in a future version of MOCHA. The Maximum Single Dose order check is introduced with MOCHA v 2.0.

If the schedule being edited has a schedule type of ON CALL or ONE TIME, the EXCLUDE FROM DAILY DOSE CHECK prompt will not be displayed. If the EXCLUDE FROM ALL DOSING CHECKS field (#9) is set to YES, the EXCLUDE FROM DAILY DOSE CHECK field (#10) will not be displayed for editing.

#### Example 1: Both fields displayed for editing

```
Select Standard Schedule Management Option: STANDARd Schedule Edit
Select ADMINISTRATION SCHEDULE: BID
      BID 09-17
    2 BID PRN
3 BID-AM
        BID-AM
                  01
    4 BID-NOON 12
    5 BID-PRN
Press <RETURN> to see more, '^' to exit this list, OR
CHOOSE 1-5: 1
                  09-17
NAME: BID//
OUTPATIENT EXPANSION: TWICE A DAY//
OTHER LANGUAGE EXPANSION:
TYPE OF SCHEDULE: CONTINUOUS//
EXCLUDE FROM ALL DOSING CHECKS:
EXCLUDE FROM DAILY DOSE CHECK:
FREQUENCY (IN MINUTES): 720//
         The schedule entered equals 12 hours.
STANDARD ADMINISTRATION TIMES: 09-17//
Select WARD:
Select ADMINISTRATION SCHEDULE:
```

#### Example 2: One-time Schedule displayed for editing

```
Select Standard Schedule Management Option: Standard Schedule Edit
Select ADMINISTRATION SCHEDULE: one-t
Are you adding 'ONE-T' as a new ADMINISTRATION SCHEDULE (the 103RD)? No// n
(No) ??
Select ADMINISTRATION SCHEDULE: now ONE-TIME
NAME: NOW//
OUTPATIENT EXPANSION:
OTHER LANGUAGE EXPANSION:
TYPE OF SCHEDULE: ONE-TIME//
EXCLUDE FROM ALL DOSING CHECKS:
```

Select ADMINISTRATION SCHEDULE

Patch PSS\*1\*201 adds three new fields to the *Standard Schedule Edit* [PSS SCHEDULE EDIT] option. The DOSING CHECK FREQUENCY field (#11) allows a user to enter a specific format pattern to represent the frequency such as 'X#D', where '#' represents a 1-2 character numeric value. The DOSING CHECK FREQUENCY field takes priority over all other fields/values when determining frequency for the Max Daily Dose Order Check. If the DOSING CHECK FREQUENCY value is not used, the FREQUENCY (IN MINUTES) value will be used for the Max Daily Dose Order Check. When determining frequency, the ADMINISTRATION SCHEDULE File (#51.1) will take precedence over the MEDICATION INSTRUCTION File (#51) for outpatient medication orders. Only the ADMINISTRATION SCHEDULE File (#51.1) will be utilized to determine a frequency value for inpatient medication orders.

The DRUG(S) FOR DOSING CHK FREQ field (#11.1) is a multiple field that allows for dispense drugs from the DRUG file (#50) to be associated with the DOSING CHECK FREQUENCY field (#32) value within the ADMINISTRATION SCHEDULE file (#51.1). When a value is entered in the DOSING CHECK FREQUENCY field and NO drug(s) is entered

in this field, the Max Daily Dose Order Check will use the value in the DOSING CHECK FREQUENCY field to derive a frequency for all orders that have that schedule. When a value is entered for DOSING CHECK FREQUENCY and a drug(s) is entered in this field, the Max Daily Dose Order Check will ONLY use the value in DOSING CHECK FREQUENCY to derive a frequency if the order that has that schedule also matches one of the drug(s) entered. If the drug found in the order does not match a drug listed in the DRUG(S) FOR DOSING CHK FREQ field, then the value of the DOSING CHECK FREQUENCY will not be used for the Max Daily Dose Order Check to derive a frequency.

#### Example: Standard Schedule Edit [PSS SCHEDULE EDIT] Option

Select Pharmacy Data Management <TEST ACCOUNT> Option: STANDard Schedule Management Select Standard Schedule Management <TEST ACCOUNT> Option: STANdard Schedule Edit Select ADMINISTRATION SCHEDULE: MO-WE-FR 09 NAME: MO-WE-FR// OUTPATIENT EXPANSION: OTHER LANGUAGE EXPANSION: Select OLD SCHEDULE NAME(S): INACTIVE: TYPE OF SCHEDULE: DAY OF THE WEEK// EXCLUDE FROM ALL DOSING CHECKS: EXCLUDE FROM DAILY DOSE CHECK: DOSING CHECK FREQUENCY: X3W// ? Answer must be 3-4 characters in length. The numeric limit is 99, except for the following formats: Q#W - Maximum 28 weeks allowed Q#L - Maximum 6 months allowed Enter '??' to view the available dosing check frequency formats for this field. DOSING CHECK FREQUENCY: X3W// ?? The DOSING CHECK FREQUENCY field takes priority over all other fields/values when determining frequency. PLEASE BE AWARE that the format of the frequency in this field must employ the format patterns of the vendor database, which always places the numeric value in the middle position of the schedule. In some cases an 'X' (symbol for 'times') must be entered as the first character, although it is still translated as the number of times per designated period. The text examples within the following brackets [] provide clarification of the literal schedule translation for the possible formats. Enter the dosing check frequency in one of the following specified formats (# represents a whole number): Q#H [every # hour(s), such as every 5 hours] Q#D [every # day(s), such as every 3 days] Q#W [every # week(s), such as every 5 weeks] Q#L [every # month(s), such as every 3 months] X#D [times per day, such as 17 times per day] X#W [times per week, such as 3 times per week] X#L [times per month, such as 4 times per month] Numeric value can be 1-2 characters.

DOSING CHECK FREQUENCY: X3W// Select DRUG(S) FOR DOSING CHK FREQ: EPOETIN ALFA, RECOMBINANT 10000UNT/ML INJ 1/ ? Answer with DRUG(S) FOR DOSING CHK FREQ: EPOETIN ALFA, RECOMBINANT 10000UNT/ML INJ You may enter a new DRUG(S) FOR DOSING CHK FREQ, if you wish Select a dispense drug to be associated with the dosing check frequency. Answer with DRUG NUMBER, or GENERIC NAME, or VA PRODUCT NAME, or NATIONAL DRUG CLASS, or NDC, or APPLICATION PACKAGES' USE, or ATC MNEMONIC, or DRUG TEXT ENTRY, or SYNONYM Do you want the entire 1804-Entry DRUG List? N (No) Select DRUG(S) FOR DOSING CHK FREQ: EPOETIN ALFA, RECOMBINANT 10000UNT/ML INJ // ?? You may enter a new DRUG(S) FOR DOSING CHK FREQ, if you wish This field allows a dispense drug from the DRUG (#50) file to be associated with the DOSING CHECK FREQUENCY (#11) field value within the ADMINISTRATION SCHEDULE (#51.1) file. When a value is entered for "DOSING CHECK FREQUENCY:" and NO drug(s) is entered for "Select DRUG(S) FOR DOSING CHK FREQ:", the dosing check will use the value for "DOSING CHECK FREQUENCY:" to derive a frequency for all orders that have that schedule. When a value is entered for "DOSING CHECK FREQUENCY:" and a drug(s) is entered for "Select DRUG(S) FOR DOSING CHK FREQ:", the Daily Dose Order Check will ONLY use the value in "DOSING CHECK FREQUENCY:" to derive a frequency if the order that has that schedule also matches one of the drug(s) entered. If the drug found in the order does not match a drug listed in the DRUG(S) FOR DOSING CHK FREQ field, then the value of the DOSING CHECK FREQUENCY will not be used for the Daily Dose Order Check. STANDARD ADMINISTRATION TIMES: 09//

Select WARD:

If the schedule being edited has a schedule type of ON CALL or ONE-TIME, or has a value of 'Yes' entered in the EXCLUDE FROM ALL DOSING CHECKS field (#9) or EXCLUDE FROM DAILY DOSE CHECK field (#10), the DOSING CHECK FREQUENCY and DRUG(S) FOR DOSING CHK FREQ prompts will not be displayed.

#### **Example: Editing of One-Time Schedule**

```
Select Pharmacy Data Management Option: standard Schedule Management
Select Standard Schedule Management <TEST ACCOUNT> Option: standard Schedule Edit
Select ADMINISTRATION SCHEDULE: now ONE-TIME
NAME: NOW//
OUTPATIENT EXPANSION:
OTHER LANGUAGE EXPANSION:
Select OLD SCHEDULE NAME(S):
INACTIVE:
TYPE OF SCHEDULE: ONE-TIME//
EXCLUDE FROM ALL DOSING CHECKS:
```

For schedules types of Day of the Week or PRN where a FREQUENCY (IN MINUTES) value is not defined, DOSING CHECK FREQUENCY and DRUG(S) FOR DOSING CHK FREQ prompts will be displayed and values can be defined.

#### **Example: Editing of One-Time Schedule**

```
Select ADMINISTRATION SCHEDULE: bid

1 BID

2 BID PRN

CHOOSE 1-5: 2

NAME: BID PRN//
```

OUTPATIENT EXPANSION: OTHER LANGUAGE EXPANSION: Select OLD SCHEDULE NAME(S): INACTIVE: TYPE OF SCHEDULE: PRN// The Type of Schedule has changed, the frequency will be removed EXCLUDE FROM ALL DOSING CHECKS: EXCLUDE FROM DAILY DOSE CHECKS: EXCLUDE FROM DAILY DOSE CHECK: DOSING CHECK FREQUENCY: Select DRUG(S) FOR DOSING CHK FREQ:

The third field added by patch PSS\*1\*201, OLD SCHEDULE NAME(S) (#13), is a multiple field which is automatically populated by the software when the user modifies the NAME field (#.01) of the schedule. Values can also be added to this field directly. More than one old schedule name is allowed for a schedule. No two schedules can have the same old schedule name. A schedule name cannot be edited to match an old schedule name found anywhere in the ADMINISTRATION SCHEDULE file (#51.1). The reverse also holds true. An old schedule name cannot be edited to match a schedule name found anywhere in the ADMINISTRATION SCHEDULE file (#51.1). The reverse also holds true. An old schedule name cannot be edited to match a schedule name found anywhere in the ADMINISTRATION SCHEDULE file (#51.1). The OLD SCHEDULE NAME(s) field (#13) will used to lookup a schedule entered for an order to derive a frequency value for the Max Daily Dose Order Check.

#### Example: Edit Schedule Name

The modified name 'QDAY' is automatically added to the OLD SCHEDULE NAME(S) multiple when the schedule name is edited to 'QDAILY'

Select Pharmacy Data Management <TEST ACCOUNT> Option: STANDARD Schedule Management Select Standard Schedule Management <TEST ACCOUNT> Option: STANDARD Schedule Edit Select ADMINISTRATION SCHEDULE: ODAY 08 NAME: QDAY// QDAILY OUTPATIENT EXPANSION: EVERY DAY// OTHER LANGUAGE EXPANSION: Select OLD SCHEDULE NAME(S): QDAY// INACTIVE: TYPE OF SCHEDULE: CONTINUOUS// EXCLUDE FROM ALL DOSING CHECKS: EXCLUDE FROM DAILY DOSE CHECK: DOSING CHECK FREQUENCY: Select DRUG(S) FOR DOSING CHK FREQ: FREQUENCY (IN MINUTES): 1440// The schedule entered equals 1 day. STANDARD ADMINISTRATION TIMES: 08// Select WARD:

Example: Attempt to add new schedule with same name as existing old schedule name in file

A notification is displayed with the duplicate schedule name and internal entry number in parenthesis. The action is blocked when a user attempts to add a new schedule with the same name as an existing old schedule name in the file.

```
Select ADMINISTRATION SCHEDULE: QDAY
Duplicate exists in Old Schedule Name multiple for the entry
QDAILY (95) in the file. Please enter a new name.
Select ADMINISTRATION SCHEDULE:
```

#### Example: Attempt to edit schedule name to match existing old schedule name in file

A notification is displayed and the action is blocked when a user attempts to edit a schedule name to match an existing old schedule name in the file.

#### Duplicate Old Schedule Name is found in entry user is editing

Select ADMINISTRATION SCHEDULE: QDAILY 08 NAME: QDAILY// QDAY A duplicate exists in the OLD SCHEDULE NAME(S) multiple for this entry. OUTPATIENT EXPANSION: EVERY DAY// OTHER LANGUAGE EXPANSION: Select OLD SCHEDULE NAME(S): QDAY// INACTIVE: TYPE OF SCHEDULE: CONTINUOUS// EXCLUDE FROM ALL DOSING CHECKS: EXCLUDE FROM DAILY DOSE CHECK: DOSING CHECK FREQUENCY: Select DRUG(S) FOR DOSING CHK FREO: FREQUENCY (IN MINUTES): 1440// The schedule entered equals 1 day. STANDARD ADMINISTRATION TIMES: 08// Select WARD:

#### Duplicate Old Schedule Name is found in another entry

```
Select ADMINISTRATION SCHEDULE: QD
NAME:QDAILY// DAILY
A duplicate exists in the OLD SCHEDULE NAME(S) multiple for the entry
EVERY DAY (94).
OUTPATIENT EXPANSION: EVERY DAY//
OTHER LANGUAGE EXPANSION:
Select OLD SCHEDULE NAME(S): QDAY//
INACTIVE:
TYPE OF SCHEDULE: CONTINUOUS//
EXCLUDE FROM ALL DOSING CHECKS:
EXCLUDE FROM DAILY DOSE CHECK:
DOSING CHECK FREQUENCY:
Select DRUG(S) FOR DOSING CHK FREQ:
FREQUENCY (IN MINUTES): 1440//
          The schedule entered equals 1 day.
STANDARD ADMINISTRATION TIMES: 08//
Select WARD:
```

Example: Attempt to directly enter old schedule name that is a duplicate of existing old schedule name in file

If a user attempts to directly enter an old schedule name that is a duplicate of an existing old schedule name somewhere in the file, the action is blocked and a notification is displayed.

```
Select ADMINISTRATION SCHEDULE:
                                   ODAILY 08
NAME: QDAILY//
OUTPATIENT EXPANSION: EVERY DAY//
OTHER LANGUAGE EXPANSION:
Select OLD SCHEDULE NAME(S): QDAY// DAILY
      Duplicate exists in Old Schedule Name multiple for the entry
      EVERY DAY (94) in the file. Please enter a new name.
Select OLD SCHEDULE NAME(S): QDAY//
INACTIVE:
TYPE OF SCHEDULE: CONTINUOUS//
EXCLUDE FROM ALL DOSING CHECKS:
EXCLUDE FROM DAILY DOSE CHECK:
DOSING CHECK FREQUENCY:
Select DRUG(S) FOR DOSING CHK FREQ:
FREQUENCY (IN MINUTES): 1440//
          The schedule entered equals 1 day.
STANDARD ADMINISTRATION TIMES: 08//
Select WARD:
```

# Example: Attempt to directly edit an old schedule name to match an existing NAME field anywhere in the file

If a user attempts to directly edit an old schedule name to match an existing schedule NAME field anywhere in the file, the action will be blocked and a notification displayed.

```
Select ADMINISTRATION SCHEDULE: QDAILY
                                             08
NAME: QDAILY//
OUTPATIENT EXPANSION: EVERY DAY//
OTHER LANGUAGE EXPANSION:
Select OLD SCHEDULE NAME(S): ODAY// ODAY
 Lookup: OLD SCHEDULE NAME(S)
ODAY
         ...OK? Yes// (Yes)
OLD SCHEDULE NAME(S): QDAY// QDAILY
      An OLD SCHEDULE NAME(S) entry cannot be the same as an existing NAME
      field.
Select OLD SCHEDULE NAME(S): ODAY//
INACTIVE:
TYPE OF SCHEDULE: CONTINUOUS//
EXCLUDE FROM ALL DOSING CHECKS:
EXCLUDE FROM DAILY DOSE CHECK:
DOSING CHECK FREQUENCY:
Select DRUG(S) FOR DOSING CHK FREQ:
FREQUENCY (IN MINUTES): 1440//
          The schedule entered equals 1 day.
STANDARD ADMINISTRATION TIMES: 08//
Select WARD:
```

## 1.13.1.1 PSS Schedule Edit Option Validation

Validation checks were added to the *Standard Schedule Edit* [PSS SCHEDULE EDIT] option to prevent the Standard Administration Times, Ward Administration Times, Frequency and Schedule Type fields of a schedule from conflicting with one another.

### **Schedule Edit Validation One**

The system shall validate, for schedules with a Schedule Type of Continuous and a frequency of 1 day (1440 minutes) or less that the number of administration times is less than or equal to 1440 divided by the frequency. For example, a schedule frequency of 720 minutes must have at least one administration time and cannot exceed two administration times. Similarly, a schedule frequency of 360 minutes must have at least one administration time but cannot exceed four administration times.

The system shall present warning/error messages to the user if the number of administration times is less than or greater than the maximum admin times calculated for the schedule or if no administration times are entered. If the number of administration times entered is less than the maximum admin times calculated for the schedule, the warning message: "The number of administration times entered is fewer than indicated by the schedule." shall appear. In this case, the user will be allowed to continue after the warning. If the number of administration times entered is greater than the maximum admin times calculated for the schedule, the error message: "The number of administration times entered is greater than indicated by the schedule, the error message: "The number of administration times entered is greater than indicated by the schedule." shall appear. The user will not be allowed to accept the order until the number of administration times is adjusted. If no administration times are entered, the error message: "This order requires at least one administration time." shall appear. The user will not be allowed to accept the order until at least one administration time."

### **Schedule Edit Validation Two**

The system shall validate for frequencies greater than one day (1440 minutes), that only one administration time is permitted. The system shall present an error message to the user if more than one administration time is entered.

The error message: "This schedule has a frequency greater than one day (1440 minutes). More than one Administration Time is not permitted." shall appear if more than one administration time is entered.

### **Schedule Edit Validation Three**

In the Standard Administration Times and the Ward Administration Times fields in the *Standard Schedule Edit* [PSS SCHEDULE EDIT] option, for a schedule that has a Schedule Type of Continuous, the system shall prevent a user from entering administration times to Odd Schedules {a schedule whose frequency is not evenly divisible by or into 1440 minutes (1 day)}.

The system shall present an error message to the user if an administration time is entered. The error message: "This is an odd schedule that does not require administration times. BCMA will determine the administration times based off the start date/time of the medication order." shall appear.

### **Schedule Edit Validation Four**

A validation to TYPE OF SCHEDULE field (#5) in the *Standard Schedule Edit* [PSS SCHEDULE EDIT] option was added to remove

frequency from the schedule file entry, if the TYPE OF SCHEDULE is changed from CONTINUOUS to ONE TIME, PRN, ON CALL, or DAY OF WEEK.

The warning message: "The Type of Schedule has changed. The frequency will be removed." shall appear.

### **Schedule Edit Validation Five**

In the *Standard Schedule Edit* [PSS SCHEDULE EDIT] option, the system shall prevent a user from creating Day of Week (DOW) schedules that are not in the correct day of week order. The correct order is: SU-MO-TU-WE-TH-FR-SA. The system shall display an error message if the user does not enter the correct order.

The error message: "The day of the week schedule must be in the correct day of week order. The correct order is: SU-MO-TU-WE-TH-FR-SA." shall appear.

### **Schedule Edit – Inactivate**

In the *Standard Schedule Edit* [PSS SCHEDULE EDIT] option, the user can inactivate a Standard Schedule. This is done so that the Standard Schedule is not shown in CPRS and cannot be selected by the provider creating an order. In the Standard Schedule Maintenance option the following is shown to inactivate:

### Example: Inactive Administration Schedule

```
Select ADMINISTRATION SCHEDULE: Q4HPRN 01-05-09-13-17-21
NAME: Q4HPRN//
OUTPATIENT EXPANSION:
OTHER LANGUAGE EXPANSION:
INACTIVE: ?
Answer YES to mark this administration schedule entry as inactive.
```

```
Choose from:
               YES
      1
INACTIVE: ??
      This field is used to indicate that a Standard Schedule is inactive.
       Inactive schedules are filtered from the list of schedules sent to CPRS
       for selection when users are placing a medication order.
    Choose from:
               YES
      1
INACTIVE: ???
       This field is used to indicate that a Standard Schedule is inactive.
       Inactive schedules are filtered from the list of schedules sent to CPRS
       for selection when users are placing a medication order.
    Choose from:
      1
              YES
INACTIVE:
```

### 1.13.2 Administration Schedule File Report [PSS SCHEDULE REPORT]

The *Administration Schedule File Report* [PSS SCHEDULE REPORT] option prints out entries from the ADMINISTRATION SCHEDULE file (#51.1) in order to check to see if a frequency is defined. A report can be run for all administration schedules or only the administration schedules without a defined frequency.

Only administration schedules with a PACKAGE PREFIX field (#4) in the ADMINISTRATION SCHEDULE file (#51.1) set to 'PSJ' will be included in the report.

The report can be set to print in either an 80 or 132 column format.

PSS\*1\*160 enhances the *Administration Schedule File Report* [PSS SCHEDULE REPORT] option to allow the display of data from the two new fields; EXCLUDE FROM ALL DOSING CHECKS field (#9) and EXCLUDE FROM DAILY DOSE CHECK field (#10) that were added to the ADMINSTRATION SCHEDULE file (#51.1).

PSS\*1\*201 enhances the *Administration Schedule File Report* [PSS SCHEDULE REPORT] option to allow the display of data from three new fields; DOSING CHECK FREQUENCY field (#11), DRUG(S) FOR DOSING CHK FREQ field (#11.1) and OLD SCHEDULE NAME(S) field (#13).

#### Example: Only administration schedules without a frequency defined.

Select Enhanced Order Checks Setup Menu Option: ADMINistration Schedule File Report

This report displays entries from the ADMINISTRATION SCHEDULE (#51.1) File. It can be run for all Schedules, or only Schedules without a FREQUENCY (IN MINUTES). Only schedules with a PSJ Package Prefix will be displayed, since they are the only schedules the software will look at when deriving a FREQUENCY (IN MINUTES) for the daily dosage checks. If a FREQUENCY (IN MINUTES) cannot be determined for an order, the daily dosage check cannot occur for that order. Select one of the following: А All Schedules 0 Only Schedules with a missing frequency Print All Schedules, or Only Schedules without a frequency: A//  $O\!$ nly Schedules with a missing frequency Select one of the following: 80 80 Column 132 Column 132

```
Print report in 80 or 132 column format: 80// <ENTER> Column
DEVICE: HOME// <ENTER>
ADMINISTRATION SCHEDULE WITHOUT FREQUENCY REPORT
                                                                    PAGE: 1
BID-W/MEAL
    STANDARD ADMINISTRATION TIMES: 09-17
             OUTPATIENT EXPANSION: TWICE DAILY WITH MEAL
         OTHER LANGUAGE EXPANSION:
            OLD SCHEDULE NAME(S):
                    SCHEDULE TYPE:
          FREQUENCY (IN MINUTES):
     EXCLUDE FROM ALL DOSE CHECKS:
    EXCLUDE FROM DAILY DOSE CHECK:
           DOSING CHECK FREQUENCY:
      DRUG(S) FOR DOSING CHK FREQ:
                         INACTIVE:
012н
    STANDARD ADMINISTRATION TIMES: 0900-2100
             OUTPATIENT EXPANSION: EVERY 12 HOURS
         OTHER LANGUAGE EXPANSION:
             OLD SCHEDULE NAME(S):
                    SCHEDULE TYPE:
           FREQUENCY (IN MINUTES):
     EXCLUDE FROM ALL DOSE CHECKS:
     EXCLUDE FROM DAILY DOSE CHECK:
           DOSING CHECK FREQUENCY:
       DRUG(S) FOR DOSING CHK FREQ:
                         INACTIVE:
End of Report.
```

The *Administration Schedule File Report* [PSS SCHEDULE REPORT] was updated to display INACTIVE : YES for those administration schedules that have been inactivated. Inactive schedules are filtered from the list of schedules sent to CPRS but are still selectable from backdoor pharmacy.

**Example: Administration Schedule File Report** 

```
ADMINISTRATION SCHEDULE FILE REPORT (All)
                                                               PAGE: 5
                                         _____
                   SCHEDULE TYPE: CONTINUOUS
          FREQUENCY (IN MINUTES): 720
     EXCLUDE FROM ALL DOSE CHECKS:
    EXCLUDE FROM DAILY DOSE CHECK:
           DOSING CHECK FREQUENCY:
      DRUG(S) FOR DOSING CHK FREQ:
                        INACTIVE: YES
BID-PRN
    STANDARD ADMINISTRATION TIMES:
            OUTPATIENT EXPANSION:
         OTHER LANGUAGE EXPANSION:
           OLD SCHEDULE NAME(S):
                   SCHEDULE TYPE: PRN
           FREQUENCY (IN MINUTES):
     EXCLUDE FROM ALL DOSE CHECKS:
    EXCLUDE FROM DAILY DOSE CHECK:
          DOSING CHECK FREQUENCY:
      DRUG(S) FOR DOSING CHK FREQ:
                        INACTIVE:
BTD-PRN
    STANDARD ADMINISTRATION TIMES: 11-18
```

# 1.14 Synonym Enter/Edit [PSS SYNONYM EDIT]

The *Synonym Enter/Edit* [PSS SYNONYM EDIT] option allows the user to enter synonym information into the SYNONYM multiple (#9) of the DRUG file (#50) for a selected Dispense Drug. Synonyms are used to easily identify drugs for the BCMA package and the Drug Accountability package, and to simplify medication order entry.

### Example 1: Creating a New Synonym

```
Select DRUG GENERIC NAME: NAP

1 NAPROXEN 250MG S.T. MS102 N/F 09-05-00

2 NAPROXEN 375MG TAB MS102

CHOOSE 1-2: 2 NAPROXEN 375MG TAB MS102

Select SYNONYM: 018393027342// ALEVE

INTENDED USE: TRADE NAME

NDC CODE: <Enter>

Select SYNONYM: <Enter>
```

### Example 2: Deleting a Synonym

```
Select DRUG GENERIC NAME: NAP
        NAPROXEN 250MG S.T. MS102
NAPROXEN 375MG TAB MS102
                                       MS102
                                                 N/F
                                                         09-05-00
    1
    2
CHOOSE 1-2: 2 NAPROXEN 375MG TAB
                                        MS102
Select SYNONYM: ALEVE// @
   SURE YOU WANT TO DELETE THE ENTIRE 'ALEVE' SYNONYM? Y (Yes)
Select SYNONYM: 018393027342// <Enter>
 SYNONYM: 018393027342// <Enter>
  INTENDED USE: DRUG ACCOUNTABILITY// <Enter>
 NDC CODE: 018393-0273-42// <Enter>
Select SYNONYM: <Enter>
```

The Section that was numbered 1.15 and entitled *Other Language Translation Setup* has been removed. A new section, *Stand-Alone Menu Options*, has been added at the end of this chapter. It contains a new stand-alone menu option and the Other Language Translation Setup option and its examples.

Also note that even though page numbering is not affected except where change pages have been created, the heading numbers have been moved back one number; thus, all the appropriate pages have been included in the change pages document for patches PSS\*1\*136 and PSS\*1\*117.

### 1.15 Controlled Substances/PKI Reports [PSS CS/PKI REPORTS]

A post-installation routine for patch PSS\*1\*61 identifies those drugs with discrepancies between the CS FEDERAL SCHEDULE field (#19) of the VA PRODUCT file (#50.68) and DEA, SPECIAL HDLG field (#3) of the DRUG file (#50), and generates four mail messages with the following subjects to the installer and to holders of the PSNMGR keys:

- CS FEDERAL SCHEDULE AND DEA, SPECIAL HDLG DISCREPANCIES
- CONTROLLED SUBSTANCES NOT MATCHED
- CONTROLLED SUBSTANCES NOT SET CORRECTLY
- DISCREPANCY IN DEA WITHIN DRUGS TIED TO AN OI

These mail messages can be used to clean up the DEA, SPECIAL HDLG code in the DRUG file (#50) where appropriate.

The post-install also checks to see if the DEA, SPECIAL HDLG field (#3) of the DRUG file (#50) is null and if the drug is matched to an entry in the VA PRODUCT file (#50.68), and the CS FEDERAL SCHEDULE field (#19) of the VA PRODUCT file (#50.68) has data, then it updates the DEA, SPECIAL HDLG field (#3) of the DRUG file (#50) with the DEA, SPECIAL HDLG code mapped to corresponding CS FEDERAL SCHEDULE code.

This new *Controlled Substances/PKI Reports* [PSS CS/PKI REPORTS] option is added to the *Pharmacy Data Management* menu to re-generate these post-install Mailman messages on demand.

# 1.16 Send Entire Drug File to External Interface [PSS MASTER FILE ALL]

This option sends updated information for every entry in the DRUG file (#50) to the external interface for Outpatient Pharmacy dispensing systems, using HL7 standard V. 2.4 messages. All entries are sent, regardless of how they are marked for Application Package Use.

To use this option, the following items must be set up properly in the OUTPATIENT SITE file (#59):

- In the AUTOMATED DISPENSE field (#105), the value should be set to **V. 2.4**. This enables sending data through the Interface Engine using HL7 V. 2.4 standard.
- In the ENABLE MASTER FILE UPDATE field (#105.2), the value should be set to **YES**.
- In the DISPENSE DNS NAME field (#2006), there should be some value defined. This value sends the DNS name of the dispensing system (for example, **dispensemachine1.vha.med.va.gov**) to the Interface Engine, so that the Interface Engine knows where to route the HL7 messages.

Example: Send Entire Drug File to External Interface [PSS MASTER FILE ALL] Option

```
Select Pharmacy Data Management Option: PSS MASTER FILE ALL Send Entire Drug File to
External Interface
Send Entire Drug File to External Interface
Press RETURN to continue...
```

The *Enhanced Order Checks Setup Menu* options are located here on the main menu. Because this menu will be removed when PRE V.0.5 is released, the descriptions have been moved to the end of this chapter (1.23).

Current functionality in the PDM package is that when a new drug is entered, information is sent to the OPAI, if one is defined. Patches PSS\*1\*156 and PSO\*7\*354 provide the ability of adding more than one dispensing device per division. It was recommended that this particular option not be enhanced with the multiple ADD capability since it is not currently used. Sites make manual entries of drugs into the console of the dispensing devices directly.

# 1.17 IV Additive/Solution [PSS ADDITIVE/SOLUTION]

The *IV Additive/Solution* [PSS ADDITIVE/SOLUTION] option was created by Patch PSS\*1\*147 to provide an umbrella for all the options related to reviewing IV Additive and IV Solution data. Note that with the advent of Patch PSS\*1\*117, the menu reads IV

Additive/Solution [PSS ADDITIVE/SOLUTION] option and the *Mark PreMix Solutions* [PSS MARK PREMIX SOLUTIONS] option has been added.

# 1.17.1 IV Additive Report [PSS IV ADDITIVE REPORT]

Patch PSS\*1\*147 creates a new *IV Additive Report* [PSS IV ADDITIVE REPORT] option to display IV Additive information. A user can select to display only entries marked with '1 BAG/DAY' in the ADDITIVE FREQUENCY field (#18), or only those entries with nothing entered in the ADDITIVE FREQUENCY field (#18), or all entries can be displayed. The report will print the following data elements:

- Print Name
- Generic Drug
- Drug Unit
- Synonyms
- Pharmacy Orderable Item
- Inactivation Date
- Used in IV Fluid Order Entry
- Additive Frequency

If the user chooses to print only the IV Additives marked with '1 BAG/DAY' in the ADDITIVE FREQUENCY field (#18) or those entries with nothing entered in the ADDITIVE FREQUENCY field (#18) and none are found, the report will display 'No IV Additives marked as '1 BAG/DAY' or 'No IV Additives marked as null' respectively.

Example 1: User selects only IV Additives marked with no value in the ADDITIVE FREQUENCY Field (#18)

```
Select IV Additive/Solution Reports Option: IV ADditive Report
This report displays entries in the IV ADD (#52.6) File. You can select
to display only entries marked with '1 BAG/DAY' in the ADDITIVE FREQUENCY (#18)
Field, or only those entries with nothing entered in the ADDITIVE FREQUENCY
(#18) Field, or all entries can be displayed.
    Select one of the following:
                  Print entries marked as '1 BAG/DAY' for ADDITIVE FREQUENCY
         1
                 Print entries marked as Null for ADDITIVE FREQUENCY
         N
                   Print all IV Additives
         Α
Print which IV Additives: A// N Print entries marked as Null for ADDITIVE FREQUENCY
  This report is designed for 80 column format!
DEVICE: HOME// <ENTER>
:
:
IV Additives marked as null for ADDITIVE FREQUENCY
                                                                   Page: 1
                 Print Name: CALCIUM GLUCONATE
                  Drug Unit: MEQ
                  Synonyms: CAGLUC
              Generic Drug: CALCIUM GLUCONATE 1GM
    Pharmacy Orderable Item: CALCIUM GLUCONATE INJ, SOLN
         Inactivation Date:
Used in IV Fluid Order Entry: YES
        Additive Frequency:
```

```
Print Name: POTASSIUM CHLORIDE
Drug Unit: MEQ
Synonyms: KCL
Generic Drug: POTASSIUM CL 2MEQ/ML (10ML) INJ
Pharmacy Orderable Item: POTASSIUM CHLORIDE INJ,SOLN
Inactivation Date:
Used in IV Fluid Order Entry: YES
Additive Frequency:
```

End of Report.

# Example 2: User Selects Only IV Additives marked with '1BAG/DAY' in the ADDITIVE FREQUENCY Field (#18)

Select IV Additive/Solution Reports Option: IV ADDitive Report

This report displays entries in the IV ADDITIVES (#52.6) File. You can select to display only entries marked with '1 BAG/DAY' in the ADDITIVE FREQUENCY (#18) Field, or only those entries with nothing entered in the ADDITIVE FREQUENCY (#18) Field, or all entries can be displayed. Select one of the following: 1 Print entries marked as '1 BAG/DAY' for ADDITIVE FREQUENCY N Print entries marked as Null for ADDITIVE FREQUENCY A Print all IV Additives Print which IV Additives: A// 1 Print entries marked as '1 BAG/DAY' for ADDITIVE FREQUENCY

This report is designed for 80 column format!

DEVICE: HOME// <ENTER>

IV Additives marked as '1 BAG/DAY' for ADDITIVE FREQUENCY Page: 1

No IV Additives marked as '1 BAG/DAY'.

End of Report.

#### **Example 3: User selects all IV Additives**

Select IV Additive/Solution Reports Option: IV Additive Report This report displays entries in the IV ADDITIVES (#52.6) File. You can select to display only entries marked with '1 BAG/DAY' in the ADDITIVE FREQUENCY (#18) Field, or only those entries with nothing entered in the ADDITIVE  $\tilde{FREQUENCY}(#18)$ Field, or all entries can be displayed. Select one of the following: 1 Print entries marked as '1 BAG/DAY' for ADDITIVE FREQUENCY Ν Print entries marked as Null for ADDITIVE FREQUENCY Print all IV Additives А Print which IV Additives: A// <ENTER> Print all IV Additives This report is designed for 80 column format! DEVICE: HOME// <ENTER> All IV Additives Page: 1 Print Name: AMINOPHYLLINE Drug Unit: MG Synonyms: Generic Drug: AMINOPHYLLINE 25MG/ML 20ML INJ Pharmacy Orderable Item: AMINOPHYLLINE INJ, SOLN Inactivation Date: Used in IV Fluid Order Entry: YES

Pharmacy Data Management V. 1.0 User Manual

```
Additive Frequency: ALL BAGS
                 Print Name: CALCIUM GLUCONATE
                  Drug Unit: MEQ
                   Synonyms: CAGLUC
               Generic Drug: CALCIUM GLUCONATE 1GM
     Pharmacy Orderable Item: CALCIUM GLUCONATE INJ, SOLN
          Inactivation Date:
Used in IV Fluid Order Entry: YES
         Additive Frequency:
                 Print Name: HEPARIN
                   Drug Unit: UNITS
                   Synonyms:
               Generic Drug: HEPARIN 10,000 UNITS 4ML
     Pharmacy Orderable Item: HEPARIN INJ, SOLN
          Inactivation Date:
Used in IV Fluid Order Entry: YES
         Additive Frequency: ALL BAGS
                 Print Name: TRACE ELEMENTS
                  Drug Unit: ML
                   Synonyms:
               Generic Drug: TRACE ELEMENTS 5ML INJ
    Pharmacy Orderable Item: TRACE ELEMENTS INJ, CONC-SOLN
         Inactivation Date:
Used in IV Fluid Order Entry: YES
         Additive Frequency: 1 BAG/DAY
End of Report.
```

# 1.17.2 IV Solution Report [PSS IV SOLUTION REPORT]

The *IV Solution Report* [PSS IV SOLUTION REPORT] option displays only IV solutions marked as PreMixes or all IV solutions.

The report will print the following data elements:

- Print Name
- Print Name {2}
- Volume
- Synonyms
- Generic Drug
- Pharmacy Orderable Item
- Inactivation Date
- Used in IV Fluid Order Entry
- PreMix

If the user chooses to print only the IV solutions marked as PreMixes and none are found the report will display 'No IV Solutions marked as PreMixes found.'

```
Example 1: User selects only solutions marked as PreMix
```

```
Select Enhanced Order Checks Setup Menu Option: IV SOLUTION Report
This report displays only those solutions in the IV Solutions (#52.7) File
that are marked as PreMix IV Solutions, or it displays all Solutions.
Select one of the following:
P Print only IV Solutions marked as PreMix
A Print All IV Solutions
```

```
Print report for PreMix (P), or All IV Solutions (A): (P/A): Premix: P// <ENTER> rint only IV
Solutions marked as PreMix
  This report is designed for 80 column format!
DEVICE: HOME// <ENTER>
Solution PreMix report for IV Solutions marked as PreMix
                                                            Page: 1
 _____
                                                Print Name: DOPAMINE 400MG IN DEXTROSE
5% Volume: 500 ML
                Print Name {2}:
                      Synonyms: INTROPIN
                              DOPAMINE D5
                  Generic Drug: DOPAMINE 400MG IN 5% DEXTROSE 500ML
         Pharmacy Orderable Item: DOPAMINE IN DEXTROSE 5% INJ, SOL
            Inactivation Date:
    Used in IV Fluid Order Entry: YES
                       PreMix: YES
End of Report
```

#### **Example 2: User Selects all IV Solutions**

Select Enhanced Order Checks Setup Menu Option: IV Solution Report This report displays only those solutions in the IV Solutions (#52.7) File that are marked as PreMix IV Solutions, or it displays all Solutions. Select one of the following: Print only IV Solutions marked as PreMix Ρ Print All IV Solutions А Print report for PreMix (P), or All IV Solutions (A): (P/A): Premix: P// a Print All IV Solutions This report is designed for 80 column format! DEVICE: HOME// <ENTER> Solution PreMix report for all IV Solutions Page: 1 \_\_\_\_\_ \_\_\_\_\_ Print Name: 0.9% SODIUM CHLORIDE Volume: 100 ML Print Name {2}: Synonyms: 2673 Generic Drug: SODIUM CHLORIDE 0.9% 100ML Pharmacy Orderable Item: SODIUM CHLORIDE INJ Inactivation Date: Used in IV Fluid Order Entry: YES PreMix: Print Name: 0.9% SODIUM CHLORIDE Volume: 50 ML Print Name {2}: Synonyms: 2672 Generic Drug: SODIUM CHLORIDE 0.9% 50ML Pharmacy Orderable Item: SODIUM CHLORIDE INJ Inactivation Date: Used in IV Fluid Order Entry: YES PreMix: Print Name: 20% DEXTROSE Volume: 500 ML Print Name {2}: Synonyms: Generic Drug: DEXTROSE 20% IN WATER 500ML Pharmacy Orderable Item: DEXTROSE INJ, SOLN Inactivation Date: Used in IV Fluid Order Entry: YES PreMix:

```
Print Name: METRONIDAZOLE 500MG IN NACL Volume: 100 ML
Print Name {2}:
Synonyms:
Generic Drug: METRONIDAZOLE 500MG/100ML NACL
Pharmacy Orderable Item: METRONIDAZOLE/SODIUM CHLORIDE INJ,SOLN
Inactivation Date:
Used in IV Fluid Order Entry: YES
PreMix: YES
End of Report.
```

# 1.17.3 Mark PreMix Solutions [PSS MARK PREMIX SOLUTIONS]

The *Mark PreMix Solutions* [PSS MARK PREMIX SOLUTIONS] option allows a user to quickly mark an IV Solution as a PreMix.

The following data fields can be edited:

- Print Name
- Print Name {2}
- Generic Drug
- Volume
- Inactivation Date
- Used in IV Fluid Order Entry
- PreMix

After an entry has been edited successfully, the user is prompted to enter another IV Solution to edit. Press <ENTER>, to exit out of the option.

Example: User chooses *Mark PreMix Solutions* [PSS MARK PREMIX SOLUTIONS] to mark an IV Solution as premixed

```
Select IV Additive/Solution Option:
                                    MARK
Select IV SOLUTIONS PRINT NAME: HEP
    1 HEPARIN 1,000U/0.9% NS-2U/ML
                                              500 ML
       HEPARIN 25,000U/D5W (50U/ML)
                                             250 ML
    2
    3 HEPARIN 25000 UNITS/0.45% NACL
                                               250 ML
CHOOSE 1-3: 3 HEPARIN 25000 UNITS/0.45% NACL
                                                  250 ML
PRINT NAME: HEPARIN 25000 UNITS/0.45% NACL Replace
PRINT NAME {2}:
GENERIC DRUG: HEPARIN 25,000 UNITS IN 0.45% NACL 250ML
        11
VOLUME: 250 ML//
INACTIVATION DATE:
USED IN IV FLUID ORDER ENTRY: YES//
PREMIX: YES//
```

# 1.18 Warning Builder [PSS WARNING BUILDER]

The *Warning Builder* [PSS WARNING BUILDER] option allows the user to print a copy of the old and new warning file entries. The user can choose various ways to select drugs to review which warnings will print when the flag is turned on to use the new warning label source. This option also allows the user to override the default warning labels to create a custom warning

label list for the selected drug. This is accomplished by specifying a list of warning numbers from the old RX CONSULT file (#54) and/or the new commercial data source warning file.

#### Example: Warning Builder [PSS WARNING BUILDER] Option

```
Select Pharmacy Data Management Option: WARNING BUilder
    The RX CONSULT File (#54) contains local label expansions.
    The WARNING LABEL-ENGLISH file (#50.625) contains national label
     expansions in English.
    The WARNING LABEL-SPANISH file (#50.626) contains national label
    expansions in Spanish.
    It is important to note that RX Consult entry numbers do not
     correlate with the other files (i.e. Number 7 in file 54 is not
     included in file 50.625).
    You should print a list of the current RX CONSULT file entries
    and the current WARNING LABEL-ENGLISH file entries.
 Would you like to print a list of the entries in these files? N// {\bf Y} ES
 Would you like to include the Spanish translations? N// YES
You may queue the report to print, if you wish.
DEVICE: HOME// COMPUTER ROOM
               RX CONSULT file - WARNING LABEL TEXT
Date printed: JAN 18,2005
                                                                   Page: 1
                           _____
RX CONSULT NUMBER: 1
   -MAY CAUSE DROWSINESS-
  Alcohol may intensify this effect.
  USE CARE when driving or
  when operating dangerous machinery.
                                         _____
RX CONSULT NUMBER: 2
   IMPORTANT: Finish all this medication
  unless otherwise directed by prescriber.
RX CONSULT NUMBER: 3
  Take medication on an EMPTY STOMACH
  1 hour before or 2-3 hours after a
  meal unless otherwise directed by
  your doctor.
RX CONSULT NUMBER: 4
 Do not take antacids or iron
  preparations or eat dairy products
  within 1 hour of taking this medication.
RX CONSULT NUMBER: 5
  Take with plenty of WATER.
RX CONSULT NUMBER: 6
  May cause discolored urine or feces.
RX CONSULT NUMBER: 7
  It may be advisable to drink a full
  glass of orange juice or eat a banana
  daily while on this medication
```

```
RX CONSULT NUMBER: 8
  DO NOT DRINK ALCOHOLIC BEVERAGES
  when taking this medication.
RX CONSULT NUMBER: 9
      DO NOT TAKE
  non-prescription drugs
  without medical advice.
RX CONSULT NUMBER: 10
  TAKE WITH FOOD OR MILK.
RX CONSULT NUMBER: 11
  Avoid prolonged exposure to SUNLIGHT
  and finish all this medication
  unless otherwise directed by prescriber.
                                         _____
RX CONSULT NUMBER: 12
  SHAKE WELL
RX CONSULT NUMBER: 13
  For external use ONLY.
                         _____
RX CONSULT NUMBER: 14
 NOTE DOSAGE STRENGTH
RX CONSULT NUMBER: 15
  REFRIGERATE -DO NOT FREEZE
                          _____
RX CONSULT NUMBER: 16
  This prescription CANNOT be
  refilled without a written
  duplicate from your physician.
RX CONSULT NUMBER: 17
  Do not use after specified date.
RX CONSULT NUMBER: 18
  THIS PRESCRIPTION CANNOT BE REFILLED.
RX CONSULT NUMBER: 19
  This is the same medication you
  have been getting. Color, size
  or shape may appear different.
                                _____
RX CONSULT NUMBER: 20
  CAUTION: Federal law prohibits the
  transfer of this drug to any person
  other than the patient for whom it
  was prescribed.
Spanish translation:
  PRECAUCION: La ley federal prohibe la transferencia de este medicamento
  a otro paciente para el que no fue recetado.
```

\_\_\_\_\_

```
End of Rx Consult file Report.
Press Return to continue: <Enter>
WARNING LABEL-ENGLISH file - WARNING LABEL TEXT
Date printed: JAN 18,2005
                                                                   Page: 1
     _____
WARNING LABEL-ENGLISH NUMBER: 1
   May cause drowsiness. Alcohol may intensify this
   effect. Use care when operating a car or dangerous
  machines.
Spanish translation:
   Puede causar somnolencia. El alcohol puede intensificar
   este efecto. Tenga cuidado cuando conduzca vehiculos
  automotores u opere maquinaria peligrosa.
WARNING LABEL-ENGLISH NUMBER: 2
   Important: Finish all this medication unless
   otherwise directed by prescriber.
Spanish translation:
   Importante: Acabe todo este medicamento a menos que
   quien le escriba la receta le indique lo contrario.
WARNING LABEL-ENGLISH NUMBER: 3
   Take medication on an empty stomach one hour before
   or two to three hours after a meal unless otherwise
   directed by your doctor.
Spanish translation:
   Tome este medicamento con el estómago vacío una hora
   antes o dos a tres horas después de comer, a menos que
   su médico le indique lo contrario.
WARNING LABEL-ENGLISH NUMBER: 4
   Do not take dairy products, antacids, or iron
   preparations within one hour of this medication.
Spanish translation:
   Una hora antes de tomar este medicamento y hasta una
   hora después de tomarlo, no tome productos lácteos,
   antiácidos, o preparados de hierro.
WARNING LABEL-ENGLISH NUMBER: 5
   Medication should be taken with plenty of water.
Spanish translation:
  Debe tomar este medicamento con mucha agua.
This will print all warning labels in the commercial data source's warning file.
```

(To save space, only the first five warning labels are displayed in this example.)

Select one of the following to display drugs that match that criteria to examine or edit their drug warnings:

 Drug has WARNING LABEL filled in but there are no FDB warnings for the drug
 Drug has WARNING LABEL numbers higher than 20
 Select by range of drug names
 Drug has more than 5 warning labels 6. Drug has WARNING LABEL that does not map to new data source 7. Drugs containing specific new data source warning number 8. Drugs containing gender-specific warnings 9. Drugs with warning mapping, but drug doesn't contain "mapped to" number Enter selection: // 4 GREATER THAN 5 WARNINGS Exclude drugs with NEW WARNING LABEL LIST filled in? Y// <Enter> ES NOTE: Only the first 5 warnings will print on the yellow auxiliary labels. Do you want to see the warning text for all warnings? Y// <Enter> ES Warnings (>5) that won't print and won't be sent to CMOP will be marked with a "\*" on the following screens. Current Warning labels for ACETAMINOPHEN AND CODEINE 30MG Labels will print in the order in which they appear for local and CMOP fills: 1N May cause drowsiness. Alcohol may intensify this effect. Use care when operating a car or dangerous machines. 62N May cause dizziness 45N Taking more of this medication than recommended may cause serious breathing problems. 8N Do not drink alcoholic beverages when taking this medication. 20 CAUTION: Federal law prohibits the transfer of this drug to any person other than the patient for whom it was prescribed. \*66N This medicine contains ACETAMINOPHEN.Taking more ACETAMINOPHEN than recommended may cause serious liver problems. \*70N Do not take other ACETAMINOPHEN containing products at the same time without first checking with your doctor. Check all medicine labels carefully. \*14N Obtain medical advice before taking non-prescription drugs as some may affect the action of this medication. Pharmacy fill card display: DRUG WARNING 1N, 62N, 45N, 8N, 20, 66N, 70N, 14N NOTE: Because the NEW WARNING LABEL LIST field is empty, the warnings above are the warnings that our national data source distributes for this drug. Would you like to edit this list of warnings? N// <Enter> 0 Current Warning labels for ALPRAZOLAM 0.25MG TABS Labels will print in the order in which they appear for local and CMOP fills: 1N May cause drowsiness. Alcohol may intensify this effect. Use care when operating a car or dangerous machines. 82N Warning: Do not use if you are pregnant, suspect that you are pregnant, or while breastfeeding. Consult your doctor or pharmacist. 71N Do not eat grapefruit or drink grapefruit juice at any time while taking this medication. 14N Obtain medical advice before taking non-prescription drugs as some may affect the action of this medication. 20 CAUTION: Federal law prohibits the transfer of this drug to any person other than the patient for whom it was prescribed. \*94N Herbal/dietary supplement products may interact with this medication. Discuss any such product with your doctor or pharmacist before taking. Pharmacy fill card display: DRUG WARNING 1N,82N,71N,14N,20,94N NOTE: Because the NEW WARNING LABEL LIST field is empty, the warnings above are the warnings that our national data source distributes for this drug.

Would you like to edit this list of warnings? N// YES
NEW WARNING LABEL LIST: 1,2,3N
Current Warning labels for ALPRAZOLAM 0.25MG TABS
Labels will print in the order in which they appear for local and CMOP fills:
1 -MAY CAUSE DROWSINESS- Alcohol may intensify this effect. USE CARE when
driving or when operating dangerous machinery.
2 IMPORTANT: Finish all this medication unless otherwise directed by
prescriber.
3N Take medication on an empty stomach one hour before or two to three hours
after a meal unless otherwise directed by your doctor.
20 CAUTION: Federal law prohibits the transfer of this drug to any person
other than the patient for whom it was prescribed.
Pharmacy fill card display: DRUG WARNING 1,2,3N,20
NEW WARNING LABEL LIST: 1,2,3N
Would you like to edit this list of warnings? N// <Enter> 0

## 1.19 Warning Mapping [PSS WARNING MAPPING]

The *Warning Mapping* [PSS WARNING MAPPING] option is used to match an entry from the RX CONSULT file (#54) to the WARNING LABEL-ENGLISH file (#50.625) to aid in using the *Warning Builder* [PSS WARNING BUILDER] option to identify local warnings that do not have an equivalent entry in the commercial data source. The user can also enter a Spanish translation for an RX CONSULT file (#54) entry, if desired, but whenever possible, the commercial data source's warnings should be used.

#### Example: Warning Mapping [PSS WARNING MAPPING] Option

| Select Pharmacy Data Management Option: WARNING MApping                                                                                                    |                                          |                                  |  |  |  |
|----------------------------------------------------------------------------------------------------|------------------------------------------|----------------------------------|--|--|--|
| Note: Warning mapping is only used as an aid when using the warning builder.<br>If a DRUG WARNING is defined with a warning mapping of 0, that entry will be<br>skipped when choosing option 6 Drug has WARNING LABEL that does not map to<br>new data source. |                                          |                                  |  |  |  |
| Enter R                                                                                                    | Enter RETURN to continue or '^' to exit: |                                  |  |  |  |
|                                                                                                    |                                          |                                  |  |  |  |
|                                                                                                    |                                          |                                  |  |  |  |
| CU                                                                                                    | RRENT WARNING MAPPING                    |                                  |  |  |  |
|                                                                                                    |                                          |                                  |  |  |  |
| DRUG WA                                                                                                    | RNING                                    | Mapped to New data source number |  |  |  |
| 1                                                                                                    | DROWSINESS                               | 1                                |  |  |  |
| 2                                                                                                    | FINISH                                   | 2                                |  |  |  |
| 3                                                                                                    | EMPTY STOMACH                            | 3                                |  |  |  |
| 4                                                                                                    | NO DAIRY PRODUCTS                        | 4                                |  |  |  |
| 5                                                                                                    | WATER                                    | 5                                |  |  |  |
| 6                                                                                                    | DISCOLORATION                            | 6                                |  |  |  |
| 7                                                                                                    | DIURETIC K                               |                                  |  |  |  |
| 8                                                                                                    | NO ALCOHOL                               | 8                                |  |  |  |
| 9                                                                                                    | ADVICE                                   | 9                                |  |  |  |
| 10                                                                                                    | WITH FOOD                                | 10                               |  |  |  |
| 11                                                                                                    | SUNLIGHT                                 | 11                               |  |  |  |
| 12                                                                                                    | SHAKE WELL                               | 19                               |  |  |  |
| 13                                                                                                    | EXTERNAL                                 | 20                               |  |  |  |
| 14                                                                                                    | STRENGTH                                 |                                  |  |  |  |
| 15                                                                                                    | REFRIGERATE                              | 30                               |  |  |  |
| 16                                                                                                    | DUPLICATE                                |                                  |  |  |  |
| 17                                                                                                    | EXPIRATION DATE                          |                                  |  |  |  |

Pharmacy Data Management V. 1.0 User Manual

```
18
      NO REFILL
19
       SAME DRUG
20
       NO TRANSFER
Enter a valid Rx Consult file number: 1 DROWSINESS
    -MAY CAUSE DROWSINESS-
   Alcohol may intensify this effect.
   USE CARE when driving or
   when operating dangerous machinery.
Rx Consult file number 1 is mapped to WARNING LABEL-ENGLISH number 1
  May cause drowsiness. Alcohol may intensify this
   effect. Use care when operating a car or dangerous
   machines.
Do you want to change the mapping? N// y YES
WARNING MAPPING: 1// 8
  Do not drink alcoholic beverages when taking this
   medication.
Do you want to enter/edit a Spanish translation for this entry? N// <Enter> 0
Enter a valid Rx Consult file number: 20 NO TRANSFER
  CAUTION: Federal law prohibits the
   transfer of this drug to any person
  other than the patient for whom it
   was prescribed.
Enter a number from WARNING LABEL-ENGLISH file to map to: : // 0
Do you want to enter/edit a Spanish translation for this entry? N// y YES
SPANISH TRANSLATION: PRECAUCION: La ley federal prohibe la transferencia de este
 medicamento a otro paciente para el que no fue recetado.
Enter a valid Rx Consult file number: <Enter>
```

### 1.20 Pharmacy Enterprise Product System (PEPS) Services Menu [PSS PEPS Services]

The *PEPS Services* [PSS PEPS Services] sub-menu contains options that are used to check and validate that the connection to the vendor database used for enhanced order checking (i.e., drug interactions, duplicate therapy, and dosing) is enabled and operational. It also provides the ability to execute various order checks to ensure that the database is installed properly and is reachable. One option allows the scheduling of a background job, which monitors the connection to the vendor database and notifies the user when the connection goes down.

This sub-menu contains the following options:

- Check Vendor Database Link
- Check PEPS Services Setup
- Schedule/Reschedule Check PEPS Interface

## 1.20.1 Check Vendor Database Link [PSS CHECK VENDOR DATABASE LINK]

The *Check Vendor Database Link* [PSS CHECK VENDOR DATABASE LINK] option allows you to check whether VistA can or cannot communicate with the vendor database. If the

communication link is up and running, the vendor database version, build version and date it was issued will be displayed for both standard and custom databases. Standard data is as received from the vendor, while custom data is modified standard or new data provided by the VA. The date and time of the connection will also display.

If the connection could not be made, this status is displayed with the date and time a successful connection was last made. The Domain Name Service (DNS) for the MOCHA server now displays with Patch PSS\*1\*173.

#### **Example 1: Successful Connection Made to Vendor Database**

```
Select Pharmacy Data Management Option: PEPS Services
Select PEPS Services Option: CHECK VENDOR Database Link
Database Version: 6
Build Version: 3.2
Issue Date: 01/29/2010
Custom Database Version: 6
Custom Build Version: 3.2
Custom Issue Date: 08/07/2009
Connected to MOCHA2-PRE.R01.PHARMACY.HEALTHEVET.VA.GOV successfully @FEB 22, 2010@16:31
Press Return to Continue:
Select PEPS Services Option:
```

**Note:** If no data has been installed in the custom table, the connection check returns "Unavailable" for all three fields, as shown below:

```
CHOOSE 1-2: 2 Check Vendor Database Link

Database Version: 7

Build Version: 3.2

Issue Date: 06/04/2010

Custom Database Version: NOT AVAILABLE

Custom Build Version: NOT AVAILABLE

Custom Issue Date: NOT AVAILABLE

Custom Issue Date: NOT AVAILABLE

Connected to MOCHA2-PRE.R01.PHARMACY.HEALTHEVET.VA.GOV successfully @AUG 12, 2010@09:05

Press Return to Continue:
```

Note: The above example could also happen to standard tables as well.

#### Example 2: Connection Could Not Be Made to Vendor Database:

Select PEPS Services Option: CHECK Vendor Database Link Connection could not be made to MOCHA2-PRE.R01.PHARMACY.HEALTHEVET.VA.GOV. Last reached @OCT 25, 2010@14:52 Press Return to Continue:

# 1.20.2 Check PEPS Services Setup [PSS CHECK PEPS SERVICES SETUP]

The *Check PEPS Services Setup* [PSS CHECK PEPS SERVICES SETUP] option provides the ability to check and validate that the link to the vendor interface used for enhanced order checking (drug interaction, duplicate therapy, and dosing) is enabled and operational. The option executes various predetermined order checks against the vendor database to ensure that the database is installed correctly and is reachable.

A device can be entered in the Select Device field. If a device is not entered, then the job will display on the screen.

#### Example 1: Vendor Database Reachable; Enhanced Order Checks Executed.

<CPM> Select PEPS Services Option: CHECK 1 Check PEPS Services Setup Check Vendor Database Link 2 CHOOSE 1-2: 1 Check PEPS Services Setup This option performs several checks. You may queue this report if you wish. Among these checks are: A connection check to the Vendor Database Drug-Drug Interaction Check Duplicate Therapy Order Check Dosing Order Check Custom Drug-Drug Interaction Check Select Device: HOME// <ENTER> COMPUTER ROOM Checking Vendor Database Connection...OK Type <Enter> to continue or '^' to exit:Performing Drug-Drug Interaction Order Check for CIPROFLOXACIN HCL 250MG TAB and WARFARIN NA (GOLDEN STATE) 5MG TAB...OK Critical Drug Interaction: Concurrent use of quinolones may increase the hypoprothrombinemic effects of anticoagulants, which may result in an increased risk of bleeding. Type <Enter> to continue or '^' to exit:Performing Duplicate Therapy Order Check for CIMETIDINE 300MG TAB and RANITIDINE 150MG TAB...OK Therapeutic Duplication with CIMETIDINE 300MG TAB and RANITIDINE 150MG TAB Duplicate Therapy Class(es): Peptic Ulcer Agents, Histamine-2 Receptor Antagonists (H2 Antagonists) Type <Enter> to continue or '^' to exit:Performing Dosing Order Check for ACETAMINOPHEN 500MG TAB - 3000MG Q4H...OK Single dose amount of 3,000 MILLIGRAMS exceeds the maximum single dose amount of 1,000 MILLIGRAMS. Total dose amount of 18,000 MILLIGRAMS/DAY exceeds the maximum daily dose amount of 4,000 MILLIGRAMS/DAY. Type <Enter> to continue or '^' to exit: Performing Custom Drug-Drug Interaction Order Check for CLARITHROMYCIN 250MG TAB and DIAZEPAM 5MG TAB...OK

```
Significant Drug Interaction: Serum concentrations of certain benzodiazepines may be increased enhancing their pharmacological effects. Toxic effects of increased benzodiazepine levels include profound sedation, respiratory depression, coma, and/or death.
```

Type <Enter> to continue or '^' to exit:

Example 2: Vendor database unreachable; enhanced order checks cannot be executed.

```
Select PEPS Services Option: check
    1    Check PEPS Services Setup
    2    Check Vendor Database Link
CHOOSE 1-2: 1   Check PEPS Services Setup
Checking Vendor Database Connection...
    Connection could not be made to Vendor database.
    Last reached @MAR 02, 2010@11:44
Press Return to Continue:
```

# **1.20.3** Schedule/Reschedule Check PEPS Interface [PSS SCHEDULE PEPS INTERFACE CK]

The *Schedule/Reschedule Check PEPS Interface* [PSS SCHEDULE PEPS INTERFACE CK] option allows you to schedule the Interface Scheduler [PSS INTERFACE SCHEDULER] option, which tests the PEPS interface by sending a PING request. If the PEPS Interface is not available, a mail message will be sent to the G.PSS ORDER CHECKS mail group. This must be scheduled so constant monitoring takes place on the Mocha Interface, to provide timely notification of any problems.

Please note that the next paragraph regarding the POSTMASTER is only applicable up until the installation of patch PSS\*1.0\*163, because PSS\*1.0\*163 includes functionality that will replace any Person's Internal Entry Number in the interface message that is not a whole number with the number 0, because the interface will accept 0 as a valid number. PSS\*1.0\*163 will also do the same with Job Number, and Station Number (after stripping off any non-numeric characters). This conversion will also happen on all Order Check messages.

When scheduling this job, the person that is doing the scheduling must NOT have assumed the identity of the POSTMASTER, because the Internal Entry Number of the POSTMASTER is .5, and the decimal could cause the interface to fail, so this job would continue to fail until it is scheduled by another user other than POSTMASTER.

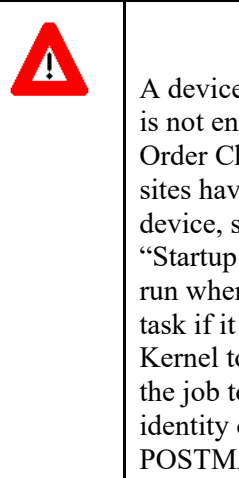

### \*\*\*Important\*\*\*

A device must be entered in the DEVICE FOR QUEUED JOB OUTPUT field. If a device is not entered, then the job can result in a failure, generating the mail message indicating the Order Check system is not available, when the system really was never unavailable. Most sites have a "NULL" type entry in the DEVICE (#3.5) File, as that is the recommended device, since the tasked job does not write any data. Additionally, it is recommended that "Startup Persistent" be entered in the SPECIAL QUEUING field. This will queue the job to run whenever the TaskMan/computer is started (i.e., at System Boot), and will restart the task if it stops unexpectedly. If this type of restart does occur, the task could be set by Kernel to be run by POSTMASTER, which as stated in the previous paragraph could cause the job to fail. If this occurs, then someone would need to reschedule the job, with the identity of any user besides POSTMASTER. Also as stated a few paragraphs earlier, this POSTMASTER issue is resolved by patch PSS\*1.0\*163, by replacing .5 with a 0 in the interface message. To check the link, start up the PEPS Services Option Menu [PSS PEPS SERVICES].

```
Check Vendor Database Link
         Check PEPS Services Setup
         Schedule/Reschedule Check PEPS Interface
         Print Interface Data File
Select PEPS Services Option: Schedule/Reschedule Check PEPS Interface
                         Edit Option Schedule
   Option Name: PSS INTERFACE SCHEDULER
   Menu Text: Interface Scheduler
                                                       TASK ID: 892595
 QUEUED TO RUN AT WHAT TIME: JAN 23,2011@14:25:41
DEVICE FOR QUEUED JOB OUTPUT: NULL DEVICE; P-DEC; 80; 64
OUEUED TO RUN ON VOLUME SET:
     RESCHEDULING FREQUENCY: 900S
            TASK PARAMETERS:
           SPECIAL QUEUEING: Startup Persistent
Exit
        Save
                Next Page Refresh
Enter a command or '^' followed by a caption to jump to a specific field.
COMMAND:
                                              Press <PF1>H for help Insert
```

# 1.20.4 Print Interface Data File [PSS SCHEDULE PEPS INTERFACE CK]

The *Print Interface Data File* [PSS SCHEDULE PEPS INTERFACE CK] option allows you to print a report from the VENDOR INTERFACE DATA file (#59.74) which keeps track of when and for how long the vendor interface is unavailable while a background process monitors the status of the interface and records in this file when the interface is down, when it becomes available again, and the total time it was unavailable. You are asked for a date/time range so that the report can then be sorted by the most recent downtime first and then provided a SELECT DEVICE PROMPT for the printing/displaying of the report.

Example: Print Interface Data File [PSS SCHEDULE PEPS INTERFACE CK] Option

```
Check Vendor Database Link

Check PEPS Services Setup

Schedule/Reschedule Check PEPS Interface

Print Interface Data File

CPM> Select PEPS Services Option: PRint Interface Data File

This report will print out all information related to when and for how long the

vendor interface is unavailable (sorted by most recent down time first).

This information comes from the VENDOR INTERFACE DATA FILE.

*** This has the potential to be a long report ***

You may queue the report to print if you wish. You may also "^" to halt the

report at any time.

START WITH DATE/TIME VENDOR UNAVAILABLE: FIRST// 3.18.11 (MAR 18, 2011)

GO TO DATE/TIME VENDOR UNAVAILABLE: LAST// T (MAY 18, 2011)

DEVICE: QUEUE TO PRINT ON
```
```
DEVICE: REX REX$PRT Printer Alley
Requested Time To Print: NOW// <Enter> (MAY 18, 2011@11:30)
REQUEST QUEUED!
Task number: 3469591
Check Vendor Database Link
Check PEPS Services Setup
Schedule/Reschedule Check PEPS Interface
Print Interface Data File
```

```
<CPM> Select PEPS Services Option:
```

If the PEPS Interface is down, a priority mail message will be sent to the G.PSS ORDER CHECKS mail group. When the interface is back up again, another priority mail message will be sent to the G. PSS ORDER CHECKS mail group. Only *one* message per occurrence (interface being down or coming back up) is sent because the background job runs every 15 minutes.

Here is an example of the mail message when the database is down:

Enter message action (in IN basket): Ignore//

Here is an example of the mail message when the database is back up:

Enter message action (in IN basket): Ignore//

### 1.21 Inpatient Drug Management [PSS INP MGR]

Patch PSS\*1\*146 corrected a patient safety issue in which editing the IV ADDITIVES file (#52.6) and/or IV SOLUTIONS file (#52.7) using the *Drug Enter/Edit* [PSS DRUG ENTER/EDIT] option was problematic. The functionality was changed to prevent erroneous matching with Dispense Drugs.

The software now gives the user the choice to enter and link the dispense drug to a new Additive or Solution as well as a confirmation of the selected dispense drug that will be linked to the selected additive/solution.

The Inpatient Drug Management [PSS INP MGR] sub-menu contains the following options:

- ADditives File
- Dispense Drug Fields
- Dispense Drug/ATC Set Up
- Edit Cost Data
- EDit Drug Cost (IV)
- MARk/Unmark Dispense Drugs For Unit Dose
- PRimary Solution File (IV)

### 1.21.1 ADditives File [PSSJI DRUG]

This option allows the applications coordinator to add, change, or inactivate drugs that are to be used as additives in the IV room. All drug information is contained within the IV ADDITIVES file (#52.6).

To avoid confusion when users are linking an IV Additive to a Generic Drug at the GENERIC DRUG prompt in menu option *ADditives File* [PSSJI DRUG], the option now clearly shows which is the IV Additive and which is the Generic Drug.

#### **Example: IV Additive and Generic Drug**

```
PRINT NAME: CEFAZOLIN//

GENERIC DRUG: CEFAZOLIN SOD 10GM M/D INJ// CEFAZ

1 CEFAZOLIN OPTH SOLN 50MG/CC (15CC)

2 CEFAZOLIN SOD 10GM M/D INJ AM115

3 CEFAZOLIN SOD 1GM INJ AM115 N/F

CHOOSE 1-3: 3 CEFAZOLIN SOD 1GM INJ AM115 N/

You are about to change the GENERIC DRUG linked to this ADDITIVE.

ADDITIVE CEFAZOLIN is currently linked to

GENERIC DRUG CEFAZOLIN SOD 10GM M/D INJ.

Are you sure you want to link ADDITIVE CEFAZOLIN

to GENERIC DRUG CEFAZOLIN SOD 1GM INJ? No//
```

PSS\*1\*174 resolved the issue of ambiguous IV Additive strength when a pharmacist is finishing an IV by adding a STRENGTH (#19) field to the IV ADDITIVES File (#52.6). The new STRENGTH (#19) field can be populated when adding a new IV Additive or when editing an existing IV Additive via menu option ADditives File [PSSJI DRUG].

#### **Example: Added Strength Field**

```
PRINT NAME: CEFAZOLIN//
GENERIC DRUG: CEFAZOLIN SOD 10GM M/D INJ// AM115
USED IN IV FLUID ORDER ENTRY: YES//
DRUG UNIT: GM//
STRENGTH: 1// ??
This field identifies the numeric amount of medication that is provided by one unit-of-use
for the identified product.
For example, if one vial contains 50 MG of medication, the STRENGTH will be entered as '50'.
The DRUG UNIT of 'MG' is populated by the DRUG UNIT (#2) field.
```

Whenever a lookup is performed on the IV ADDITIVES File (#52.6), the STRENGTH (#19) field will display next to the NAME (#.01) field with the words "Additive Strength:" and then its value. Additionally, the DRUG UNIT (#2) field will be appended to the STRENGTH (#19) field. If the STRENGTH (#19) field is not populated for the IV Additive, the text "N/A" will display, and the DRUG UNIT (#2) field will not display.

Example: Additive Strength Field (continued)

```
Select IV TYPE: PIGGYBACK.
Select ADDITIVE: CEFAZOL

1 CEFAZOLIN Additive Strength: 1 GM

IV ROOM ONLY

2 CEFAZOLIN Additive Strength: 2 GM

3 CEFAZOLIN PREMIX Additive Strength: N/A

CHOOSE 1-3:
```

Quick Codes are displayed during the selection of an IV ADDITIVE during order entry. When a lookup is performed on an IV ADDITIVE, and there are QUICK CODES defined for the IV ADDITIVE, the QUICK CODE STRENGTH (#1) field and the USUAL IV SCHEDULE (#4) field from the QUICK CODE Subfile (#52.61) will display next to the QUICK CODE. If the QUICK CODE STRENGTH (#1) field is null, "N/A" will be displayed. If the USUAL IV SCHEDULE (#4) field is null, "N/A" will be displayed.

#### **Example: Display of Quick Codes**

```
Select ADDITIVE: CEFAZ

1 CEFAZOLIN Additive Strength: 1 GM

- CEFAZIGM - Quick Code Strength: 1 GM Schedule: N/A

- CEFAZ2GM - Quick Code Strength: N/A Schedule: BID

2 CEFAZOLIN Additive Strength: 2 GM

IV ROOM ONLY

3 CEFAZOLIN PREMIX Additive Strength: N/A

CHOOSE 1-3:
```

PSS\*1\*174 also enhanced the capabilities of the IV ADDITIVES File (#52.6) so that a user can enter a new additive that has the same name as an existing entry. Previously, a Fileman workaround had to be used to enter an identically named entry. Now, if the user types in a name that already exists in the file, they will first be presented with a list of available selections. If the user scrolls through the list without selecting an entry, they will be presented with the prompt to add a new entry.

#### For example - IV ADDITIVES File (#52.6)

```
CHOOSE 1-2: 1 PSSJI DRUG ADditives File

ADditives File

Select IV ADDITIVES PRINT NAME: TESTDRUG

Lookup: PRINT NAME

1 TESTDRUG Additive Strength: 10 MG

2 TESTDRUG Additive Strength: N/A

3 TESTDRUG Additive Strength: 5 GM

4 TESTDRUG Additive Strength: 12 GM

CHOOSE 1-4:

Are you adding 'TESTDRUG' as a new IV ADDITIVES (the 77TH)? No// Y

(Yes)
```

Patch PSS\*1\*189 enhances the *Additives File* [PSSJI DRUG] option to display the INACTIVATION DATE field (#12) for the IV ADDITIVES file (52.6).

### 1.21.2 Dispense Drug Fields [PSSJU DRG]

This option allows the user to enter data into fields that are used as default values, and in calculating default values, when the drug is chosen in Unit Dose ORDER ENTRY. This option allows the selection of any drug, including INACTIVE or NON-FORMULARY items.

### 1.21.3 Dispense Drug/ATC Set Up [PSSJU DRUG/ATC SET UP]

This allows the user to edit the drug fields necessary to send drugs to ATC Unit Dose dispensing machine. In order for a drug to be sent to the ATC, the drug must have a CANISTER NUMBER for each ward group that will be sending a pick list to the ATC, and the drug must also have a MNEMONIC.

### 1.21.4 Edit Cost Data [PSSJU DCC]

Allows the user to edit the dispensing cost data used for the cost reports. If any data is changed, a MailMan message is sent to all users holding the PSJU MGR security key (supervisors).

### 1.21.5 EDit Drug Cost (IV) [PSSJI EDIT DRUG COST]

This menu option allows the cost per unit to be entered for drugs (both additives and solutions).

### 1.21.6 MARk/Unmark Dispense Drugs For Unit Dose [PSSJU MARK UD ITEMS]

This allows users to easily mark or unmark items from the Drug file (#50) for use by the Unit Dose Medications package. Only those items marked for Unit Dose are selectable for Unit Dose orders. When the Inpatient Medications package is first installed, it marks all items in the DRUG file (#50) for use by Unit Dose so that users may immediately continue to use the package. This can be used to unmark those dispense items that Unit Dose users should not be able to select.

### 1.21.7 PRimary Solution File (IV) [PSSJI SOLN]

This option is for the applications coordinator to add, change, or inactivate primary solutions used in the IV section. The solution must already exist in the DRUG file (#50) to be selected here. If use of a primary solution is to be discontinued, the solution should be inactivated by entering an inactivation date, rather than by deleting the solution from the file.

PSS\*1\*174 enhanced the capabilities of the IV SOLUTIONS File (#52.7) so that a user can enter a new solution that has the same name as an existing entry. Previously, a Fileman workaround had to be used to enter an identically named entry. Now, if the user types in a name that already exists in the file, they will first be presented with a list of available selections. If the user scrolls through the list without selecting an entry, they will be presented with the prompt to add a new entry.

### Example: IV SOLUTIONS File (#52.7)

| Select OPTION NAME: PSSJI SOLNPRimary Solution File (IV)PRimary Solution File (IV)Select IV SOLUTIONS PRINT NAME: 0.9% SODIUM CHLORIDELookup: PRINT NAME10.9% SODIUM CHLORIDE20.9% SODIUM CHLORIDE30.9% SODIUM CHLORIDE30.9% SODIUM CHLORIDE25ML          |                                      |                            |
|----------------------------------------------------------------------------------------------------|--------------------------------------|----------------------------|
| PRimary Solution File (IV)<br>Select IV SOLUTIONS PRINT NAME: 0.9% SODIUM CHLORIDE<br>Lookup: PRINT NAME<br>1 0.9% SODIUM CHLORIDE 250 ML<br>2 0.9% SODIUM CHLORIDE 50 ML<br>3 0.9% SODIUM CHLORIDE 25 ML                                                 | Select OPTION NAME: PSSJI SOLN       | PRimary Solution File (IV) |
| Select IV SOLUTIONS PRINT NAME: 0.9% SODIUM CHLORIDE         Lookup: PRINT NAME         1       0.9% SODIUM CHLORIDE         2       0.9% SODIUM CHLORIDE         3       0.9% SODIUM CHLORIDE         2       50 ML         3       0.9% SODIUM CHLORIDE | PRimary Solution File (IV)           |                            |
| Lookup: PRINT NAME<br>1 0.9% SODIUM CHLORIDE 250 ML<br>2 0.9% SODIUM CHLORIDE 50 ML<br>3 0.9% SODIUM CHLORIDE 25 ML                                                                                                    | Select IV SOLUTIONS PRINT NAME: 0.9% | SODIUM CHLORIDE            |
| 10.9% SODIUM CHLORIDE250 ML20.9% SODIUM CHLORIDE50 ML30.9% SODIUM CHLORIDE25 ML                                                                                                    | Lookup: PRINT NAME                   |                            |
| 20.9% SODIUM CHLORIDE50 ML30.9% SODIUM CHLORIDE25 ML                                                                                                    | 1 0.9% SODIUM CHLORIDE               | 250 ML                     |
| 3 0.9% SODIUM CHLORIDE 25 ML                                                                                                    | 2 0.9% SODIUM CHLORIDE               | 50 ML                      |
|                                                                                                    | 3 0.9% SODIUM CHLORIDE               | 25 ML                      |

```
CHOOSE 1-3:
Are you adding '0.9% SODIUM CHLORIDE' as
a new IV SOLUTIONS (the 32ND)? No// Y (Yes)
```

Patch PSS\*1\*189 enhances the Primary Solution File (IV) [PSSJI SOLN] option to display the INACTIVATION DATE field (#8) for the IV SOLUTIONS file (52.7).

IV solutions matched to an Orderable item will now be governed by the following rule (patch PSS\*1\*189):

An Orderable Item can only have ONE IV solution with a specific volume when it is marked to be used in the IV Order Dialog. When adding a new item to an Orderable item the volume for the new item must follow the above rule or an error message will display as shown in the example below:

Example:

```
PRINT NAME: NACL 0.9%/KCL 40MEQ Replace
PRINT NAME {2}:
GENERIC DRUG: POTASSIUM CL 40MEQ/NACL 0.9% INJ,1000 ML//
                                                            TN102
VOLUME: 1000 ML//
Select ELECTROLYTES:
Select SYNONYM: 0.9% SODIUM CHLORIDE 40MEQ//
DRUG INFORMATION:
 No existing text
 Edit? NO//
AVERAGE DRUG COST: .01//
INACTIVATION DATE:
USED IN IV FLUID ORDER ENTRY: NO// YES
The following IV Solution with the same volume is already linked to the
Orderable Item SODIUM CHLORIDE 0.9%
Dispense Drug: POTASSIUM CL 20MEQ/NACL 0.9% INJ,1000 ML
  IV Solution: NACL 0.9%/KCL 20MEQ
                                    1000 MT.
Only one IV solution with a specific volume can be linked to an
Orderable Item when the IV Solution is marked to be used in the IV FLUID
ORDER ENTRY.
USED IN IV FLUID ORDER ENTRY: NO//
PREMIX:
```

### 1.22 Check Drug Interaction [PSS CHECK DRUG INTERACTION]

The *Check Drug Interaction* [PSS CHECK DRUG INTERACTION] option is a new option that shall be provided to allow a user to check for drug interaction and Therapeutic Duplications between two or more drugs. This option shall be patient independent. This option shall be placed on the PDM Manager [PSS MGR] Menu. The drugs shall be selectable from the DRUG file (#50). The system will allow selection of drugs marked for application package use O, U, I, and/or X. The system will only allow selection of drugs that are matched to NDF and have a GCNSEQNO associated with that match. The software shall check for values in the FDB custom tables before using the FDB standard reference tables. The values in the custom tables shall take precedence over the values in the standard tables.

Example: Check Drug Interaction [PSS CHECK DRUG INTERACTION] Option Select PHARMACY DATA MANAGEMENT Option: CMOP Mark/Unmark (Single drug) Dosages ... Drug Enter/Edit Order Check Management ... Electrolyte File (IV) Lookup into Dispense Drug File Medication Instruction Management ... Medication Routes Management ... Orderable Item Management ... Formulary Information Report Drug Text Management ... Pharmacy System Parameters Edit Standard Schedule Management ... Synonym Enter/Edit Controlled Substances/PKI Reports ... Send Entire Drug File to External Interface IV Additive/Solution ... Warning Builder Warning Mapping PEPS Services ... Check Drug Interaction Select PHARMACY DATA MANAGEMENT Option: Check Drug Interaction Drug 1: SIMVASTATIN 40MG TAB CV350 ...OK? Yes// (Yes) Drug 2: WARFARIN 1MG TAB rug 2: WARFARTY LOOKUP: GENERIC NAME BL110 WARFARIN 1MG TAB BL: ...OK? Yes// (Yes) Drug 3: Now Processing Enhanced Order Checks! Please wait... \*\*\* DRUG INTERACTION(S) \*\*\* \_\_\_\_\_ \*\*\*Significant\*\*\* with SIMVASTATIN 40MG TAB and WARFARIN 1MG TAB CLINICAL EFFECTS: Increase hypoprothrombinemic effects of warfarin. \_\_\_\_\_ Press Return to Continue...: Display Professional Interaction monograph? N// YES DEVICE: HOME// SSH VIRTUAL TERMINAL Right Margin: 80// \_\_\_\_\_ Professional Monograph Drug Interaction with SIMVASTATIN 40MG TAB and WARFARIN 1MG TAB This information is generalized and not intended as specific medical advice. Consult your healthcare professional before taking or discontinuing any drug or commencing any course of treatment. MONOGRAPH TITLE: Selected Anticoagulants/Selected HMG-CoA Reductase Inhibitors

> SEVERITY LEVEL: 3-Moderate Interaction: Assess the risk to the patient and take action as needed.

MECHANISM OF ACTION: The exact mechanism of this interaction is unknown. The HMG-CoA reductase inhibitor may inhibit the hepatic hydroxylation of warfarin. The HMG-CoA reductase inhibitors, which are highly plasma protein bound, may displace warfarin from its binding site. Professional Monograph Drug Interaction with SIMVASTATIN 40MG TAB and WARFARIN 1MG TAB CLINICAL EFFECTS: Increase hypoprothrombinemic effects of warfarin. PREDISPOSING FACTORS: None determined. PATIENT MANAGEMENT: Patients should be monitored for changes in prothrombin time when a HMG Co-A reductase inhibitor is added to or discontinued from warfarin therapy, or if the dosage of the HMG Co-A reductase inhibitor is adjusted. DISCUSSION: Case reports in the medical literature and to the manufacturer have documented an interaction between lovastatin and warfarin. A case report has documented an interaction between pravastatin and fluindione (an orally administered indanedione anticoagulant), suggesting that pravastatin could also interact similarly with warfarin. Information concerning a potential interaction with simvastatin is conflicting. A case report has documented an interaction between simvastatin and acenocoumarol while another case report showed no interaction with warfarin. One group of authors reported three case reports of increased international normalized ratios (INRs) following the addition of fluvastatin to warfarin therapy. The addition of rosuvastatin to patients stabilized on warfarin resulted in clinically significant changes in INR. Professional Monograph Drug Interaction with SIMVASTATIN 40MG TAB and WARFARIN 1MG TAB REFERENCES: 1. Ahmad S. Lovastatin. Warfarin interaction. Arch Intern Med 1990 Nov; 150(11):2407. 2.Hoffman HS. The interaction of lovastatin and warfarin. Conn Med 1992 Feb; 56(2):107. 3.Iliadis EA, Konwinski MF. Lovastatin during warfarin therapy resulting in bleeding. Pa Med 1995 Dec;98(12):31. 4.Personal communication. Merck & Co., Inc. 1991. 5. Trenque T, Choisy H, Germain ML. Pravastatin: interaction with oral anticoagulant?. BMJ 1996 Apr 6;312(7035):886. 6.Grau E, Perella M, Pastor E. Simvastatin-oral anticoagulant interaction. Lancet 1996 Feb 10;347(8998):405-6. 7.Gaw A, Wosornu D. Simvastatin during warfarin therapy in hyperlipoproteinaemia. Lancet 1992 Oct 17;340(8825):979-80. 8. Trilli LE, Kelley CL, Aspinall SL, Kroner BA. Potential interaction between warfarin and fluvastatin. Ann Pharmacother 1996 Dec; 30(12):1399-402. Professional Monograph Drug Interaction with SIMVASTATIN 40MG TAB and WARFARIN 1MG TAB 9.Crestor (rosuvastatin calcium) US prescribing information. AstraZeneca Pharmaceuticals LP February, 2012. Copyright 2012 First DataBank, Inc.

Display Professional Interaction monograph? N// O

### 1.23 Infusion Instruction Management [PSS INFINS MGR]

The Infusion Instruction Management [PSS INFINS MGR] menu contains the following options:

- Infusion Instructions Add/Edit
- Infusion Instructions Report

### 1.23.1 Infusion Instructions Add/Edit [PSS INFINS ADED]

The *Infusion Instructions Add/Edit* [PSS INFINS ADED] option allows the entry and editing of abbreviations and expansions in the INFUSION INSTRUCTIONS (#53.47) file. When entered into the Infusion Rate field during the entry of inpatient medication orders, Infusion Instruction abbreviations are replaced with the expanded text associated with the abbreviation.

#### Example: Infusion Instructions Add/Edit [PSS INFINS ADED] Option

```
Select Infusion Instruction Management Option: Infusion Instructions Add/Edit
Select INFUSION INSTRUCTIONS NAME: T1
Are you adding 'T1' as a new INFUSION INSTRUCTIONS (the 14TH)? No// Y (Yes)
INFUSION INSTRUCTIONS EXPANSION: TEST ONE
```

Select INFUSION INSTRUCTIONS NAME:

### 1.23.2 Infusion Instructions Report [PSS INFINS RPT]

Provides a report of entries from the INFUSION INSTRUCTIONS file (#53.47).

#### Example: Infusion Instructions Report [PSS INFINS RPT] Option

```
Select Infusion Instruction Management <TEST ACCOUNT> Option: Infusion Instructions Report

This report displays entries from the INFUSION INSTRUCTION (#53.47) File.

Select one of the following:

80 80 Column

132 132 Column

Print report in 80 or 132 column format: 80// Column

DEVICE: HOME// SSH VIRTUAL TERMINAL Right Margin: 80//

INFUSION INSTRUCTION FILE REPORT PAGE: 1

TI EXPANSION: TEST ONE

TEST EXPANSION: TEST ONE

TEST EXPANSION: TEST

End of Report.

Press Return to continue:
```

### 1.24 Stand-Alone Menu Options

This section describes the stand-alone menu options that are not exported as part of the main menu.

### 1.24.1 Enable/Disable Vendor Database Link [PSS ENABLE/DISABLE DB LINK]

The Enable/Disable Vendor Database Link [PSS ENABLE/DISABLE DB LINK] option is a stand-alone option that exists **ONLY** as a way for technical personnel to turn on/off the database connection if required for debugging. When disabled, NO drug-drug interactions, duplicate therapy, or dosing order checks will be performed in Outpatient Pharmacy, Inpatient Medication applications, or in the Computerized Patient Record System (CPRS).

Normally the link is enabled and the Vendor Database updates are performed centrally at the Austin Information Technology Center (AITC) and Philadelphia Information Technology Center (PITC).

The option is rarely used. It is NOT exported as part of the main Pharmacy Data Management [PSS MGR] menu option. *The examples provided are for technical personnel only.* 

#### Example 1: Disabling the Vendor Database Link

```
Select OPTION NAME: PSS ENABLE/DISABLE DB LINK Enable/Disable Vendor Database Link
Enable/Disable Vendor Database Link
The connection to the Vendor database is currently ENABLED.
Do you wish to DISABLE the connection to the Vendor database? NO//y Yes
NO Drug-Drug Interactions, Duplicate Therapy or Dosing Order Checks will be performed while
the connection is disabled!!!
Are you sure you want to DISABLE the connection to the Vendor Database? NO//y Yes
Vendor database connection DISABLE D.
REMEMBER to ENABLE the Vendor database connection AFTER task completed.
Press Return to Continue:
Example 2: Enabling the Vendor Database Link
Select OPTION NAME: PSS ENABLE/DISABLE DB LINK Enable/Disable Vendor Database Link
Enable/Disable Vendor Database Link
```

WARNING: The connection to the Vendor database is currently DISABLED.

NO Drug-Drug Interactions, Duplicate Therapy or Dosing Order Checks will be performed while the connection is disabled!!!

Do you wish to ENABLE the connection to the Vendor database?  $\mathtt{YES}//\underline{\mathtt{Y}}$   $\mathtt{Yes}$ 

Vendor database connection ENABLED.

Connected to Vendor database successfully.

Press Return to Continue:

### **1.24.2 Other Language Translation Setup** [PSS OTHER LANGUAGE SETUP]

This is a stand-alone menu option that is not exported with the main menu. The *Other Language Translation Setup* [PSS OTHER LANGUAGE SETUP] option provides the ability to enter/edit data in the PHARMACY SYSTEM file (#59.7). This option allows sites to enter appropriate terms in another language that make up parts of the SIG when printing prescription bottle labels. If the user does not enter a translation, the English word will print. The *Other Language Translation Setup* [PSS OTHER LANGUAGE SETUP] option is a stand-alone option that must be assigned to the person(s) responsible for maintaining it. See Appendices C-G for lists of Spanish equivalents for some of the more common terms used for administration schedules, dosage forms, local possible dosages, medication instructions, and medication routes.

### Example: Other Language Translation Setup [PSS OTHER LANGUAGE SETUP] Option

```
USE OF ANOTHER LANGUAGE: YES <If No is entered the remaining fields will not be prompted for
SECONDS: SEGUNDOS
MINUTES: MINUTOS
DAYS: DIAS
WEEKS: SEMANAS
HOURS: HORAS
MONTHS: MESES
AND: Y
THEN: LUEGO
EXCEPT: EXCEPTO
ONE: UNA
TWO: DOS
THREE: TRES
FOUR: CUATRO
FIVE: CINCO
SIX: SEIS
SEVEN: STETE
EIGHT: OCHO
NINE: NUEVE
TEN: DIEZ
ONE-HALF: MEDIA
ONE-FOURTH: UN-CUARTO
ONE-THIRD: UN-TERCIO
TWO-THIRDS: DOS-TERCIOS
THREE-FOURTHS: TRES-CUARTOS
```

### **1.24.3 Find Unmapped Local Possible Dosages** [PSS LOCAL DOSAGES EDIT ALL]

A new option called *Find Unmapped Local Possible Dosages* [PSS LOCAL DOSAGES EDIT ALL] is provided to identify all Local Possible Dosages that are eligible for dosage checks and do not have either the Numeric Dose or Dose Unit populated.

Drugs with the following criteria will be screened out from this option.

• Inactive

FOR: POR

- Not Matched to NDF
- Associated with dosage form that is excluded from dosage checks and matched to a VA Product that has the OVERRIDE DF DOSE CHK EXCLUSION field (#31) set to 'No'

- Associated with dosage form that is NOT excluded from dosage checks, but is matched to a VA Product that has the OVERRIDE DF DOSE CHK EXCLUSION field (#31) set to 'Yes'
- Drug is marked as a supply item ('S' in DEA, SPECIAL HDLG field (#3) or assigned a VA Drug Class starting with an 'XA')
- Drug does not have any Local Possible Dosages defined

All identified drugs, along with their Local Possible Dosages will be presented to the user one by one for editing. If data exists in the strength and unit fields for the drug, it will be displayed following the drug name. The user will be notified if the strength defined for the drug does not match the strength of the VA Product that it is matched to. The strength and unit of the VA Product the drug is matched to will be displayed along with the strength in the DRUG file (#50).

Next, the first Local Possible Dosage defined for the selected drug will be displayed. The user will be prompted to enter a Dose Unit, followed by the Numeric Dose. The Dose Unit will be selectable from the new DOSE UNITS file (#51.24).

Any data entered will be redisplayed to the user (Local Possible Dosage, Dose Unit and Numeric Dose) before presenting the next Local Possible Dosage for editing, if one exists for the drug. All Local Possible Dosages defined for the drug with missing data in the NUMERIC DOSE sub-field (#5) of the LOCAL POSSIBLE DOSAGES multiple (#904) in DRUG file (#50) and DOSE UNIT sub-field (#4) of the LOCAL POSSIBLE DOSAGES multiple (#904) in DRUG file (#50) will be presented for editing.

#### Example: Find Unmapped Local Possible Dosages [PSS LOCAL DOSAGES EDIT ALL] Option

Select Enhanced Order Checks Setup Menu Option: Find Unmapped Local Possible Dosages This option will find all Local Possible Dosages that are eligible for Dosage Checks that do not have either the Numeric Dosage or Dose Unit entered for the Local Possible Dosage. This mapping is necessary to perform Dosage checks. Searching for local Possible Dosages... Drug: ACETAMINOPHEN ELIX. 120MG/5ML 40Z Strength from National Drug File match => 160 MG/5ML Strength currently in the Drug File => 120 Please Note: Strength of drug does not match strength of VA Product it is matched to. TWO TEASPOONFULS Dose Unit: MILLIGRAM(S) Numeric Dose: DOSE UNIT: MILLIGRAM(S) // <ENTER> NUMERIC DOSE: 240 TWO TEASPOONFULS Numeric Dose: 240 Dose Unit: MILLIGRAM(S) Drug: ACETAMINOPHEN 120MG/COD 12MG PER 5ML EL TWO TEASPOONFULS DOSE UNIT: TEASPOONFUL(S) NUMERIC DOSE: 2

TWO TEASPOONFULS Numeric Dose: 2 Dose Unit: TEASPOONFUL(S) ONE TABLESPOONFUL DOSE UNIT: TABLESPOONFUL(S) NUMERIC DOSE: 1 ONE TABLESPOONFUL Numeric Dose: 1 Dose Unit: TABLESPOONFUL(S) Drug: ALBUMIN 25% INJ BL500 Strength: 25 Unit: % 50 ML DOSE UNIT: GRAM(S) NUMERIC DOSE: 12.5 50 ML Numeric Dose: 12.5 Dose Unit: GRAM(S) 100 ML DOSE UNIT: GRAM(S) NUMERIC DOSE: 25 100 ML Numeric Dose: 25 Dose Unit: GRAM(S) Drug: ALBUTEROL SO4 0.083% INHL 3ML RE102 Strength: 0.083 Unit: % 1 AMPULE DOSE UNIT: MILLILITER(S) NUMERIC DOSE: 3 1 AMPULE Numeric Dose: 3 Dose Unit: MILLILITER(S) Drug: ALBUTEROL 90/IPRATROP 18MCG 200D PO INHL TWO PUFFS DOSE UNIT: INHALATION(S) NUMERIC DOSE: 2 TWO PUFFS Numeric Dose: 2 Dose Unit: INHALATION(S) Drug: AMLODIPINE 10MG/VALSARTAN 320MG TAB 1 TABLET (10MG/320MG) DOSE UNIT: TABLET(S) NUMERIC DOSE: 1

```
1 TABLET (10MG/320MG)
Numeric Dose: 1 Dose Unit: TABLET(S)
Drug: CHLORAL HYD. SYR. 500MG/5ML (OZ)
Strength: 500 Unit: MG/5ML
1 TEASPOONFUL
DOSE UNIT: MILLIGRAM(S)
NUMERIC DOSE: 500
1 TEASPOONFUL
Numeric Dose: 500 Dose Unit: MILLIGRAM(S)
```

If a user presses the <ENTER> key at the 'DOSE UNIT:' prompt, they will be prompted to enter a Numeric Dose. If the user presses the <ENTER> key at the 'NUMERIC DOSE:' prompt, the next available Local Possible Dosage for that drug if one exists with missing data will be displayed. If no more Local Possible Dosages exist for the drug that require data population, the next drug and its Local Possible Dosages will be presented for editing.

If the user up-arrows (^) at the 'DOSE UNIT:' prompt, they will be asked if they want to continue. If the response is 'Yes', the next Local Possible Dosage with missing data for that drug will be displayed, if any exist. If no more Local Possible Dosages exist for the drug, the next drug will display. If the user responds 'No', a check will be made to see if any Local Possible Dosages still require data to be entered and inform the user.

The user will be informed when all required data has been entered.

Select Enhanced Order Checks Setup Menu Option: Find Unmapped Local Possible Dosages

This option will find all Local Possible Dosages that are eligible for Dosage

Checks that do not have either the Numeric Dosage or Dose Unit entered for the

Local Possible Dosage. This mapping is necessary to perform Dosage checks.

Searching for local Possible Dosages...

```
Drug: CHLORAMPHENICOL 0.5% OPTH SOL

Strength: 0.5 Unit: %

1 DROP

DOSE UNIT: <ENTER>

NUMERIC DOSE: <ENTER>

2 DROP(S)

DOSE UNIT: <ENTER>

NUMERIC DOSE: <ENTER>

Drug: CLOTRIMAZOLE ORAL TROCHES

Strength: 10 Unit: MG

1 TROCHE

DOSE UNIT: ^
```

Pharmacy Data Management V. 1.0 User Manual

```
Do you want to continue mapping Local Possible Dosages? Y// <ENTER> ES

2 TROCHE(S)

DOSE UNIT: ^

Do you want to continue mapping Local Possible Dosages? Y// NO

Checking for any remaining unmapped Local Possible Dosages...

There are still Local Possible Dosages not yet mapped,

see the 'Local Possible Dosages Report' option for more details.

Press Return to Continue:

OR

All Local Possible Dosages are mapped!
```

### 1.24.4 Enable/Disable Dosing Order Checks [PSS DOSING ORDER CHECKS]

The *Enable/Disable Dosing Order Checks* [PSS DOSING ORDER CHECKS] is a stand-alone option that exists ONLY as a way to turn on/off the database connection for Dosing order checks. This option should only be used if authorized by Pharmacy Benefits Management (PBM). PBM will only authorize if local approval has been granted by the Medical Center Patient Safety Office and the Medical Center Director. PBM should be notified of this decision by the Pharmacy Chief via email to the VHAPBH PMO Outlook mail group. PBM in turn will notify Patient Care Services, the National Patient Safety Office and the Office of Information and Technology (OIT).

When disabled, NO Dosing order checks will be performed in Outpatient Pharmacy, Inpatient Medication applications, or in the Computerized Patient Record System (CPRS). The option is locked with the PSS ORDER CHECKS security key.

A notification message will be sent to the Outlook mail group, VHAPBH MOCHA Dosing Disconnect Notify and the local VistA mail group, PSS ORDER CHECKS when Dosing Order Checks are disabled or re-enabled using the Enable/Disable Dosing Order Checks option. The message will provide the following information:

- The name of the person who disabled or re-enabled Dosing Order Checks
- The name of the user's facility (Outlook message only)
- Date/time the action occurred
- Whether the Dosing Order Checks were disabled or re-enabled

An audit trail will be maintained whenever Dosing Order Checks are disabled or re-enabled in the Pharmacy System File. The following information will be stored:

- The name of the person who disabled or re-enabled Dosing Order Checks
- The name of the user's facility (Outlook message only)

- Date/time the action occurred
- Whether the Dosing Order Checks were disabled or re-enabled

This option is NOT exported as part of the main *Pharmacy Data Management* [PSS MGR] menu option.

**Note:** The Dosage Checks are exported as turned ON in patch PSS\*1\*160.

#### **Example 1: Disabling Dosing Order Checks**

```
Select OPTION NAME: PSS DOSING ORDER CHECKS Enable/Disable Dosing Order Checks
Dosing Order Checks are currently ENABLED.
Do you wish to DISABLE Dosing Order Checks? NO// YES
Have you received authorization from Pharmacy Benefits Management (PBM)
to take this action? NO// YES
NO Dosing Order Checks will be performed during order entry in CPRS
or Pharmacy while Dosing Order Checks are disabled!!!
Notification of this action will be sent to PBM and local VistA
PSS ORDER CHECKS mail group.
Are you sure you want to DISABLE Dosing Order Checks? NO// YES
Dosing Order Checks DISABLED.
Press Return to continue:
```

**Example 2: Enabling Dosing Order Checks** 

```
Select OPTION NAME: PSS DOSING ORDER CHECKS Enable/Disable Dosing Order Checks
Enable/Disable Dosing Order Checks are currently DISABLED.
No Dosing Order Checks will be performed during order entry in CPRS or
Pharmacy while Dosing Order Checks are disabled!!!
Do you wish to ENABLE Dosing Order Checks? YES//
Dosing Order Checks ENABLED.
Press Return to continue:
```

### 1.24.5 All Stand-Alone Menu Items

The following is a list of all stand-alone options that are **NOT** exported as part of the main PDM menu [PSS MGR]:

\**Other Language Translation Setup* [PSS OTHER LANGUAGE SETUP]

Drug Inquiry (IV) [PSSJI DRUG INQUIRY]

*Electrolyte File (IV)* [PSSJI ELECTROLYTE FILE] Enable/Disable Vendor Database Link [PSS ENABLE/DISABLE DB LINK]

*Find Unmapped Local Possible Dosages* [PSS LOCAL DOSAGES EDIT ALL]

*Add Default Med Route* [PSS ADD DEFAULT MED ROUTE]

*Enable/Disable Dosing Order Checks* [PSS DOSING ORDER CHECKS]

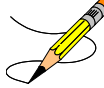

The *Enable/Disable Vendor Database Link* [PSS ENABLE/DISABLE DB LINK] option exists **ONLY** as a way for technical personnel to turn on/off the database connection if required for debugging. Normally, it is enabled and the Vendor Database updates are performed centrally on the MOCHA servers, not at the individual sites. This option is rarely used. It is **NOT** exported as part of the main PDM menu [PSS MGR]

In the rare case where this option is used and the database link is disabled, NO drug-drug interaction, duplicate therapy, or dosing order checks will be performed in Pharmacy or in the Computerized Patient Record System (CPRS).

\* *Other Language Translation Setup* [PSS OTHER LANGUAGE SETUP] is a stand-alone option that must be assigned to the person(s) responsible for maintaining it.

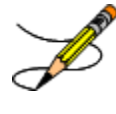

The *Enable/Disable Dosing Order Checks* [PSS DOSING ORDER CHECKS] option should only be used if authorized by PBM.

# **Chapter Two: Understanding Dosages**

Dosages are compiled by collecting information that was previously entered in various files and gathering that information to populate individual fields within the DRUG file (#50). Two types of dosages, Possible Dosages and Local Possible Dosages, are now stored in the DRUG file (#50). Explanations of what determines a Possible Dosage and a Local Possible Dosage are included below, along with diagrams to aid the user in understanding which files and fields contribute to constructing Possible Dosages and Local Possible Dosages. More detailed information on Possible Dosages and Local Possible Dosages is contained in the *Pharmacy Ordering Enhancements Pharmacy Data Management Pre-Release Implementation Guide*, located on the <u>VistA Documentation Library</u> (VDL) web page.

### 2.1 Possible Dosages

The PROPRANOLOL TAB example in Diagram A is an example of a drug that can have Possible Dosages. Possible Dosages can be broken down into four individual fields; DISPENSE UNITS PER DOSE, DOSE, PACKAGE, and BCMA DISPENSE UNITS PER DOSE. For a drug to have Possible Dosages it must meet the following criteria.

- 1. The drug must be matched to a VA PRODUCT file (#50.68) entry in National Drug File.
- 2. The match in National Drug File must be an active single-ingredient product.
- 3. The strength of the product must be numeric.
- 4. The Dosage Form/Unit Combination of the product must be marked as convertible in the DOSAGE FORM file (#50.606). See the table below for a list of Dosage Form/Unit Combinations that will automatically be identified by the software.

The Dosage Form/Unit Combinations that have been designated as convertible for the creation of Possible Dosages are displayed in Appendix A.

The Possible Dosages option identifies drugs that meet the four criteria mentioned earlier, and by utilizing fields in the VA PRODUCT file (#50.68) and the DOSAGE FORM file (#50.606), it will populate the DRUG file (#50) entry with Possible Dosage information.

Diagram A is an example of how the PROPRANOLOL HCL 20MG TAB drug entry would exist under the current file setup

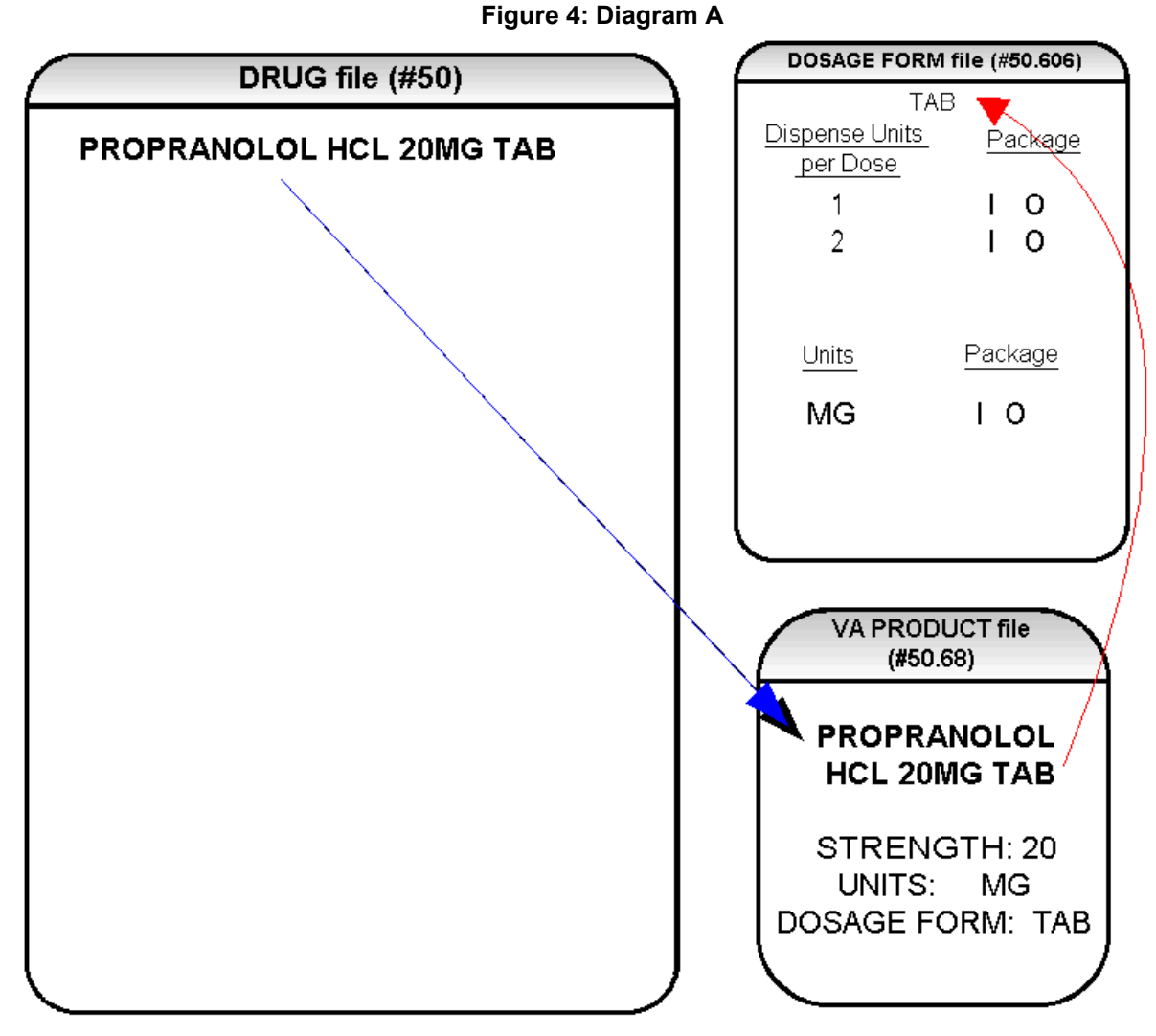

The VA Product match for this drug is PROPRANOLOL HCL 20MG TAB. It is a single ingredient product with a numeric Strength (20). It has a Dosage Form of TAB and units of MG in the VA PRODUCT file (#50.68). Additionally, the non-editable multiple field called UNITS from the DOSAGE FORM file (#50.606) indicates which combination of Dosage Form and Units can be converted to Possible Dosages, assuming that the product is a single ingredient drug with a numeric strength. It also indicates the package (Inpatient Medications, Outpatient Pharmacy, or both) for which Possible Dosages can be created. So, in the first PROPRANOLOL example, the Dosage Form/Unit Combination of TAB/MG is convertible for both Inpatient Medications and Outpatient Pharmacy. The DISPENSE UNITS PER DOSE multiple of the DOSAGE FORM file (#50.606) is a non-editable field used to calculate dosages during the dosage creation process. 1, or 1 and 2, were chosen for all Dosage Forms because they require the least amount of editing in the DRUG file (#50). (See Diagram B.)

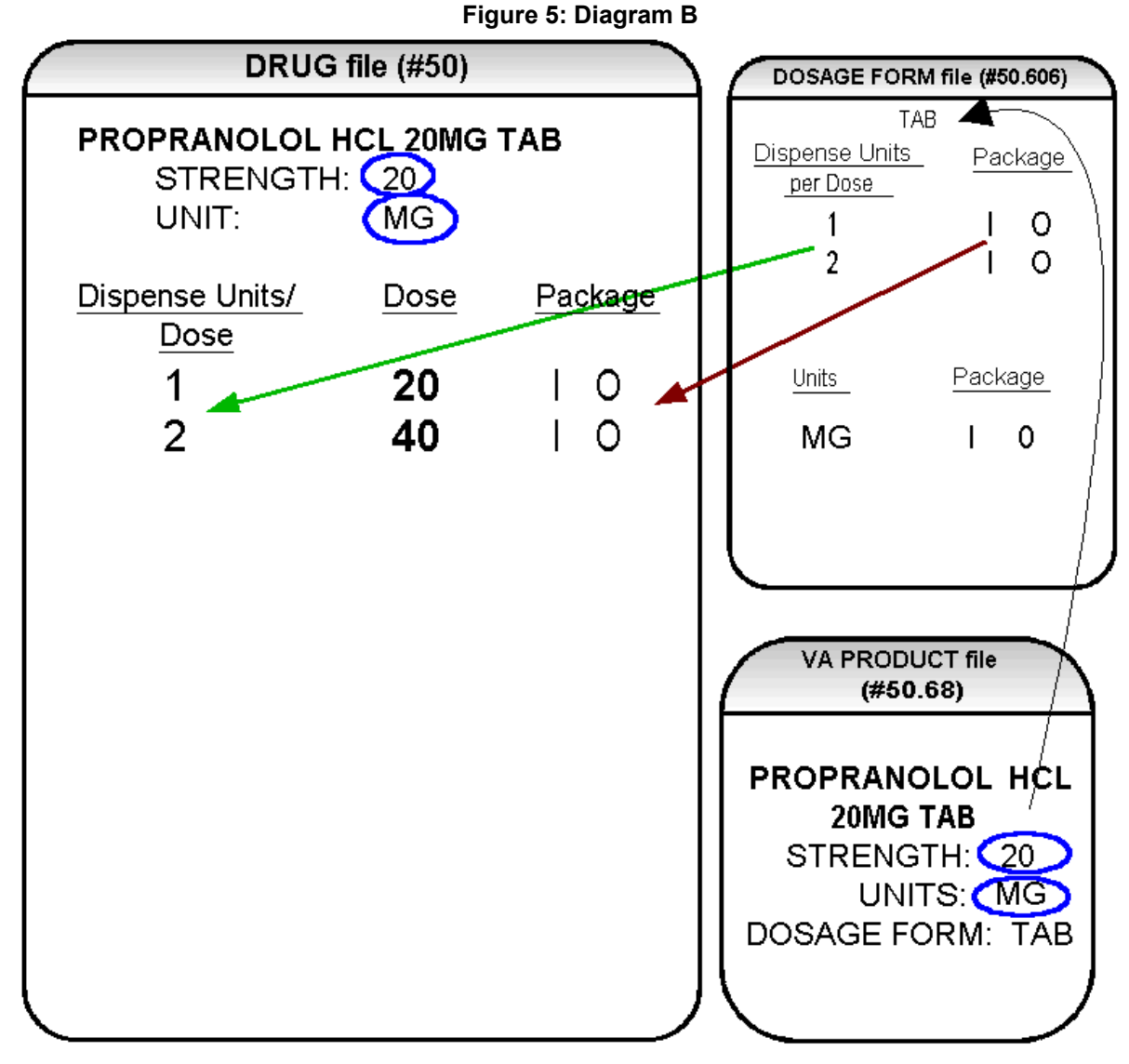

Diagram B shows the drug entry with the new data. Two new fields, STRENGTH field (#901) and UNIT field (#902), have been added to the DRUG file (#50). These two fields are populated with data based on the data contained in the STRENGTH field (#2) and UNITS field (#3) of the VA PRODUCT file (#50.68) match. The DOSE field (#1) of the POSSIBLE DOSAGE multiple (#903) of the DRUG file (#50) is populated by multiplying the entry in the DISPENSE UNITS PER DOSE field (#.01) of the POSSIBLE DOSAGE multiple (#903) of DRUG file (#50) by the numeric value of the STRENGTH field in the DRUG file (#50). (DOSE=DISPENSE UNITS PER DOSE x STRENGTH)

Diagram C shows dosage selections for a PROPRANOLOL TAB Orderable Item when one or more drugs are matched to that Orderable Item. (See Diagram C.)

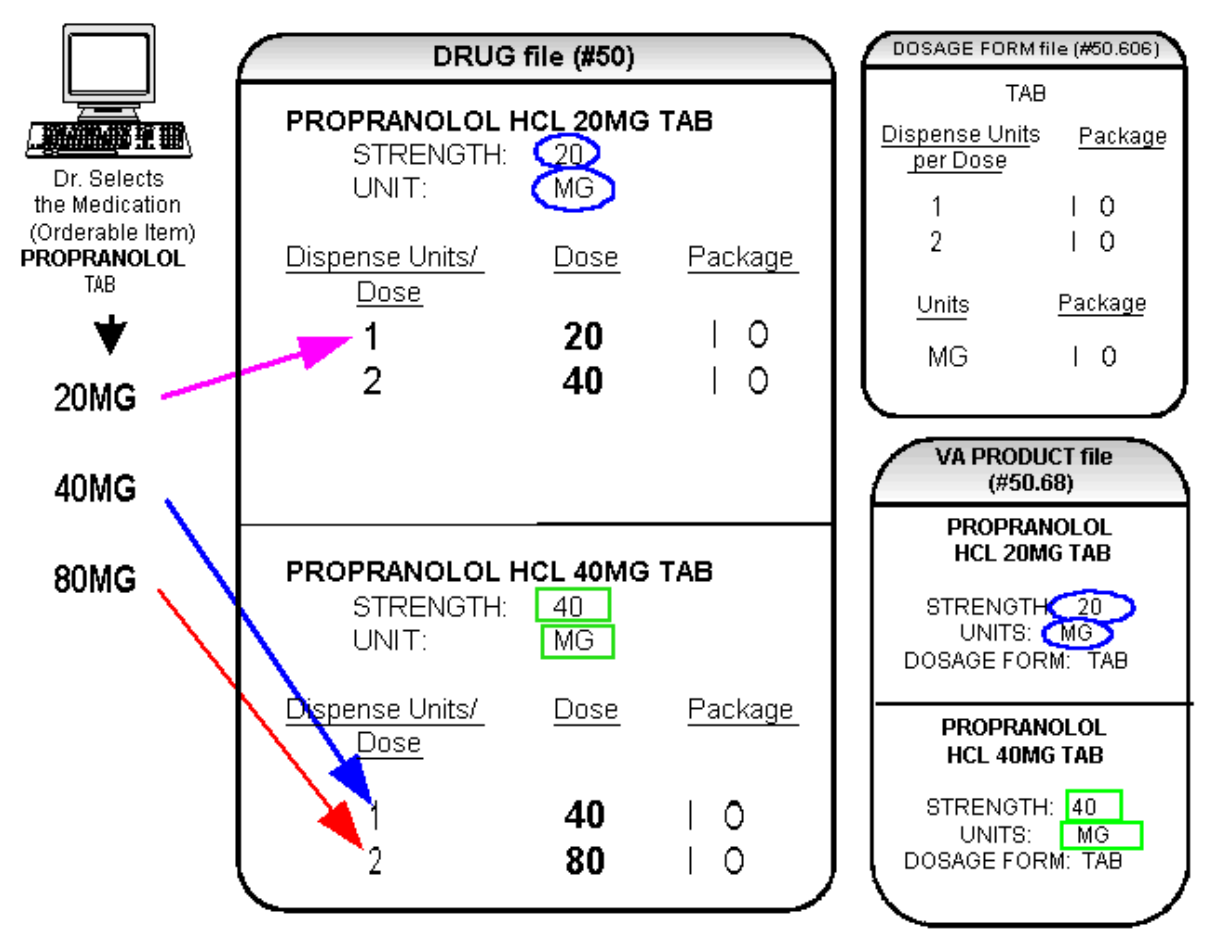

Figure 6: Diagram C

In Diagram C, the PROPRANOLOL drug entries are matched to VA Products that have numeric strengths, 20 and 40, and the VA Products both have the Dosage Form/Unit Combination of TAB/MG. Since TAB/MG is marked as "convertible" in the DOSAGE FORM file (#50.606) for both Inpatient Medication and Outpatient Pharmacy, the new STRENGTH field (#901) and UNIT field (#902) in the DRUG file (#50) for these drugs can be populated by the software. The STRENGTH field (#901) and UNITS field (#902) of DRUG file (#50) are populated from the VA PRODUCT file (#50.68) into the DRUG file (#50).

The new fields in the POSSIBLE DOSAGES multiple (#903) of the DRUG file (#50), DISPENSE UNITS PER DOSE field (#.01), DOSE field (#1), and PACKAGE filed (#2), are now populated with data. The Dispense Units Per Dose of "1" and "2" came from the new DISPENSE UNITS PER DOSE multiple (#9) in the DOSAGE FORM file (#50.606). When this data is carried over to the DRUG file (#50), the dose is computed by multiplying the Dispense Units Per Dose from DRUG file (#50) by the Strength from DRUG file (#50) of each drug. The PACKAGE field values of the DOSAGE FORM file (#50.606), "I" for Inpatient Medications and "O" for Outpatient Pharmacy, are also copied to the PACKAGE field of DRUG file (#50). Some of the Possible Dosages will be converted for both packages, such as the combination of TAB/MG, since this type of dosage can be ordered for Inpatient Medications and also can be converted to a patient readable Outpatient Pharmacy SIG. Other Dosage Form/Unit Combinations, such as SYRUP/MG/5ML, can only be converted for Inpatient Medications since they cannot be easily changed to an Outpatient Pharmacy readable SIG.

In this example, PROPRANOLOL TAB is selected as the Orderable Item in CPRS, therefore the dose selection would be:

20MG 40MG 80MG

Notice that there is only one 40MG selection for the provider, yet both the PROPRANOLOL HCL 20MG TAB drug and the PROPRANOLOL HCL 40MG TAB drug entries have doses of 40MG. In this case, the 40MG dose is associated with the PROPRANOLOL HCL 40MG TAB drug, because it has a lower Dispense Units Per Dose (1), than the Dispense Units Per Dose (2) associated with the 40MG dose for the PROPRANOLOL HCL 20MG TAB.

For Possible Dosages, when the software encounters two doses that are the same, the lowest Dispense Units Per Dose will be used to determine the Dispense Drug.

Additionally, another screen that is used for duplicate doses is the non-formulary screen.

If there are two of the same doses, and one is formulary and the other is non-formulary, the formulary entry is the one that is used, regardless of which dose has the lower Dispense Units Per Dose value.

The non-formulary drug filter is executed prior to the lowest Dispense Units Per Dose filter. So in this example, if the PROPRANOLOL HCL 40MG TAB is marked as non-formulary, and the PROPRANOLOL HCL 20MG TAB is formulary, the 40MG dosage selection would be associated with the PROPRANOLOL HCL 20MG TAB, even though it has a higher Dispense Units Per Dose (2) than the 40MG entry for PROPRANOLOL HCL 40MG TAB (1 Dispense Units Per Dose).

Once the Possible Dosages have been created, doses can be deleted or added by editing the DISPENSE UNITS PER DOSE field (#.01) of the POSSIBLE DOSAGE multiple (#903) of the DRUG (#50) File using the *Enter/Edit Dosages* [PSS EDIT DOSAGES] option. The DOSE field (1) of the POSSIBLE DOSAGE multiple (#903) of the DRUG (#50) File is automatically calculated by multiplying the DISPENSE UNITS PER DOSE field (#.01) of the POSSIBLE DOSAGE multiple (#903) of the DRUG (#50) File times the STRENGTH field (#901). For example, if the PROPRANOLOL TABLET is commonly given in a 10MG dose, and there is not a Dispense Drug entry in DRUG file (#50) of PROPRANOLOL HCL 10MG TAB, a Dispense Units Per Dose of .5 can be added for the PROPRANOLOL HCL 20MG TAB, and a dose of 10MG will be created. If a dose of 60MG is sometimes given for PROPRANOLOL TAB, entering a Dispense Units Per Dose of 3 for the PROPRANOLOL HCL 20MG TAB drug will provide a 60MG dose. Similarly, if the 80MG dose is rarely given, the Dispense Units Per Dose of 2 can be deleted for the PROPRANOLOL HCL 40MG TAB drug, and the 80MG dose will be deleted.

The PACKAGE field (#2) of the POSSIBLE DOSAGE multiple (#903) of the DRUG file (#50) can also be edited, but this is a "controlled" type of edit. If the Dosage Form/Unit Combination is not marked as convertible in the DOSAGE FORM file (#50.606) for the package, then that package cannot be added as a package for that Possible Dosage. Strength can also be edited in the DRUG file (#50). If the strength is edited, then all of the doses are automatically recalculated based on the DISPENSE UNITS PER DOSE and new STRENGTH entry. It is recommended that the strength only be edited in the rare case that the Dispense Drug must be matched to a VA Product with an inappropriate strength. (This scenario is discussed in further detail later in this document.) In summary, by adding new DISPENSE UNITS PER DOSE of .5 and 3 to the PROPRANOLOL HCL 20MG TAB entry, and by deleting the DISPENSE UNITS PER DOSE of 2 for the PROPRANOLOL HCL 40MG TAB entry, the following Possible Dosages now exist for PROPRANOLOL TAB Orderable Item. (See Diagram D.)

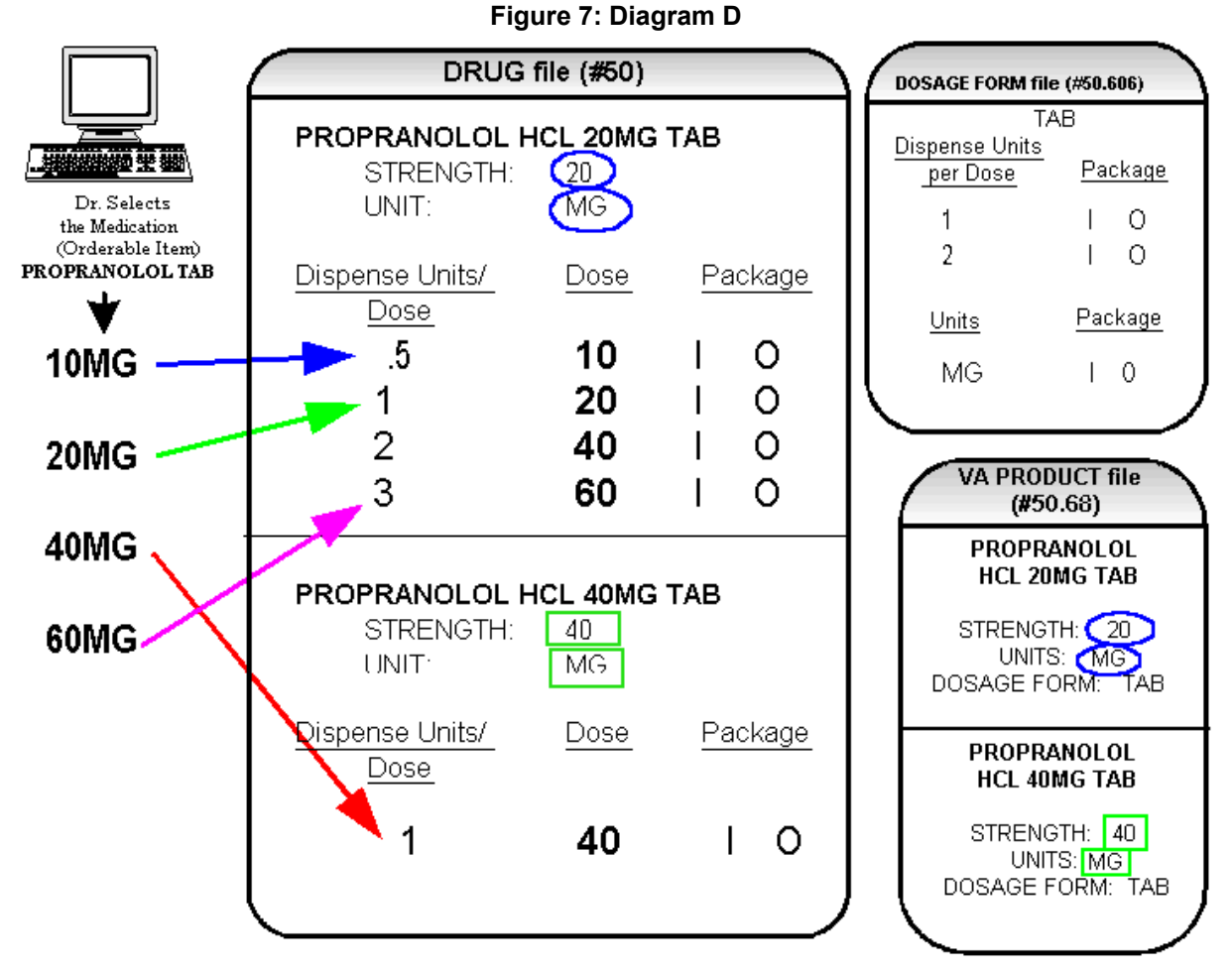

Though the list of dosages is all that the provider will see for selection, each of the dosages is associated with a Dispense Drug. For example, if the 60MG is selected, the Dispense Units Per Dose is 3, and the drug is PROPRANOLOL HCL 20MG TAB. For Outpatient Pharmacy orders the SIG will be built in the same manner as it is today. If the 60MG is chosen, the SIG will begin with "TAKE 3 TABLETS..." and the assigned Dispense Drug is PROPRANOLOL HCL 20MG TAB.

As demonstrated in the PROPRANOLOL example, the key to populating the Possible Dosages in the DRUG file (#50) is the information that is contained in the VA PRODUCT file (#50.68) entry to which that drug is matched. Earlier diagrams also show that dosages can be added, deleted, etc., for a drug by editing the DISPENSE UNITS PER DOSE field (#.01) of the POSSIBLE DOSAGE multiple (#903) of the DRUG file (#50) for that drug.

In addition to creating Possible Dosages for a drug by editing the DISPENSE UNITS PER DOSE field (#.01) of the POSSIBLE DOSAGE multiple (#903) of the DRUG file (#50), appropriate Possible Dosages can be created by editing the STRENGTH field (#901) for a drug. When Possible Dosages are created for a drug, the strength information from the VA Product match is moved to the drug entry and stored in the STRENGTH field (#901). The only time this data would not be accurate would be if a VA PRODUCT file (#50.68) entry with the correct strength did not exist, and a different strength of the drug had to be selected for the drug's VA Product match; however, these instances should be rare. If the desired strength does not exist for a particular drug, the functionality exists to edit the STRENGTH field (#901) in the DRUG file (#50) for that drug. Once the strength edit is completed, new Possible Dosages are created for every Dispense Units Per Dose for that drug.

For example, Diagram E shows an entry in the DRUG file (#50) of METOPROLOL TARTRATE 25MG TAB. No entries with a strength of 25 exist in the VA PRODUCT file (#50.68) for that drug, so it is matched instead to a VA Product entry with a strength of 50. (See Diagram E.)

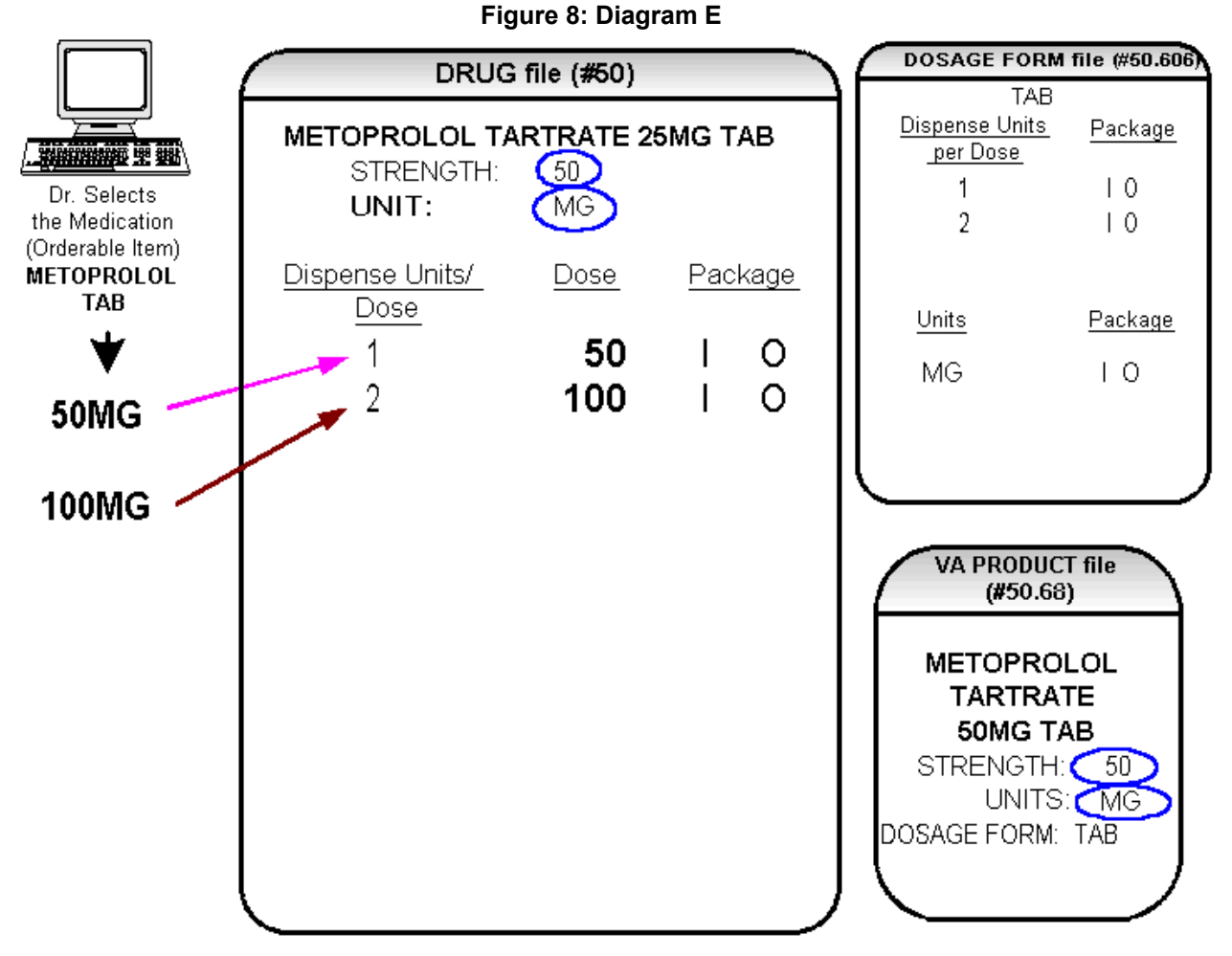

In Diagram E, the Possible Dosages created are 50 MG (1 tablet) and 100MG (2 tablets), but the drug is actually METOPROLOL TARTRATE 25MG TAB. These Possible Dosages were created because the strength of the VA PRODUCT file (#50.68) entry is 50. As displayed in Diagram F, the strength in the DRUG file (#50) can simply be edited from 50 to 25, and when that strength is edited, the Possible Dosages for all Dispense Units Per Dose, in this case 1 and 2, will be recalculated. (See Diagram F.)

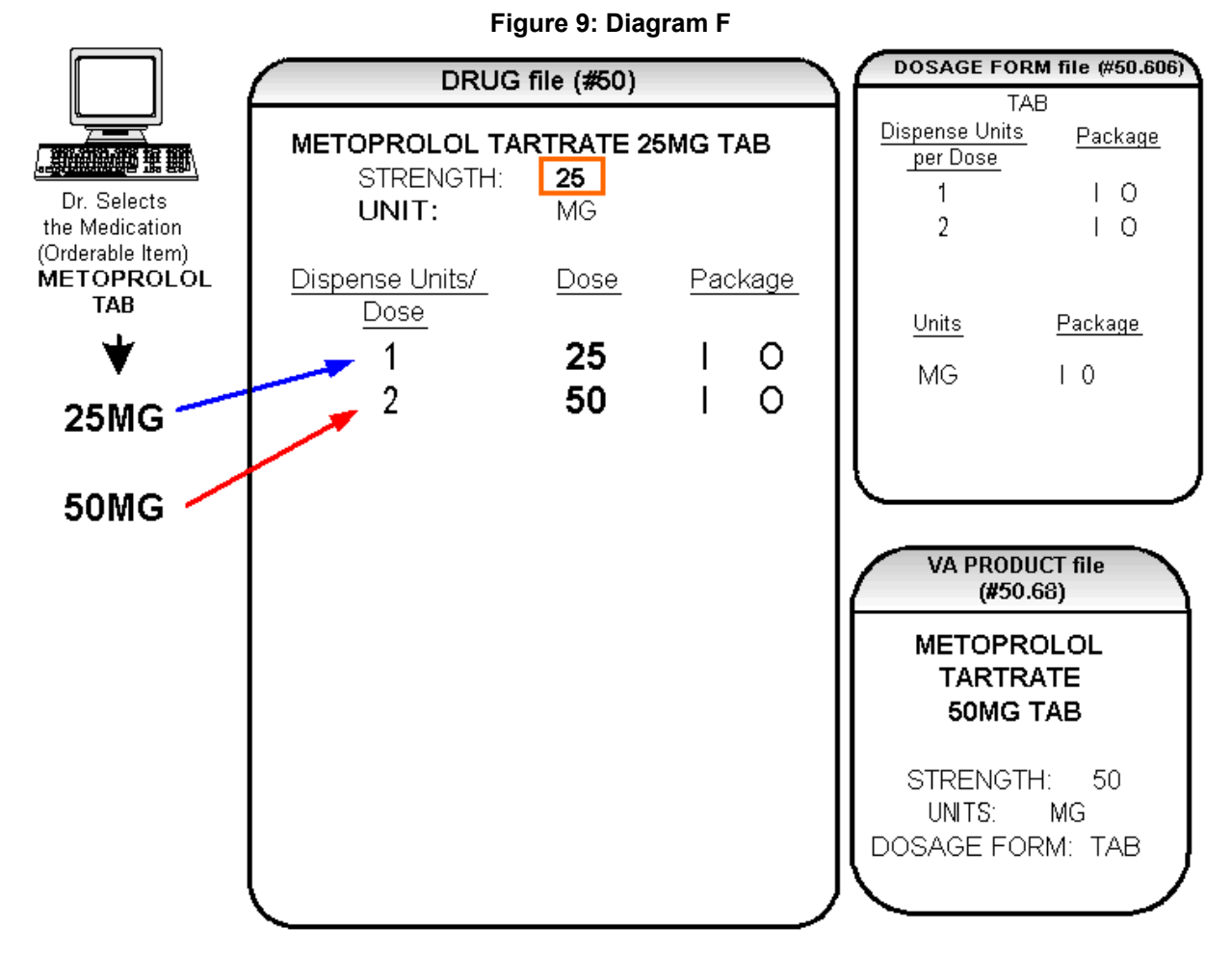

### 2.2 Local Possible Dosages

In an earlier example using PROPRANOLOL TAB, Inpatient Medications and Outpatient Pharmacy Possible Dosages could be created for the Dispense Drugs matched to PROPRANOLOL TAB because they met all of the following four criteria.

- 1. The drug must be matched to a VA PRODUCT file (#50.68) entry in National Drug File.
- 2. The match in National Drug File must be an active single-ingredient product.
- 3. The strength of the product must be numeric.
- 4. The Dosage Form/Unit Combination of the product must be marked as convertible in the DOSAGE FORM file (#50.606).

In the following example, the Orderable Item requested is TIMOLOL SOLN, OPH, which has two Dispense Drugs matched to it. Neither of these Dispense Drugs meets the four criteria for creating Possible Dosages. The two Dispense Drugs are matched to entries in the VA PRODUCT file (#50.68) as follows. (See Diagram G.)

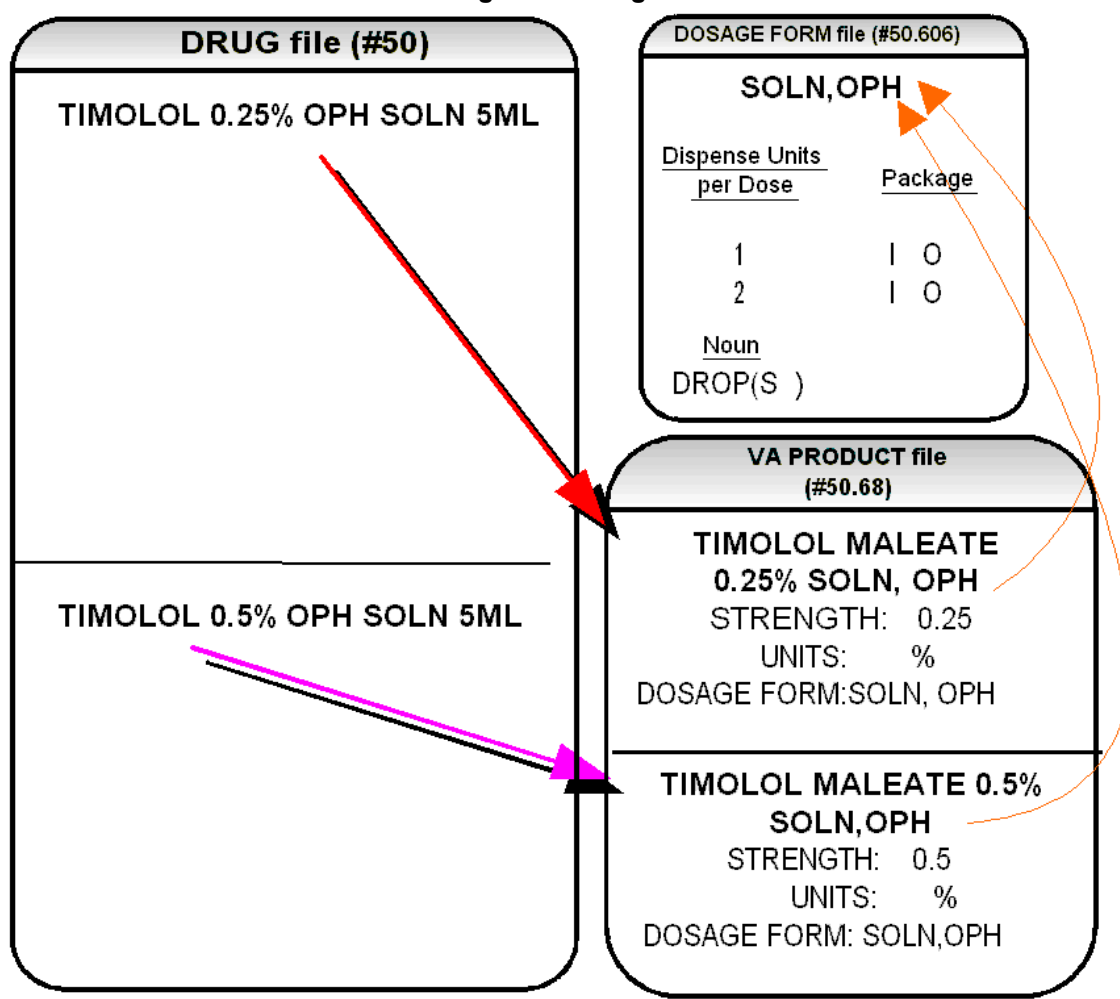

Figure 10: Diagram G

These two drugs meet the first three of the Possible Dosages criteria, but do not meet criteria number four. The Dosage Form/Unit Combination of SOLN,OPH / % is not marked as convertible in the DOSAGE FORM file (#50.606) for Inpatient Medications or for Outpatient Pharmacy. Since Possible Dosages cannot be created for these drugs, Local Possible Dosages must be created. To create Local Possible Dosages the Noun field in the DOSAGE FORM file (#50.606) is utilized. By default, all Local Possible Dosages will be marked for Inpatient Medications and/or Outpatient Pharmacy use based on the package identification of the Noun.

The NOUN field (#.01) of the NOUN multiple (#6) of the DOSAGE FORM file (#50.606) already exists in the DOSAGE FORM file (#50.606). It is a multiple field, meaning that more than one Noun can be associated with each Dosage Form. Some Dosage Forms may have multiple Nouns, while other Dosage Forms may have only one Noun. For example, the Dosage Form CREAM could have the following entries in the NOUN field.

LIBERALLY SMALL AMOUNT SPARINGLY THIN FILM Alternately, the Dosage Form of TAB would most likely only have one NOUN, TABLET(S).

TABLET(S)

In the TIMOLOL example, a review of the Dosage Form entry for SOLN,OPH, shows that the Dispense Units Per Dose of 1 and 2 are designated, and a Noun of DROP(S) is specified. If the *Auto Create Dosages* option is rerun with the current setup, no Possible Dosages for the two TIMOLOL drugs will be created because the drugs do not meet all four Possible Dosages criteria. Local Possible Dosages will be created of 1 DROP and 2 DROPS.

If a NOUN ends in "(S)" or "(s)", such as TABLET(S) or capsule(s), the "(S)" or "(s)" will be completely dropped from the Noun when building the SIGs, as long as the Dispense Units Per Dose is 1 or less. If the Dispense Units Per Dose is greater than 1, the parenthesis around the "(S)" will be eliminated, creating a plural Noun, such as TABLETS. For this to happen, the Noun must precisely end in the three characters "(S)".

Keep in mind that if an Orderable Item is selected in CPRS, and there are Possible Dosages for any of the Dispense Drugs tied to that Orderable Item, only the Possible Dosages will be returned and any Local Possible Dosages will be ignored. Local Possible Dosages will only be used when no Possible Dosages can be found for drugs tied to the selected Orderable Item and identified for use by the selected application (Inpatient Medications or Outpatient Pharmacy).

In the TIMOLOL example, the Noun of DROP(S) and the Dosage Form of SOLN, OPH produces the following results. (See Diagram H.)

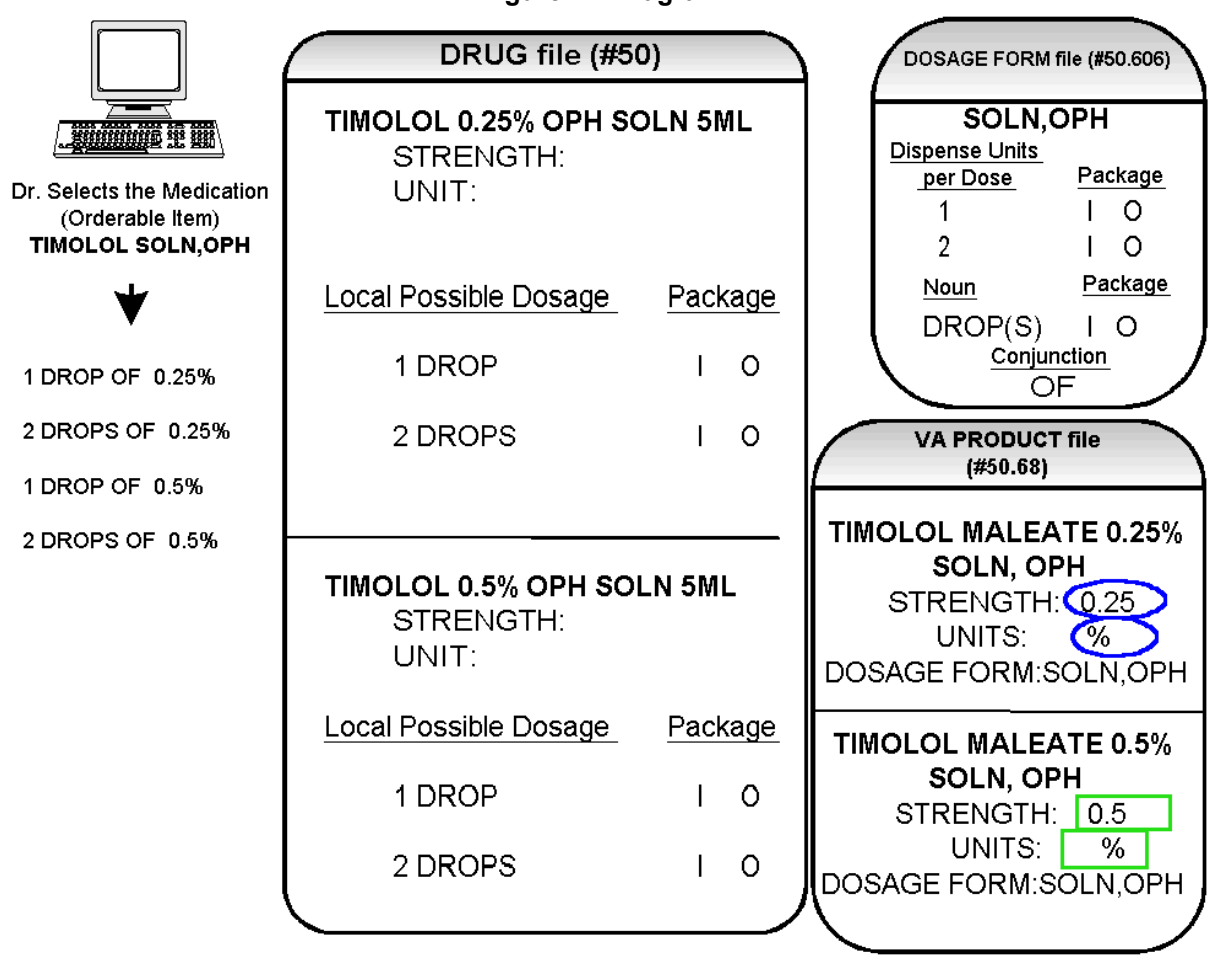

Figure 11: Diagram H

### 2.3 Possible Dosages and Local Possible Dosages

The following dosage example is of a Dispense Drug that has Possible Dosages for Inpatient Medications and Local Possible Dosages for Outpatient Pharmacy. The Dispense Drug is PROMETHAZINE HCL 25MG/5ML SYRUP.

The reason Possible Dosages were created only for Inpatient Medications is because the units of 25 MG/5ML for the SYRUP Dosage Form was only marked convertible for Inpatient Medications.

Local Possible Dosages will only be used to display in the dosage list when no Possible Dosages can be found for drugs tied to the selected Orderable Item and identified for use by the selected application (Inpatient Medications or Outpatient Pharmacy).

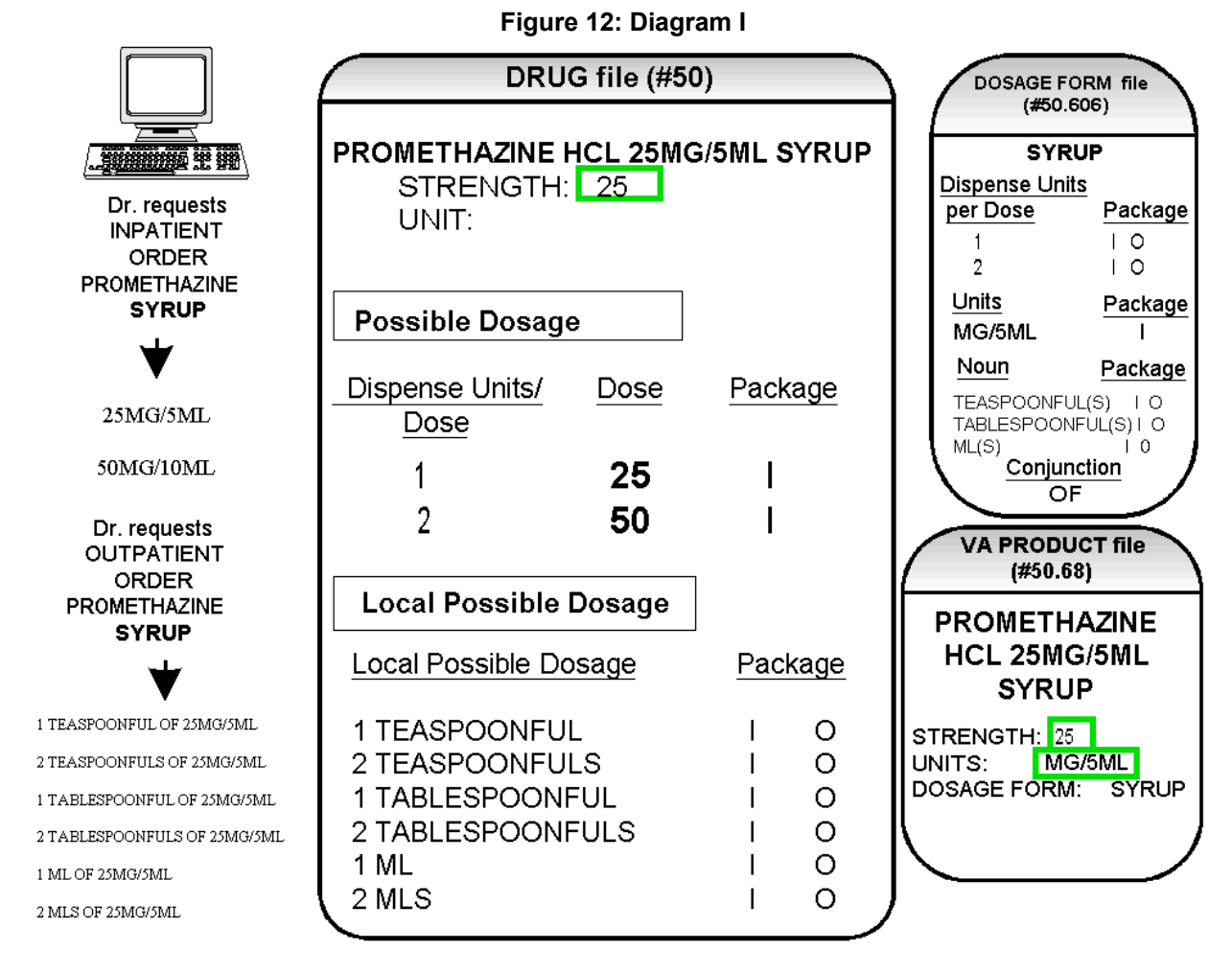

Diagram I illustrates the Possible Dosages and Local Possible Dosages that would be created for PROMETHAZINE HCL 25MG/5ML SYRUP. On the following page, Diagram J illustrates an edit of the STRENGTH field (#901) in DRUG file (#50) for a product such as PROMETHAZINE which has volume related UNITS. In the background, the software will evaluate the UNIT field in the DRUG file (#50) to determine if an adjustment in the UNIT is necessary. The software will search for the existence of a "/" in the UNIT field. If the UNIT field contains a "/", when the strength is edited, calculations will be performed to make appropriate adjustments in the value of the UNIT. For example, the DRUG file (#50) entry may have a STRENGTH of 25 and a UNIT of MG/5ML. If the STRENGTH is edited to 12.5, the UNIT will be adjusted by the software to MG/2.5ML.

When the UNIT value is adjusted, it will not display in the DRUG file (#50); however, throughout all Pharmacy and CPRS displays, the correct, adjusted unit value of the dosage will be displayed. (See Diagram J.)

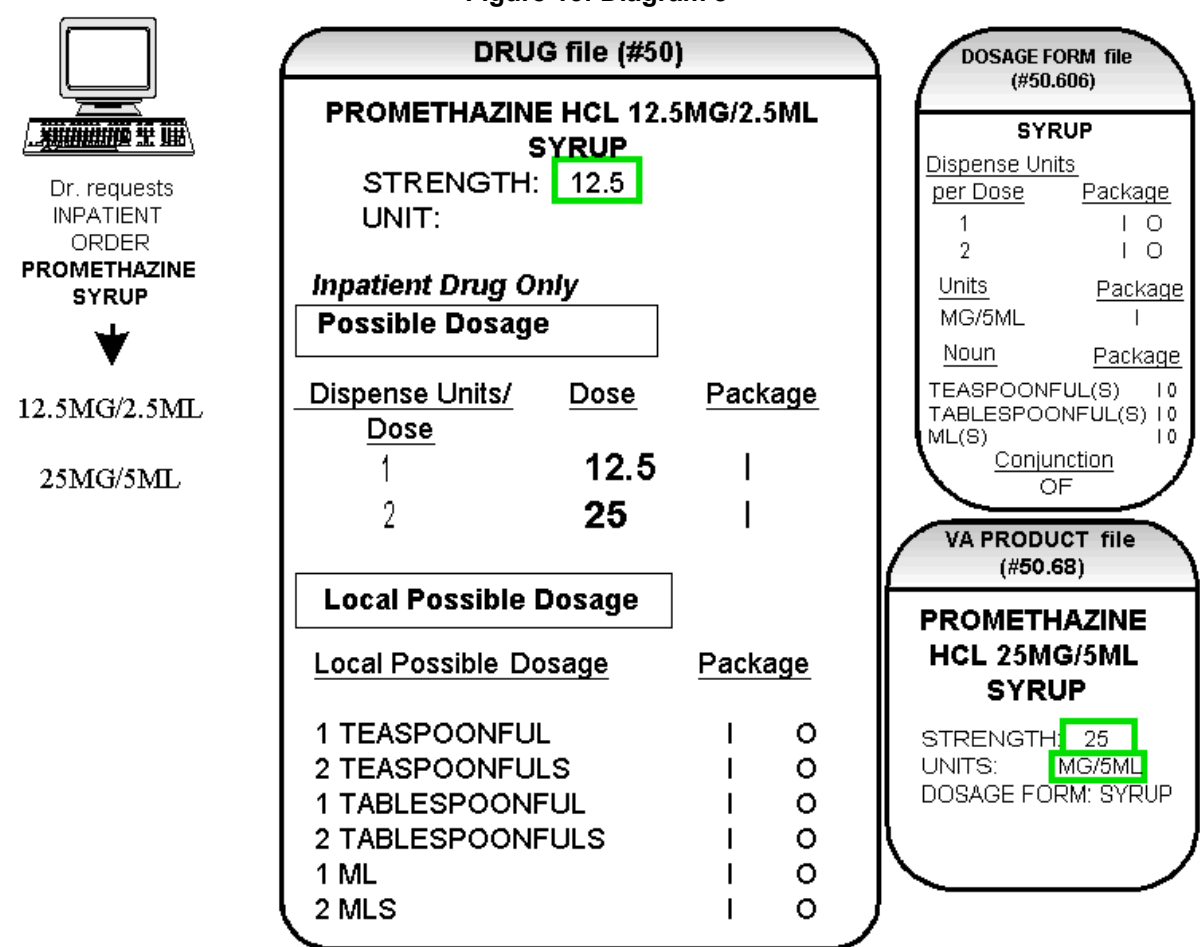

#### Figure 13: Diagram J

### 2.4 Multi-Ingredient Drugs

The following are examples of multi-ingredient drugs. Since multi-ingredient drugs do not meet the criteria for creation of a Possible Dosage, Local Possible Dosages will be created based on the Noun entries in the DOSAGE FORM file (#50.606).

The first example is GUAIFENESIN SYRUP WITH CODEINE 4oz. The Dosage Form of SYRUP has three Nouns, all marked for Inpatient Medications and Outpatient Pharmacy use. These Nouns are TABLESPOONFUL(S), TEASPOONFUL(S), and ML(S). The APPLICATION PACKAGE USE field of the Dispense Drug is marked for Outpatient Pharmacy use only. (See Diagram K.)

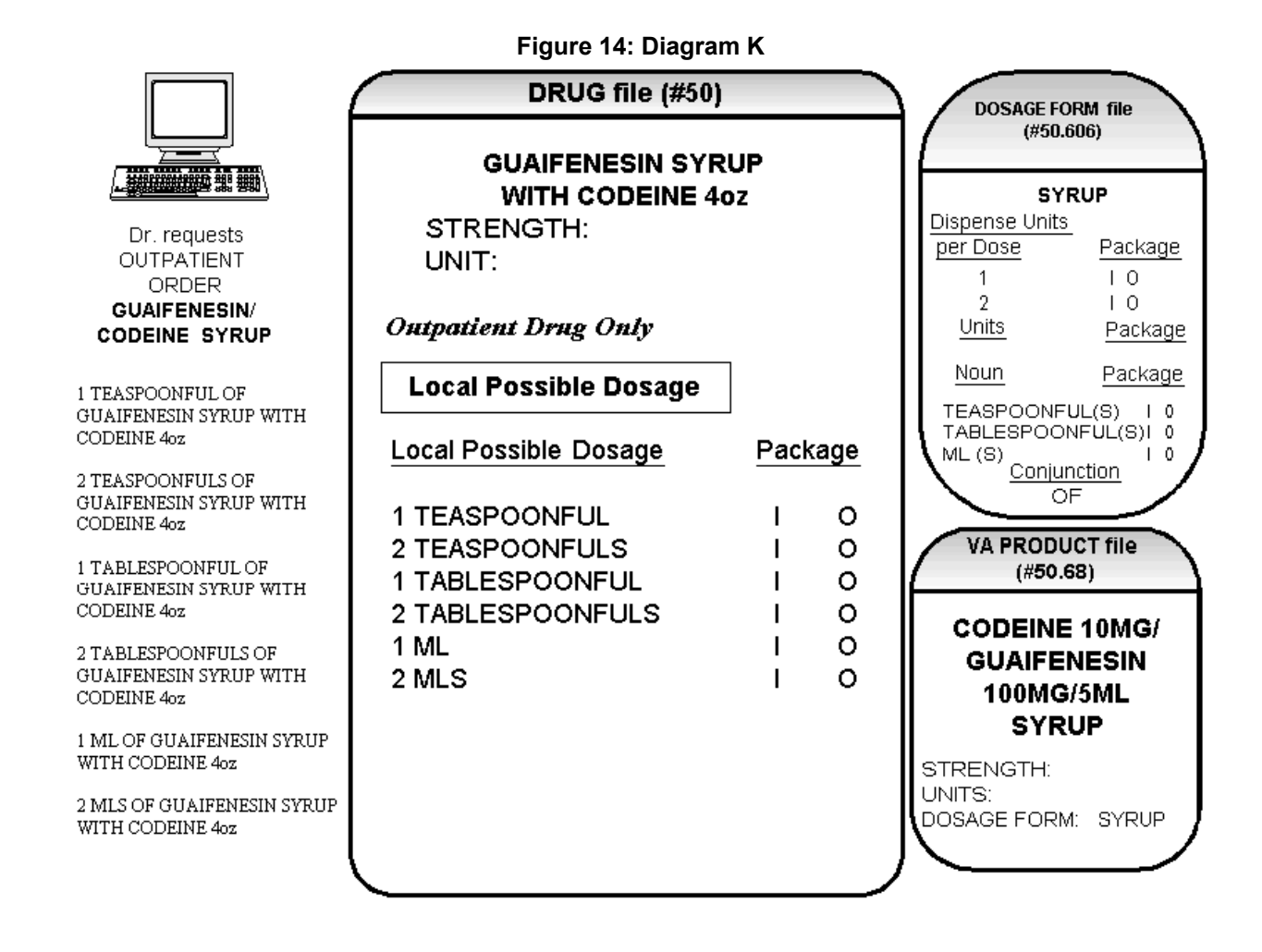

# **Chapter Three: Creating the Sig**

## 3.1 Creating the Sig

Earlier versions of the Outpatient Pharmacy software allowed the SIG to be directly edited from within the Outpatient Pharmacy package. Following the release of the Pharmacy Ordering Enhancements (POE) Phase 2 project, however, which included patches PSO\*7\*46, OR\*3\*94, PSS\*1\*38, and PSJ\*5\*50, the SIG could no longer be edited as a unit. Now, instead, individual fields are populated and then concatenated to create the SIG. Although the SIG, as a unit, cannot be edited, each individual field that creates the SIG can be edited until the SIG displays as desired.

Four basic types of SIGs exist: Simple Possible Dosages, Simple Local Possible Dosages, Complex Possible Dosages, and Complex Local Possible Dosages. The SIG for each of these types of dosages is created by combining fields from various PDM files. To simplify the process, each dosage can be thought of as having its own SIG "formula". The key to the formulas is displayed in the following table. The formulas for creating each of the four types of SIGs follow.

The following table details the symbols that will be used in the SIG tables.

| Symbol¤                     | File¤                           | α | Symbol¤                                                 | File¤                                                                                           |
|-----------------------------|---------------------------------|---|---------------------------------------------------------|-------------------------------------------------------------------------------------------------|
| Verb                        | DOSAGE∙FORM∙file∙<br>(#50.606)¤ | ø | Outpatient<br>Expansion                                 | MEDICATION ROUTES<br>file (#51.2)¤                                                              |
| Dispense<br>Units/Doce      | DRUG∙file (#50)¤                | ø | Sohed ule<br>Expansion                                  | ADMINISTRATION<br>SCHEDULE file (#51.1) or<br>MEDICATION<br>INSTRUCTION file (#51)0             |
| Local<br>Possible<br>Dosage | DRUG∙file∙(#50)¤                | ø | Patient<br>Instructions<br>+/or<br>Provider<br>Comments | PHARMACY<br>ORDERABLE ITEM file<br>(#50.7) or Provider<br>Comments entered with<br>CPRS orders⊃ |
| Noun                        | DOSAGE FORM file<br>(#50.606)¤  | ۵ | Conjunction                                             | AND, THEN or EXCEPTO                                                                            |
| Preposition                 | DOSAGE FORM file<br>(#50.606)□  | ۵ |                                                         | HOURS,∙MINUTES,∙<br>DAYS≎                                                                       |

### Figure 15: Formula Symbols

### 3.2 SIG Formulas (Visual)

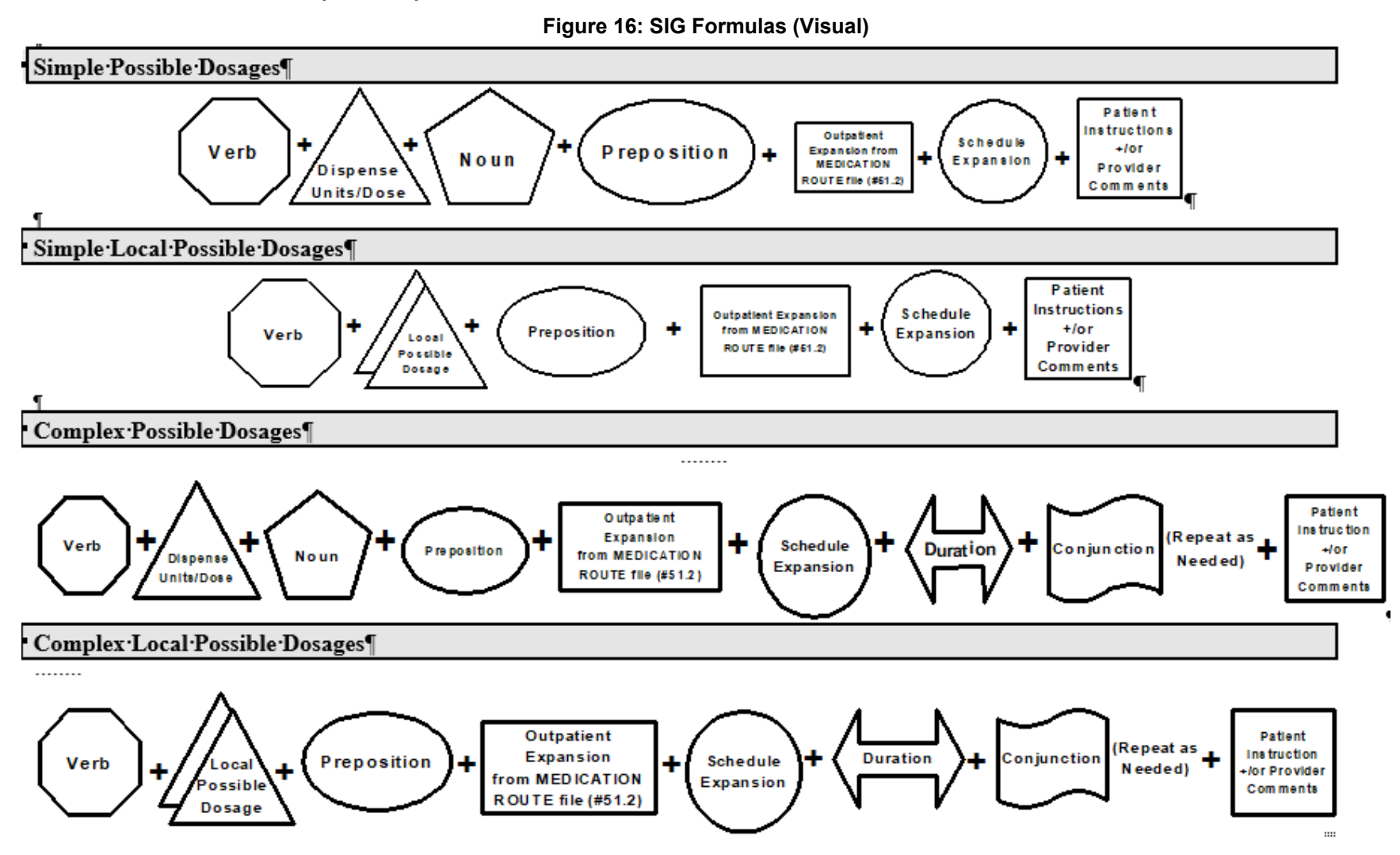

Pharmacy Data Management V. 1.0 User Manual

### 3.3 SIG Formulas

Each of the four types of dosages, Simple Possible Dosages, Complex Possible Dosages, Simple Local Possible Dosages, and Complex Local Possible Dosages, can be created using the dosage's respective SIG formula. The formulas, along with examples of various SIGs, are explained in detail below.

### 3.3.1 Simple Possible Dosages

Dosages that have a numeric dosage and numeric Dispense Units Per Dose appropriate for administration are called Possible Dosages. For a drug to have Possible Dosages, it must be a single-ingredient product that is matched to a VA PRODUCT file (#50.68) entry in the National Drug File. The National Drug File entry must have a single numeric strength and the Dosage Form/Unit Combination must be such that a numeric strength combined with the unit can be an administrable dosage selection. The formula for creating a SIG for a Simple Possible Dosage is displayed below. The charts following the formula define how various sample SIGs were created using this formula.

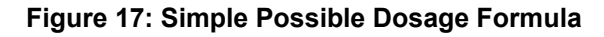

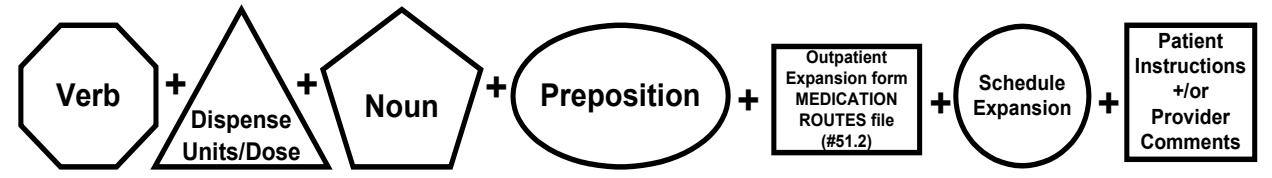

A SIG for a Simple Possible Dosage can be created utilizing the above formula. Prior to creating a SIG, the SIG must first be broken down into each of the elements in its respective Dosage Formula. The table below outlines each element of the desired SIG. By identifying the element symbol to the right of the SIG entry, it is easy to identify which element that word or phrase represents. For example, to the right of the SIG entry, "TAKE", in the table, the Verb symbol is displayed. By referencing the third column, it is apparent that Verb entries are taken from the DOSAGE FORM file (#50.606).

The following tables define each element of the SIG for each of the four types of dosages, Simple Possible Dosages, Complex Possible Dosages, Simple Local Possible Dosages, and Complex Local Possible Dosages and identify which files provide each element's information. The complete SIG is displayed at the top of each table.

Each part of the SIG is constructed by extracting data from a designated file within the Pharmacy software. The verb entry is derived from the DOSAGE FORM file (#50.606) entry of the Dosage Form that is associated with the Pharmacy Orderable Item. The Dispense Units Per Dose of 2 is a component of the Possible Dosage and is also provided by the software.

| TAKE TWO TABLETS BY MOUTH EVERY 12 HOURS<br>AFTER MEALS |                                                                  |                                                                                  |  |
|---------------------------------------------------------|------------------------------------------------------------------|----------------------------------------------------------------------------------|--|
| ENTRY¤                                                  | ELEMENT                                                          | FILEC                                                                            |  |
| <b>ΤΑΚΕ</b> ∙¤                                          | Verb                                                             | DOSAGE FORM file (#50.606)0                                                      |  |
| 2α                                                      | Dispanse<br>Units/Dose                                           | DRUG·file·(#50)¤                                                                 |  |
| TABLETS¤                                                | Noun                                                             | DOSAGE FORM file (#50.606)                                                       |  |
| BY¤                                                     | Preposition                                                      | DOSAGE FORM file (#50.606)                                                       |  |
| MOUTH¤                                                  | Outpatient<br>Expansion<br>from MEDICATION<br>ROUTE file (451.2) | MEDICATION·ROUTES·file·<br>(#51.2)¤                                              |  |
| EVERY·12·<br>HOURSα                                     | Schedule<br>Expansion                                            | ADMINISTRATION SCHEDULE file<br>(#51.1) or MEDICATION<br>INSTRUCTION file (#51)¤ |  |
| AFTER·MEALS¤                                            | Patient<br>Instruction<br>+for<br>Provider<br>Comments           | PHARMACY ORDERABLE ITEM file<br>(#50.7)+<br>or+<br>CPRS                          |  |

#### Figure 18: Example: Simple Possible Dosage

Required elements for every Possible Dosage are the Dosage (Dispense Units Per Dose and Noun) and the schedule. Any other element may be deleted from the SIG. If a SIG contains a medication route, and that medication route is changed or deleted, a new order will be created due to the change to the MEDICATION ROUTES file (#51.2). A change to the dosage and/or schedule will also create a new order.

#### Figure 19: Example: Simple Possible Dosage

| TAKE TWO TABLETS EVERY 12 HOURS |                       |                                                                                  |  |  |
|---------------------------------|-----------------------|----------------------------------------------------------------------------------|--|--|
| ENTRY <sub>a</sub>              | ELEMENTO              | FILE¤                                                                            |  |  |
| TAKE·¤                          | Verb<br>X             | DOSAGE FORM file (#50.606)                                                       |  |  |
| TWOΩ                            | Dispanse              | DRUG·file (#50)0                                                                 |  |  |
| TABLETS¤                        | Noun                  | DOSAGE FORM file (#50.606)0                                                      |  |  |
| EVERY·12·<br>HOURS¤             | Schedule<br>Expansion | ADMINISTRATION SCHEDULE file<br>(#51.1) or MEDICATION<br>INSTRUCTION file (#51)¤ |  |  |

The SIG of an order for a medication with Local Possible Dosages may contain the same elements as a Possible Dosage, except that the Local Possible Dosage replaces the Dispense Units Per Dose and Noun elements.

| APPLY THIN FILM TO AFFECTED AREA TWICE DAILY AFTER<br>WASHING THOROUGHLY |                                                                  |                                                                                     |  |  |
|--------------------------------------------------------------------------|------------------------------------------------------------------|-------------------------------------------------------------------------------------|--|--|
| ENTRY                                                                    | Element                                                          | FILE                                                                                |  |  |
| APPLY                                                                    | Verb                                                             | DOSAGE FORM file (#50.606)                                                          |  |  |
| THIN FILM                                                                | Local<br>Possible<br>Dosage                                      | DRUG FILE (#50)                                                                     |  |  |
| ТО                                                                       | Preposition                                                      | DOSAGE FORM file (#50.606)                                                          |  |  |
| AFFECTED AREA                                                            | Outpatient<br>Expansion<br>from MEDICATION<br>ROUTE file (#51.2) | MEDICATION ROUTES file<br>(#51.2)                                                   |  |  |
| TWICE DAILY                                                              | Schedule<br>Expansion                                            | ADMINISTRATION<br>SCHEDULE file (#51.1) or<br>MEDICATION<br>INSTRUCTIONS file (#51) |  |  |
| AFTER WASHING<br>THOROUGHLY                                              | Patient<br>Instructions<br>+/or<br>Provider<br>Comments          | ORDERABLE ITEM file (#50.7)<br>or<br>CPRS                                           |  |  |

Figure 20: Example: Local Possible Dosage

CPRS entered provider comments may be copied into the PATIENT INSTRUCTIONS field. These Patient Instructions will then print at the end of the SIG. If Patient Instructions exist at the Pharmacy Orderable Item level, the CPRS provider will view them when the order is being entered and can select whether or not to include them as part of the order. If the provider elects to not include the Pharmacy Orderable Item Patient Instructions as a part of the order, they will not appear in the PATIENT INSTRUCTIONS field of the pending order.

The following Complex Local Possible Dosage would apply to a multi-ingredient liquid product, such as Mylanta or Maalox. In this case, 1 TABLESPOONFUL was entered as a Local Possible Dosage in DRUG file (#50).
Figure 21: Table Demonstrating Complex Local Possible Dosage Follows Example: Complex Local Possible Dosage

| TAKE 1 TABLESPOONFUL BY MOUTH EVERY<br>FOUR HOURS FOR 3 DAYS THEN TAKE 1<br>TABLESPOONFUL AS NEEDED |                                                                  |                                                                                          |  |
|----------------------------------------------------------------------------------------------------|------------------------------------------------------------------|------------------------------------------------------------------------------------------|--|
| Entry                                                                                               | Element                                                          | FILE                                                                                     |  |
| TAKE                                                                                                | Verb                                                             | DOSAGE FORM<br>file (#50.606)                                                            |  |
| 1<br>TABLESPOONFUL                                                                                  | Local<br>Possible<br>Dosage                                      | DRUG FILE (#50)                                                                          |  |
| BY                                                                                                  | Preposition                                                      | DOSAGE FORM<br>file (#50.606)                                                            |  |
| MOUTH                                                                                               | Outpatient<br>Expansion<br>from MEDICATION<br>ROUTE file (#51.2) | MEDICATION<br>ROUTES file (#51.2)                                                        |  |
| EVERY FOUR<br>HOURS                                                                                 | Schedule<br>Expansion                                            | ADMINISTRATION<br>SCHEDULE file<br>(#51.1) or<br>MEDICATION<br>INSTRUCTION file<br>(#51) |  |
| FOR 3 DAYS                                                                                          |                                                                  | IN DAYS, HOURS,<br>MINUTES                                                               |  |
| THEN                                                                                                | Conjunction                                                      | AND, THEN, or<br>EXCEPT                                                                  |  |
| ТАКЕ                                                                                                | Verb                                                             | DOSAGE FORM<br>file (#50.606)                                                            |  |
| 1<br>TABLESPOONFUL                                                                                  | Local<br>Possible<br>Dosage                                      | DRUG FILE (#50)                                                                          |  |
| AS NEEDED                                                                                           | Schedule<br>Expansion                                            | ADMINISTRATION<br>SCHEDULE file<br>(#51.1) or<br>MEDICATION<br>INSTRUCTION file<br>(#51) |  |

The following complex order for a medication with Local Possible Dosages illustrates the elements utilized to build an order for a medication to be given for a specified duration before changing the frequency of administration. The CONJUNCTION field is used to join dosing sequences for a complex order. The entries are limited to "AND," "THEN," or "EXCEPT." "AND" is used for concurrent doses in a complex order, such as "Take 1 tablet every morning AND take 2 tablets at bedtime." "THEN" is used for consecutive doses in a complex order, for example "Take 2 tablets daily for one week THEN take 1 tablet daily for five days." "EXCEPT" can be used in a complex order to describe any dosing order that is not routine, as in "Take 1 tablet every day EXCEPT take no tablets Wednesday."

| APPLY THIN FILM TO AFFECTED AREAS FOUR TIMES<br>DAILY FOR 1 WEEK THEN APPLY DAILY AS NEEDED |                                                                  |                                                                                    |  |
|---------------------------------------------------------------------------------------------|------------------------------------------------------------------|------------------------------------------------------------------------------------|--|
| Entry                                                                                       | Element                                                          | FILE                                                                               |  |
| APPLY                                                                                       | Verb                                                             | DOSAGE FORM file<br>(#50.606)                                                      |  |
| THIN FILM                                                                                   | Local<br>Possible<br>Dosage                                      | DRUG FILE (#50)                                                                    |  |
| ТО                                                                                          | Preposition                                                      | DOSAGE FORM file<br>(#50.606)                                                      |  |
| AFFECTED AREAS                                                                              | Outpatient<br>Expansion<br>from MEDICATION<br>ROUTE file (#51.2) | MEDICATION ROUTES<br>file (#51.2)                                                  |  |
| FOUR TIMES DAILY                                                                            | Schedule<br>Expansion                                            | ADMINISTRATION<br>SCHEDULE file (#51.1) or<br>MEDICATION<br>INSTRUCTION file (#51) |  |
| FOR 1 WEEK                                                                                  | Duration                                                         | IN DAYS, HOURS,<br>MINUTES                                                         |  |
| THEN                                                                                        | Conjunction                                                      | AND, THEN or EXCEPT                                                                |  |
| APPLY                                                                                       | Verb                                                             | DOSAGE FORM file<br>(#50.606)                                                      |  |
| DAILY AS NEEDED                                                                             | Schedule<br>Expansion                                            | ADMINISTRATION<br>SCHEDULE file (#51.1) or<br>MEDICATION<br>INSTRUCTION file (#51) |  |

|         | 00. | <b>F</b> | - I - <b>4</b> | <b>^</b> |        |       |          | Deeeve |
|---------|-----|----------|----------------|----------|--------|-------|----------|--------|
| Figure  | 11. | - xam    | nie 1'         | LOM      | niex i | ocar  | Possible | Dosade |
| - igaio |     | EXam     |                | 00111    |        | _00ui |          | Doougo |

# Glossary

#### Table 6: Glossary

| Term                            | Description                                                                                                    |
|---------------------------------|----------------------------------------------------------------------------------------------------|
| Administration<br>Schedule File | The ADMINISTRATION SCHEDULE file (#51.1) contains<br>administration schedule names and standard dosage administration<br>times. The name is a common abbreviation for an administration<br>schedule (e.g., QID, Q4H, PRN). The administration time is entered<br>in military time.                                                                                                    |
| CPRS                            | A VistA computer software package called Computerized Patient<br>Record System. CPRS is an application in VistA that allows the user<br>to enter all necessary orders for a patient in different packages from a<br>single application.                                                                                                    |
| DATUP                           | Functionality that allows the Pharmacy Enterprise Customization<br>System (PECS) to send out custom and standard commercial-off-the-<br>shelf (COTS) vendor database changes to update the two centralized<br>databases at Austin and Martinsburg.                                                                                                    |
| Dispense Drug                   | The Dispense Drug is pulled from DRUG file (#50) and usually has<br>the strength attached to it (e.g., Acetaminophen 325 mg). Usually, the<br>name alone without a strength attached is the Pharmacy Orderable<br>Item name.                                                                                                    |
| Dosage Form File                | The DOSAGE FORM file (#50.606) contains all dosage forms and associated data that are used by Pharmacy packages and CPRS. The dosage form is used in SIG construction, default values and in the determination of the type of each dosage created for each application.                                                                                                    |
| Dose Units File                 | The DOSE UNITS file (#51.24) was created to accomplish the<br>mapping to First Databank (FDB). All entries in this file have been<br>mapped to an FDB Dose Unit. Although this file has not yet been<br>standardized by Standards and Terminology Services (SRS), no local<br>editing will be allowed. When populating the Dose Unit field for a<br>Local Possible Dosage, selection will be from this new file. |
| Dose Unit<br>Conversion File    | The DOSE UNIT CONVERSION file (#51.25) was created to convert<br>one dose unit to another using a conversion factor so that a<br>comparison can be made between two dose units when they are not<br>equivalent. The dose unit used for the Dosing Order Check may not<br>be the same dose unit First Databank (FDB) returns with the Dosing<br>Order Check results.                                              |
| Drug Electrolytes File          | The DRUG ELECTROLYTES file (#50.4) contains the names of anions and their cations and concentration units.                                                                                                    |

| Term                               | Description                                                                                                    |
|------------------------------------|----------------------------------------------------------------------------------------------------|
| Drug File                          | The DRUG file (#50) holds the information related to each drug that<br>can be used to fill a prescription or medication order. It is pointed to<br>from several other files and should be handled carefully, usually only<br>by special individuals in the Pharmacy Service. Entries are not<br>typically deleted, but rather made inactive by entering an inactive<br>date.                                       |
| Drug Text File                     | The DRUG TEXT file (#51.7) stores national and/or drug restrictions, guidelines, and protocols to help assure medications are being used according to defined specifications.                                                                                                    |
| Enhanced Order<br>Checks           | Drug – Drug Interaction, Duplicate Therapy, and Dosing order checks that are executed utilizing FDB's MedKnowledge Framework APIs and database.                                                                                                    |
| Infusion Instructions<br>File      | The INFUSION INSTRUCTIONS file (#53.47) holds abbreviations<br>used when entering the Infusion Rate (#.08) field in the IV (#100)<br>multiple of the PHARMACY PATIENT (#55) FILE, AND THE infusion<br>rate (#59) FIELD IN THE non-verified orders (#53.1) file. Each record<br>holds an expansion of the abbreviation which replaces the<br>abbreviation in the Infusion Rate at the time the IV order is created. |
| IV Additives File                  | The IV ADDITIVES file (#52.6) contains drugs that are used as<br>additives in the IV room. Data entered includes drug generic name,<br>print name, drug information, synonym(s), dispensing units, cost per<br>unit, days for IV order, usual IV schedule, administration times,<br>electrolytes, and quick code information.                                                                                      |
| IV Solutions File                  | The IV SOLUTIONS file (#52.7) contains drugs that are used as<br>primary solutions in the IV room. The solution must already exist in<br>the DRUG file (#50) to be selected. Data in this file includes: drug<br>generic name, print name, status, drug information, synonym(s),<br>volume, and electrolytes.                                                                                                    |
| Local Possible<br>Dosages          | Local Possible Dosages are free text dosages that are associated with drugs that do not meet all of the criteria for Possible Dosages.                                                                                                    |
| Medication<br>Instruction File     | The MEDICATION INSTRUCTION file (#51) is used by Unit Dose<br>and Outpatient Pharmacy. It contains the medication instruction<br>name, Outpatient Pharmacy expansion, and intended use, as well as<br>other fields.                                                                                                    |
| Medication Routes<br>File          | The MEDICATION ROUTES file (#51.2) contains medication route<br>names. The user can enter an abbreviation for each route to be used<br>at their site. The abbreviation will most likely be the Latin abbreviation<br>for the term.                                                                                                    |
| Medication<br>Routes/Abbreviations | The MEDICATION ROUTES file (#51.2) contains the medication<br>routes and abbreviations, which are selected by each Department of<br>Veterans Affairs Medical Centers (VAMC). The abbreviation cannot<br>be longer than five characters to fit on labels and the Medical<br>Administration Record (MAR). The user can add new routes and<br>abbreviations as appropriate.                                           |

| Term                            | Description                                                                                                    |
|---------------------------------|----------------------------------------------------------------------------------------------------|
| MOCHA                           | Medication Order Check Healthcare Application                                                                                                    |
| National Drug File              | The National Drug File provides standardization of the local drug files<br>in all VA medical facilities. Standardization includes the adoption of<br>new drug nomenclature and drug classification and links the local<br>drug file entries to data in the National Drug File. For drugs approved<br>by the Food and Drug Administration (FDA), VA medical facilities<br>have access to information concerning dosage form, strength, and<br>unit; package size and type; manufacturer's trade name; and National<br>Drug Code (NDC). The NDF software lays the foundation for sharing<br>prescription information among medical facilities. |
| Non-Formulary<br>Drugs          | Drugs that are not available for use by all providers.                                                                                                    |
| Order Check                     | Order checks (drug-allergy/ADR interactions, drug-drug, duplicate<br>drug, duplicate therapy, and dosing) are performed when a new<br>medication order is placed through either the CPRS or Inpatient<br>Medications applications. They are also performed when medication<br>orders are renewed, when Orderable Items are edited, or during the<br>finishing process in Inpatient Medications. This functionality will<br>ensure the user is alerted to possible adverse drug reactions and will<br>reduce the possibility of a medication error.                                                                                           |
| Orderable Item                  | An Orderable Item is pulled from the PHARMACY ORDERABLE<br>ITEM file (#50.7) and usually has no strength attached to it (e.g.,<br>Acetaminophen). The name, with a strength attached, is the<br>Dispense Drug name (e.g., Acetaminophen 325mg).                                                                                                    |
| Orderable Item File             | The ORDERABLE ITEM file (#101.43) is a CPRS file that provides<br>the Orderable Items for selection within all Pharmacy packages.<br>Pharmacy Orderable Items are a subset of this file.                                                                                                    |
| PECS                            | Pharmacy Enterprise Customization System. A Graphical User<br>Interface (GUI) web-based application used to research, update via<br>DATUP, maintain, and report VA customizations of the commercial-<br>off-the-shelf (COTS) vendor database used to perform Pharmacy<br>order checks such as drug-drug interactions, duplicate therapy, and<br>dosing.                                                                                                    |
| Pending Order                   | A pending order is one that has been entered by a provider through<br>CPRS without Pharmacy finishing the order. Once Pharmacy has<br>finished (and verified for Unit Dose only) the order, it will become<br>active.                                                                                                    |
| PEPS                            | Pharmacy Enterprise Product Services. A suite of services that includes Outpatient and Inpatient services.                                                                                                    |
| Pharmacy Orderable<br>Item File | The PHARMACY ORDERABLE ITEM file (#50.7) contains the Order<br>Entry name for items that can be ordered in the Inpatient Medications<br>and Outpatient Pharmacy packages.                                                                                                    |

| Term                              | Description                                                                                                    |
|-----------------------------------|----------------------------------------------------------------------------------------------------|
| Possible Dosages                  | Dosages that have a numeric dosage and numeric Dispense Units<br>Per Dose appropriate for administration. For a drug to have possible<br>dosages, it must be a single ingredient product that is matched to<br>National Drug File. The National Drug File entry must have a numeric<br>strength and the dosage form/unit combination must be such that a<br>numeric strength combined with the unit can be an appropriate<br>dosage selection. |
| Prompt                            | A point at which the system questions the user and waits for a response.                                                                                                    |
| Standard Medication<br>Route File | The STANDARD MEDICATION ROUTES file (#51.23) was created to<br>map Local Medication Routes in VistA to an FDB Route in order to<br>perform dosage checks in PRE V.0.5. This file has been standardized<br>by Standards and Terminology Service (STS) and is mapped to an<br>FDB Route. It cannot be edited locally.                                                                                                    |
| Standard Schedule                 | Standard medication administration schedules are stored in the ADMINISTRATION SCHEDULE file (#51.1) and are commonly referred to as "Standard Schedules."                                                                                                    |
| Units Per Dose                    | The Units Per Dose is the number of Units (tablets, capsules, etc.) to be dispensed as a dose for an order. Fractional numbers will be accepted for certain dosage forms (i.e. tablets, oral solutions, etc.).                                                                                                    |
| VA Drug Class Code                | A drug classification system used by VA that separates drugs into different categories based upon their characteristics. Some cost reports can be run for VA Drug Class Codes.                                                                                                    |
| VA Product File                   | The VA PRODUCT file (#50.68).                                                                                                    |

# Appendix A: Convertible Dosage Form/Unit Combinations

Table 7: Convertible Dosage Form/Unit Combinations

| Dosage Form     | Unit       | Package   |
|-----------------|------------|-----------|
| CAP,EC          | MG         | Both      |
| CAP,INHL        | MCG        | Both      |
|                 | MG         | Both      |
| CAP,ORAL        | GM         | Both      |
|                 | MCG        | Both      |
|                 | MG         | Both      |
|                 | MG/PKG     | Both      |
|                 | MIC        | Both      |
|                 | MIL        | Both      |
|                 | MIN        | Both      |
|                 | ML         | Both      |
|                 | UNT        | Both      |
| CAP,SA          | MEQ        | Both      |
|                 | MG         | Both      |
|                 | UNT        | Both      |
| CAP,SPRINKLE    | MG         | Both      |
| CAP,SPRINKLE,SA | MG         | Both      |
| DENTAL CONE     | MG         | Both      |
| DROPS,ORAL      | MG/0.6ML   | Inpatient |
|                 | MG/ML      | Inpatient |
|                 | UNT/ML     | Inpatient |
| ELIXIR          | MEQ/15ML   | Inpatient |
|                 | MEQ/5ML    | Inpatient |
|                 | MG/10.15ML | Inpatient |
|                 | MG/15ML    | Inpatient |
|                 | MG/5ML     | Inpatient |
|                 | MG/ML      | Inpatient |

| Dosage Form     | Unit      | Package   |
|-----------------|-----------|-----------|
| EMULSION        | GM/15ML   | Inpatient |
|                 | UNT       | Inpatient |
| ENEMA           | MG/60ML   | Inpatient |
| ENEMA,RTL       | MG/5ML    | Inpatient |
| FLUID EXTRACT   | GM/ML     | Inpatient |
| GEL             | MCG/0.1ML | Inpatient |
|                 | MG/2.5ML  | Inpatient |
|                 | MG/3GM    | Inpatient |
|                 | MG/5ML    | Inpatient |
|                 | MG/UNT    | Inpatient |
| GRANULES        | GM        | Inpatient |
|                 | GM/PKT    | Inpatient |
|                 | MG        | Inpatient |
|                 | MG/5ML    | Inpatient |
| GRNL, EFFERVSC  | MEQ/PKG   | Inpatient |
| GRNL,RCNST-ORAL | GM/PKG    | Inpatient |
|                 | MG/2.5ML  | Inpatient |
|                 | MG/5ML    | Inpatient |
|                 | MG/ML     | Inpatient |
|                 | MG/PKT    | Inpatient |
| GUM,CHEWABLE    | MG        | Inpatient |
| IMPLANT         | MG        | Inpatient |
| INJ             | GM        | Inpatient |
|                 | GM/100ML  | Inpatient |
|                 | GM/3ML    | Inpatient |
|                 | GM/50ML   | Inpatient |
|                 | GM/BAG    | Inpatient |
|                 | GM/BTL    | Inpatient |
|                 | GM/ML     | Inpatient |
|                 | GM/VIAL   | Inpatient |
|                 | MBq/ML    | Inpatient |

| Dosage Form | Unit            | Package   |
|-------------|-----------------|-----------|
|             | MBq/VIL         | Inpatient |
|             | MCG/0.5ML       | Inpatient |
|             | MCG/ML          | Inpatient |
|             | MCG/VIL         | Inpatient |
|             | MEQ/L           | Inpatient |
|             | MEQ/ML          | Inpatient |
|             | MG              | Inpatient |
|             | MG/0.2ML        | Inpatient |
|             | MG/0.3ML        | Inpatient |
|             | MG/0.4ML        | Inpatient |
|             | MG/0.5ML        | Inpatient |
|             | MG/0.5ML        | Inpatient |
|             | MG/0.625ML      | Inpatient |
|             | MG/0.6ML        | Inpatient |
|             | MG/0.8ML        | Inpatient |
|             | MG/10ML         | Inpatient |
|             | MG/2ML          | Inpatient |
|             | MG/5ML          | Inpatient |
|             | MG/AMP          | Inpatient |
|             | MG/BAG          | Inpatient |
|             | MG/ML           | Inpatient |
|             | MG/VIAL         | Inpatient |
|             | MIC/VIL         | Inpatient |
|             | MIL/ML          | Inpatient |
|             | MIL/VIL         | Inpatient |
|             | MILLION UNT/VIL | Inpatient |
|             | ML              | Inpatient |
|             | PNU             | Inpatient |
|             | PNU/ML          | Inpatient |
|             | UNT             | Inpatient |
|             | UNT/0.1ML       | Inpatient |

| Dosage Form     | Unit      | Package   |
|-----------------|-----------|-----------|
|                 | UNT/0.2ML | Inpatient |
|                 | UNT/0.5ML | Inpatient |
|                 | UNT/AMP   | Inpatient |
|                 | UNT/ML    | Inpatient |
|                 | UNT/TEST  | Inpatient |
|                 | UNT/VIL   | Inpatient |
|                 | mgl/ml    | Inpatient |
|                 | nKatU/ML  | Inpatient |
| INJ (IN OIL)    | MG/ML     | Inpatient |
| INJ,CONC        | MG/50ML   | Inpatient |
|                 | MG/5ML    | Inpatient |
|                 | MG/VIAL   | Inpatient |
|                 | MG/ML     | Inpatient |
| INJ,CONC, W/BUF | MG/ML     | Inpatient |
|                 | MG/VIAL   | Inpatient |
| INJ,CONC-SOLN   | MEQ/ML    | Inpatient |
|                 | MG/10ML   | Inpatient |
|                 | MG/ML     | Inpatient |
| INJ,FROZEN      | MG/ML     | Inpatient |
| INJ,LYPHL       | GM/VIAL   | Inpatient |
|                 | MCG/VIL   | Inpatient |
|                 | MG/AMP    | Inpatient |
|                 | MG/VIAL   | Inpatient |
|                 | UNT/AMP   | Inpatient |
|                 | UNT/VIL   | Inpatient |
| INJ,PWDR        | GM/BTL    | Inpatient |
|                 | GM/VIAL   | Inpatient |
|                 | MG        | Inpatient |
|                 | MG/VIAL   | Inpatient |
|                 | UNT/VIL   | Inpatient |

| Dosage Form    | Unit       | Package   |
|----------------|------------|-----------|
| INJ,REPOSITORY | MG/ML      | Inpatient |
|                | UNT/ML     | Inpatient |
| INJ,SOLN       | GM         | Inpatient |
|                | GM/100ML   | Inpatient |
|                | GM/20ML    | Inpatient |
|                | GM/50ML    | Inpatient |
|                | GM/AMP     | Inpatient |
|                | GM/BAG     | Inpatient |
|                | GM/BTL     | Inpatient |
|                | GM/KIT     | Inpatient |
|                | GM/ML      | Inpatient |
|                | GM/VIAL    | Inpatient |
|                | MCG/0.3ML  | Inpatient |
|                | MCG/0.5ML  | Inpatient |
|                | MCG/ML     | Inpatient |
|                | MEQ/100ML  | Inpatient |
|                | MEQ/50ML   | Inpatient |
|                | MEQ/ML     | Inpatient |
|                | MG         | Inpatient |
|                | MG/0.3ML   | Inpatient |
|                | MG/0.5ML   | Inpatient |
|                | MG/0.5ML   | Inpatient |
|                | MG/0.7ML   | Inpatient |
|                | MG/2ML     | Inpatient |
|                | MG/AMP     | Inpatient |
|                | MG/INJ     | Inpatient |
|                | MG/ML      | Inpatient |
|                | MG/SYRINGE | Inpatient |
|                | MG/UNT     | Inpatient |
|                | MG/VIAL    | Inpatient |
|                | MIC/0.6ML  | Inpatient |

| Dosage Form     | Unit            | Package   |
|-----------------|-----------------|-----------|
|                 | MIC/1.5ML       | Inpatient |
|                 | MIC/VIL         | Inpatient |
|                 | MIL             | Inpatient |
|                 | MIL/ML          | Inpatient |
|                 | MILLION UNT/SYR | Inpatient |
|                 | MILLION UNT/VIL | Inpatient |
|                 | PNU/ML          | Inpatient |
|                 | UNT             | Inpatient |
|                 | UNT/0.1ML       | Inpatient |
|                 | UNT/0.2ML       | Inpatient |
|                 | UNT/0.5ML       | Inpatient |
|                 | UNT/0.6ML       | Inpatient |
|                 | UNT/AMP         | Inpatient |
|                 | UNT/ML          | Inpatient |
|                 | UNT/TEST        | Inpatient |
|                 | UNT/VIL         | Inpatient |
|                 | VIL             | Inpatient |
|                 | mgl/ml          | Inpatient |
| INJ,SOLN,SA     | MG/ML           | Inpatient |
| INJ,SUSP        | GM/VIAL         | Inpatient |
|                 | MCG/ML          | Inpatient |
|                 | MG/ML           | Inpatient |
|                 | MIL/ML          | Inpatient |
|                 | MILLION UNT/VIL | Inpatient |
|                 | UNT/0.5ML       | Inpatient |
|                 | UNT/1.2ML       | Inpatient |
|                 | UNT/ML          | Inpatient |
| INJ,SUSP,SA     | MG              | Inpatient |
|                 | MG/ML           | Inpatient |
| INJ,SUSP-DRY,SA | MG              | Inpatient |
|                 | MG/VIAL         | Inpatient |

| Dosage Form           | Unit      | Package   |
|-----------------------|-----------|-----------|
| INJ/IMPLANT           | MG        | Inpatient |
| INSERT, CONT REL      | MG        | Inpatient |
|                       | MG/CAP    | Inpatient |
| INSERT, CONT REL, OPH | MG/UNT    | Inpatient |
| INSERT,VAG            | MG        | Inpatient |
| LIQUID                | GM        | Inpatient |
|                       | MEQ/15ML  | Inpatient |
|                       | MG        | Inpatient |
|                       | MG/15ML   | Inpatient |
|                       | MG/5ML    | Inpatient |
|                       | MG/GTT    | Inpatient |
|                       | MG/ML     | Inpatient |
| LIQUID,ORAL           | GM        | Inpatient |
|                       | GM/10ML   | Inpatient |
|                       | GM/UNT    | Inpatient |
|                       | MEQ/15ML  | Inpatient |
|                       | MG        | Inpatient |
|                       | MG/0.6ML  | Inpatient |
|                       | MG/15ML   | Inpatient |
|                       | MG/2.5ML  | Inpatient |
|                       | MG/4ML    | Inpatient |
|                       | MG/5ML    | Inpatient |
|                       | MG/MIN    | Inpatient |
|                       | MG/ML     | Inpatient |
|                       | UNT/0.1ML | Inpatient |
|                       | UNT/ML    | Inpatient |
| LOZENGE               | MCG       | Inpatient |
|                       | MG        | Inpatient |
|                       | UNT       | Inpatient |
| OPHTHALMIC,CRC        | MG/UNT    | Inpatient |
| PELLET                | MG        | Inpatient |

| Dosage Form     | Unit     | Package   |
|-----------------|----------|-----------|
| POWDER          | GM       | Inpatient |
|                 | GM/1.7GM | Inpatient |
|                 | GM/5GM   | Inpatient |
|                 | GM/9GM   | Inpatient |
|                 | GM/BAG   | Inpatient |
|                 | GM/BTL   | Inpatient |
|                 | GM/CUP   | Inpatient |
|                 | GM/PKT   | Inpatient |
|                 | MG       | Inpatient |
|                 | UNT/VIL  | Inpatient |
| POWDER,ORAL     | GM       | Inpatient |
|                 | GM/5GM   | Inpatient |
|                 | GM/CUP   | Inpatient |
|                 | GM/PKG   | Inpatient |
|                 | MG/GM    | Inpatient |
| POWDER,TOP      | GM       | Inpatient |
|                 | UNT/GM   | Inpatient |
| PWDR,EFFERVSC   | MEQ/PKT  | Inpatient |
| PWDR,RENST-ORAL | CAL/ML   | Inpatient |
|                 | GM       | Inpatient |
|                 | GM/5GM   | Inpatient |
|                 | GM/BTL   | Inpatient |
|                 | GM/PKG   | Inpatient |
|                 | GM/PKT   | Inpatient |
|                 | GM/UNT   | Inpatient |
|                 | MEQ/PKT  | Inpatient |
|                 | MG/5ML   | Inpatient |
|                 | MG/ML    | Inpatient |
|                 | MG/PKG   | Inpatient |
|                 | MG/PKT   | Inpatient |
|                 | UNT/5ML  | Inpatient |

| Dosage Form        | Unit       | Package   |
|--------------------|------------|-----------|
| RING,VAG           | MG         | Inpatient |
| SOLN               | MG/5ML     | Inpatient |
|                    | MG/ML      | Inpatient |
|                    | MIL        | Inpatient |
|                    | MIL/ML     | Inpatient |
|                    | UNT/ML     | Inpatient |
| SOLN,CONC          | MG/5ML     | Inpatient |
|                    | MG/ML      | Inpatient |
| SOLN,INHL          | MG/5ML     | Inpatient |
|                    | MG/ML      | Inpatient |
| SOLN,IRRG          | MG/ML      | Inpatient |
| SOLN,NASAL         | MCG/SPRAY  | Inpatient |
|                    | MG/ML      | Inpatient |
|                    | UNT/SPRAY  | Inpatient |
| SOLN,ORAL          | GM/ML      | Inpatient |
|                    | MEQ/15ML   | Inpatient |
|                    | MEQ/5ML    | Inpatient |
|                    | MG         | Inpatient |
|                    | MG/0.5ML   | Inpatient |
|                    | MG/0.5ML   | Inpatient |
|                    | MG/18.75ML | Inpatient |
|                    | MG/20ML    | Inpatient |
|                    | MG/5ML     | Inpatient |
|                    | MG/7.5ML   | Inpatient |
|                    | MG/ML      | Inpatient |
|                    | MIL/ML     | Inpatient |
|                    | UNT/ML     | Inpatient |
| SOLN,RTL           | MG/ML      | Inpatient |
| SOLN, SPRAY, NASAL | MCG/SPRAY  | Inpatient |
|                    | MG/SPRAY   | Inpatient |
|                    | UNT/ML     | Inpatient |

| Dosage Form      | Unit    | Package   |
|------------------|---------|-----------|
| SUPP,RTL         | MG      | Inpatient |
| SUPP,VAG         | GM      | Inpatient |
|                  | MG      | Inpatient |
| SUPPOSITORY      | MCG     | Inpatient |
| SUSP             | GM/5ML  | Inpatient |
|                  | GM/60ML | Inpatient |
|                  | MG/15ML | Inpatient |
|                  | MG/5ML  | Inpatient |
|                  | MG/ML   | Inpatient |
|                  | UNT/ML  | Inpatient |
| SUSP,INTRATHECAL | MG/ML   | Inpatient |
| SUSP,ORAL        | MCG/ML  | Inpatient |
|                  | MG/15ML | Inpatient |
|                  | MG/5ML  | Inpatient |
|                  | MG/ML   | Inpatient |
|                  | UNT/ML  | Inpatient |
| SUSP,RTL         | GM/60ML | Inpatient |
| SYRINGE          | UNT     | Inpatient |
| SYRUP            | GM/15ML | Inpatient |
|                  | GM/5ML  | Inpatient |
|                  | MEQ/5ML | Inpatient |
|                  | MG/15ML | Inpatient |
|                  | MG/5ML  | Inpatient |
|                  | MG/ML   | Inpatient |
| SYRUP,ORAL       | MG/5ML  | Inpatient |
| ТАВ              | GM      | Both      |
|                  | GR      | Both      |
|                  | MCG     | Both      |
|                  | MEQ     | Both      |
|                  | MG      | Both      |
|                  | MG/5ML  | Inpatient |

| Dosage Form                | Unit     | Package   |
|----------------------------|----------|-----------|
|                            | MG/DAY   | Inpatient |
|                            | UNT      | Both      |
| TAB,BUCC,SA                | MG       | Both      |
| TAB,BUCCAL                 | MG       | Both      |
| TAB,CHEWABLE               | GM       | Both      |
|                            | MG       | Both      |
| TAB,EC                     | GM       | Both      |
|                            | GR       | Both      |
|                            | MEQ      | Both      |
|                            | MG       | Both      |
|                            | UNT      | Both      |
| TAB,EFFERVSC               | MEQ      | Both      |
|                            | MG       | Both      |
| TAB,ORAL                   | MCG      | Both      |
|                            | MG       | Both      |
|                            | UNT      | Both      |
| TAB,ORAL<br>DISINTEGRATING | MG       | Both      |
| TAB, RAPID DISINTEGRATE    | MG       | Both      |
| TAB,SA                     | GM       | Both      |
|                            | MEQ      | Both      |
|                            | MG       | Both      |
| TAB,SOLUBLE                | MG       | Both      |
| TAB,SUBLINGUAL             | MG       | Both      |
| TAB,VAG                    | MG       | Both      |
|                            | UNT      | Both      |
| TAMPON                     | MG       | Inpatient |
| ТАРЕ                       | MCG/SQCM | Inpatient |
| TINCTURE                   | MG/5ML   | Inpatient |
|                            | MG/ML    | Inpatient |

| Dosage Form | Unit | Package   |
|-------------|------|-----------|
| TROCHE      | MG   | Inpatient |
| WAFER       | GM   | Inpatient |
|             | MG   | Inpatient |

# Appendix B: Original Drug Text File Entries Combinations

The National Formulary Restriction Text is the original text exported with the DRUG TEXT file (#51.7) and automatically linked to the Drug File entries based on the VA Product match. No Orderable Item file entries were automatically linked with the DRUG TEXT file (#51.7).

| DRUG TEXT file (#51.7) Entry           | National Formulary Restriction Text                                                     |
|----------------------------------------|-----------------------------------------------------------------------------------------|
| HYPERTENSION-VA/DOD                    | Refer to VA/DoD Hypertension treatment guidelines                                       |
| SPINAL CORD,<br>NEUROLOGY,REHAB        | RESTRICTED TO SPINAL CORD<br>INJURY,NEUROLOGY,AND REHABILITATION                        |
| HIV/AIDS                               | Refer to HIV/AIDS TAG treatment guidelines                                              |
| DIABETES                               | Refer to PBM/MAP and PBM/TAG Diabetes treatment guidelines                              |
| CHF                                    | Refer to PBM/MAP CHF treatment guidelines                                               |
| GERD                                   | Refer to PBM/MAP GERD treatment guidelines                                              |
| PUD                                    | Refer to PBM/MAP PUD treatment guidelines                                               |
| COPD                                   | Refer to VA/DoD COPD treatment guidelines                                               |
| DIHYDROPYRIDINE CALCIUM<br>ANTAGONISTS | Refer to PBM/MAP criteria for use of long-acting<br>dihydropyridine calcium antagonists |
| HYPERLIPIDEMIA                         | Refer to VA/DoD Hyperlipidemia treatment guidelines                                     |
| NEUROLOGY                              | RESTRICTED TO NEUROLOGY                                                                 |
| SMOKING CESSATION                      | RESTRICTED TO SMOKING CESSATION<br>PROGRAMS                                             |
| BPH                                    | Refer to PBM/MAP benign Prostatic Hyperplasia treatment guidelines                      |
| ATORVASTATIN                           | Refer to PBM/MAP criteria for use of atorvastatin                                       |
| TROVAFLOXACIN                          | Refer to PBM/MAP criteria for use of trovafloxacin                                      |
| THIAZOLIDINEDIONES                     | Refer to PBM/MAP criteria for use of thiazolidinediones                                 |
| LANSOPRAZOLE                           | Refer to PBM/MAP dosing guidelines for lansoprazole                                     |
| CELECOXIB                              | Refer to PBM/MAP criteria for use of celecoxib                                          |
| BECALPERMIN                            | Refer to PBM/MAP criteria for use of becalpermin                                        |
| DEPRESSION                             | Refer to PBM/MAP Depression treatment guidelines                                        |
| ALBUMIN                                | Refer to PBM/MAP guidelines for use of albumin                                          |
| HYPERTENSION/CHF-VA/DOD-<br>PBM/MAP    | Refer to VA/DoD Hypertension treatment and PBM/MAP<br>CHF treatment guidelines          |

| Table 8: Original D | ug Text File E | ntries Combinations |
|---------------------|----------------|---------------------|

| DRUG TEXT file (#51.7) Entry | National Formulary Restriction Text                                                                            |
|------------------------------|----------------------------------------------------------------------------------------------------|
| HYPERTENSION/CHF/DIABETES    | Refer to PBM/MAP Hypertension treatment and CHF treatment guidelines and PBM/TAG Diabetes treatment guidelines |
| HYPERTENSION-PBM/MAP         | Refer to PBM/MAP Hypertension treatment guidelines                                                             |
| REVIEW                       | Class review in progress                                                                                       |
| HYPERTENSION/CHF-PBM         | Refer to PBM/MAP Hypertension treatment and CHF treatment guidelines                                           |
| ALZHEIMER'S                  | Refer to Pharmacologic Management of Cognitive Changes in Alzheimer's Disease                                  |
| BPH/HYPERTENSION             | Refer to PBM/MAP benign Prostatic Hyperplasia treatment and Hypertension treatment guidelines                  |

## Appendix C: Administration Schedules - Spanish Translations

The Outpatient Language Modifications patch PSS\*1\*47 provides the functionality to print prescription labels in a language other than English. Enabling this functionality requires setting certain flags and completing several setup steps, including populating fields used for the Sig with equivalent terms in the specified other language. The following table provides Spanish equivalents for some of the more common Administration Schedules.

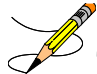

The translations in this table may require modifications for different dialects.

| Admin Schedule | Outpatient Expansion            | Outpatient Spanish Expansion    |
|----------------|---------------------------------|---------------------------------|
| AM             | DAILY IN THE MORNING            | DIARIAMENTE EN LA MANANA        |
| AM-HS          | AT MORNING AND AT BEDTIME       | EN LA MANANA Y AL ACOSTARSE     |
| AM-PM          | AT MORNING AND IN THE AFTERNOON | EN LA MANANA Y EN LA TARDE      |
| AM-PMI         | MORNING AND EVENING             | EN LA MANANA Y EN LA TARDE      |
| BID            | TWO TIMES A DAY                 | DOS VECES AL DIA                |
| BID &HS        | TWO TIMES A DAY AND AT BEDTIME  | DOS VECES AL DIA Y AL ACOSTARSE |
| DAILY          | EVERY DAY                       | DIARIAMENTE                     |
| FR-SA          | FRIDAY AND SATURDAY             | VIERNES Y SABADO                |
| FRIDAY         | FRIDAY                          | VIERNES                         |
| HS             | AT BEDTIME                      | AL ACOSTARSE                    |
| MO-FR          | MONDAY AND FRIDAY               | LUNES Y VIERNES                 |
| MO-TH          | MONDAY AND THURSDAY             | LUNES Y JUEVES                  |
| MO-TU          | MONDAY AND TUESDAY              | LUNES Y MARTES                  |
| MO-TU-FR       | MONDAY, TUESDAY, FRIDAY         | LUNES, MARTES Y VIERNES         |

#### Table 9: Administration Schedules - Spanish Translations

| Admin Schedule        | Outpatient Expansion                              | Outpatient Spanish Expansion                  |
|-----------------------|---------------------------------------------------|-----------------------------------------------|
| MO-TU-FR-SA           | MONDAY, TUESDAY, FRIDAY AND SATURDAY              | LUNES, MARTES, VIERNES Y SABADO               |
| MO-TU-TH-FR-<br>SA    | MONDAY,TUESDAY,THURSDAY,FRIDAY AND<br>SATURDAY    | LUNES, MARTES, JUEVES, VIERNES Y SABADO       |
| MO-TU-TH-SA           | MONDAY, TUESDAY, THURSDAY AND SATURDAY            | LUNES, MARTES, JUEVES Y SABADO                |
| MO-TU-WE              | MONDAY, TUESDAY, WEDNESDAY                        | LUNES, MARTES Y MIERCOLES                     |
| MO-TU-WE-TH           | MONDAY, TUESDAY, WEDNESDAY AND THURSDAY           | LUNES, MARTES, MIERCOLES Y JUEVES             |
| MO-TU-WE-TH-<br>FR    | MONDAY,TUESDAY,WEDNESDAY,THURSDAY AND<br>FRIDAY   | LUNES, MARTES, MIERCOLES, JUEVES Y<br>VIERNES |
| MO-TU-WE-TH-<br>FR-SA | MONDAY THRU SATURDAY                              | DE LUNES A SABADO                             |
| MO-TU-WE-TH-<br>SA    | MONDAY,TUESDAY,WEDNESDAY,THURSDAY AND<br>SATURDAY | LUNES, MARTES, MIERCOLES, JUEVES Y<br>SABADO  |
| MO-WE                 | MONDAY AND WEDNESDAY                              | LUNES Y MIERCOLES                             |
| MO-WE-FR              | MONDAY, WEDNESDAY AND FRIDAY                      | LUNES, MIERCOLES Y VIERNES                    |
| MO-WE-FR              | MONDAY, WEDNESDAY AND FRIDAY                      | LUNES, MIERCOLES Y VIERNES                    |
| MO-WE-FR              | MONDAY, WEDNESDAY AND FRIDAY                      | LUNES, MIERCOLES Y VIERNES                    |
| MO-WE-FR-SA           | MONDAY, WEDNESDAY, FRIDAY AND SATURDAY            | LUNES, MIERCOLES, VIERNES Y SABADO            |
| MO-WE-SA              | MONDAY, WEDNESDAY AND SATURDAY                    | LUNES, MIERCOLES Y SABADO                     |
| MO-WE-TH-FR           | MONDAY, WEDNESDAY, THURSDAY AND FRIDAY            | LUNES, MIERCOLES, JUEVES Y VIERNES            |
| MONDAY                | MONDAY                                            | LUNES                                         |
| MONTHLY               | MONTHLY                                           | MENSUALMENTE                                  |
| NOW                   | NOW                                               | AHORA                                         |
| ONCE                  | ONCE                                              | UNA SOLA VEZ                                  |
| ONE TIME              | ONE-TIME                                          | UNA SOLA VEZ                                  |

| Admin Schedule | Outpatient Expansion       | Outpatient Spanish Expansion          |
|----------------|----------------------------|---------------------------------------|
| PC&HS          | AFTER MEALS AND AT BEDTIME | DESPUES DE LAS COMIDAS Y AL ACOSTARSE |
| РМ             | DAILY IN THE AFTERNOON     | DIARIAMENTE EN LA TARDE               |
| Q12H           | EVERY 12 HOURS             | CADA DOCE HORAS                       |
| Q12WEEKS       | EACH TWELVE WEEKS          | CADA 12 SEMANAS                       |
| Q15D           | EVERY 15 DAYS              | CADA 15 DIAS                          |
| Q1H            | EVERY HOUR                 | CADA HORA                             |
| Q20D           | EVERY 20 DAYS              | CADA 20 DIAS                          |
| Q21D           | EVERY 21 DAYS              | CADA 21 DIAS                          |
| Q24H           | EVERY 24 HOURS             | CADA 24 HORAS                         |
| Q28D           | EVERY 28 DAYS              | CADA 28 DIAS                          |
| Q29D           | EVERY 29 DAYS              | CADA 29 DIAS                          |
| Q2H            | EVERY 2 HOURS              | CADA DOS HORAS                        |
| Q2MONTHS       | EVERY TWO MONTHS           | CADA DOS MESES                        |
| Q2WEEK         | EVERY TWO WEEKS            | CADA DOS SEMANAS                      |
| Q30D           | EVERY 30 DAYS              | CADA 30 DIAS                          |
| Q30MIN         | EVERY 30 MINUTES           | CADA 30 MINUTOS                       |
| Q3D            | EVERY 3 DAYS               | CADA 3 DIAS                           |
| Q3H            | EVERY 3 HOURS              | CADA 3 HORAS                          |
| Q3MONTHS       | EVERY THREE MONTHS         | CADA TRES MESES                       |
| Q3WEEK         | EVERY THREE WEEKS          | CADA TRES (3) SEMANAS                 |
| Q48H           | EVERY 48 HOURS             | CADA 48 HORAS                         |
| Q4D            | EVERY 4 DAYS               | CADA 4 DIAS                           |

| Admin Schedule | Outpatient Expansion | Outpatient Spanish Expansion |
|----------------|----------------------|------------------------------|
| Q4H            | EVERY 4 HOURS        | CADA 4 HORAS                 |
| Q4WEEK         | EVERY FOUR WEEKS     | CADA CUATRO (4)SEMANAS       |
| Q5D            | EVERY 5 DAYS         | CADA 5 DIAS                  |
| Q5MIN          | EVERY 5 MINUTES      | CADA 5 MINUTOS               |
| Q6H            | EVERY 6 HOURS        | CADA 6 HORAS                 |
| Q72H           | EVERY 72 HOURS       | CADA 72 HORAS                |
| Q7D            | EVERY 7 DAYS         | CADA 7 DIAS                  |
| Q8H            | EVERY 8 HOURS        | CADA 8 HORAS                 |
| Q96H           | EACH 96 HOURS        | CADA 96 HORAS                |
| QAM            | EVERY MORNING        | DIARIAMENTE EN LA MANANA     |
| QD             | DAILY                | DIARIAMENTE                  |
| QD1300         | EVERY DAY AT 1:00 PM | CADA DIA A LA 1:00 PM        |
| QD5            | FIVE TIMES A DAY     | CINCO VECES AL DIA           |
| QDAM           | EVERY MORNING        | CADA MANANA                  |
| QDHS           | DAILY AT BEDTIME     | DIARIAMENTE AL ACOSTARSE     |
| QDI            | DAILY                | DIARIAMENTE                  |
| QDMD           | DAILY AT NOON        | DIARIAMENTE AL MEDIODIA      |
| QDPM           | DAILY IN THE EVENING | DIARIAMENTE EN LA TARDE      |
| QH             | EVERY HOUR           | CADA HORA                    |
| QID            | FOUR TIMES A DAY     | CUATRO VECES AL DIA          |
| QOD            | EVERY OTHER DAY      | UN DIA SI Y OTRO NO          |
| QWEEK          | WEEKLY               | CADA SEMANA                  |

| Admin Schedule        | Outpatient Expansion                                  | Outpatient Spanish Expansion                        |
|-----------------------|-------------------------------------------------------|-----------------------------------------------------|
| SATURDAY              | SATURDAY                                              | SABADO                                              |
| SU-FR                 | SUNDAY AND FRIDAY                                     | DOMINGO Y VIERNES                                   |
| SU-FR-SA              | SUNDAY, FRIDAY AND SATURDAY                           | DOMINGO , VIERNES Y SABADO                          |
| SU-MO-FR              | SUNDAY , MONDAY AND FRIDAY                            | DOMINGO , LUNES Y VIERNES                           |
| SU-MO-TH              | SUNDAY, MONDAY, THURSDAY                              | DOMINGO,LUNES Y JUEVES                              |
| SU-MO-TU              | SUNDAY, MONDAY AND TUESDAY                            | DOMINGO,LUNES Y MARTES                              |
| SU-MO-TU-FR           | SUNDAY, MONDAY, TUESDAY AND FRIDAY                    | DOMINGO,LUNES,MARTES Y VIERNES                      |
| SU-MO-TU-FR-<br>SA    | SUNDAY,MONDAY,TUESDAY,FRIDAY,SATURDAY                 | DOMINGO,LUNES,MARTES,VIERNES Y<br>SABADO            |
| SU-MO-TU-SA           | SUNDAY , MONDAY, TUESDAY AND SATURDAY                 | DOMINGO, LUNES, MARTES Y SABADO                     |
| SU-MO-TU-TH-<br>FR    | SUNDAY,MONDAY,TUESDAY,THURSDAY AND<br>FRIDAY          | DOMINGO,LUNES,MARTES,JUEVES Y VIERNES               |
| SU-MO-TU-TH-<br>FR-SA | SUNDAY,MONDAY,TUESDAY,THURSDAY,FRIDAY<br>AND SATURDAY | DOMINGO,LUNES,MARTES,JUEVES,VIERNES Y<br>SABADO     |
| SU-MO-TU-TH-<br>SA    | SUNDAY,MONDAY,TUESDAY,THURSDAY AND<br>SATURDAY        | DOMINGO,LUNES,MARTES,JUEVES Y SABADO                |
| SU-MO-TU-WE-<br>FR    | SUNDAY,MONDAY,TUESDAY,WEDNESDAY,FRIDAY                | DOMINGO,LUNES,MARTES,MIERCOLES Y<br>VIERNES         |
| SU-MO-TU-WE-<br>FR-SA | SUNDAY,MONDAY,TUESDAY,WEDNESDAY,FRIDAY,<br>SATURDAY   | DOMINGO,LUNES,MARTES,MIERCOLES,VIERN<br>ES Y SABADO |
| SU-MO-TU-WE-<br>TH    | SUNDAY,<br>MONDAY,TUESDAY,WEDNESDAY,THURSDAY          | DOMINGO,LUNES,MARTES,MIERCOLES Y<br>JUEVES          |
| SU-MO-TU-WE-<br>TH-FR | SUNDAY THRU FRIDAY                                    | DE DOMIGO A VIERNES                                 |

| Admin Schedule        | Outpatient Expansion                                  | Outpatient Spanish Expansion                       |
|-----------------------|-------------------------------------------------------|----------------------------------------------------|
| SU-MO-TU-WE-<br>TH-SA | SUNDAY,MONDAY,TUESDAY,WEDNESDAY,THURSD<br>AY,SATURDAY | DOMINGO,LUNES,MARTES,MIERCOLES,JUEVE<br>S Y SABADO |
| SU-MO-WE              | SUNDAY, MONDAY AND WEDNESDAY                          | DOMINGO,LUNES Y MIERCOLES                          |
| SU-MO-WE-FR           | SUNDAY, MONDAY, WEDNESDAY AND FRIDAY                  | DOMINGO,LUNES,MIERCOLES Y VIERNES                  |
| SU-MO-WE-FR-<br>SA    | SUNDAY,MONDAY,WEDNESDAY,FRIDAY AND<br>SATURDAY        | DOMINGO,LUNES,MIERCOLES,VIERNES Y<br>SABADO        |
| SU-MO-WE-TH-<br>FR    | SUNDAY,MONDAY,WEDNESDAY,THURSDAY AND FRIDAY           | DOMINGO,LUNES,MIERCOLES,JUEVES Y<br>VIERNES        |
| SU-MO-WE-TH-<br>FR-SA | SUNDAY,MONDAY AND WEDNESDAY THRU<br>SATURDAY          | DOMINGO,LUNES Y DE MIERCOLES A SABADO              |
| SU-SA                 | SUNDAY AND SATURDAY                                   | DOMINGO Y SABADO                                   |
| SU-TH-FR-SA           | SUNDAY ,THURSDAY , FRIDAY AND SATURDAY                | DOMINGO, JUEVES, VIERNES Y SABADO                  |
| SU-TU-SA              | SUNDAY , TUESDAY AND SATURDAY                         | DOMINGO, MARTES Y SABADO                           |
| SU-TU-TH              | SUNDAY, TUESDAY, THURSDAY                             | DOMINGO, MARTES Y JUEVES                           |
| SU-TU-TH-FR-<br>SA    | SUNDAY,TUESDAY,THURSDAY,FRIDAY AND<br>SATURDAY        | DOMINGO,MARTES,JUEVES,VIERNES Y<br>SABADO          |
| SU-TU-TH-SA           | SUNDAY, TUESDAY, THURSDAY AND SATURDAY                | DOMINGO, MARTES, JUEVES Y SABADO                   |
| SU-TU-TH-SA           | SUNDAY, TUESDAY, THURSDAY AND SATURDAY                | DOMINGO, MARTES, JUEVES Y SABADO                   |
| SU-TU-WE-TH-<br>FR-SA | SUNDAY AND TUESDAY THRU SATURDAY                      | DOMINGO Y DE MARTES A SABADO                       |
| SU-TU-WE-TH-<br>SA    | SUNDAY,TUESDAY,WEDNESDAY,THURSDAY AND<br>SATURDAY     | DOMINGO,MARTES,MIERCOLES,JUEVES Y<br>SABADO        |
| SU-WE                 | SUNDAY AND WEDNESDAY                                  | DOMINGO Y MIERCOLES                                |
| SU-WE-FR              | SUNDAY,WEDNESDAY AND FRIDAY                           | DOMINGO ,MIERCOLES Y VIERNES                       |
| SUNDAY                | SUNDAY                                                | DOMINGO                                            |

| Admin Schedule     | Outpatient Expansion                      | Outpatient Spanish Expansion                          |
|--------------------|-------------------------------------------|-------------------------------------------------------|
| ТН                 | THURSDAY                                  | JUEVES                                                |
| TH-FR              | THURSDAY, FRIDAY                          | JUEVES Y VIERNES                                      |
| TH-SA              | THURSDAY AND SATURDAY                     | JUEVES Y SABADO                                       |
| THURSDAY           | THURSDAY                                  | JUEVES                                                |
| TID                | THREE TIMES A DAY                         | TRES VECES AL DIA                                     |
| TID &HS            | THREE TIMES A DAY AND AT BEDTIME          | TRES VECES AL DIA Y AL ACOSTARSE                      |
| TID 1/2HR-AC       | THREE TIMES A DAY, HALF HOUR BEFORE MEALS | TRES VECES AL DIA, MEDIA HORA ANTES DE<br>LAS COMIDAS |
| TID<br>1/2HR.AC&HS | HALF HOUR BEFORE MEALS AND AT BEDTIME     | MEDIA HORA ANTES DE LAS COMIDAS Y AL<br>ACOSTARSE     |
| TID 1HR-PC&HS      | ONE HOUR AFTER MEALS AND AT BEDTIME       | UNA HORA DESPUES DE LAS COMIDAS Y AL<br>ACOSTARSE     |
| TU                 | TUESDAY                                   | MARTES                                                |
| TU-FR              | TUESDAY AND FRIDAY                        | MARTES Y VIERNES                                      |
| TU-SA              | TUESDAY AND SATURDAY                      | MARTES Y SABADO                                       |
| TU-SA              | TUESDAY AND SATURDAY                      | MARTES Y SABADO                                       |
| TU-TH              | TUESDAY AND THURSDAY                      | MARTES Y JUEVES                                       |
| TU-TH-FR           | TUESDAY, THURSDAY AND FRIDAY              | MARTES, JUEVES Y VIERNES                              |
| TU-TH-SA           | TUESDAY, THURSDAY AND SATURDAY            | MARTES ,JUEVES Y SABADO                               |
| TU-TH-SA           | TUESDAY-THURSDAY-SATURDAY                 | MARTES ,JUEVES Y SABADO                               |
| TU-WE-FR-SA        | TUESDAY,WEDNESDAY,FRIDAY,SATURDAY         | MARTES, MIERCOLES, VIERNES Y SABADO                   |
| TU-WE-TH           | TUESDAY, WEDNESDAY AND THURSDAY           | MARTES, MIERCOLES Y JUEVES                            |
| TUESDAY            | TUESDAY                                   | MARTES                                                |

| Admin Schedule | Outpatient Expansion           | Outpatient Spanish Expansion |
|----------------|--------------------------------|------------------------------|
| WE             | WEDNESDAY                      | MIERCOLES                    |
| WE-FR          | WEDNESDAY AND FRIDAY           | MIERCOLES Y VIERNES          |
| WE-SA          | WEDNESDAY AND SATURDAY         | MIERCOLES Y SABADO           |
| WE-TH-FR       | WEDNESDAY, THURSDAY AND FRIDAY | MIERCOLES, JUEVES Y VIERNES  |
| WE-TH-FR-SA    | WEDNESDAY THRU SATURDAY        | DE MIERCOLES A SABADO        |
| WEDNESDAY      | WEDNESDAY                      | MIERCOLES                    |
| WEEKLY         | WEEKLY                         | SEMANALMENTE                 |

## Appendix D: Dosage Forms - Spanish Translations

The Outpatient Language Modifications patch PSS\*1\*47 provides the functionality to print prescription labels in a language other than English. Enabling this functionality requires setting certain flags and completing several setup steps, including populating fields used for the Sig with equivalent terms in the specified other language. The following table provides Spanish equivalents for some of the more common dosage forms.

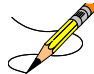

 $^{\circ}$  The translations in this table may require modifications for different dialects.

| Dosage Form  | Verb   | Verb In<br>Spanish | Preposition | Preposition in Spanish | Noun          | Noun in Spanish |
|--------------|--------|--------------------|-------------|------------------------|---------------|-----------------|
| Adapter      | Use    | Utilizar           |             |                        | As Directed   | Segun Indicado  |
| Aerosol      | Use    | Hacer              | For         | Por                    | Spray(S)      | Atomizacion(Es) |
| Aerosol,Oral | Inhale | Hacer              | Ву          | Por                    | Puff(S)       | Inhalacion(Es)  |
| Aerosol,Rtl  | Insert | Insertar           | Into        | En El                  | Applicator(S) | Aplicador(Es)   |
| Aerosol,Top  | Apply  | Aplicar            | То          | Para                   | Spray(S)      | Atomizacion(Es) |
| Aerosol,Vag  | Apply  | Aplicar            | То          | En La                  | Spray(S)      | Atomizacion(Es) |
| Applicator   | Use    | Utilizar           |             |                        | As Directed   | Segun Indicado  |
| Bag          | Use    | Utilizar           |             |                        | As Directed   | Segun Indicado  |
| Bandage      | Use    | Utilizar           |             |                        | As Directed   | Segun Indicado  |
| Bar,Chewable | Chew   | Masticar           | Ву          | Por                    | Bar           | Barra           |
| Bar,Top      | Use    | Utilizar           |             |                        | As Directed   | Segun Indicado  |
| Beads,Top    | Use    | Usar               |             |                        | As Directed   | Segun Indicado  |
| Belt         | Use    | Utilizar           |             |                        | As Directed   | Segun Indicado  |
| Block        | Use    | Utilizar           |             |                        | As Directed   | Segun Indicado  |

Table 10: Dosage Forms - Spanish Translations

| Dosage Form     | Verb   | Verb In<br>Spanish | Preposition | Preposition in<br>Spanish | Noun             | Noun in Spanish    |
|-----------------|--------|--------------------|-------------|---------------------------|------------------|--------------------|
| Cap,Ec          | Take   | Tomar              | Ву          | Por                       | Capsule(S)       | Capsula(S)         |
| Cap,Inhl        | Use    | Usar               | Ву          | Para                      | Capsule(S)       | Capsula(S)         |
| Cap,Oral        | Take   | Tomar              | Ву          | Por                       | Capsule(S)       | Capsula(S)         |
| Cap,Sa          | Take   | Tomar              | Ву          | Por                       | Capsule(S)       | Capsula(S)         |
| Cap,Sprinkle    | Take   | Tomar              | Ву          | Por                       | Capsule(S)       | Capsula(S)         |
| Cap,Sprinkle,Sa | Take   | Tomar              | Ву          | Por                       | Capsule(S)       | Capsula(S)         |
| Convex Insert   | Use    | Utilizar           |             |                           | As Directed      | Segun Indicado     |
| Cream           | Apply  | Aplicar            | То          | En                        | Thin Film        | Una Capa Fina      |
| Cream,Oral      | Apply  | Aplicar            | То          | En La                     | Thin Film        | Una Capa Fina      |
| Cream,Otic      | Apply  | Aplicar            | То          | En                        | Thin Film        | Una Capa Fina      |
| Cream,Rtl       | Insert | Insertar           | Into        | Por El                    | Applicatorful    | Aplicador Lleno    |
| Cream,Top       | Apply  | Aplicar            | То          | En                        | A Thin Film      | Una Capa Fina      |
| Cream,Vag       | Insert | Insertar           | Into        | En La                     | One Aplicatorful | Un Aplicador Lleno |
| Crystal         | Use    | Utilizar           |             |                           | As Directed      | Segun Indicado     |
| Dental Cone     | Use    | Utilizar           |             |                           |                  |                    |
| Device          | Use    | Usar               |             |                           | As Indicated     | Segun Indicado     |
| Diaphragm       | Use    | Utilizar           |             |                           | As Directed      | Segun Indicado     |
| Disk            | Use    | Usar               |             |                           | As Directed      | Segun Indicado     |
| Douche          | Use    | Usar               | Into        | En La                     | As Directed      | Segun Indicado     |
| Drain           | Use    | Utilizar           |             |                           | As Directed      | Segun Indicado     |
| Dressing        | Apply  | Aplicar            | То          | En                        | As Directed      | Segun Indicado     |
| Dressing,Top    | Apply  | Aplicar            | То          | En                        | As Directed      | Segun Indicado     |

| Dosage Form   | Verb       | Verb In<br>Spanish | Preposition | Preposition in<br>Spanish | Noun           | Noun in Spanish |
|---------------|------------|--------------------|-------------|---------------------------|----------------|-----------------|
| Drops,Oral    | Take       | Tomar              | Ву          | Por                       | Drop(S)        | Gota(S)         |
| Elixir        | Take       | Tomar              | Ву          | Por                       | Teaspoonful(S) | Cucharadita(S)  |
| Emulsion      | Take       | Tomar              | Ву          | Por                       | Teaspoonful(S) | Cucharadita(S)  |
| Emulsion,Top  | Apply      | Aplicar            | То          | En                        | As Directed    | Segun Indicado  |
| Enema         | Insert     | Insertar           | Into        | En El                     | As Directed    | Segun Indicado  |
| Enema,Rtl     | Insert     | Insertar           | Into        | En El                     | As Directed    | Segun Indicado  |
| Extract       | Administer | Administrar        |             |                           | MI(S)          | Mililitro       |
| Faceplate     | Use        | Utilizar           |             |                           | As Directed    | Segun Indicado  |
| Film          | Apply      | Aplicar            | Over        | Sobre                     | As Directed    | Segun Indicado  |
| Film,Cont Rel | Apply      | Aplicar            | Over        | Sobre                     | Patch          | Parcho          |
| Flange Cap    | Use        | Utilizar           |             |                           | As Directed    | Segun Indicado  |
| Fluff         | Use        | Utilizar           |             |                           | As Directed    | Segun Indicado  |
| Fluid Extract | Take       | Tomar              | Ву          | Por                       | MI(S)          | Mililitro(S)    |
| Foam,Top      | Use        | Utilizar           |             |                           | As Directed    |                 |
| Gas           | Inhale     | Inhalar            |             |                           | Segun Indicado | Segun Indicado  |
| Gauze         | Use        | Usar               |             |                           |                |                 |
| Gel           | Use        | Usar               | То          | En La                     | Thin Film      | Capa Fina       |
| Gel,Dent      | Apply      | Aplicar            | For         | Para                      | As Directed    | Segun Indicado  |
| Gel,Nasal     | Apply      | Aplicar            | То          | En                        | As Directed    | Segun Indicado  |
| Gel,Oph       | Apply      | Aplicar            | То          | En                        | Inch           | Pulgada(S)      |
| Gel,Top       | Apply      | Aplicar            | То          | En                        | Thin Film      | Capa Fina       |
| Glove         | Use        | Usar               |             |                           | As Directed    | Segun Indicado  |

| Dosage Form       | Verb       | Verb In<br>Spanish | Preposition | Preposition in<br>Spanish | Noun           | Noun in Spanish |
|-------------------|------------|--------------------|-------------|---------------------------|----------------|-----------------|
| Graft,Top         | Use        | Utilizar           |             |                           | As Directed    | Segun Indicado  |
| Granules          | Use        | Usar               | Ву          | Por                       | Teaspoonful(S) | Cucharadita(S)  |
| Grnl,Effervsc     | Take       | Tomar              |             |                           | Teaspoonful(S) | Cucharadita(S)  |
| Grnl,Rcnst-Oral   | Take       | Tomar              | Ву          | Por                       | Teaspoonful(S) | Cucharadita(S)  |
| Gum,Chewable      | Chew       | Masticar           | In          | En La                     | Piece(S)       | Pieza(S)        |
| Implant           | Inject     | Inyectar           |             |                           | As Directed    | Segun Indicado  |
| Inhalant          | Use        | Usar               | Ву          | Por                       | Puff(S)        | Inhalacion(Es)  |
| Inhalations       | Use        | Usar               | Ву          | Por                       | Puff(S)        | Inhalacion(Es)  |
| Inhaler           | Use        | Usar               | Ву          | Por                       | Puff(S)        | Inhalacion(S)   |
| Inhl,Nasal        | Use        | Usar               |             |                           | Spray(S)       | Atomizacion(Es) |
| Inhl,Oral         | Use        | Usar               | Ву          | Por                       | Puff(S)        | Inhalacion(Es)  |
| Inj               | Administer | Injectar           |             | Administrar               |                |                 |
| Inj (In Oil)      | Inject     | Injectar           |             | Por                       |                |                 |
| Inj,Conc          | Inject     | Injectar           |             | Por                       |                |                 |
| Inj,Conc, W/Buf   | Inject     | Injectar           |             | Por                       |                |                 |
| Inj,Conc-Soln     | Inject     | Injectar           |             | Por                       |                |                 |
| Inj,Frozen        | Inject     | Injectar           |             | Por                       |                |                 |
| Inj,Lyphl         | Inject     | Injectar           |             | Por                       |                |                 |
| Inj,Pwdr          | Inject     | Injectar           |             | Por                       |                |                 |
| Inj,Repository    | Inject     | Injectar           |             | Por                       |                |                 |
| Inj,Soln          | Inject     | Injectar           |             |                           |                |                 |
| Inj,Soln (In Oil) | Inject     | Injectar           |             | Por                       |                |                 |

| Dosage Form         | Verb   | Verb In<br>Spanish | Preposition | Preposition in<br>Spanish | Noun             | Noun in Spanish |
|---------------------|--------|--------------------|-------------|---------------------------|------------------|-----------------|
| Inj,Soln,La         | Inject | Injectar           |             | Por                       |                  |                 |
| Inj,Soln,Sa         | Inject | Injectar           |             | Por                       |                  |                 |
| Inj,Susp            | Inject | Injectar           |             | Por                       |                  |                 |
| Inj,Susp (In Oil)   | Inject | Injectar           |             | Por                       |                  |                 |
| Inj,Susp,Sa         | Inject | Injectar           |             | Por                       |                  |                 |
| Inj,Susp-Dry,Sa     | Inject | Injectar           |             | Por                       |                  |                 |
| Inj/Implant         | Place  | Poner              |             | Por                       | Implant(S)       | Implante(S)     |
| Insert,Cont Rel     | Insert | Insertar           | In          | En                        | As Directed      | Segun Indicado  |
| Insert,Cont Rel,Oph | Insert | Insertar           | In          | En                        | As Directed      | Segun Indicado  |
| Insert,Vag          | Insert | Insertar           | То          | En La                     | As Directed      | Segun Indicado  |
| Irrigation Set      | Use    | Utilizar           |             |                           | As Directed      | Segun Indicado  |
| Irrigation Sleeve   | Use    | Utilizar           |             |                           | As Directed      | Segun Indicado  |
| Irrigator           | Use    | Utilizar           |             |                           | As Directed      | Segun Indicado  |
| lud                 | Insert | Insertar           | Ву          | Por Via                   | As Directed      | Segun Indicado  |
| Jelly               | Apply  | Aplicar            | То          | En                        | Thin Film        | Una Capa Fina   |
| Jelly,Nasal         | Apply  | Aplicar            | In          | En                        | Thin Film        | Una Capa Fina   |
| Jelly,Top           | Apply  | Aplicar            | То          | En                        | Thin Film        | Una Capa Fina   |
| Jelly,Vag           | Insert | Insertar           | Into        | Dentro De La              | Applicatorful(S) | Aplicador Lleno |
| Kit                 | Use    | Usar               |             |                           | As Directed      | Segun Indicado  |
| Lancet              | Use    | Usar               |             |                           | As Directed      | Segun Indicado  |
| Lens,Hard           | Place  | Poner              | Into        | En                        | As Directed      | Segun Indicado  |
| Lens,Soft           | Place  | Poner              | Into        | En                        | As Directed      | Segun Indicado  |

| Dosage Form    | Verb     | Verb In<br>Spanish | Preposition | Preposition in<br>Spanish | Noun           | Noun in Spanish |
|----------------|----------|--------------------|-------------|---------------------------|----------------|-----------------|
| Liniment       | Apply    | Aplicar            | То          | En                        | As Directed    | Segun Indicado  |
| Liquid         | Take     | Tomar              | Ву          | Por La                    | Teaspoonful(S) | Cucharadita(S)  |
| Liquid(Sf)     | Take     | Tomar              | Ву          | Por                       | Teaspoonful(S) | Cucharadita(S)  |
| Liquid,Aerosol | Apply    | Aplicar            | For         | Para                      | Spray(S)       | Atomizacion(Es) |
| Liquid,Dent    | Apply    | Aplicar            | То          | Para                      | As Directed    | Segun Indicado  |
| Liquid,Inhl    | Use      | Utilizar           |             |                           | Inhalation(S)  | Inhalaciones    |
| Liquid,Oph     | Instil   | Echar              | For         | Para                      | Drop(S)        | Gota(S)         |
| Liquid,Oral    | Take     | Tomar              | Ву          | Por                       | Teaspoonful(S) | Cucharadita(S)  |
| Liquid,Otic    | Instill  | Echar              | In          | En                        | Drop(S)        | Gota(S)         |
| Liquid,Rtl     | Apply    | Aplicar            | In          | En                        |                |                 |
| Liquid,Top     | Apply    | Aplicar            | То          | Para                      | As Directed    |                 |
| Lotion         | Apply    | Aplicar            | То          | En                        | As Directed    | Segun Indicado  |
| Lotion,Top     | Apply    | Aplicar            | То          | En                        | As Directed    | Segun Indicado  |
| Lozenge        | Dissolve | Disolver           | In          | En La                     | Lozenge        | Tableta         |
| Mask           | Use      | Utilizar           |             |                           | As Indicated   | Segun Indicado  |
| Miscellaneous  | Use      | Usar               |             |                           | As Directed    | Segun Indicado  |
| Mouthwash      | Use      | Utilizar           | For         | Para                      | Teaspoonful(S) | Cucharadita(S)  |
| Needle         | Use      | Utilizar           |             |                           | As Directed    | Segun Indicado  |
| Oil            | Take     | Tomar              | Ву          | Por                       | Teaspoonful(S) | Cucharadita(S)  |
| Oil,Top        | Apply    | Aplicar            | For         | Para                      | As Directed    | Segun Indicado  |
| Oint,Dent      | Apply    | Aplicar            | For         | Para Uso                  | Thin Film      | Una Capa Fina   |
| Oint,Oph       | Apply    | Aplicar            | То          | A                         | Thin Film      | Una Capa Fina   |

| Dosage Form    | Verb                  | Verb In<br>Spanish     | Preposition | Preposition in<br>Spanish | Noun                    | Noun in Spanish             |
|----------------|-----------------------|------------------------|-------------|---------------------------|-------------------------|-----------------------------|
| Oint,Rtl       | Insert                | Insertar               | То          | AI                        | One Aplicatorful        | Un Aplicador Lleno          |
| Oint,Top       | Apply                 | Aplicar                | То          | Para                      | A Thin Film             | Una Capa Fina               |
| Ointment       | Insert                | Insertar               | For         | Para Uso                  | Thin Layer              | Una Capa Fina               |
| Oph            | Use                   | Utilizar               |             |                           | Drop(S)                 | Gota(S)                     |
| Oph Irr        | Use                   | Use                    | То          | En                        | Irrigation(S)           | Irrigacion(Es)              |
| Ophthalmic,Crc | Place                 | Poner                  | Into        | En                        | Thin Film               | Capa Fina                   |
| Pad            | Use                   | Utilizar               |             |                           | As Directed             | Segun Indicado              |
| Pad,Top        | Use                   | Utilizar               |             |                           | As Directed             | Segun Indicado              |
| Paste          | Apply                 | Aplicar                | For         | Para                      | Thin Film               | Una Capa Fina               |
| Patch          | Apply                 | Aplicar                | То          | En                        | Patch                   | Parcho                      |
| Pellet         | Insert                | Insertar               | Ву          | Por                       | Pellet(S)               | Bolita(S)                   |
| Pill           | Take                  | Tomar                  | Ву          | Por                       | Pill(S)                 | Pildora(S)                  |
| Pouch          | Use                   | Utilizar               |             |                           | As Directed             | Segun Indicado              |
| Powder         | Use                   | Usar                   | Ву          | Por                       | Teaspoonful(S)          | Cucharadita(S)              |
| Powder,Aerosol | Use                   | Utilizar               | For         | Para                      | Spray(S)                | Atomizacion(Es)             |
| Powder,Oral    | Take                  | Tomar                  | Ву          | Por                       | Teaspoonful(S)          | Cucharadita(S)              |
| Powder,Rtl     | Disolve And<br>Insert | Disolver E<br>Insertar | Ву          | Por                       | Enema(S)                | Enema(S)                    |
| Powder,Spray   | Apply                 | Aplicar                | For         | Para                      | Spray(S)                | Atomizacion(Es)             |
| Powder,Top     | Apply                 | Aplicar                | То          | Para                      | Package(S)              | Sobre(S)                    |
| Pudding        | Take                  | Tomar                  | Ву          | Por                       | The Content Of A<br>Can | El Contenido De Una<br>Lata |

| Dosage Form      | Verb                | Verb In<br>Spanish  | Preposition         | Preposition in<br>Spanish | Noun             | Noun in Spanish |
|------------------|---------------------|---------------------|---------------------|---------------------------|------------------|-----------------|
| Pwdr,Effervsc    | Disolve And<br>Take | Disolver Y<br>Tomar | Ву                  | Por                       | Tablespoonful(S) | Cucharada(S)    |
| Pwdr,Renst-Oral  | Take                | Tomar               | Ву                  | Por                       | Teaspoonful(S)   | Cucharadita(S)  |
| Ring,Vag         | Use                 | Utilizar            | Ву                  | Por La                    | As Directed      | Segun Indicado  |
| Rinse,Oral       | Use                 | Utilizar            | For                 | Para                      | Teaspoonful(S)   | Cucharadita(S)  |
| Set              | Use                 | Utilizar            |                     |                           | As Directed      | Segun Indicado  |
| Set,Infusion     | Use                 | Utilizar            |                     |                           | As Directed      | Segun Indicado  |
| Shampoo          | Shampoo             | Lavar El<br>Cabello |                     |                           | As Directed      | Segun Indicado  |
| Soap/Detergent   | Wash Area           | Lavar Area          |                     |                           | As Directed      | Segun Indicado  |
| Soln             | Use                 | Usar                | Ву                  | Por                       |                  |                 |
| Soln,Conc        | Take                | Tomar               | Ву                  | Por                       |                  |                 |
| Soln,Inhl        | Use                 | Utilizar            | In Nebulizer<br>For | En Nebulizador<br>Por     | Milliliter(S)    | Mililitro(S)    |
| Soln,Irrg        | Use                 | Utilizar            | For                 | Para                      |                  |                 |
| Soln,Nasal       | Use                 | Echar               |                     | En                        | Drop(S)          | Gota(S)         |
| Soln,Oph         | Instill             | Echar               |                     |                           | Drop(S)          | Gota(S)         |
| Soln,Oph Irrg    | Use                 | Utilizar            | For                 | Para                      |                  |                 |
| Soln,Oral        | Take                | Tomar               | Ву                  | Por                       | Teaspoonful(S)   | Cucharadita(S)  |
| Soln,Otic        | Instill             | Echar               | In                  | Para                      | Drop(S)          | Gota(S)         |
| Soln,Rtl         | Instill             | Insertar            | Ву                  | Por El                    | Content(S)       | Contenido       |
| Soln,Spray,Nasal | Use                 | Utilizar            | In                  | En                        | Spray(S)         | Atomizacion(Es) |
| Soln,Top         | Apply               | Aplicar             | То                  | Para                      |                  |                 |
| Dosage Form      | Verb    | Verb In<br>Spanish | Preposition | Preposition in Spanish | Noun              | Noun in Spanish        |
|------------------|---------|--------------------|-------------|------------------------|-------------------|------------------------|
| Spirit           | Use     | Utilizar           |             |                        |                   |                        |
| Sponge           | Use     | Utilizar           |             |                        | As Directed       | Segun Indicado         |
| Spray,Top        | Spray   | Rociar             | For         | Para                   | As Directed       | Segun Indicado         |
| Stoma Cap        | Use     | Utilizar           |             |                        | As Directed       | Segun Indicado         |
| Strip            | Use     | Utilizar           |             |                        | Strip As Directed | Tirilla Segun Indicado |
| Strip,Oph        | Use     | Utilizar           | In          | En                     | Strip As Directed | Tirilla Segun Indicado |
| Supp,Rtl         | Insert  | Insertar           | Ву          | Por El                 | Suppository       | Supositorio            |
| Supp,Vag         | Insert  | Insertar           | In          | En La                  | Suppository       | Supositorio            |
| Suppository      | Insert  | Insertar           | Into        | En                     | Suppository       | Supositorio            |
| Susp             | Take    | Tomar              | Ву          | Por                    | Teaspoonful(S)    | Cucharadita(S)         |
| Susp(Sf)         | Take    | Tomar              | Ву          | Por                    | Tablespoonful(S)  | Cucharada(S)           |
| Susp,Intrathecal | Inject  | Injectar           | Ву          | Por Via                |                   |                        |
| Susp,Oph         | Instill | Echar              | In          | En                     | Drop(S)           | Gota(S)                |
| Susp,Oral        | Take    | Tomar              | Ву          | Por                    | Teaspoonful(S)    | Cucharadita(S)         |
| Susp,Otic        | Instill | Echar              | In          | En                     | Drop(S)           | Gota(S)                |
| Susp,Rtl         | Insert  | Insertar           | In          | En El                  | Content(S)        | Contenido              |
| Susp,Sa          | Take    | Tomar              | Ву          | Por                    | Tablespoonful(S)  | Cucharada(S)           |
| Swab,Top         | Apply   | Aplicar            | Ву          | En                     | As Directed       | Segun Indicado         |
| Syringe          | Use     | Utilizar           |             |                        | As Directed       | Segun Indicado         |
| Syringe/Ndl      | Use     | Utilizar           |             |                        | As Directed       | Segun Indicado         |
| Syrup            | Take    | Tomar              | Ву          | Por                    | Teaspoonful(S)    | Cucharadita(S)         |
| Syrup,Oral       | Take    | Tomar              | Ву          | Por                    | Tablespoonful(S)  | Cucharada(S)           |

| Dosage Form                | Verb                 | Verb In<br>Spanish   | Preposition             | Preposition in<br>Spanish | Noun             | Noun in Spanish |
|----------------------------|----------------------|----------------------|-------------------------|---------------------------|------------------|-----------------|
| Syrup,Sr                   | Take                 | Tomar                | Ву                      | Por                       | Tablespoonful(S) | Cucharada(S)    |
| Tab                        | Take                 | Tomar                | Ву                      | Por                       | Tablet(S)        | Tableta(S)      |
| Tab,Bucc,Sa                | Place                | Poner                | Between                 | Entre                     | Tablet(S)        | Tableta(S)      |
| Tab,Buccal                 | Place                | Poner                | Between                 | Entre                     | Tablet(S)        | Tableta(S)      |
| Tab,Chewable               | Chew And<br>Swallow  | Masticar Y<br>Tragar |                         |                           | Tablet(S)        | Tableta(S)      |
| Tab,Chewg Gum              | Chew                 | Masticar             |                         |                           | Piece(S)         | Pieza(S)        |
| Tab,Cr                     | Take                 | Tomar                | Ву                      | Por                       | Tablet(S)        | Tableta(S)      |
| Tab,Ec                     | Take                 | Tomar                | Ву                      | Por                       | Tablet(S)        | Tableta(S)      |
| Tab,Ec (Del Release)       | Take                 | Tomar                |                         |                           | Tablet           | Tableta         |
| Tab,Ec,Sa                  | Take                 | Tomar                | Ву                      | Por                       | Tablet(S)        | Tableta(S)      |
| Tab,Effervsc               | Dissolve             | Disolver             | In Water And<br>Take By | En Agua Y<br>Tomar Por    | Tablet(S)        | Tableta(S)      |
| Tab,Effervsc,Top           | Dissolve In<br>Water | Disolver En<br>Agua  | And Apply To            | Y Aplicar En              | Tablet(S)        | Tableta(S)      |
| Tab,La                     | Take                 | Tomar                | Ву                      | Por                       | Tablet(S)        | Tableta(S)      |
| Tab,Oral                   | Take                 | Tomar                | Ву                      | Por                       | Tablet(S)        | Tableta(S)      |
| Tab,Oral<br>Disintegrating | Place                | Poner                | Ву                      | Por                       | Tablet(S)        | Tableta(S)      |
| Tab,Oral/Vag               |                      |                      |                         |                           |                  |                 |
| Tab,Rapid<br>Disintegrate  | Place                | Poner                | Ву                      | Por                       | Tablet(S)        | Tableta(S)      |
| Tab,Sa                     | Take                 | Tomar                | Ву                      | Por                       | Tablet(S)        | Tableta(S)      |

| Dosage Form    | Verb                  | Verb In<br>Spanish    | Preposition | Preposition in<br>Spanish | Noun              | Noun in Spanish        |
|----------------|-----------------------|-----------------------|-------------|---------------------------|-------------------|------------------------|
| Tab,Soluble    | Dissolve And<br>Apply | Disolver Y<br>Aplicar | In          | En                        | Tablet(S)         | Tableta(S)             |
| Tab,Sublingual | Dissolve              | Disolver              |             |                           | Tablet(S)         | Tableta(S)             |
| Tab,Test       | Use                   | Usar                  | For Testing | Para Prueba               | Tablet(S)         | Tableta(S)             |
| Tab,Vag        | Insert                | Insertar              | In          | Por                       | Tablet(S)         | Tableta(S)             |
| Tampon         | Insert                | Insertar              | In          | Por                       | As Directed       | Segun Indicado         |
| Таре           | Use                   | Usar                  |             |                           | As Directed       | Segun Indicado         |
| Test Strip     | Use                   | Usar                  | For Testing | Para Prueba               | Strip As Directed | Tirilla Segun Indicado |
| Tincture       | Take                  | Tomar                 | Ву          | Por                       |                   |                        |
| Tincture,Top   | Apply                 | Aplicar               | То          | Para                      | As Directed       | Segun Indicado         |
| Troche         | Dissolve              | Disolver              | Ву          | Por                       | Troche(S)         | Trocisco(S)            |
| Wafer          | Use                   | Usar                  |             |                           | As Directed       | Segun Indicado         |
| Wafer,Top      | Use                   | Usar                  |             |                           | As Directed       | Segun Indicado         |

# Appendix E: Local Possible Dosages - Spanish Translations

The Outpatient Language Modifications patch PSS\*1\*47 provides the functionality to print prescription labels in a language other than English. Enabling this functionality requires setting certain flags and completing several setup steps, including populating fields used for the Sig with equivalent terms in the specified other language. The following table provides Spanish equivalents for some of the more common local possible dosages.

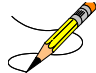

The translations in this table may require modifications for different dialects.

| LOCAL POSSIBLE DOSAGE          | SPANISH LOCAL DOSAGE          |
|--------------------------------|-------------------------------|
| 0.05 MILLILITERS               | 0.05 MILILITROS               |
| 0.1 MILLILITERS                | 0.1 MILILITROS                |
| 0.15 MILLILITERS               | 0.15 MILILITROS               |
| 0.18 MILLILITERS               | 0.18 MILILITROS               |
| 0.2 MILLILITERS                | 0.2 MILILITROS                |
| 0.25 MILLILITER                | 0.25 MILILITRO                |
| 0.3 MILLILITERS                | 0.3 MILILITROS                |
| 0.4 MILLILITER OF 120MCG/0.5ML | 0.4 MILILITRO DE 120MCG/0.5ML |
| 0.4 MILLILITER OF 80MCG/0.5ML  | 0.4 MILILITRO DE 80MCG/0.5ML  |
| 0.5 MILLIGRAMS                 | 0.5 MILIGRAMOS                |
| 0.5 MILLILITER                 | 0.5 MILILITRO                 |
| 0.5 MILLILITER OF 120MCG/0.5ML | 0.5 MILILITRO DE 120MCG/0.5ML |
| 0.5 MILLILITER OF 150MCG/0.5ML | 0.5 MILILITRO DE 150MCG/0.5ML |
| 0.5 MILLILITER OF 80MCG/0.5ML  | 0.5 MILILITRO DE 80MCG/0.5ML  |

#### Table 11: Local Possible Dosages - Spanish Translations

| LOCAL POSSIBLE DOSAGE | SPANISH LOCAL DOSAGE    |
|-----------------------|-------------------------|
| 0.9 MILLIGRAM         | 0.9 MILIGRAMO           |
| 1 AMPULE              | 1 AMPOLLETA             |
| 1 RING AS DIRECTED    | 1 ANILLO SEGUN INDICADO |
| 1 APPLICATORFUL       | 1 APLICADOR LLENO       |
| 1 SPRAY               | 1 ATOMIZACION           |
| 1 CAPSULE             | 1 CAPSULA               |
| 1 TABLESPOONFUL       | 1 CUCHARADA             |
| 1 TEASPOONFUL         | 1 CUCHARADITA           |
| 1 ENEMA               | 1 ENEMA                 |
| 1 ENEMA AS DIRECTED   | 1 ENEMA SEGUN INDICADO  |
| 1 DROP                | 1 GOTA                  |
| 1 GRAM                | 1 GRAMO                 |
| 1 IMPLANT             | 1 IMPLANTE              |
| 1 PUFF                | 1 INHALACION            |
| 1 MILLIGRAM           | 1 MILIGRAMO             |
| 1 MILLILITER          | 1 MILILITRO             |
| 1 PATCH               | 1 PARCHO                |
| 1 PIECE               | 1 PIEZA                 |
| 1 INCH                | 1 PULGADA               |
| 1 AS DIRECTED         | 1 SEGUN INDICADO        |
| 1 PACKET              | 1 SOBRE                 |
| 1 SUPPOSITORY         | 1 SUPOSITORIO           |

| LOCAL POSSIBLE DOSAGE            | SPANISH LOCAL DOSAGE            |
|----------------------------------|---------------------------------|
| 1 TABLET                         | 1 TABLETA                       |
| 1 STRIP AS DIRECTED              | 1 TIRILLA SEGUN INDICADO        |
| 1 TROCHE                         | 1 TROCISCO                      |
| 1.2 MILLION UNITS                | 1.2 MILLONES DE UNIDADES        |
| 1.25 GRAMS                       | 1.25 GRAMOS                     |
| 1.25 MILLILITERS                 | 1.25 MILILITROS                 |
| 1.5 MILLIGRAMS                   | 1.5 MILIGRAMOS                  |
| 10 DROPS                         | 10 GOTAS                        |
| 10 MILLIGRAMS                    | 10 MILIGRAMOS                   |
| 10 UNITS                         | 10 UNIDADES                     |
| 100 MILLIGRAMS                   | 100 MILIGRAMOS                  |
| 1000MG                           | 1000 MILIGRAMOS                 |
| 1000 UNITS                       | 1000 UNIDADES                   |
| 10MG (0.2 MILLILITERS)           | 10MG (0.2 MILILITROS)           |
| 10MG (1 MILLILITER)              | 10MG (1 MILILITRO)              |
| 12.5 MILLIGRAMS (0.5 MILLILITER) | 12.5 MILIGRAMOS (0.5 MILILITRO) |
| 1200MG                           | 1200 MILIGRAMOS                 |
| 15 MILLIGRAMS                    | 15 MILIGRAMOS                   |
| 15 UNITS                         | 15 UNIDADES                     |
| 150000 UNITS (0.3ML)             | 150000 UNIDADES (0.3ML)         |
| 2 SPRAYS                         | 2 ATOMIZACIONES                 |
| 2 CAPSULES                       | 2 CAPSULAS                      |

| LOCAL POSSIBLE DOSAGE | SPANISH LOCAL DOSAGE     |
|-----------------------|--------------------------|
| 2 TABLESPOONFULS      | 2 CUCHARADAS             |
| 2 TEASPOONFULS        | 2 CUCHARADITAS           |
| 2 DROPS               | 2 GOTAS                  |
| 2 GRAMS               | 2 GRAMOS                 |
| 2 PUFFS               | 2 INHALACIONES           |
| 2 MILLIGRAMS          | 2 MILIGRAMOS             |
| 2 MILLILITERS         | 2 MILILITROS             |
| 2 PIECES              | 2 PIEZAS                 |
| 2 INCH                | 2 PULGADAS               |
| 2 PACKETS             | 2 SOBRES                 |
| 2 TABLETS             | 2 TABLETAS               |
| 2.4 MILLION UNITS     | 2.4 MILLONES DE UNIDADES |
| 2.5 MILLIGRAMS        | 2.5 MILIGRAMOS           |
| 2.5 MILLILITERS       | 2.5 MILILITROS           |
| 20 UNITS              | 20 UNIDADES              |
| 200 MCG(4 MU)(1ML)    | 200 MCG(4 MU)(1ML)       |
| 200 MILLIGRAMS        | 200 MILIGRAMOS           |
| 200 MILLIGRAMS        | 200 MILIGRAMOS           |
| 200 MILLIGRAMS        | 200 MILIGRAMOS           |
| 2000 UNITS            | 2000 UNIDADES            |
| 20MG (2 MILLILITERS)  | 20MG (2 MILILITROS)      |
| 25 MILLIGRAMS         | 25 MILIGRAMOS            |

| LOCAL POSSIBLE DOSAGE | SPANISH LOCAL DOSAGE   |
|-----------------------|------------------------|
| 25 UNITS              | 25 UNIDADES            |
| 250 UNITS             | 250 UNIDADES           |
| 3 CAPSULES            | 3 CAPSULAS             |
| 3 TABLESPOONFULS      | 3 CUCHARADAS           |
| 3 DROPS               | 3 GOTAS                |
| 3 MILLIGRAMS          | 3 MILIGRAMOS           |
| 3 MILLILITERS         | 3 MILILITROS           |
| 3 MILLION UNITS       | 3 MILLONES DE UNIDADES |
| 3 TABLETS             | 3 TABLETAS             |
| 30 MILLIGRAMS         | 30 MILIGRAMOS          |
| 30 UNITS              | 30 UNIDADES            |
| 300 MILLIGRAMS        | 300 MILIGRAMOS         |
| 3000 UNITS            | 3000 UNIDADES          |
| 35 UNITS              | 35 UNIDADES            |
| 4 CAPSULES            | 4 CAPSULAS             |
| 4 TABLESPOONFULS      | 4 CUCHARADAS           |
| 4 TEASPOONFULS        | 4 CUCHARADITAS         |
| 4 LEVEL TEASPOONFULS  | 4 CUCHARADITAS AL RAS  |
| 4 DROPS               | 4 GOTAS                |
| 4 GRAMS               | 4 GRAMOS               |
| 4 MILLIGRAMS          | 4 MILIGRAMOS           |
| 4 TABLETS             | 4 TABLETAS             |

| LOCAL POSSIBLE DOSAGE          | SPANISH LOCAL DOSAGE           |
|--------------------------------|--------------------------------|
| 40 MILLIGRAMS                  | 40 MILIGRAMOS                  |
| 40 UNITS                       | 40 UNIDADES                    |
| 400 MGS (4 TEASPOONFULS)       | 400 MGS (4 CUCHARADITAS)       |
| 4000 UNITS                     | 4000 UNIDADES                  |
| 45 UNITS                       | 45 UNIDADES                    |
| 4MG (40 MILLILITERS)           | 4MG (40 MILILITROS)            |
| 5 GRAMS                        | 5 GRAMOS                       |
| 5 MGS (1.67 MILLILITERS)       | 5 MGS (1.67 MILILITROS)        |
| 5 MILLIGRAMS                   | 5 MILIGRAMOS                   |
| 5 UNITS                        | 5 UNIDADES                     |
| 50 MILLIGRAMS                  | 50 MILIGRAMOS                  |
| 50 UNITS                       | 50 UNIDADES                    |
| 500 UNITS                      | 500 UNIDADES                   |
| 5000 UNITS                     | 5000 UNIDADES                  |
| 6 MILLIGRAMS                   | 6 MILIGRAMOS                   |
| 6 MILLILITERS                  | 6 MILILITROS                   |
| 60 MILLIGRAMS                  | 60 MILIGRAMOS                  |
| 600 MGS(2 TABLESPOONFULS)      | 600 MGS(2 CUCHARADAS)          |
| 600,000 UNITS                  | 600,000 UNIDADES               |
| 75 MILLIGRAMS ( 3 MILLILITERS) | 75 MILIGRAMOS ( 3 MILILITROS ) |
| 8 TABLESPOONFULS               | 8 CUCHARADAS                   |
| 8 MILLIGRAMS                   | 8 MILIGRAMOS                   |

| LOCAL POSSIBLE DOSAGE                               | SPANISH LOCAL DOSAGE                                   |
|-----------------------------------------------------|--------------------------------------------------------|
| 80 MILLIGRAMS                                       | 80 MILIGRAMOS                                          |
| 80 MILLIGRAMS                                       | 80 MILIGRAMOS                                          |
| LOCAL CARE                                          | CUIDADO LOCAL                                          |
| DISSOLVE WITH 0.7 ML STERILE WATER AND INJECT XX ML | DISOLVER CON 0.7ML DE AGUA ESTERIL E INYECTAR XX<br>ML |
| TWO APPLICATORSFUL                                  | DOS APLICADORES LLENOS                                 |
| TWO AND A HALF TEASPOONFULS                         | DOS Y MEDIA CUCHARADITAS                               |
| THE CONTENT OF THE BOTTLE                           | EL CONTENIDO DE LA BOTELLA                             |
| THE CONTENT OF ONE GALLON                           | EL CONTENIDO DE UN GALON                               |
| THE CONTENT OF ONE PACKET                           | EL CONTENIDO DE UN SOBRE                               |
| THE CONTENT OF ONE AMPULE                           | EL CONTENIDO DE UNA AMPOLLETA                          |
| THE CONTENT OF ONE BOTTLE                           | EL CONTENIDO DE UNA BOTELLA                            |
| THE CONTENT OF ONE CAN                              | EL CONTENIDO DE UNA LATA                               |
| HALF TEASPOONFUL                                    | MEDIA CUCHARADITA                                      |
| HALF INCH                                           | MEDIA PULGADA                                          |
| HALF TABLET                                         | MEDIA TABLETA                                          |
| HALF MILLILITER                                     | MEDIO MILILITRO                                        |
| AS DIRECTED                                         | SEGUN INDICADO                                         |
| THE WHOLE CONTENT                                   | TODO EL CONTENIDO                                      |
| 1 APPLICATOR                                        | UN APLICADOR                                           |
| ONE APPLICATORFUL                                   | UN APLICADOR LLENO                                     |
| A THIN FILM                                         | UNA CAPA FINA                                          |
| ONE AND A HALF TEASPOONFUL                          | UNA CUCHARADITA Y MEDIA                                |

| LOCAL POSSIBLE DOSAGE      | SPANISH LOCAL DOSAGE    |
|----------------------------|-------------------------|
| A SMALL AMOUNT             | UNA PEQUENA CANTIDAD    |
| A SMALL AMOUNT             | UNA PEQUENA CANTIDAD    |
| ONE INCH                   | UNA PULGADA             |
| 1 AS DIRECTED              | UNA SEGUN INDICADO      |
| ONE AND A HALF TEASPOONFUL | UNA Y MEDIA CUCHARADITA |
| ONE AND A HALF INCH        | UNA Y MEDIA PULGADA     |

# Appendix F: Medication Instructions - Spanish Translations

The Outpatient Language Modifications patch PSS\*1\*47 provides the functionality to print prescription labels in a language other than English. Enabling this functionality requires setting certain flags and completing several setup steps, including populating fields used for the Sig with equivalent terms in the specified other language. The following table provides Spanish equivalents for some of the more common medication instructions that can be entered in the new OTHER MEDICATION INSTRUCTIONS file.

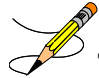

<sup>7</sup> The translations in this table may require modifications for different dialects.

| Med<br>Instructions | Expansion                         | Spanish Expansion                             |
|---------------------|-----------------------------------|-----------------------------------------------|
| 828                 | AT 8AM, 2PM AND 8PM               | A LAS 8AM, 2PM Y 8PM                          |
| 838                 | 8AM, 3PM, AND 8PM                 | 8AM, 3PM Y 8PM                                |
| &L                  | AND LUNCH                         | Y EL ALMUERZO                                 |
| ()                  | (AT 8AM, 3PM AND AT BEDTIME)      | A LAS 8AM, 3PM Y AL ACOSTARSE                 |
| (12)                | (NOT MORE THAN 12 A DAY)          | (NO MAS DE 12 AL DIA)                         |
| (3)                 | (NO MORE THAN 3 A DAY)            | (NO MAS DE 3 AL DIA)                          |
| (4)                 | (NOT MORE THAN 4 A DAY)           | (NO MAS DE 4 AL DIA)                          |
| (5)                 | (NO MORE THAN 5 A DAY)            | (NO MAS DE 5 AL DIA)                          |
| (6)                 | (NOT MORE THAN 6 A DAY)           | (NO MAS DE 6 AL DIA)                          |
| (8)                 | (NOT MORE THAN 8 A DAY)           | (NO MAS DE 8 AL DIA)                          |
| 1,2HPC              | 1 HR.BEFORE OR 2 HRS. AFTER MEALS | 1 HORA ANTES O 2 HORAS DESPUES DE LAS COMIDAS |
| 13H                 | ONE AND THREE HOURS               | UNA Y TRES HORAS                              |
| 13HPC               | ONE & THREE HOURS AFTER MEALS     | UNA Y TRES HORAS DESPUES DE LAS COMIDAS       |

#### Table 12: Medication Instructions - Spanish Translations

| Med<br>Instructions | Expansion                                       | Spanish Expansion                              |
|---------------------|-------------------------------------------------|------------------------------------------------|
| 15BB                | 15 MINUTES BEFORE BATH                          | 15 MINUTOS ANTES DEL BANO                      |
| 1ATO                | SPRAY ONCE                                      | UNA ATOMIZACION                                |
| 1D                  | INSTILL ONE DROP                                | ECHAR UNA GOTA                                 |
| 1DAY                | THE FIRST DAY                                   | EL PRIMER DIA                                  |
| 1HAC                | ONE HOUR BEFORE MEALS                           | UNA HORA ANTES DE LAS COMIDAS                  |
| 1HPC                | 1 HOUR AFTER MEALS                              | 1 HORA DESPUES DE LAS COMIDAS                  |
| 1HRPCHS             | ONE HOUR AFTER MEALS AND AT BEDTIME             | UNA HORA DESPUES DE LAS COMIDAS Y AL ACOSTARSE |
| 1HS                 | AND 1 AT BEDTIME                                | Y UNA AL ACOSTARSE                             |
| 11                  | ONE INHALATION                                  | UNA INHALACION                                 |
| 1PM                 | AT 1:00 PM                                      | A LA 1:00 PM                                   |
| 1V                  | AT ONE TIME                                     | DE UNA SOLA VEZ                                |
| 23D                 | 2-3 TIMES A DAY                                 | 2-3 VECES AL DIA                               |
| 2ATO                | SPRAY TWICE                                     | DOS ATOMIZACIONES                              |
| 2D                  | INSTILL 2 DROPS                                 | ECHAR 2 GOTAS                                  |
| 2DAY                | THE SECOND DAY                                  | EL SEGUNDO DIA                                 |
| 2HS                 | AND 2 AT BEDTIME                                | Y DOS AL ACOSTARSE                             |
| 21                  | TWO INHALATIONS                                 | DOS INHALACIONES                               |
| 30BBM               | 30 MINUTES BEFORE BREAKFAST AND<br>EVENING MEAL | 30 MINUTOS ANTES DEL DESAYUNO Y LA CENA        |
| 30M                 | 30 MINUTES                                      | 30 MINUTOS                                     |
| 34D                 | 3-4 TIMES A DAY                                 | 3-4 VECES AL DIA                               |
| 3D                  | INSTILL 3 DROPS                                 | ECHAR 3 GOTAS                                  |

| Med<br>Instructions | Expansion                                  | Spanish Expansion                                    |
|---------------------|--------------------------------------------|------------------------------------------------------|
| 3HS                 | AND 3 AT BEDTIME                           | Y TRES AL ACOSTARSE                                  |
| 31                  | THREE INHALATIONS                          | TRES INHALACIONES                                    |
| 3PA                 | NO MORE THAN 3 DOSES PER ATTACK            | MAXIMO 3 DOSIS POR ATAQUE                            |
| 4D                  | INSTILL 4 DROPS                            | ECHAR 4 GOTAS                                        |
| 4HS                 | AND FOUR AT BEDTIME                        | Y CUATRO AL ACOSTARSE                                |
| 41                  | FOUR INHALATIONS                           | CUATRO INHALACIONES                                  |
| 5D                  | INSTILL 5 DROPS                            | ECHAR 5 GOTAS                                        |
| 5PM                 | AT 5:00 PM                                 | A LAS 5:00 PM                                        |
| 6PM                 | AT 6:00 PM                                 | A LAS 6:00 PM                                        |
| 7AM                 | AT 7:00 AM                                 | A LAS 7:00 AM                                        |
| 9PM                 | AT 9:00 PM                                 | A LAS 9:00 PM                                        |
| A1                  | APPLY 1 INCH TO THE CHEST                  | APLICAR 1 PULGADA EN EL PECHO                        |
| A1P                 | APPLY ONE PATCH                            | APLICAR UN PARCHO                                    |
| A2                  | APPLY 2 INCHES TO THE CHEST                | APLICAR 2 PULGADAS EN EL PECHO                       |
| A8                  | AT 8PM ONLY                                | A LAS 8:00 PM SOLAMENTE                              |
| AA                  | AVOID ALCOHOL WHILE TAKING THIS MEDICINE   | EVITE USO DE BEBIDAS ALCOHOLICAS                     |
| AAA                 | AVOID ANTACIDS USE WITH THIS<br>MEDICATION | EVITAR USO DE ANTIACIDOS JUNTO CON EL<br>MEDICAMENTO |
| AB                  | AFTER BREAKFAST                            | DESPUES DEL DESAYUNO                                 |
| ABM                 | AFTER EACH BOWEL MOVEMENT                  | DESPUES DE CADA EVACUACION                           |
| ABT                 | AT BREAKFAST TIME                          | A LA HORA DEL DESAYUNO                               |

| Med<br>Instructions | Expansion                                        | Spanish Expansion                             |
|---------------------|--------------------------------------------------|-----------------------------------------------|
| AC                  | BEFORE MEALS                                     | ANTES DE LAS COMIDAS                          |
| ACD                 | AT ONSET OF HEADACHE                             | AL COMENZAR EL DOLOR DE CABEZA                |
| AD                  | INTO RIGHT EAR                                   | EN OIDO DERECHO                               |
| ADA                 | AFFECTED                                         | AFECTADA                                      |
| ADACID              | ADJUST INTAKE OF POTENTIALLY ACID ASH<br>FOOD    | AJUSTAR INGESTA DE ALIMENTOS ACIDOS           |
| ADBASIC             | ADJUST INTAKE OF POTENTIALLY BASIC<br>FOOD       | AJUSTAR INGESTA DE ALIMENTOS ALCALINOS        |
| ADM                 | ADMINISTER                                       | ADMINISTRAR                                   |
| ADO                 | AFFECTED                                         | AFECTADO                                      |
| AES                 | AVOID EXPOSURE TO SUNLIGHT                       | EVITAR EXPOSICION A LA LUZ SOLAR              |
| AF                  | AFFECTED FOOT                                    | PIE AFECTADO                                  |
| AFA                 | INTO AFFECTED EAR                                | EN OIDO AFECTADO                              |
| AFE                 | ONTO AFFECTED EYE                                | EN OJO AFECTADO                               |
| AGF                 | AVOID GRAPEFRUIT JUICE                           | EVITE USO DE JUGO DE TORONJA                  |
| AH                  | AFFECTED HAND                                    | MANO AFECTADA                                 |
| AHS                 | AND AT BEDTIME                                   | Y AL ACOSTARSE                                |
| AI                  | IN SELECTED AREA                                 | EN AREA INDICADA                              |
| ALBM                | AFTER EACH LOOSE BOWEL MOVEMENT                  | DESPUES DE CADA EVACUACION BLANDA             |
| ALENDRO             | BEFORE YOU TAKE ANY FOOD,BEVERAGE<br>OR MEDICINE | ANTES DE INGERIR ALIMENTO, BEBIDA O MEDICINA- |
| AMN                 | IN THE MORNING AND AT NOON                       | EN LA MANANA Y AL MEDIODIA                    |

| Med<br>Instructions | Expansion                                          | Spanish Expansion                                     |
|---------------------|----------------------------------------------------|-------------------------------------------------------|
| AMOXI               | TAKE 2 TWICE A DAY AFTER BREAKFAST<br>AND SUPPER   | TOME 2 VECES AL DIA DESPUES DE DESAYUNO Y CENA        |
| AOP                 | APPLY ONE PATCH ON AFFECTED AREA                   | APLICAR UN PARCHO EN AREA INDICADA                    |
| AP                  | APPLY                                              | APLICAR                                               |
| AS3                 | INSTILL THE CONTENTS OF ONE AMPUL IN THE NEBULIZER | ECHAR EL CONTENIDO DE UNA AMPULA EN EL<br>NEBULIZADOR |
| ASU                 | AFTER SUPPER                                       | DESPUES DE LA COMIDA                                  |
| ATC                 | AROUND THE CLOCK                                   | DIA Y NOCHE                                           |
| AU                  | IN BOTH EARS                                       | EN CADA OIDO                                          |
| AVCAFF              | LIMIT OR AVOID CAFFEINE INTAKE                     | EVITE O LIMITE TOMAR CAFE                             |
| AW                  | ALTERNATING WITH                                   | ALTERNANDO CON                                        |
| BARIUM              | STARTING ON                                        | COMENZANDO EN                                         |
| BB                  | BEFORE BREAKFAST                                   | ANTES DEL DESAYUNO                                    |
| BEM                 | BEFORE THE EVENING MEAL                            | ANTES DE LA CENA                                      |
| BID                 | 2 TIMES A DAY                                      | 2 VECES AL DIA                                        |
| BIDAP               | TWICE A DAY IN MORNING AND EVENING                 | 2 VECES AL DIA EN LA MANANA Y LA TARDE                |
| BIW                 | TWO TIMES A WEEK                                   | 2 VECES EN SEMANA                                     |
| BM                  | BETWEEN MEALS                                      | ENTRE COMIDAS                                         |
| BMHS                | BETWEEN MEALS AND AT BEDTIME                       | ENTRE COMIDAS Y AL ACOSTARSE                          |
| C68H                | EVERY 6-8 HOURS                                    | CADA 6-8 HORAS                                        |
| CAP                 | CAPSULE                                            | CAPSULA                                               |
| СН                  | EVERY HOUR                                         | CADA HORA                                             |

| Med<br>Instructions | Expansion                                            | Spanish Expansion                                     |
|---------------------|------------------------------------------------------|-------------------------------------------------------|
| CLARI               | TAKE 1 TWO TIMES A DAY AFTER<br>BREAKFAST AND SUPPER | TOME UNA 2 VECES AL DIA DESPUES DE DESAYUNO Y<br>CENA |
| CLOTRI1             | DISSOLVE ONE IN MOUTH FOR 10-15<br>MINUTES & SWALLOW | DISOLVER UNA EN LA BOCA POR 10-15 MINUTOS Y<br>TRAGAR |
| CLOTRI2             | DISSOLVE TWO IN MOUTH FOR 10-15<br>MINUTES & SWALLOW | DISOLVER DOS EN LA BOCA POR 10-15 MINUTOS Y<br>TRAGAR |
| CN                  | IN THE EVENING                                       | CADA NOCHE                                            |
| CP                  | CHEST PAIN                                           | DOLOR EN EL PECHO                                     |
| CS                  | CHEW AND SWALLOW                                     | MASTICAR Y TRAGAR                                     |
| CS1                 | CHEW AND SWALLOW ONE                                 | MASTICAR Y TRAGAR UNA                                 |
| CS2                 | CHEW AND SWALLOW TWO                                 | MASTICAR Y TRAGAR DOS                                 |
| CTS                 | CHANGE TASTE                                         | CAMBIA SENSITIVIDAD AL GUSTO                          |
| D                   | DROP                                                 | GOTA                                                  |
| D1                  | TO SOLVE 1                                           | DISOLVER UNA                                          |
| D2                  | TO SOLVE 2                                           | DISOLVER DOS                                          |
| D25SS               | DILUTE 0.25CC IN 5CC OF SALINE SOLUTION              | DILUIR 0.25 CC EN 5 CC DE SOLUCION SALINA             |
| D25W                | DILUTE 0.25CC IN 5CC OF DISTILLED WATER              | DILUIR 0.25 CC EN 5 CC DE AGUA DESTILADA              |
| D34W                | DURING THE THIRD AND FOURTH WEEK                     | DURANTE LA TERCERA Y CUARTA SEMANA                    |
| D35SS               | DILUTE 0.3CC IN 5CC OF SALINE SOLUTION               | DILUIR 0.3 CC EN 5 CC DE SOLUCION SALINA              |
| D35W                | DILUTE 0.3CC IN 5CC OF DISTILLED WATER               | DILUIR 0.3 CC EN 5 CC DE AGUA DESTILADA               |
| D3SS                | DILUTE 0.3CC IN 3CC SOD. CHLORIDE                    | DILUIR 0.3 CC EN 3 CC DE SOLUCION SALINA              |
| D3W                 | DILUTE 0.3CC IN 3CC DISTILLED WATER                  | DILUIR 0.3 CC EN 3 CC DE AGUA DESTILADA               |

| Med<br>Instructions | Expansion                                             | Spanish Expansion                                          |
|---------------------|-------------------------------------------------------|------------------------------------------------------------|
| D53SS               | DILUTE 0.5CC IN 3CC OF SALINE SOLUTION                | DILUIR 0.5 CC EN 3 CC DE SOLUCION SALINA                   |
| D53W                | DILUTE 0.5CC IN 3CC OF DISTILLED WATER                | DILUIR 0.5 CC EN 3 CC DE AGUA DESTILADA                    |
| D5SS                | DILUTE 0.5CC IN 5CC OF SOD. CHLORIDE                  | DILUIR 0.5 CC EN 5 CC DE SOLUCION SALINA                   |
| D5W                 | DILUTE 0.5CC IN 5CC OF DISTILLED WATER                | DILUIR 0.5 CC EN 5 CC DE AGUA DESTILADA                    |
| D8A                 | MIXED IN 8 OUNCES OF WATER                            | DISUELTA EN 8 ONZAS DE AGUA                                |
| D8J                 | MIXED IN 8 OUNCES OF JUICE                            | DISUELTA EN 8 ONZAS DE JUGO                                |
| DA                  | RIGHT                                                 | DERECHA                                                    |
| DBS                 | BEGINNING THE DAY BEFORE THE STUDY                    | COMENZANDO EL DIA ANTES DEL ESTUDIO                        |
| DC1S                | CONTENTS OF 1 PACKET IN 8 1/2 OZ OF<br>WATER AND TAKE | EL CONTENIDO DE UN SOBRE EN 8 1/2 ONZAS DE AGUA<br>Y TOMAR |
| DI                  | DISSOLVE                                              | DISOLVER                                                   |
| DIL                 | DILUTED                                               | DILUIDA                                                    |
| DILO                | DILUTED                                               | DILUIDO                                                    |
| DILOS               | DILUTED                                               | DILUIDOS                                                   |
| DILS                | DILUTED                                               | DILUIDAS                                                   |
| DIS                 | DISSOLVED                                             | DISUELTA                                                   |
| DISS                | DISSOLVED                                             | DISUELTAS                                                  |
| DNCC                | DON'T CRUSH OR CHEW                                   | NO TRITURAR NI MASTICAR                                    |
| DNCCS               | DON'T CHEW, CRUSH OR SPLIT                            | NO TRITURAR, MASTICAR NI PARTIR                            |
| DO                  | RIGHT                                                 | DERECHO                                                    |
| DOME1               | ONE TABLET DISSOLVED IN 1 LITER OF<br>WATER           | DISOLVER 1 TABLETA EN 1 LITRO DE AGUA                      |

| Med<br>Instructions | Expansion                                           | Spanish Expansion                                           |
|---------------------|-----------------------------------------------------|-------------------------------------------------------------|
| DOME2               | ONE OR TWO TABLETS DISSOLVED IN 1<br>LITER OF WATER | DISOLVER 1 O 2 TABLETAS EN 1 LITRO DE AGUA                  |
| DSM                 | DISSOLVE SLOWLY IN THE MOUTH                        | DISOLVER LENTAMENTE EN LA BOCA                              |
| DTF                 | MUST BE DOCUMENTED ON TREATMENT<br>FORM 10-2970C    | DEBE SER DOCUMENTADO EN LA FORMA DE<br>TRATAMIENTO 10-2970C |
| E1                  | TAKE ONE CAN DAILY                                  | TOMAR EL CONTENIDO DE UNA LATA DIARIAMENTE                  |
| E2                  | TAKE ONE CAN TWICE A DAY                            | TOMAR EL CONTENIDO DE UNA LATA DOS VECES AL DIA             |
| E3                  | TAKE ONE CAN 3 TIMES A DAY                          | TOMAR EL CONTENIDO DE UNA LATA 3 VECES AL DIA               |
| E4                  | TAKE ONE CAN 4 TIMES A DAY                          | TOMAR EL CONTENIDO DE UNA LATA 4 VECES AL DIA               |
| ED                  | SPACE ALL EYE DROPS AT LEAST 5<br>MINUTES APART     | ESPACIAR LAS GOTAS AL MENOS CON 5 MINUTOS DE<br>DIFERENCIA  |
| ENEMA               | FOR THE STUDY OF                                    | PARA EL ESTUDIO DE                                          |
| EOW                 | EVERY OTHER WEEK                                    | UNA SEMANA SI Y OTRA NO                                     |
| EP14                | MIX 1/2 CUP IN 6 OZ OF COLD WATER AND TAKE          | DISOLVER 1/2 TAZA EN 6OZ DE AGUA PARA TOMAR                 |
| EPM                 | TO PALMS                                            | EN LA PALMA DE LAS MANOS                                    |
| EPP                 | TO SOLES                                            | EN LA PLANTA DE LOS PIES                                    |
| EU                  | EXTERNAL USE                                        | USO EXTERNO                                                 |
| EXT                 | EXTERNALLY                                          | EXTERNAMENTE                                                |
| F                   | FOR                                                 | PARA                                                        |
| F10                 | FOR TEN DAYS                                        | POR DIEZ DIAS                                               |
| F12                 | FOR 12 DAYS                                         | POR 12 DIAS                                                 |
| F14                 | FOR 14 DAYS                                         | POR 14 DIAS                                                 |

| Med<br>Instructions | Expansion                 | Spanish Expansion           |
|---------------------|---------------------------|-----------------------------|
| F15                 | FOR 15 DAYS               | POR 15 DIAS                 |
| F1D                 | FOR ONE DAY               | POR UN DIA                  |
| F2                  | FOR 2 DAYS                | POR 2 DIAS                  |
| F21                 | FOR 21 DAYS               | POR 21 DIAS                 |
| F28                 | FOR 28 DAYS               | POR 28 DIAS                 |
| F2D                 | FOR TWO DAYS              | POR DOS DIAS                |
| F3                  | FOR 3 DAYS                | POR 3 DIAS                  |
| F3D                 | FOR THREE DAYS            | POR TRES DIAS               |
| F4                  | FOR 4 DAYS                | POR 4 DIAS                  |
| F4W                 | FOR 4 WEEKS               | POR 4 SEMANAS               |
| F5                  | FOR FIVE DAYS             | POR CINCO DIAS              |
| F6                  | FOR 6 DAYS                | POR 6 DIAS                  |
| F60                 | (MEDICATIONS FOR 60 DAYS) | (MEDICAMENTOS PARA 60 DIAS) |
| F7                  | FOR 7 DAYS                | POR 7 DIAS                  |
| F8                  | FOR EIGHT DAYS            | POR OCHO DIAS               |
| F90                 | (MEDICATIONS FOR 90 DAYS) | (MEDICAMENTOS PARA 90 DIAS) |
| FA                  | FOR HEARTBURN             | PARA ACIDEZ                 |
| FAC                 | FOR A COLD                | PARA CATARRO                |
| FAL                 | FOR ALLERGY               | PARA ALERGIA                |
| FANE                | FOR ANEMIA                | PARA ANEMIA                 |
| FANX                | FOR ANXIETY               | PARA LA ANSIEDAD            |

| Med<br>Instructions | Expansion                                      | Spanish Expansion                                   |
|---------------------|------------------------------------------------|-----------------------------------------------------|
| FAP                 | FOR ABDOMINAL PAIN                             | PARA DOLOR ABDOMINAL                                |
| FAR                 | FOR ARTHRITIS                                  | PARA ARTRITIS                                       |
| FAS                 | FOR ASTHMA                                     | PARA ASMA                                           |
| FBC                 | TO AVOID BLOOD COAGULATION                     | PARA EVITAR COAGULOS EN LA SANGRE                   |
| FBO                 | FROM BOTTLE                                    | DEL FRASCO                                          |
| FBP                 | FOR BLOOD PRESSURE                             | PARA LA PRESION                                     |
| FBS                 | FOR SITZ BATH                                  | PARA BANOS DE ASIENTO                               |
| FC                  | FOR COUGH                                      | PARA LA TOS                                         |
| FCHOL               | FOR CHOLESTEROL                                | PARA COLESTEROL                                     |
| FCIR                | FOR CIRCULATION                                | PARA LA CIRCULACION                                 |
| FCON                | FOR CONSTIPATION                               | PARA EL ESTRENIMIENTO                               |
| FCP                 | FOR CHEST PAIN                                 | PARA DOLOR EN EL PECHO                              |
| FD                  | FOR DIARRHEA                                   | PARA DIARREA                                        |
| FDEP                | FOR DEPRESSION                                 | PARA DEPRESION                                      |
| FDI                 | FOR DIZZINESS                                  | PARA MAREOS                                         |
| FDIAB               | FOR DIABETES                                   | PARA DIABETES                                       |
| FDRY                | FOR DRYNESS                                    | PARA RESEQUEDAD                                     |
| FED                 | FOR EDEMA                                      | PARA EDEMA                                          |
| FEL                 | FOR EYELIDS                                    | PARA LOS PARPADOS                                   |
| FENTANYL            | APPLY ONE PATCH AS INDICATED EVERY 72<br>HOURS | APLICAR UN PARCHO EN AREA INDICADA CADA 72<br>HORAS |
| FF                  | FOR FLUIDS                                     | PARA FLUIDOS                                        |

| Med<br>Instructions | Expansion                      | Spanish Expansion               |
|---------------------|--------------------------------|---------------------------------|
| FFI                 | FOR FUNGI INFECTION            | PARA INFECCION DE HONGO         |
| FG                  | FOLLOWED BY A GLASS OF WATER   | SEGUIDO DE UN VASO DE AGUA      |
| FGA                 | FOR GASTRITIS                  | PARA GASTRITIS                  |
| FGLAU               | FOR GLAUCOMA                   | PARA GLAUCOMA                   |
| FGOUT               | FOR GOUT                       | PARA GOTA                       |
| FH                  | FOR HEART                      | PARA EL CORAZON                 |
| FHA                 | FOR HEADACHE                   | PARA DOLOR DE CABEZA            |
| FHBP                | FOR HIGH BLOOD PRESSURE        | PARA LA PRESION ALTA            |
| FHG                 | FOLLOWED BY 1/2 GLASS OF WATER | SEGUIDO DE 1/2 VASO DE AGUA     |
| FI                  | FOR INFECTION                  | PARA INFECCION                  |
| FID                 | 5 TIMES A DAY                  | 5 VECES AL DIA                  |
| FII                 | TO INJECT INSULIN              | PARA INYECTAR INSULINA          |
| FIN                 | FOR INSOMNIA                   | PARA INSOMNIO                   |
| FINC                | FOR INCONTINENCE               | PARA INCONTINENCIA              |
| FINFEC              | FOR INFECTION                  | PARA INFECCION                  |
| FINFL               | FOR INFLAMATION                | PARA LA INFLAMACION             |
| FIR                 | FOR IRRITATION                 | PARA IRRITACION                 |
| FIT                 | FOR ITCHING                    | PARA PICOR                      |
| FJP                 | FOR JOINT PAIN                 | PARA DOLOR EN LAS COYUNTURAS    |
| FLC                 | FOR LEG CRAMPS                 | PARA CALAMBRES EN LAS PIERNAS   |
| FLCU                | FOR LOCAL CARE OF THE ULCER    | PARA CUIDADO LOCAL DE LA ULCERA |

| Med<br>Instructions | Expansion                                            | Spanish Expansion                                        |
|---------------------|------------------------------------------------------|----------------------------------------------------------|
| FLED                | FOR LEGS EDEMA                                       | PARA EDEMA DE LAS PIERNAS                                |
| FLEET               | THE NIGHT BEFORE THE STUDY AND 1 THE NEXT MORNING    | LA NOCHE ANTES DEL ESTUDIO,UNA LA MANANA<br>SIGUIENTE    |
| FME                 | FOR MEMORY                                           | PARA LA MEMORIA                                          |
| FMEN                | FOR MENTAL HEALTH CONDITION                          | PARA CONDICION MENTAL                                    |
| FMIG                | FOR MIGRAINE                                         | PARA MIGRANA                                             |
| FMS                 | FOR MUSCLE SPASM                                     | PARA ESPASMO MUSCULAR                                    |
| FN                  | FOR NERVES                                           | PARA LOS NERVIOS                                         |
| FNA                 | FOR NAUSEA                                           | PARA NAUSEA                                              |
| FNC                 | FOR NASAL CONGESTION                                 | PARA CONGESTION NASAL                                    |
| FP                  | FOR PAIN                                             | PARA DOLOR                                               |
| FPARK               | FOR PARKINSON'S DISEASE                              | PARA PARKINSON                                           |
| FPF                 | FOR PAIN AND/OR FEVER                                | PARA DOLOR Y/O FIEBRE                                    |
| FPM                 | DOCUMENT ON VAF 672-241-10-97-118 PAIN<br>FLOW SHEET | DOCUMENTAR EN "VAF 672-241-10-97-118 PAIN FLOW<br>SHEET" |
| FPROS               | FOR PROSTATE                                         | PARA LA PROSTATA                                         |
| FPSO                | FOR PSORIASIS                                        | PARA PSORIASIS                                           |
| FR                  | FOR REST                                             | PARA DESCANSAR                                           |
| FREF                | FOR REFLUX                                           | PARA EL REFLUJO                                          |
| FSB                 | FOR SHORTNESS OF BREATH                              | PARA RESPIRACION ENTRECORTADA                            |
| FSEI                | FOR SEIZURES                                         | PARA CONVULSIONES                                        |
| FSI                 | FOR SINUS                                            | PARA SINUSITIS                                           |

| Med<br>Instructions | Expansion                                     | Spanish Expansion                         |
|---------------------|-----------------------------------------------|-------------------------------------------|
| FSL                 | FOR SLEEP                                     | PARA DORMIR                               |
| FSP                 | FOR SEVERE PAIN                               | PARA DOLOR FUERTE                         |
| FST                 | FOR STOMACH                                   | PARA EL ESTOMAGO                          |
| FSW                 | FOR SWELLING                                  | PARA HINCHAZON                            |
| FTG                 | FOR TRIGLYCERIDES                             | PARA LOS TRIGLICERIDOS                    |
| FTYR                | FOR THYROIDS                                  | PARA TIROIDES                             |
| FUP                 | FOR URINE PROTEINS                            | PARA LAS PROTEINAS EN LA ORINA            |
| FUT                 | FOR GLUCOSE URINE TESTING                     | PARA PRUEBA DE AZUCAR EN LA ORINA         |
| FVIT                | AS VITAMIN OR SUPPLEMENT                      | COMO VITAMINA O SUPLEMENTO                |
| FW                  | FOR WHEEZING                                  | PARA PITO ASMATICO                        |
| GA                  | FOR GARGLES                                   | PARA HACER GARGARAS                       |
| GOLY                | ADD LUKEWARM DRINKING WATER TO THE FILL MARK, | ANADIR AGUA TIBIA HASTA LA MARCA INDICADA |
| Н                   | HOUR                                          | HORA                                      |
| H2                  | DISTILLED WATER                               | AGUA DESTILADA                            |
| HS                  | AT BEDTIME                                    | AL ACOSTARSE                              |
| I                   | INSERT                                        | INSERTAR                                  |
| I1J                 | IN 1 GLASS OF JUICE                           | EN UN VASO DE JUGO                        |
| I1W                 | IN 1 GLASS OF WATER                           | EN UN VASO DE AGUA                        |
| IA                  | LEFT                                          | IZQUIERDA                                 |
| IE                  | IN EARS                                       | EN LOS OIDOS                              |
| IGW                 | IN A GLASS OF WATER OR JUICE                  | EN UN VASO DE AGUA O JUGO                 |

| Med<br>Instructions | Expansion                                             | Spanish Expansion                                                   |
|---------------------|-------------------------------------------------------|---------------------------------------------------------------------|
| IJ                  | IN JUICE                                              | EN JUGO                                                             |
| IM                  | INTRAMUSCULAR                                         | INTRAMUSCULAR                                                       |
| IMF                 | DOCUMENT IN VAF 672-244-12-97-11G                     | DOCUMENTAR EN LA FORMA:VAF 672-244-12-97-11G                        |
| INJ                 | INJECT                                                | INYECTAR                                                            |
| INO                 | IN NOSTRILS                                           | EN FOSAS NASALES                                                    |
| INS                 | INSTILL                                               | ECHAR                                                               |
| INTRON              | DISOLVE IN 5 ML OF DILUENT, AND INJECT                | DISOLVER CON 5 ML DE DILUYENTE E INYECTAR                           |
| IO                  | LEFT                                                  | IZQUIERDO                                                           |
| IV                  | FOR INTRAVENOUS USE                                   | POR VIA INTRAVENOSA                                                 |
| IW                  | IN WATER                                              | EN AGUA                                                             |
| IWJ                 | IN WATER OR JUICE                                     | EN AGUA O JUGO                                                      |
| KWELL               | APPLY TO BODY (FROM NECK DOWN),                       | APLICAR DEL CUELLO HACIA ABAJO                                      |
| L8H                 | LEAVE FOR 8 HOURS AND REMOVE WELL                     | DEJAR POR 8 HORAS Y REMOVER BIEN                                    |
| LANSO               | TAKE ONE TWICE A DAY 30 MIN BEFORE<br>BREAKFAST AND A | TOME 1 DOS VECES AL DIA 30 MIN ANTES DEL<br>DESAYUNO Y AL ACOSTARSE |
| LCC                 | TO WASH SCALP                                         | LAVAR CUERO CABELLUDO                                               |
| LE                  | INTO LEFT EAR                                         | EN OIDO IZQUIERDO                                                   |
| LPD                 | USE LOW PROTEIN DIET                                  | USE DIETA BAJA EN PROTEINAS                                         |
| LUPRON              | DISSOLVE WITH 1 ML OF DILUENT AND<br>INJECT           | DISOLVER CON 1 ML DE DILUYENTE E INYECTAR                           |
| M8WJ                | MIXED IN 8 OUNCES OF WATER OR JUICE                   | DISUELTA EN 8 ONZAS DE AGUA O JUGO                                  |
| MIN                 | MINUTES                                               | MINUTOS                                                             |

| Med<br>Instructions | Expansion                                           | Spanish Expansion                                         |
|---------------------|-----------------------------------------------------|-----------------------------------------------------------|
| MOU                 | MILLIONS OF UNITS                                   | MILLONES DE UNIDADES                                      |
| MP16                | MIX 4 LEVEL TABLESPOONS IN 8 OZ OF MILK<br>AND TAKE | MEZCLAR 4 CUCHARADAS RASAS EN 8 ONZAS DE LECHE<br>Y TOMAR |
| MW                  | USE FOR MOUTH WASH                                  | USAR PARA LAVADOS BUCALES                                 |
| Ν                   | AT NOON                                             | AL MEDIODIA                                               |
| NATE                | DO NOT LIE DOWN FOR 30 MIN. AFTER YOU<br>TAKE IT    | NO SE RECUESTE POR 30 MIN DESPUES DE TOMARLO              |
| NG                  | Flush the line BEFORE and AFTER med. adm.           | LIMPIAR LA LINEA ANTES Y DESPUES DE LA<br>ADMINISTRACION  |
| NHS                 | DO NOT TAKE AT BEDTIME                              | NO TOME ANTES DE ACOSTARSE                                |
| NS                  |                                                     |                                                           |
| NV                  | FOR NAUSEA AND/OR VOMITING                          | PARA NAUSEAS Y/O VOMITOS                                  |
| OAD                 | ONCE A DAY                                          | UNA VEZ AL DIA                                            |
| OD                  | ONTO RIGHT EYE                                      | EN OJO DERECHO                                            |
| ONF                 | ON FEET                                             | EN LOS PIES                                               |
| ONR                 | ON RASH                                             | EN ERUPCION                                               |
| ONS                 | ON SKIN                                             | EN LA PIEL                                                |
| ONSC                | ON SCALP                                            | EN CUERO CABELLUDO                                        |
| OS                  | ONTO LEFT EYE                                       | EN OJO IZQUIERDO                                          |
| OU                  | ONTO EACH EYE                                       | EN CADA OJO                                               |
| PC                  | AFTER MEALS                                         | DESPUES DE LAS COMIDAS                                    |
| PC&HS               | AFTER MEALS AND AT BEDTIME                          | DESPUES DE LAS COMIDAS Y AL ACOSTARSE                     |

| Med<br>Instructions | Expansion                                             | Spanish Expansion                                        |
|---------------------|-------------------------------------------------------|----------------------------------------------------------|
| PC&HS<br>PRN        | AFTER MEALS AND AT BEDTIME IF<br>NECESSARY            | DESPUES DE LAS COMIDAS Y AL ACOSTARSE SI ES<br>NECESARIO |
| PHOSPHO             | (45 ML) DILUTED IN 4 OUNCES OF WATER                  | (45 ML) DILUIDOS EN 4 ONZAS DE AGUA                      |
| PLA                 | PLACE                                                 | PONER                                                    |
| PO                  | BY MOUTH                                              | POR BOCA                                                 |
| PRN                 | AS NEEDED                                             | CUANDO SEA NECESARIO                                     |
| PUDM                | TAKE 2 TABLESPOONS 7 TIMES A DAY<br>(EVERY 2-4HOURS)  | TOMAR 2 CUCHARADAS 7 VECES AL DIA (CADA 2-4<br>HORAS)    |
| PUDR                | TAKE 3 TABLESPOONS 7 TIMES A DAY<br>(EVERY 2-4 HOURS) | TOMAR 3 CUCHARADAS 7 VECES AL DIA (CADA 2-4<br>HORAS)    |
| PYLORI              | THEN TAKE ONE DAILY FOR 15 DAYS<br>(EMPTY STOMACH)    | LUEGO TOME UNA DIARIA POR 15 DIAS (ESTOMAGO<br>VACIO)    |
| Q                   | EVERY                                                 | CADA                                                     |
| Q1-2H               | EVERY 1-2 HOURS                                       | CADA 1-2 HORAS                                           |
| Q12H                | EVERY 12 HOURS                                        | CADA 12 HORAS                                            |
| Q12W                | EVERY 12 WEEKS                                        | CADA 12 SEMANAS                                          |
| Q15M                | EVERY 15 MINUTES                                      | CADA 15 MINUTOS                                          |
| Q2-3H               | EVERY 2-3 HOURS                                       | CADA 2-3 HORAS                                           |
| Q2-4H               | EVERY 2-4 HOURS                                       | CADA 2-4 HORAS                                           |
| Q2H                 | EVERY 2 HOURS                                         | CADA 2 HORAS                                             |
| Q2W                 | EVERY TWO WEEKS                                       | CADA 2 SEMANAS                                           |
| Q34H                | EVERY 3-4 HOURS                                       | CADA 3-4 HORAS                                           |
| Q3D                 | EVERY 3 DAYS                                          | CADA 3 DIAS                                              |

| Med<br>Instructions | Expansion                                  | Spanish Expansion                                      |
|---------------------|--------------------------------------------|--------------------------------------------------------|
| Q3H                 | EVERY 3 HOURS                              | CADA 3 HORAS                                           |
| Q46H                | EVERY 4-6 HOURS                            | CADA 4-6 HORAS                                         |
| Q4D                 | EVERY FOUR DAYS                            | CADA 4 DIAS                                            |
| Q4H                 | EVERY 4 HOURS                              | CADA 4 HORAS                                           |
| Q5D                 | EVERY FIVE DAYS                            | CADA 5 DIAS                                            |
| Q5M                 | EVERY 5 MINUTES                            | CADA 5 MINUTOS                                         |
| Q6H                 | EVERY 6 HOURS                              | CADA 6 HORAS                                           |
| Q7D                 | EVERY SEVEN DAYS                           | CADA 7 DIAS                                            |
| Q8H                 | EVERY EIGHT HOURS                          | CADA 8 HORAS                                           |
| QAM                 | EVERY MORNING                              | CADA MANANA                                            |
| QAMHS               | IN THE MORNING AND AT BEDTIME              | EN LA MANANA Y AL ACOSTARSE                            |
| QD                  | DAILY                                      | DIARIA                                                 |
| QDAM                | DAILY IN THE MORNING                       | DIARIAMENTE EN LA MANANA                               |
| QDHS                | DAILY AT BEDTIME                           | DIARIAMENTE EN LA NOCHE                                |
| QDM                 | DAILY                                      | DIARIAMENTE                                            |
| QDPM                | DAILY IN THE AFTERNOON                     | DIARIAMENTE EN LA TARDE                                |
| QDS                 | DAILY                                      | DIARIAS                                                |
| QID                 | 4 TIMES A DAY                              | 4 VECES AL DIA                                         |
| QIDAC               | 4 TIMES A DAY BEFORE MEALS & AT<br>BEDTIME | 4 VECES AL DIA, ANTES DE LAS COMIDAS Y AL<br>ACOSTARSE |
| QIDHS               | FOUR TIMES A DAY AND AT BEDTIME            | 4 VECES AL DIA Y AL ACOSTARSE                          |

| Med<br>Instructions | Expansion                                        | Spanish Expansion                                       |
|---------------------|--------------------------------------------------|---------------------------------------------------------|
| QIDPC               | FOUR TIMES A DAY AFTER MEALS & AT<br>BEDTIME     | 4 VECES AL DIA DESPUES DE LAS COMIDAS Y AL<br>ACOSTARSE |
| QM                  | MONTHLY                                          | CADA MES                                                |
| QOD                 | EVERY OTHER DAY                                  | UN DIA SI Y OTRO NO                                     |
| QPM                 | EVERY AFTERNOON                                  | CADA TARDE                                              |
| QW                  | EVERY WEEK                                       | CADA SEMANA                                             |
| R                   | IN RECTUM                                        | POR VIA RECTAL                                          |
| RC                  | REPEAT CYCLE AS DIRECTED                         | REPETIR EL CICLO SEGUN INDICADO                         |
| SAL                 | SALINE SOLUTION                                  | SOLUCION SALINA                                         |
| SC                  | SUBCUTANEOUSLY                                   | POR VIA SUBCUTANEA                                      |
| SD                  | ON STUDY DAY                                     | EL DIA DEL ESTUDIO                                      |
| SEN                 | IF NEEDED                                        | SI ES NECESARIO                                         |
| SFN                 | IF NECESSARY                                     | SI FUERA NECESARIO                                      |
| SL                  | UNDER THE TONGUE                                 | DEBAJO DE LA LENGUA                                     |
| SLC                 | UNDER TONGUE FOR CHEST PAIN                      | DEBAJO DE LA LENGUA PARA DOLOR EN EL PECHO              |
| SO                  | TO SOAK                                          | REMOJAR                                                 |
| SODA                | 7:00PM DAY BEFORE STUDY, 5:00AM THE DAY OF STUDY | 7:00PM DIA ANTES DE ESTUDIO, 5:00AM DIA DE ESTUDIO      |
| SP                  | SPARINGLY                                        | LIGERAMENTE                                             |
| SPR                 | SPRAY                                            | ATOMIZAR                                                |
| SS                  | SWISH & SWALLOW                                  | HACER BUCHES Y TRAGAR                                   |
| ST                  | IMMEDIATELY                                      | INMEDIATAMENTE                                          |

| Med<br>Instructions | Expansion                         | Spanish Expansion              |
|---------------------|-----------------------------------|--------------------------------|
| SUP                 | SUPPOSITORY                       | SUPOSITORIO                    |
| Т                   | ТАКЕ                              | TOMAR                          |
| T1                  | TAKE ONE                          | TOME UNA                       |
| T1/2                | TAKE ONE HALF                     | TOMAR MEDIA                    |
| T1/2TAB             | TAKE ONE HALF TABLET              | TOMAR MEDIA TABLETA            |
| T1/2TBL             | TAKE ONE HALF TABLESPOONFUL       | TOMAR MEDIA CUCHARADA          |
| T1/4                | TAKE ONE QUARTER                  | TOMAR UN CUARTO                |
| T1/4T               | TAKE ONE FOURTH TABLET            | TOMAR UN CUARTO DE TABLETA     |
| T10                 | TAKE TEN                          | TOMAR DIEZ                     |
| T11/2T              | TAKE ONE AND A HALF TABLET        | TOMAR UNA Y MEDIA TABLETA      |
| T11/2TBL            | TAKE ONE AND A HALF TABLESPOONFUL | TOMAR UNA CUCHARADA Y MEDIA    |
| T12                 | TAKE ONE OR TWO                   | TOMAR UNA O DOS                |
| T1E                 | TAKE ONE ENVELOPE                 | TOMAR EL CONTENIDO DE UN SOBRE |
| T2                  | TAKE TWO                          | TOME DOS                       |
| T23                 | TAKE TWO OR THREE                 | TOMAR DOS O TRES               |
| Т3                  | TAKE THREE                        | TOME TRES                      |
| T4                  | TAKE FOUR                         | TOME CUATRO                    |
| Т5                  | TAKE FIVE                         | TOME CINCO                     |
| Т6                  | TAKE SIX                          | TOME SEIS                      |
| Т7                  | TAKE SEVEN                        | TOME SIETE                     |
| Т8                  | TAKE EIGHT                        | ТОМЕ ОСНО                      |

| Med<br>Instructions | Expansion                                  | Spanish Expansion                            |
|---------------------|--------------------------------------------|----------------------------------------------|
| T8W                 | TAKE WITH 8 OZ OF WATER                    | TOMAR CON 8 ONZAS DE AGUA                    |
| TAA                 | TO AFFECTED AREA                           | EN AREA AFECTADA                             |
| TAB                 | TABLET                                     | TABLETA                                      |
| TABS                | TABLETS                                    | TABLETAS                                     |
| TBL                 | TABLESPOONFUL                              | CUCHARADA                                    |
| TBLS                | TABLESPOONFULS                             | CUCHARADAS                                   |
| TC1L                | TAKE CONTENT OF ONE CAN                    | TOMAR EL CONTENIDO DE UNA LATA               |
| TEA                 | TEASPOONFUL                                | CUCHARADITA                                  |
| TEAS                | TEASPOONFULS                               | CUCHARADITAS                                 |
| TELY                | TAKE THE ENTIRE CONTENTS AS DIRECTED       | TOMAR EL CONTENIDO EN 4 HORAS SEGUN INDICADO |
| TESTO               | INJECT 1 ML INTRAMUSCULAR EVERY 2<br>WEEKS | INYECTAR 1 ML INTRAMUSCULAR CADA 2 SEMANAS   |
| TGEN                | TO GENITAL AREA                            | EN AREA GENITAL                              |
| TGLU                | IN THE GLUTEUS                             | EN LAS NALGAS                                |
| TIA                 | TO INGUINAL AREA                           | EN AREA INGUINAL                             |
| TID                 | 3 TIMES A DAY                              | 3 VECES AL DIA                               |
| TIDAC               | 3 TIMES A DAY BEFORE MEALS                 | 3 VECES AL DIA ANTES DE LAS COMIDAS          |
| TIDHS               | 3 TIMES A DAY AND AT BEDTIME               | 3 VECES AL DIA Y AL ACOSTARSE                |
| TIDPC               | 3 TIMES DAILY AFTER MEALS                  | 3 VECES AL DIA DESPUES DE LAS COMIDAS        |
| TIW                 | THREE TIMES A WEEK                         | 3 VECES EN SEMANA                            |
| TLEX                | TO LOWER EXTREMITIES                       | EN LAS EXTREMIDADES INFERIORES               |
| TLFO                | TO LEFT FOOT                               | EN EL PIE IZQUIERDO                          |

| Med<br>Instructions | Expansion                                       | Spanish Expansion                              |
|---------------------|-------------------------------------------------|------------------------------------------------|
| TLUEX               | TO LOWER & UPPER EXTREMITIES                    | EN LAS EXTREMIDADES SUPERIORES E INFERIORES    |
| TR                  | TO RELAX                                        | PARA RELAJARSE                                 |
| TRFO                | TO RIGHT FOOT                                   | EN EL PIE DERECHO                              |
| TTH                 | TO THE HANDS                                    | EN LAS MANOS                                   |
| TUEX                | TO UPPER EXTREMITIES                            | A LAS EXTREMIDADES SUPERIORES                  |
| TW                  | TO WASH                                         | PARA LAVAR                                     |
| TWAA                | TO WASH AFFECTED AREA                           | PARA LAVAR AREA AFECTADA                       |
| TWH                 | TO WASH HAIR                                    | PARA LAVAR EL CABELLO                          |
| U                   | UNIT                                            | UNIDADES                                       |
| UAH                 | UPON ARRIVAL HOME                               | AL LLEGAR A LA CASA                            |
| UD                  | AS DIRECTED                                     | SEGUN INDICADO                                 |
| UFB                 | USE FOR BATHING                                 | USAR PARA BANARSE                              |
| UFD                 | USE FOR WET DRESSING                            | USAR PARA COMPRESAS                            |
| UFI                 | USE FOR INHALATIONS                             | USAR PARA INHALACIONES                         |
| UUD                 | USE AS DIRECTED                                 | USAR SEGUN INDICADO                            |
| VIDEX               | TAKE 2 CHEWED, CRUSHED OR DISPENSED<br>IN WATER | TOME 2 MASTICADAS, MOLIDAS O DISPERSAS EN AGUA |
| W.                  | WITH                                            | CON                                            |
| WA                  | WHILE AWAKE                                     | MIENTRAS ESTE DESPIERTO                        |
| WF                  | WITH FOOD                                       | CON ALIMENTO                                   |
| WL                  | WITH LUNCH                                      | CON EL ALMUERZO                                |
| WM                  | WITH MEALS                                      | CON COMIDAS                                    |

| Med<br>Instructions | Expansion                                | Spanish Expansion                         |
|---------------------|------------------------------------------|-------------------------------------------|
| WMK                 | WITH MILK OR FATTY MEALS                 | CON LECHE O PRODUCTOS ALTOS EN GRASA      |
| WOMK                | WITHOUT DAIRY/IRON FORTIFIED<br>PRODUCTS | SIN PRODUCTOS QUE CONTENGA LECHE O HIERRO |

# Appendix G: Medication Routes – Spanish Translations

The Outpatient Language Modifications patch PSS\*1\*47 provides the functionality to print prescription labels in a language other than English. Enabling this functionality requires setting certain flags and completing several setup steps, including populating fields used for the Sig with equivalent terms in the specified other language. The following table provides Spanish equivalents for some of the more common medication routes.

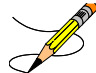

The translations in this table may require modifications for different dialects.

| Medication Route   | Outpatient Expansion          | Spanish Outpatient Expansion                   |
|--------------------|-------------------------------|------------------------------------------------|
| BLADDER IRRIGATION | BLADDER IRRIGATION            | IRRIGACION DE VEJIGA                           |
| BOTH EARS          | BOTH EARS                     | AMBOS OIDOS                                    |
| BOTH EYES          | BOTH EYES                     | EN AMBOS OJOS                                  |
| BUCCAL             | CHEEK AND GUM UNTIL DISSOLVED | LA QUIJADA Y LA ENCIA HASTA QUE SE<br>DISUELVA |
| CHEWABLE           | CHEWABLE                      | MASTICAR Y TRAGAR                              |
| DEEP IM            | DEEP INTRAMUSCULAR            | INTRAMUSCULAR PROFUNDO                         |
| DENTAL             | DENTAL USE                    | USO DENTAL                                     |
| GARGLE             | GARGLE                        | GARGARAS                                       |
| GASTROSTOMY        | GASTROSTOMY                   | GASTROSTOMIA                                   |
| GASTROSTOMY TUBE   | GASTROSTOMY TUBE              | TUBO DE GASTROSTOMIA                           |
| INFILTRATION       | INFILTRATION                  | INFILTRACION                                   |
| INHALATION         | INHALATION                    | INHALACION                                     |
| INHALATION NASAL   | NASAL INHALATION              |                                                |
| INHALATION ORAL    | ORAL INHALATION               |                                                |

Table 13: Medication Routes – Spanish Translations

| Medication Route      | Outpatient Expansion  | Spanish Outpatient Expansion |
|-----------------------|-----------------------|------------------------------|
| INTRA-ARTERIAL        | INTRA-ARTERIAL        | VIA INTRA ARTERIAL           |
| INTRA-ARTICULAR       | INTRA-ARTICULAR       | INTRA-ARTICULAR              |
| INTRA-DYALISIS        | INTRA-DYALISIS        | INTRA-DYALISIS               |
| INTRABURSAL           | INTRABURSAL           | INTRABURSAL                  |
| INTRACARDIAC          | INTRACARDIAC          | INTRACARDIACO                |
| INTRACAVITY           | INTRACAVITY           | DENTRO DE LA CAVIDAD         |
| INTRADERMAL           | INTRADERMAL           | DENTRO DE LA PIEL            |
| INTRAFOLLICULAR       | INTRAFOLLICULAR       | DENTRO DEL FOLICULO          |
| INTRALESIONAL         | LOCALIZED LESION      | DENTRO DE LA LESION          |
| INTRAMUSCULAR         | INTRAMUSCULAR         | VIA INTRAMUSCULAR            |
| INTRAOCULAR           | INTRAOCULAR           | DENTRO DEL OJO               |
| INTRAPERITONEAL       | INTRAPERITONEAL USE   | VIA INTRAPERITONEAL          |
| INTRAPLEURAL          | INTRAPLEURAL          | INTRAPLEURAL                 |
| INTRASYNOVIAL         | INTRASYNOVIAL         | INTRASYNOVIAL                |
| INTRATHECAL           | INTRATHECAL           | INTRATECAL                   |
| INTRATHORACIC         | INTRATHORACIC         | DENTRO DEL TORAX             |
| INTRATRACHEAL         | INTRATRACHEAL USE     | DENTRO DE LA TRAQUEA         |
| INTRAUTERINE          | INTRAUTERINE          | DENTRO DEL UTERO             |
| INTRAVENOUS           | FOR INTRAVENOUS USE   | VIA INTRAVENOSA              |
| INTRAVESICAL          | INTRAVESICAL          | INTRAVESICAL                 |
| IRRIGATION            | IRRIGATION            | IRRIGACION                   |
| IRRIGATION OPHTHALMIC | OPHTHALMIC IRRIGATION | IRRIGACION OFTAMICA          |

| Medication Route | Outpatient Expansion | Spanish Outpatient Expansion |
|------------------|----------------------|------------------------------|
| IV PIGGYBACK     | INTRAVENOUS USE      | VIA INTRAVENOSA              |
| JEJUNOSTOMY      | JEJUNOSTOMY          | JEJUNOSTOMIA                 |
| JEJUNOSTOMY TUBE | JEJUNOSTOMY TUBE     | TUBO DE JEJUNOSTOMIA         |
| LEFT EAR         | LEFT EAR             | OIDO IZQUIERDO               |
| LEFT EYE         | LEFT EYE             | EN OJO IZQUIERDO             |
| MOUTHWASH        | MOUTHWASH            | ENJUAGUE BUCAL               |
| NASAL            | IN NOSTRILS          | LA NARIZ                     |
| NASAL            | IN NOSTRILS          | LA NARIZ                     |
| NG TUBE          | NASOGASTRIC TUBE     | TUBO NASOGASTRICO            |
| OPHTHALMIC       | FOR OPHTHALMIC USE   | PARA USO OFTALMICO           |
| ORAL             | МОИТН                | BOCA                         |
| ORAL INHALATION  | ORAL INHALATION      | INHALACION ORAL              |
| ORAL TOPICAL     | ORAL TOPICAL USE     | USO TOPICO EN LA BOCA        |
| OTIC             | AFFECTED EAR         | USO OTICO                    |
| PERCUTANEOUS     | THROUGH THE SKIN     | A TRAVES DE LA PIEL          |
| RECTAL           | RECTUM               | RECTO                        |
| RIGHT EAR        | RIGHT EAR            | OIDO DERECHO                 |
| RIGHT EYE        | RIGHT EYE            | EN OJO DERECHO               |
| SUBCUTANEOUS     | SUBCUTANEOUSLY       | VIA SUBCUTANEA               |
| SUBLINGUAL       | UNDER THE TONGUE     | DEBAJO DE LA LENGUA          |
| TOPICAL          | AFFECTED AREA        | AREA AFECTADA                |
| TRANSDERMAL      | TRANSDERMAL          | A TRAVES DE LA PIEL          |
| Medication Route | Outpatient Expansion | Spanish Outpatient Expansion |
|------------------|----------------------|------------------------------|
| TRANSURETHRAL    | TRANSURETHRAL        | TRANSURETRAL                 |
| URETHRAL         | URETHRAL             | URETRA                       |
| VAGINAL          | VAGINA               | VAGINA                       |